## ATTABLE DEPORT CON MORE MONEY IN YOUR POCKET

### OWNER'S MANUAL

## Hyosung 1800CE

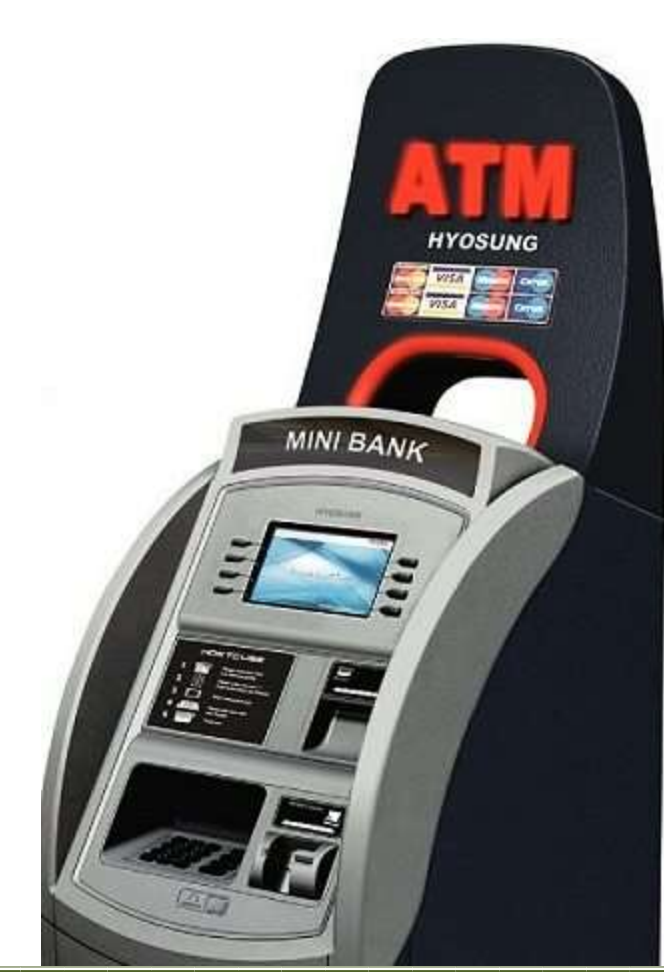

#### ASK ABOUT FREE CUSTOM WELCOME SCREEN GRAPHICS & PRESS RELEASES FOR OUR CLIENTS

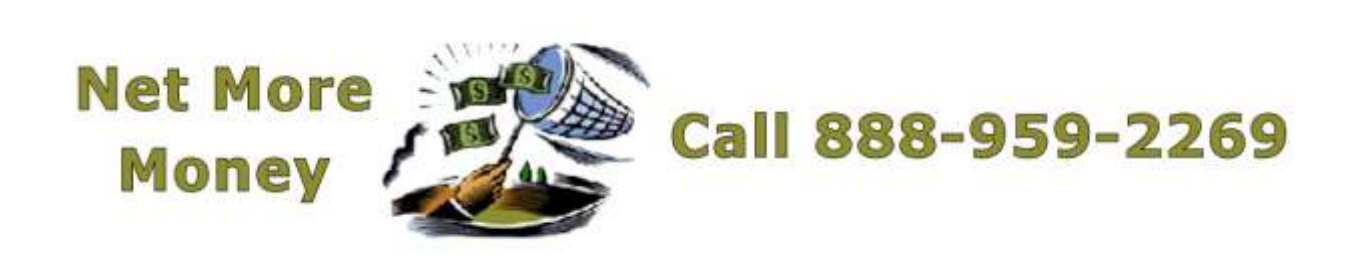

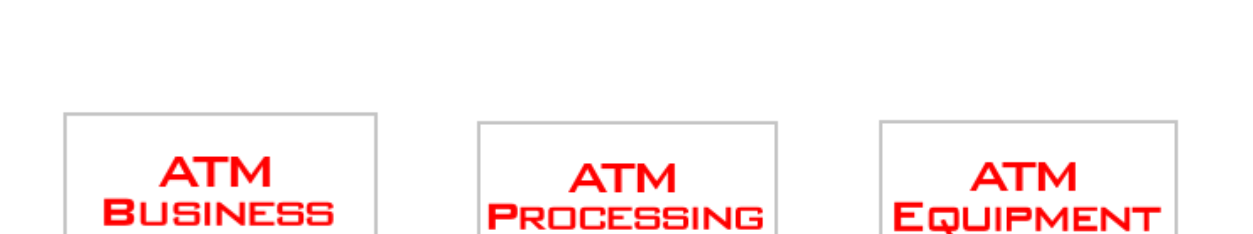

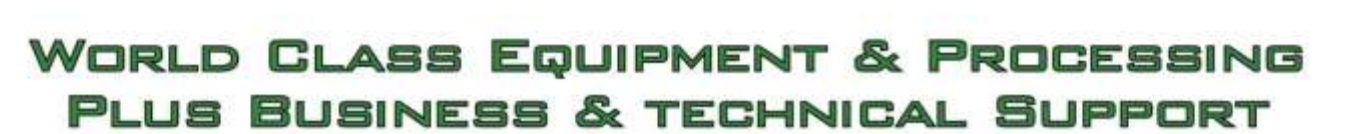

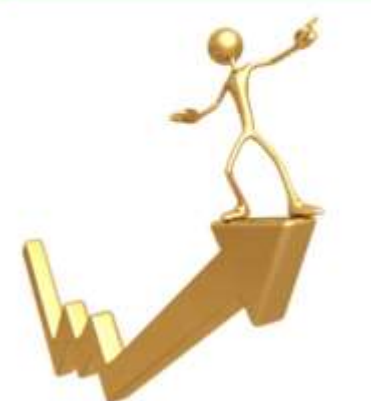

CAN WE SHOW YOU HOW TO MAKE MORE MONEY FROM YOUR ATM MACHINE?

# MORE MONEY IN YOUR POCKET

#### **Revision Record**

| Date             | Page               | Version | Description of Change                                                                                                    |
|------------------|--------------------|---------|----------------------------------------------------------------------------------------------------|
| November<br>2007 | All                | 1.0     | New Publication                                                                                                    |
| January 2008     | Chapter<br>2,5,6,7 | 1.1     | <ul> <li>Modifying pictures of the Chapter 5,6,7</li> <li>(5-2, 12, 13, 15, and 6-2, 50, 86, 87, and 7-48, 49, 52, 54)</li> <li>Updating "Description of Precaution Symbols" in Chapter2.</li> </ul> |
| April 2008       | Chapter 6          | 1.2     | <ul> <li>Updating "Error Code Table" in Chapter 6.</li> <li>(Addition of error code : 2000500, D00C100, D00C200, D410000, D410100)</li> </ul>                                                        |
| July 2008        | Chapter<br>6, 7    | 1.3     | <ul> <li>Updating screen and description for each menu and its<br/>sub menus in Chapter 6.</li> <li>Updating error codes in Chapter 7.</li> </ul>                                                    |
| March 2009       | Chapter 7          | 1.4     | - Updating error codes in Chapter 7.                                                                                                    |
|                  |                    |         |                                                                                                    |

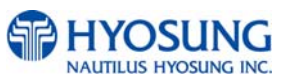

#### **Table of Contents**

| 1. Intr | oduction                                         |
|---------|--------------------------------------------------|
| 1.1     | About NH-1800CE1-2                               |
| 1.2     | Features1-2                                      |
| 1.3     | What is in this Manual1-3                        |
| 2. Pre  | cautions for Safety                              |
| 2.1     | Overview2-2                                      |
| 2.2     | Description of Precaution Symbols2-3             |
| 3. Har  | dware Specifications                             |
| 3.1     | Dimensions                                       |
| 3.2     | Component Locations                              |
| 3.3     | LCD & Customer Keypad                            |
| 3.4     | Cash Dispenser Unit                              |
| 3.5     | Receipt Printer                                  |
| 3.6     | Magnetic Card Reader                             |
| 3.7     | Main Control Board                               |
| 3.8     | Operating Environment                            |
| 4. Inst | allation                                         |
| 4.1     | Installation Requirements and Necessary Tools4-2 |
| 4.2     | Unpacking4-4                                     |
| 4.3     | Physical Installation4-5                         |
| 4.4     | Hardware Installation4-8                         |
| 5. Ope  | erating Instructions                             |
| 5.1     | Opening and Closing the Door                     |
| 5.2     | Replenishing the Cash Cassette                   |
| 5.3     | Emptying the Reject Bin5-12                      |
| 5.4     | How to Clear Jam5-13                             |
| 5.5     | Loading the Receipt Paper5-15                    |
| 5.6     | How to clear a Receipt Jam5-18                   |

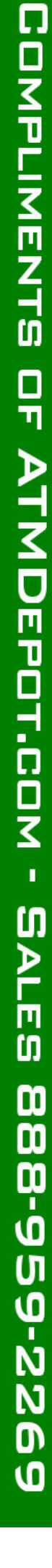

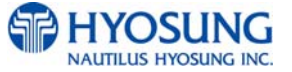

| 6. Ope | rator Functions           |                 |
|--------|---------------------------|-----------------|
| 6.1    | Password for entering Sup | ervisor Mode6-2 |
| 6.2    | Supervisor Menu           | 6-7             |
| 6.3    | Replenish                 | 6-10            |
| 6.4    | Configure                 | 6-13            |
| 6.5    | Journal                   | 6-46            |
| 6.6    | Diagnostics               | 6-49            |
| 6.7    | Report                    | 6-62            |
| 6.8    | RCOPY (Remote Copy)       | 6-65            |
| 6.9    | Key Management            | 6-67            |
| 6.10   | Software Installation     | 6-80            |

#### 7. Appendix

| Α. | Summary of Specification            | 7-2     |
|----|-------------------------------------|---------|
| В. | Bill Conditions                     | 7-4     |
| С. | <b>Receipt Paper Specifications</b> | 7-9     |
| D. | Magnetic Card Specifications        | 7-12    |
| Ε. | Error Code Table                    | 7-13    |
| F. | Installation Guide                  | 7-43    |
| G. | Transaction Screen Flow             | 7-63    |
| Н. | Supported USB Memory and H          | łub7-70 |

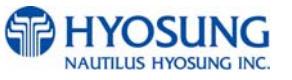

1. Introduction

#### **Chapter 1. Introduction**

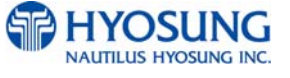

#### 1. Introduction

#### 1.1 About the NH-1800CE

The NH-1800CE is designed to meet the everyday demands of immediate cash needs for individuals with a compact size to fit in virtually any place. This Automated Teller Machine (ATM) is connected to a network processor to verify accounts and any other inquires through the insertion of a customer's card. The NH-1800CE is easy to use, easy to service and is able to support customer's needs.

#### 1.2 Features

#### H/W Features

- Electronic combination Lock
- Mechanical, Combo, Cencon lock Options
- 8 inch wide TFT LCD
- 800 × 600 Resolution of back-lit LCD
- Support LAN (TCP/IP) communication (Dial up modem optional)
- 2,000 new bills capacity for one cassette (NZ \$20)
  - $\Rightarrow$  Support up to 6,000 new bills for three cassette (Optional)
- DIP type magnetic card reader / Support IC card (EMV Level-1 Ready)
- Thermal line receipt printer Semi-Automatic paper load
- Modular design for easy maintenance
- UL 291 Business hour listed safe compliance

#### **Functional Features**

- Electronic journal with up to 2,000 transactions of capacity , up/down loading supported
- Supports English, Spanish, French, Korean and Japanese
- Detailed average history report feature
- Quick setup feature
- Advertisement feature for store promotion
- Error code description for easy to service

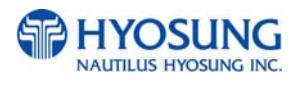

#### 1.3 What is in this manual

This NH-1800CE Automated Teller Machine Manual contains all information needed for normal operational use.

This manual contains Unit Specifications, ATM Opening & Closing Procedures, Operator Functions, Customer Transactions, Error Recovery and etc.

Some of the information in this manual may differ according to the network processor to be connected.

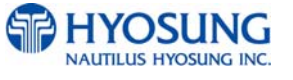

#### **Chapter 2. Precautions for Safety**

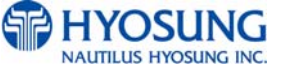

#### 2. Precautions for Safety

#### 2.1 Overview

#### **Common Precaution for Safety**

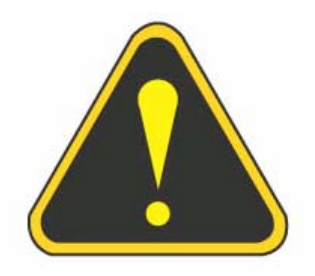

Precautions outlined this manual provide information on safe and proper handling of the product. Non-compliance of the precautions may result in injury or damage to the product.

This precaution symbol with sample term tells you safety warnings during equipment handlings.

#### Please read the following instructions before operating equipment.

- Operate equipment in the order outlined in this manual.
- Follow precautions indicated in this manual, as well as the equipment itself.
   Failure to properly address these precautions may lead to injury or damage to the product.
- Avoid operations not addressed in this manual.
- If you cannot remedy system problems using the methods outlined in this manual, please refer to contact information listed in the manual.

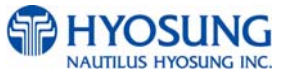

#### 2.2 Description of Precaution Symbols

| Symbol     | Description                                                                             |  |  |
|------------|-----------------------------------------------------------------------------------------|--|--|
|            | Electrical Shock                                                                        |  |  |
|            | • Do not remove cover. Only a maintenance engineer is allowed to                        |  |  |
| 14         | open the cover.                                                                         |  |  |
|            | <ul> <li>Do not touch. You may receive electric shock.</li> </ul>                       |  |  |
|            | <ul> <li>Make sure to turn off the power when servicing the equipment.</li> </ul>       |  |  |
|            | High Temperature                                                                        |  |  |
|            | <ul> <li>Do not touch the equipment when it is running.</li> </ul>                      |  |  |
| <u>)))</u> | <ul> <li>The equipment can get extremely hot and may cause a burn.</li> </ul>           |  |  |
|            | <ul> <li>Make sure to close the cover before running the equipment.</li> </ul>          |  |  |
|            | Be Careful when Moving                                                                  |  |  |
|            | • The equipment is heavy. Make sure at least 2 people to lift or move                   |  |  |
|            | the equipment.                                                                          |  |  |
|            | • Do not attempt to move the equipment alone. You may be injured by                     |  |  |
|            | dropping the heavy equipment.                                                           |  |  |
|            | Fire Hazard                                                                             |  |  |
|            | <ul> <li>Place the equipment in an area away from any combustible materials.</li> </ul> |  |  |
|            | • The equipment may catch on fire from overheating or short circuit of                  |  |  |
|            | the power supply unit.                                                                  |  |  |
|            | Disassembly                                                                             |  |  |
| 5          | • Do not disassemble or modify the equipment unless you are a                           |  |  |
|            | certified engineer.                                                                     |  |  |
|            | • Contact the service center for maintenance, adjustments and repairs.                  |  |  |
|            | <ul> <li>Improper disassembly may cause fire or electrical shock.</li> </ul>            |  |  |
|            | Fall down                                                                               |  |  |
|            | • Do not place the equipment where the floor cannot sustain the weight                  |  |  |
|            | of the equipment, or on slanted or unstable surface.                                    |  |  |
|            | <ul> <li>Equipment may fall down and cause injury or damage.</li> </ul>                 |  |  |

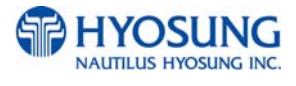

| Symbol | Description                                                            |
|--------|------------------------------------------------------------------------|
|        | Unplug the Equipment                                                   |
|        | • Stop using the equipment immediately if it smokes, emits an unusual  |
|        | smell, makes abnormal sounds, or if liquids or other foreign materials |
|        | enter the equipment.                                                   |
|        | • If the above-mentioned abnormalities occur, immediately turn off the |
|        | power, unplug the equipment and contact the service center.            |
|        | • If you ignore these symptoms, the equipment may catch on fire or     |
|        | cause electric shock.                                                  |
|        |                                                                        |

#### CAUTION!!

- 1. TO REDUCE THE RISK OF FIRE, USE ONLY No. 26 AWG OR LARGER TELECOMMUNICATION LINE CORD
- 2. RISK OF EXPLOSION IF BATTERY IS REPLACED BY AN INCORRECT TYPE. DISPOSED OF USED BATTERIES ACCORDING TO THE INSTRUCTIONS
- 3. FOR PLUGGABLE EQUIPMENT, THE SOCKET-OUTLET SHALL BE INSTALLED NEAR THE EQUIPMENT AN SHALL BE EASILY ACCESSIBLE
- 4. THE EQUIPMENT IS TO BE SECURED TO THE BUILDING STRUCTURE BEFORE OPERATION

#### **Chapter 3. Hardware Specifications**

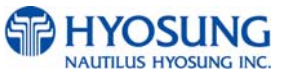

#### 3. Hardware Specifications

#### 3.1 Dimensions

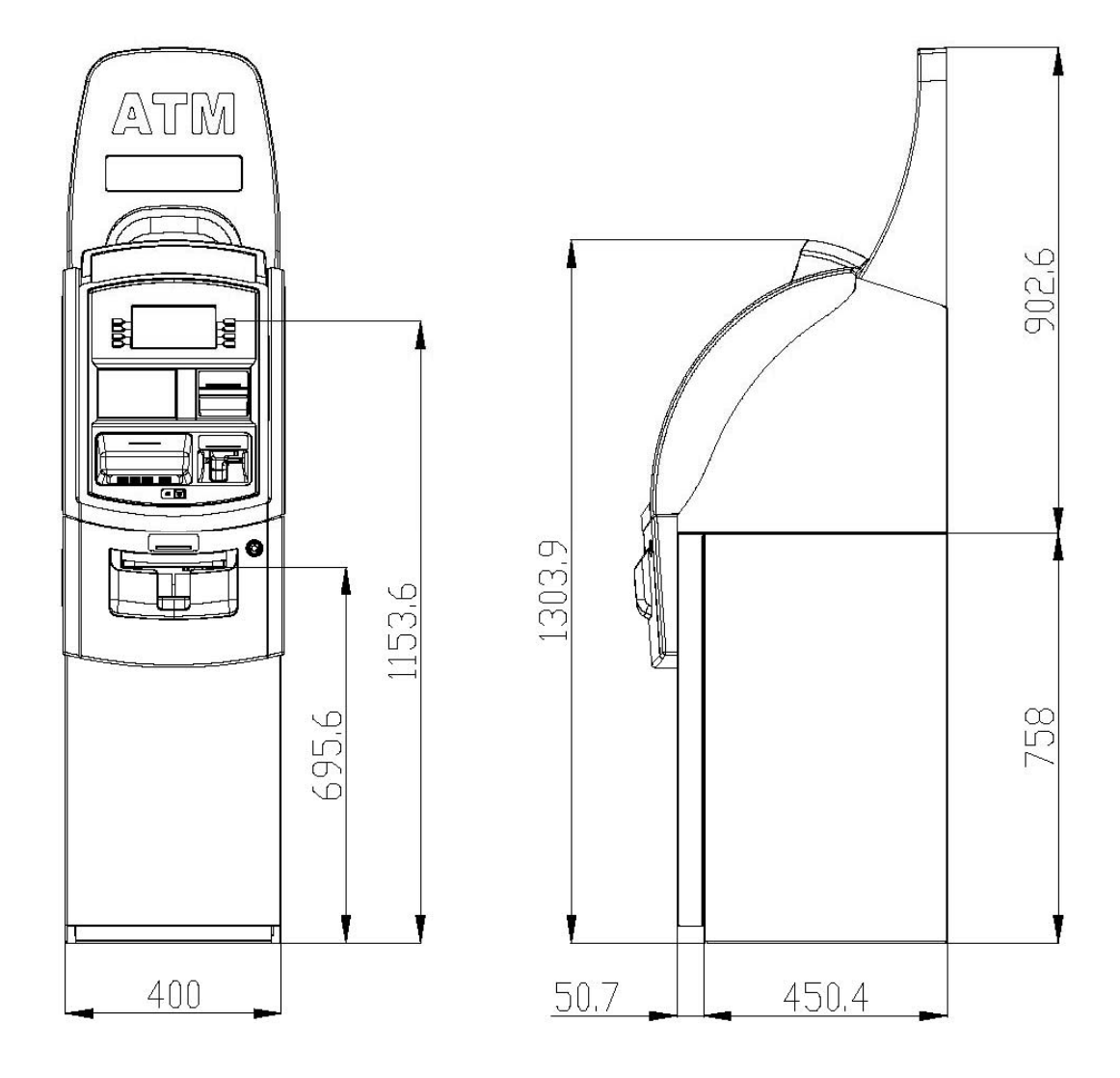

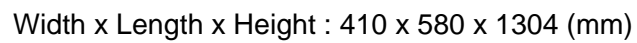

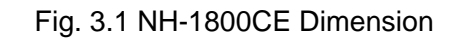

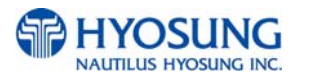

#### 3.2 Component Locations

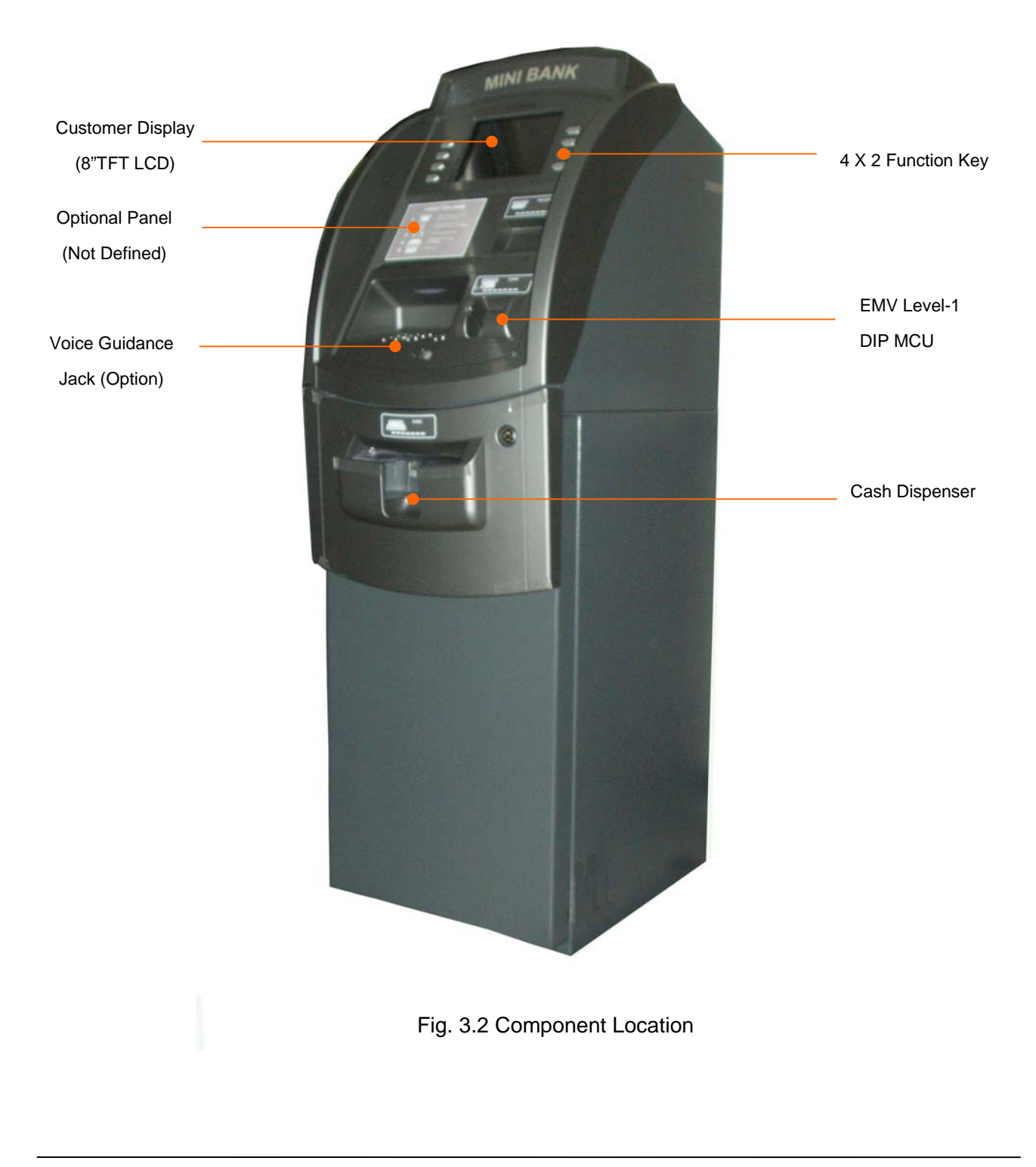

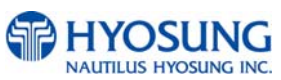

#### 3.3 LCD & Customer Keypad

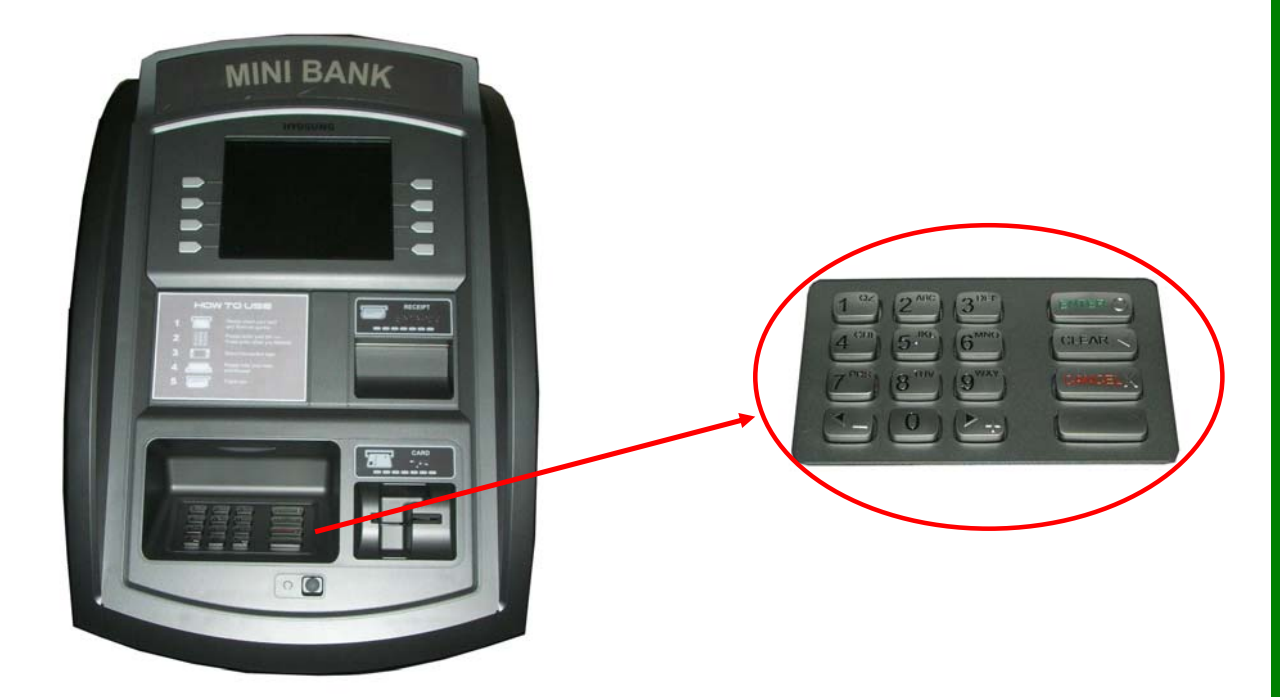

#### Fig 3.3 LCD & Customer Keypad

#### <u>LCD</u>

- Screen Size : 8.0 "
- Wide TFT Color
- Resolution : 800 × 600 pixels

#### <u>Keypad</u>

- 10 Alphanumeric , <sup>4</sup> , <sup>▶</sup> , CANCEL, CLEAR, ENTER, BLANK Keypads
- 8 Function Keys
- Each Keypads has integral raised Braille symbols

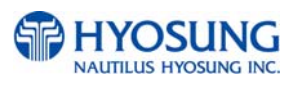

#### 3.4 Cash Dispenser Unit

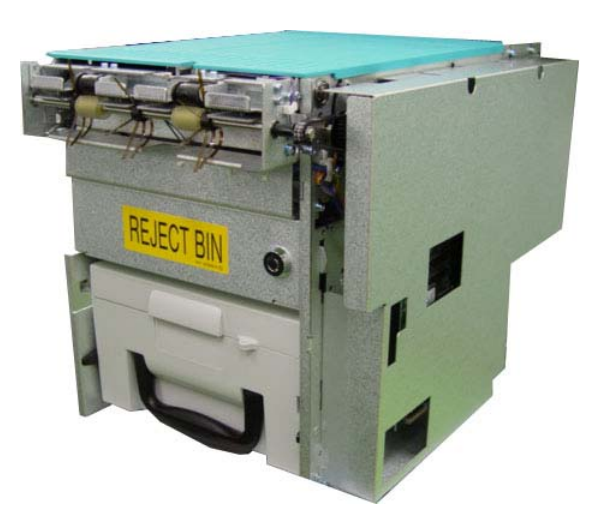

3-Cassette Cash Dispnesr

1-Casstte Cash Dispenser

Fig. 3.4 Cash Dispensing Unit

#### **Cash Dispensing Unit**

- Manual shutter (Tray type)
- Dispensing speed: 4 notes/second
- Support 1 cassette / up to 3 cassettes (optional)
- Capacity of 2,000 notes (Based on new bills)
- Capacity of 6,000 (Based on new bills)
- Reject bin with capacity of 200 notes
- Method of reject: note by note rejection
- Low level cassette detection
- Two notes detection function
- Supporting New Zealand Dollar and various currencies

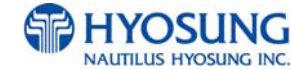

#### 3.5 Receipt Printer

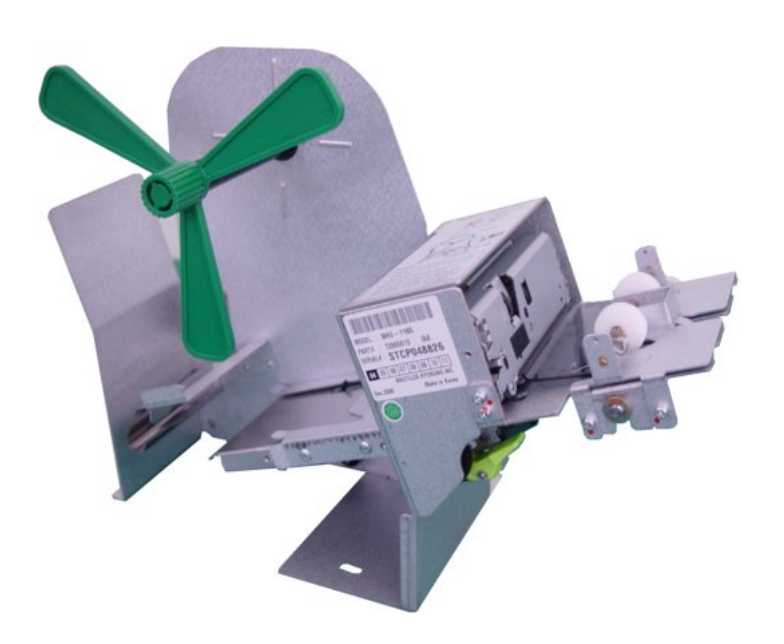

Fig. 3.6 Receipt Printer

#### **Receipt Printer**

- 3" Thermal line printer with cutter
- 100mm/sec Printing Speed
- Semi-Automatic roll paper setting
- Support graphics / Bar Code printing
- See Appendix C : RECEIPT PAPER SEPECIFICATIONS

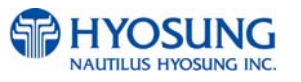

#### 3.6 Magnetic Card Reader

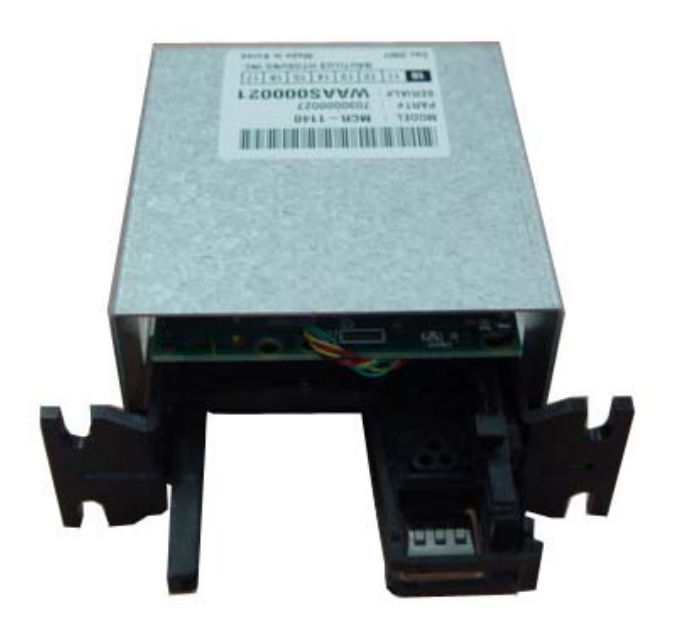

Fig. 3.7 Magnetic Card Reader

#### Magnetic Card Reader

- Dip type Card Reader (ISO Track 1 & 2 Read)
- IC CARD Supporting / EMV Ready
- Readable ejection speed : 6 inches ~ 39.3 inches/second
- MTBF : 1 million passes
- See Appendix D : MAGNETIC CARD SPECIFICATIONS

MTBF : Mean Time Between Failures

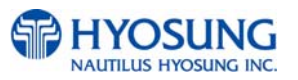

#### 3.7 Main Control Board

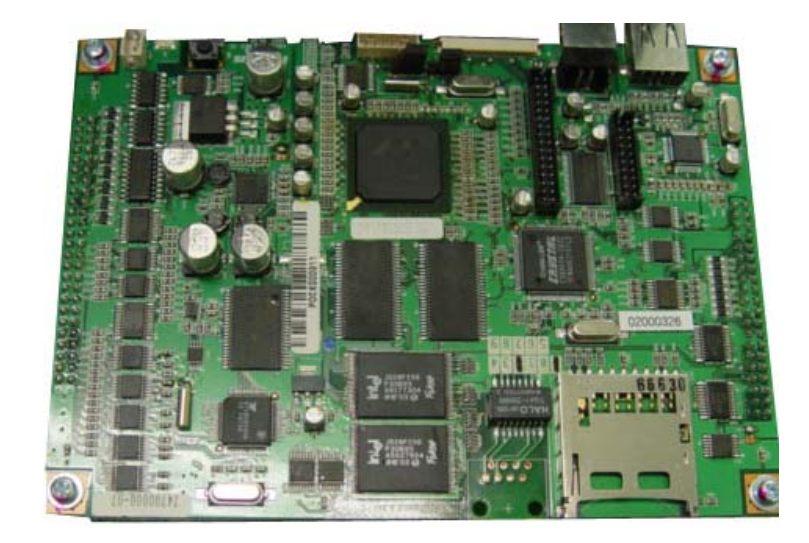

Fig. 3.8 Main Control Board

- CPU : X-Scale PXA270 520MHz
- Memory : SDRAM (64MB), Flash Memory (64 MB) , NV-RAM : 512 KB
- Operating system : Windows CE
- Serial ports : 7 Ports
- Host Communication : LAN (TCP/IP)
- USB Ports : 2 Ports

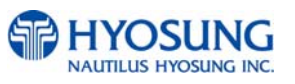

#### 3.8 Operating Environment

#### **Power Requirements**

100 ~240 Vac ±10% 3.2A 50/60Hz , 100 Watt

#### **Power Connections**

The NH-1800CE ATM must be connected to a dedicated power circuit. This circuit must consist of **LINE**, **NEUTRAL** and **GROUND** leads connected directly to the power circuit breaker panel. This circuit cannot be shared with any other equipment.

#### Temperature

- In storage : 32°F 123°F (0°C ~ 40°C)
- While operating :  $40^{\circ}$ F  $95^{\circ}$ F ( $5^{\circ}$ C ~  $35^{\circ}$ C)

#### **Humidity**

- In storage : 10% < RH < 90%, Non-Condensed
- While operating : 25% < RH < 85%, Non-Condensed

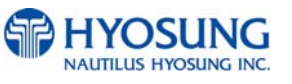

4. Installation

#### **Chapter 4. Installation**

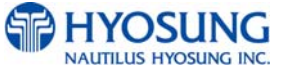

4. Installation

#### 4. Installation

#### 4.1 Installation Requirements and Necessary Tools

- Installation conditions and space Following conditions should be met before installing equipment.
  - 1) Temperature while operating should be between 40°F 95°F
  - 2) Relative humidity while operating should be between 15% < RH < 85%, Non-Condensed
  - 3) Avoid locations where intense direct light is reflected off the LCD screen.
  - 4) Avoid locations where strong static electricity can occur.
  - 5) Avoid placing the product next to equipment that produces electromagnetic waves. It could interfere with data transfer.
  - 6) The floor must allow easy wheelchair access from the front or the side.
  - 7) Space required for servicing the machine should be considered before installation.

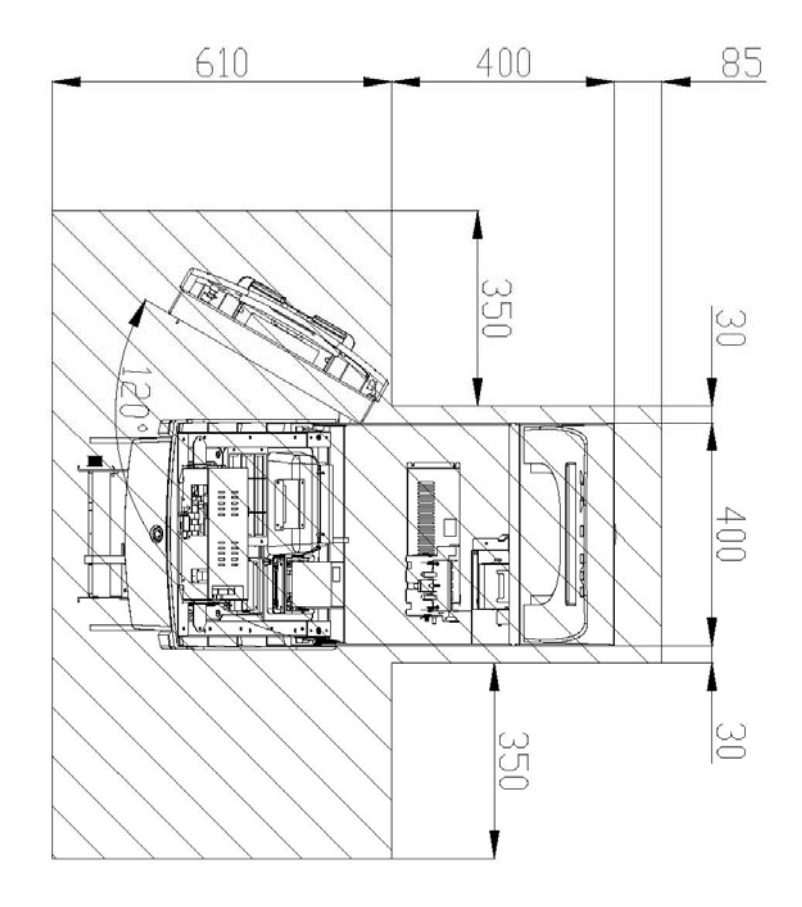

Fig. 4.1 Installation space #1 (Plane view)

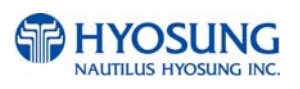

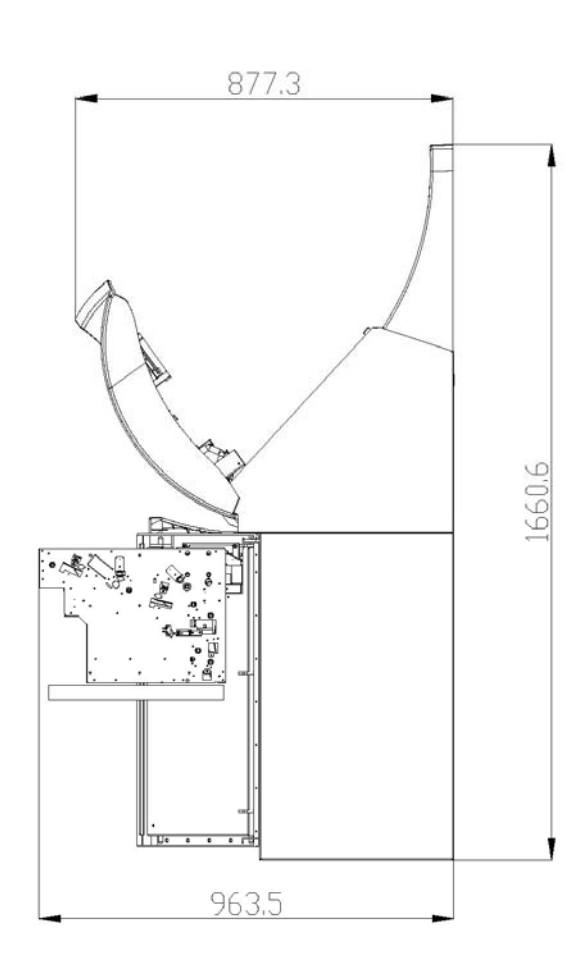

Fig. 4.2 Installation space #2 (Side view)

• Tools required for installation

In order to move the machine and place it in a proper location, you should seek the help of professionals trained in moving heavy equipment.

Following tools are needed to install the machine.

- Wire cutter
- Lifter
- Screw driver (Flat, Phillips)
- Wrench (Spanner)
- Leveling tool

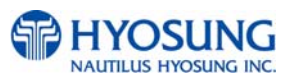

4. Installation

#### 4.2 Unpacking

- 1) Unpack the machine on top of the palette.
- 2) Cut the straps that are fastened around the box with a knife. (refer to Fig. 4.3) (Be careful when cutting the straps.)
- 3) Use an appropriate tool to remove the nails from the palette. (refer to Fig. 4.4)
- 4) Remove the lid, then box from the top. Do not discard the packaging materials until you have verified any shipping damage claim. Contact your distributor immediately if you see any shipping damage.

Store the box in a safe place to re-use or discard of appropriately.

- 5) Verify the contents carefully with the packing list to be sure all items listed are included. Notify your distributor of any shortages.
- 6) If only the palette needs to be removed, lift the whole machine from the bottom and set it aside.

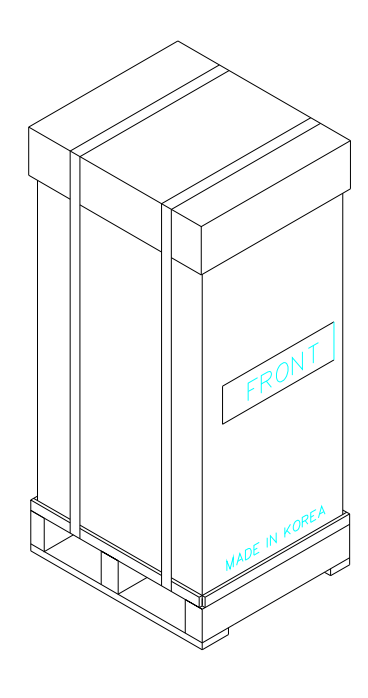

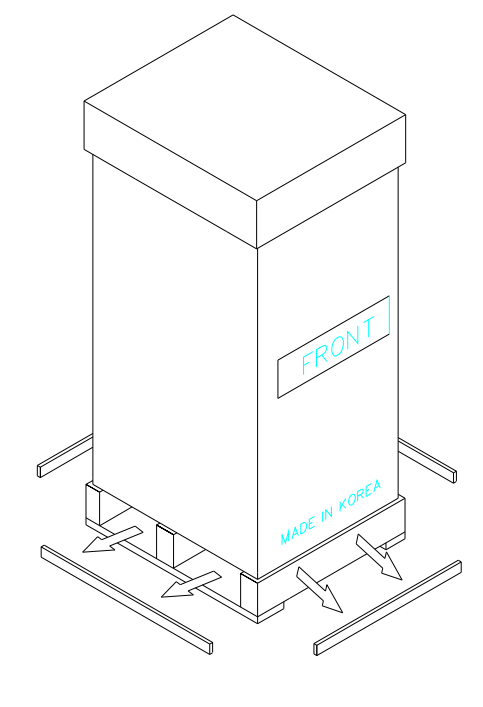

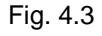

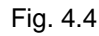

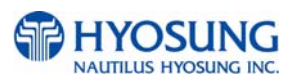

#### 4.3 Physical Installation

To install the NH-1800CE ATM, perform the following steps.

- Place the "Anchor bolts locate sheet" at the place where the machine is to be installed. (refer to Fig. 4.5)
- 2) Place the system on a flat surface, the system has a tendency to tip over if the surface is over 10 degrees. (refer to Fig 4.6) Be careful when opening the top or bottom of the machine s it will be off balance
- Place the Anchor nuts into the ground according to the anchor bolts locate sheet. (4 places)
- 4) Place the NH-1800CE on top of the sheet.
- 5) Open the Security cover with the key provided.
- 6) Using the supplied combination (factory preset at 50-25-50) open the Security Door. This combination should be changed as soon as possible. Refer to Appendix B for instructions on changing the lock combination.
- After the anchor nuts are in place according to the anchor holes on the bottom of the NH-1800CE, tighten the anchor bolts tightly.

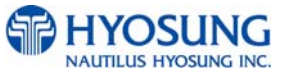

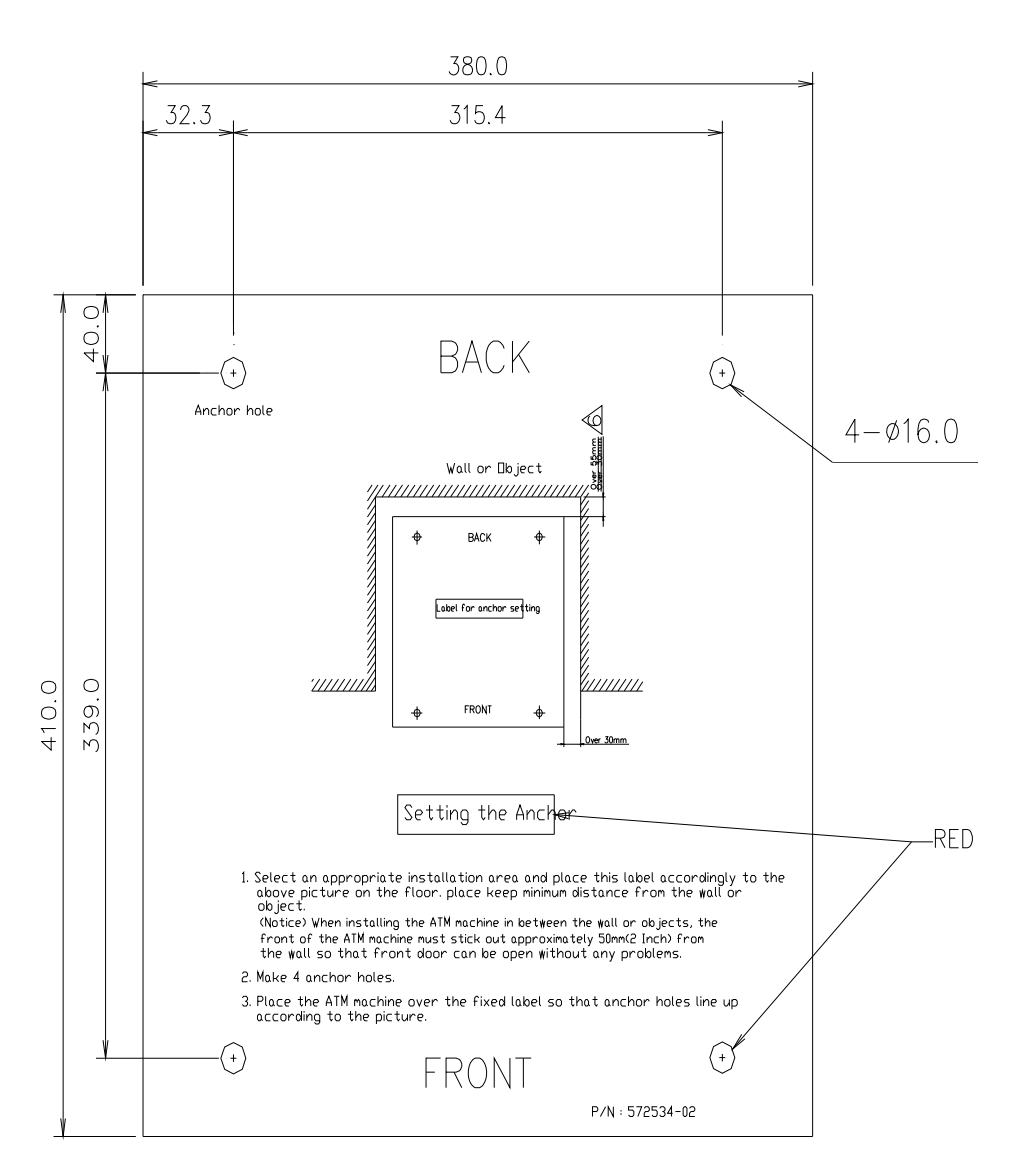

Fig. 4.5 Anchor diagram of NH-1800CE ATM

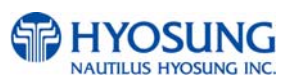

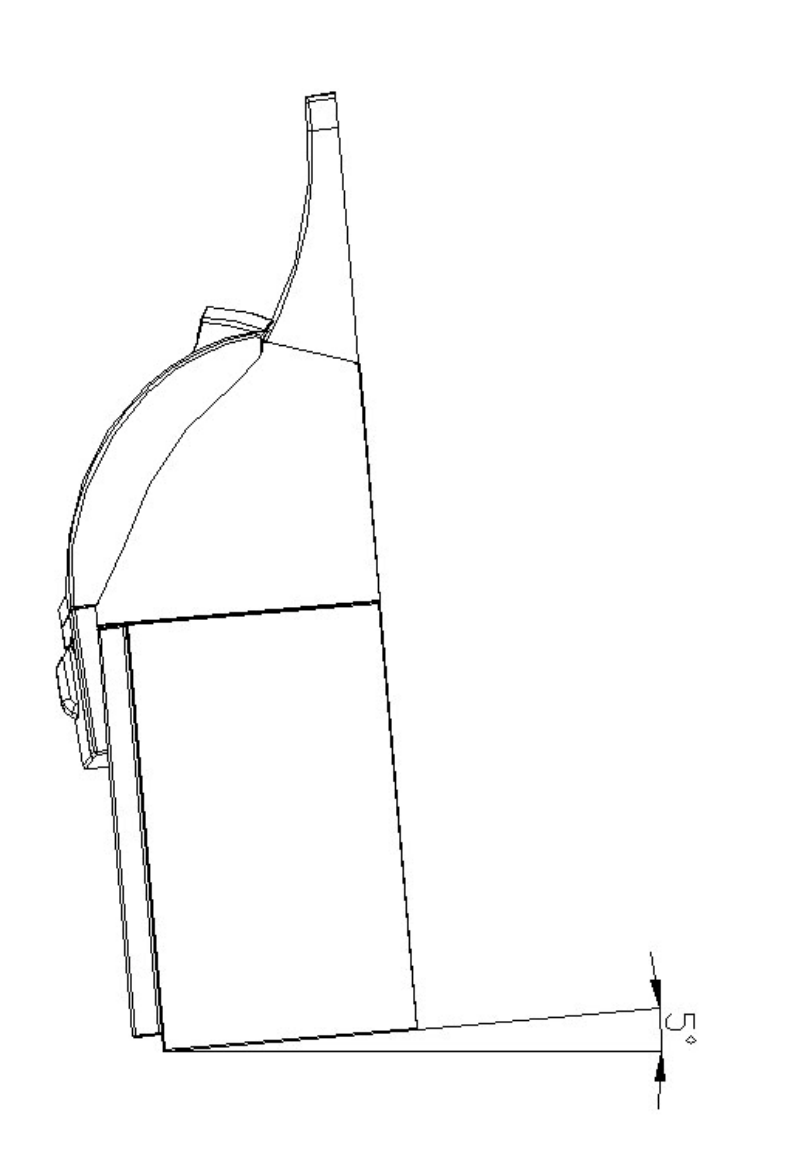

Fig. 4.6Making a surface level of ATM

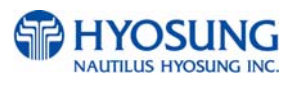

#### 4.4 Hardware Installation

- 1) Verify the power voltage (110/220V) to be used and set the appropriate voltage on the power supply.
- Verify that the telephone line to be used for the ATM is in proper working order. Hyosung recommends the use of shielded phone line in locations with close proximity to other appliances.
- Open the security door and remove any shipping materials and note any warning or installation instructions.
- 4) Remove the screw, which is set to hold the Cash Dispensing Unit platform in place.
- 5) Remove the cash cassette from the box, fill the cassette with the appropriate amount of notes, and place it in the Cash Dispensing Unit carefully. Place the appropriate denomination label on the front of the cassette.
- 6) Before closing the vault, thoroughly test the combination lock by locking and unlocking the lock several times. It is much easier to diagnose potential lock problems before shutting the door
- 7) Open the top of the ATM. Place the receipt paper in the Receipt Printer. The paper prints only on one side (shiny side) always check the roll when you install paper.Place the roll so that the coated side (shiny side) will be facing up.
- Connect the Power cable and telephone cable to the appropriate outlets on the wall. (verify once again if the power voltage is 110V or 220V)
- 9) Turn the power on and verify if all systems are operational. If any part of the system is not operational then an error code will be displayed. Verify with the Error Code and follow the appropriate steps. If the error is not corrected please contact your local distributor. Set all the system parameters. For more detailed information refer to Chapter 6 and Chapter 7.

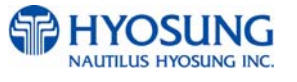

#### **Chapter 5. Operating Instructions**

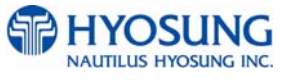

#### 5. Operating Instructions

#### 5.1 Opening and Closing the Door

#### 5.1.1 How to open the electronic lock

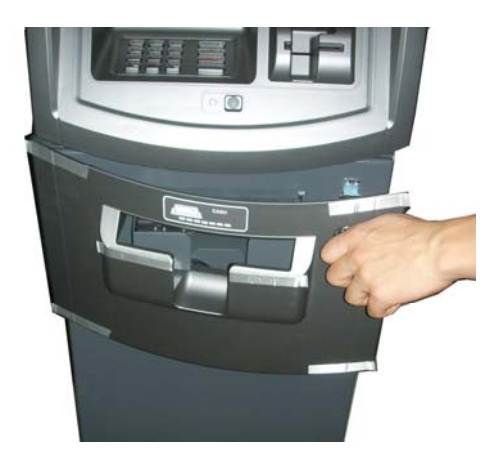

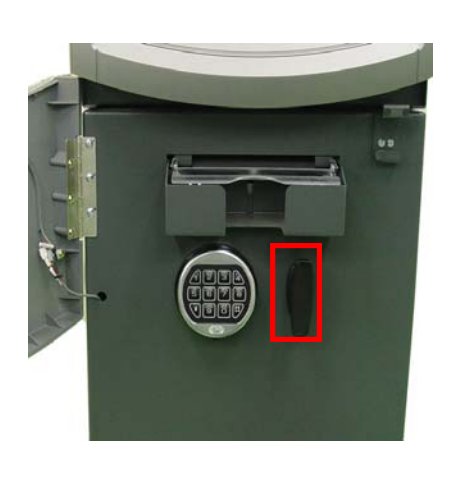

1) Insert the key into the lock and turn it clockwise to open the front bezel.

 The default combination for Electronic Lock is 1-2-3-4-5-6. Enter this sequence on the Electronic Lock keypad.

 Turn the Vault Door handle counterclockwise. The Vault Door will open.

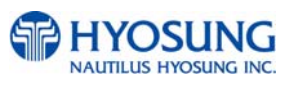

#### 5. Operating Instructions

#### 5.1.2 Opening and Closing the Front Panel

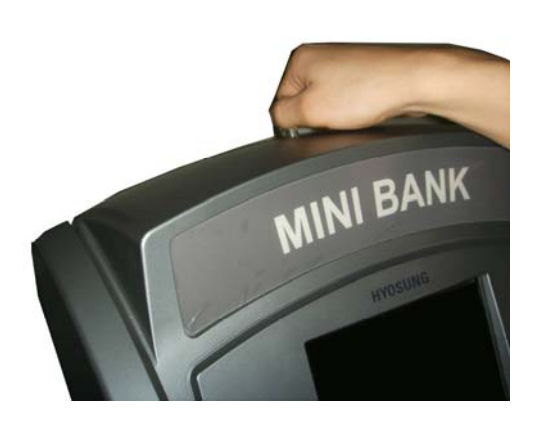

1) Insert the Front Panel key and turn it clockwise.

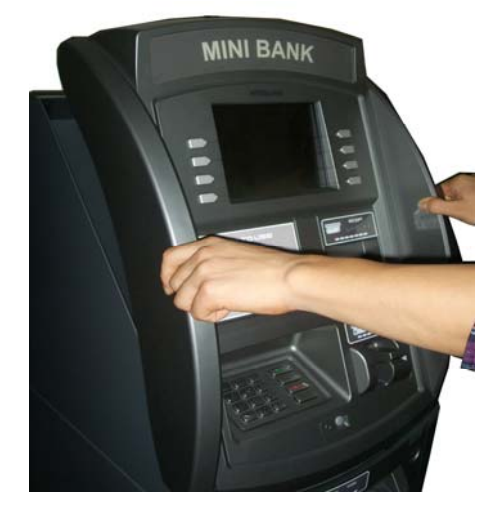

2) Please pull the Front Panel outward.

3) Take the reverse order of above description to close the Front panel.

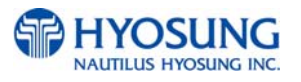

#### A. Optional : Dial Lock

A-1 Opening and Closing the Security Cover and Door

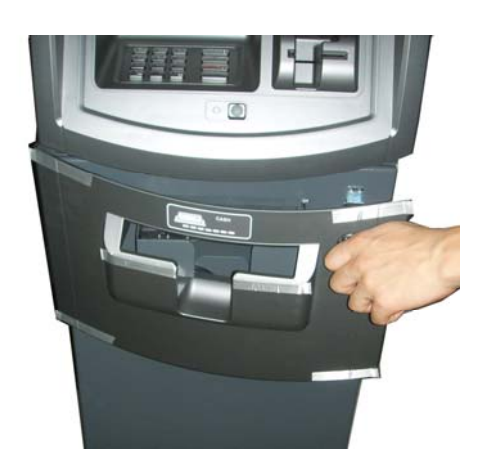

 Turn the Security Cover key clockwise to open the Security Cover.

2) To unlock the Combination Lock, please refer to A-2 and A-3.

- 3) Turn the Security Door Handle counterclockwise, then pull the Security Door to open it.

4) Take the reverse order of above description to close the Security cover and door.

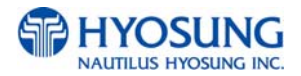

#### NH-1800CE

#### A-2 How to open the mechanical combination lock

Make sure that this lock would be set 50-25-50 as factory default setting.

- 1) Turn to the counterclockwise for more than four times and set to "50."
- 2) Turn to the clockwise and stop at "25" at the third times.

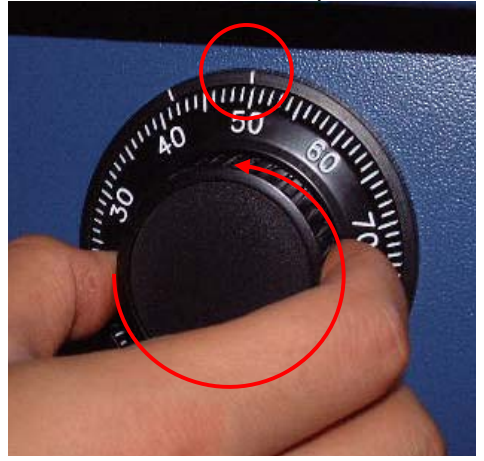

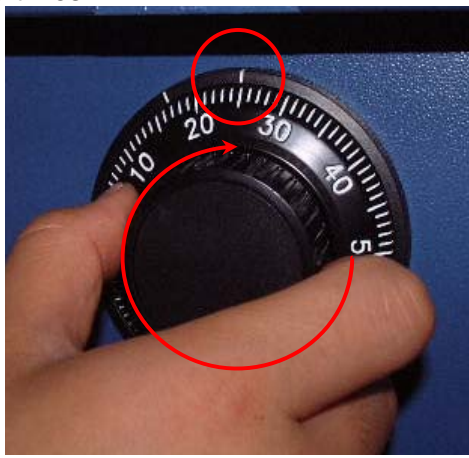

- 3) Turn to the counterclockwise and stop at "50" at the second times.
- 4) Turn to the clockwise until the dial does not move any more.

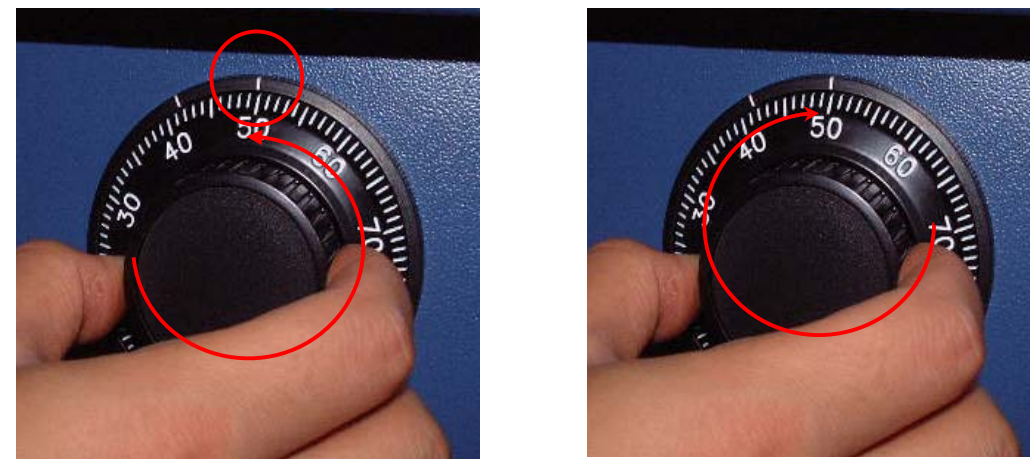

Note: The center scale mark is used to open the safe unit

5) The safe door will open when turning the handle to counterclockwise.

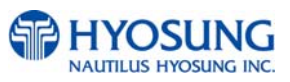

#### NH-1800CE

#### A-3 How to set the new password

For example, let's assume that you would like to set the following number (10-50-70)

- 1) Open the safe door as described in the above.
- 2) To close the mechanical lock, turn the handle to clockwise with the door opening
- 3) Turn to the counterclockwise for more than four times and set to "50" at left scale indicator as shown in the Fig.5.1.
- 4) Turn to the clockwise and stop at "25" at the third time as shown in the Fig.5.2.
- 5) Turn to the counterclockwise and stop at "50" at the second times as shown in the Fig.5.3.

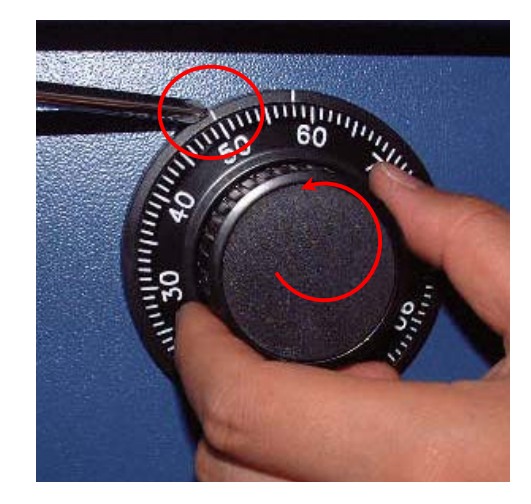

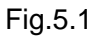

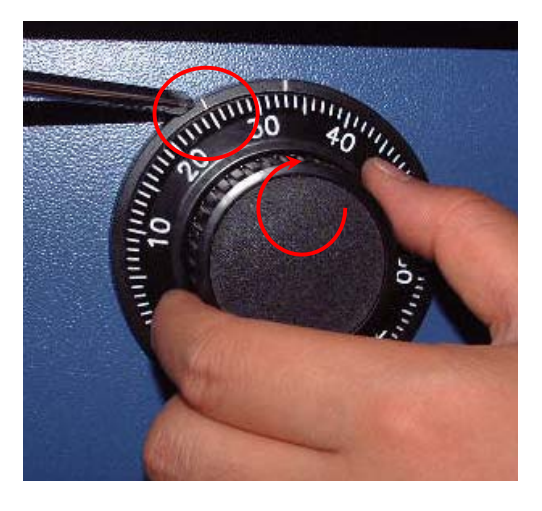

Fig.5.2

change the password.

Note: The left scale mark is used to

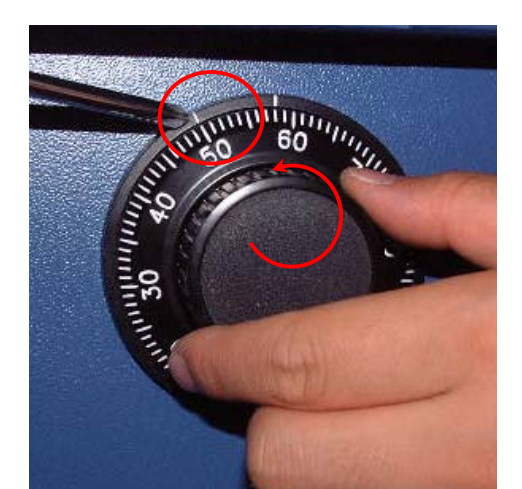

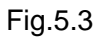

6) Push the change bar completely until it is held by the dial change home (Fig.5. 4) inside the safe door and turn to the clockwise by 90 degrees (Fig.5.5).

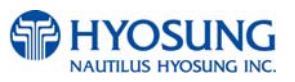

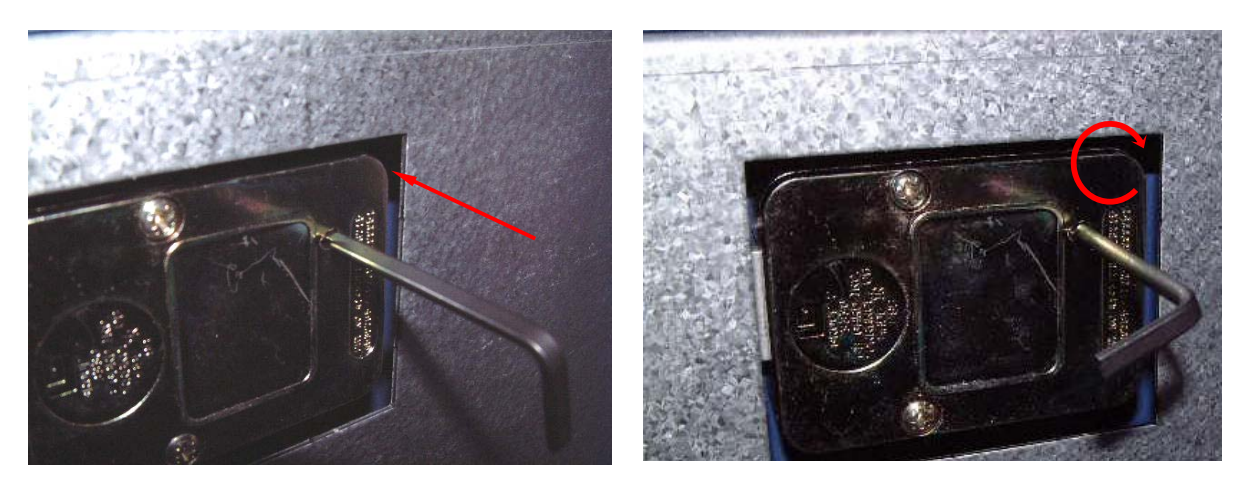

Fig.5.4

Fig.5.5

- Turn to the counterclockwise more than four times and position at left scale indicator to "10" (target number to change).
- 8) Turn to the clockwise for three times and position the scale to "50" (target number to change).
- 9) Turn to the counterclockwise for two times and position the scale to "70" (target number to change).

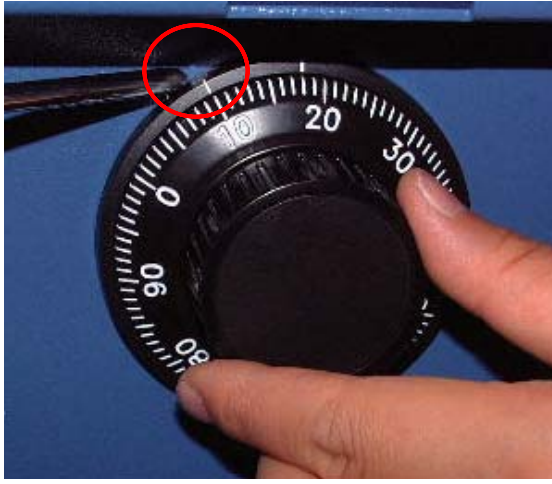

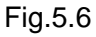

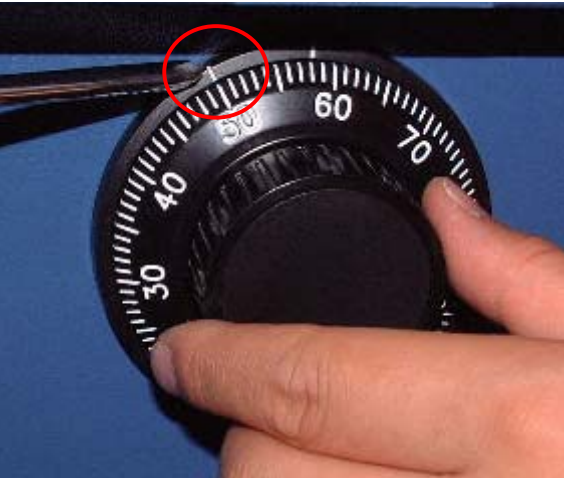

Fig.5.7

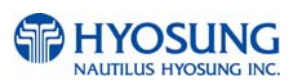
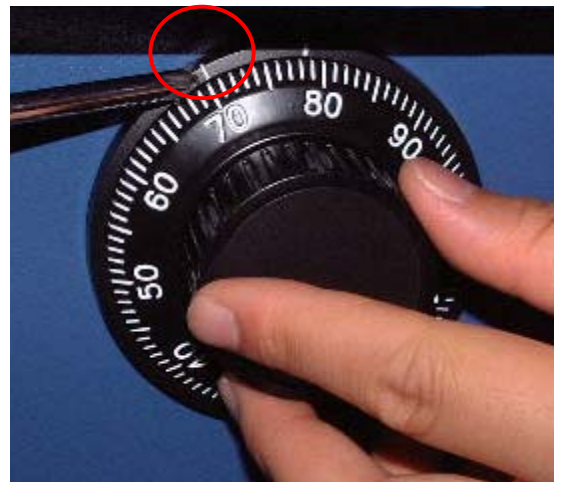

Note: Do not use number 25 – 35 as the last password number.

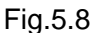

10) When password setting is completed, turn the change bar counterclockwise and remove it from the safe as shown in the Fig.5.9.

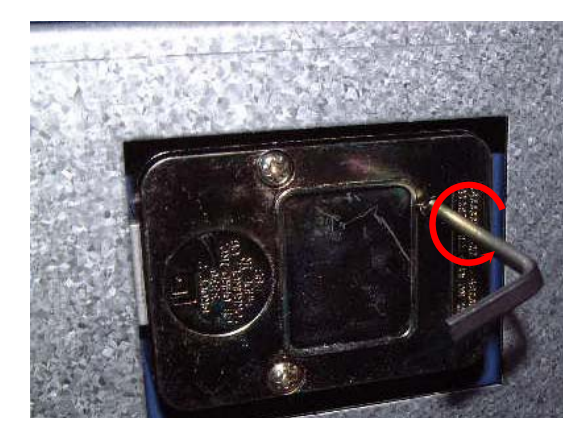

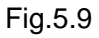

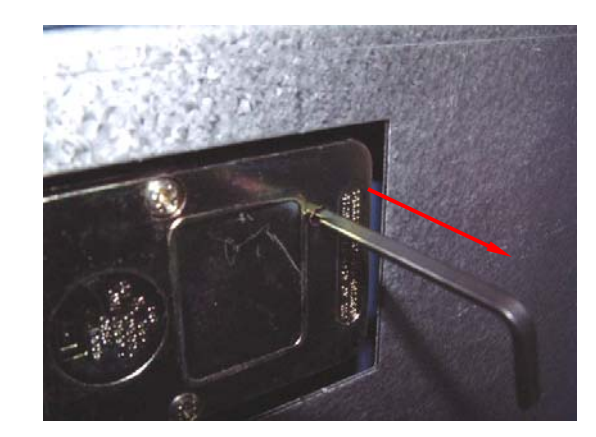

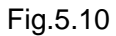

- 11) When password setting is completed, try to turn the dial more than a couple of times while the door is open to see if the door is opened or not. (Make sure to run the open/close test for at least two or three times.)
- 12) When all setting is completed, inform the password to the person in charge while paying attention to password disclosure or lost.

Note: Special attention must be paid and lost dial number cannot be restored.

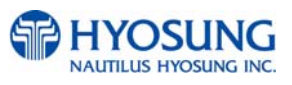

# 5.2 Replenishing the Cash Cassette

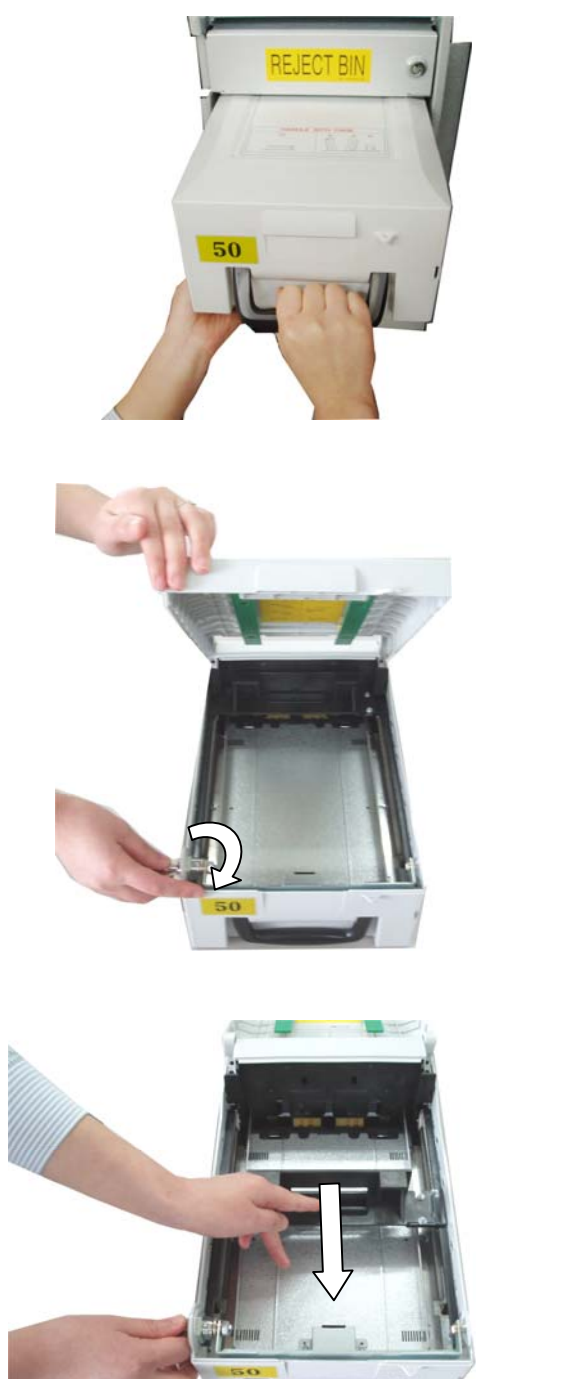

 With one hand holding the cassette handle and the other hand supporting the cash cassette from bottom, pull it up and out carefully.

 Place the cash cassette on a flat level platform and turn the cassette key clockwise to unlock the cassette cover. Then lift the cassette cover.

3) Pull the cash plate back until it is locked against the cash plate latch.

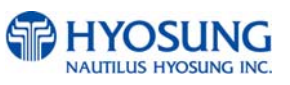

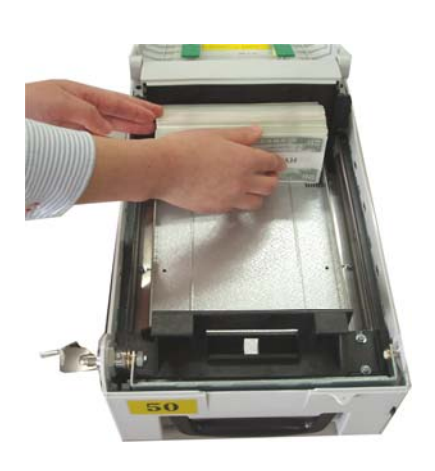

4) Replenish the cassette (Take note as below)

- 5) Unlock the cash plate by pulling it again and move it smoothly.

[Precaution!] Be careful not to hurt your hand when cash plate is released.

# NOTE :

- 1. Fan the notes so that the notes are not sticking together.
- 2. Remove all notes with holes or notes that are torn.
- 3. Unfold the folded notes.
- 4. Place the notes correctly.

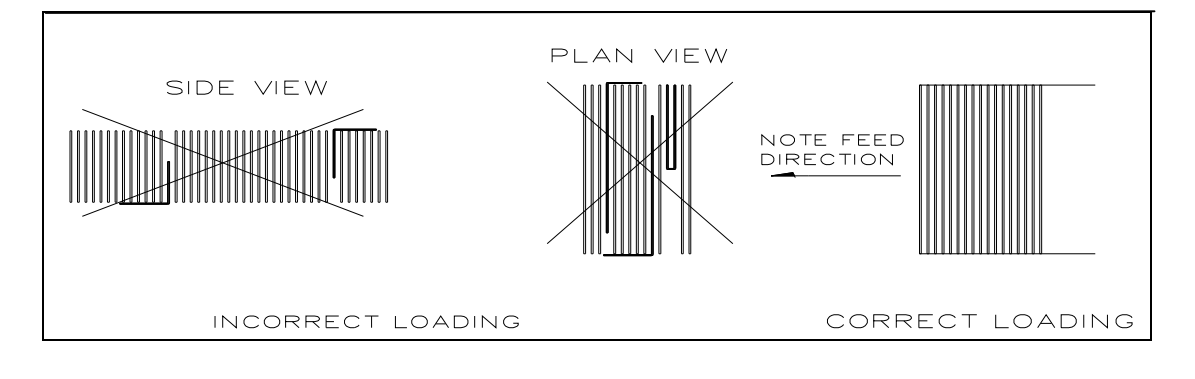

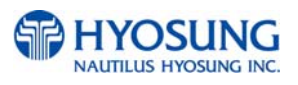

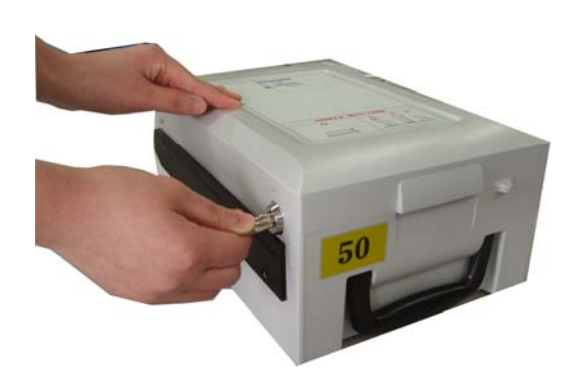

 Close the cassette cover and turn the cassette key counter clock-wise until it is locked. Remove the key when it is locked.

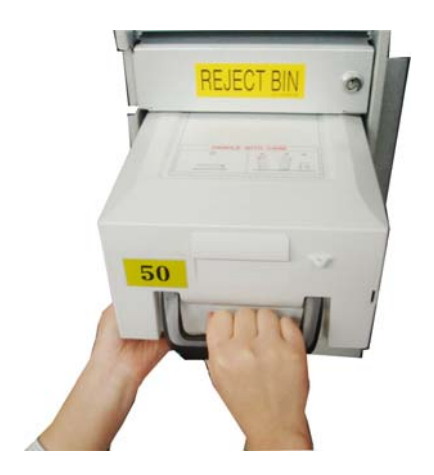

7) With one hand holding the cassette handle and the other hand supporting the cassette from the bottom, place the cassette carefully on the set guide of the CDU and push it in until it is locked in place.

<Replenishing the cash cassette>

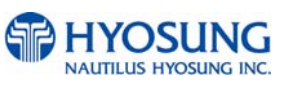

# 5.3 Emptying the Reject Bin

# Emptying Reject box in Cash Dispenser

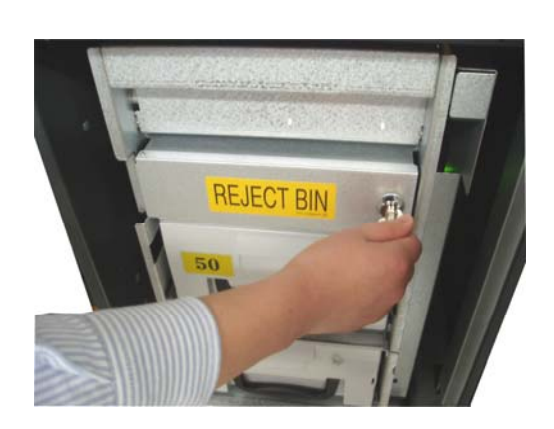

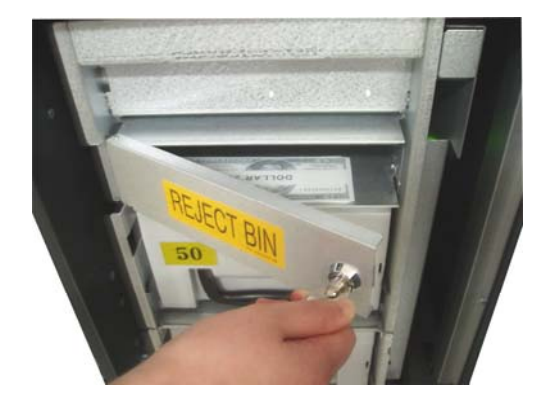

<Emptying the reject box>

1) Insert the reject box key, turn it clockwise.

2) Open the lid in reject box.

3) Take bills in reject box and turn the key counter clockwise to close the box lid.

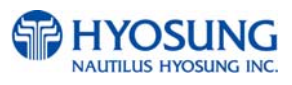

# 5.4 How to Clear Jam

### Cash Dispenser

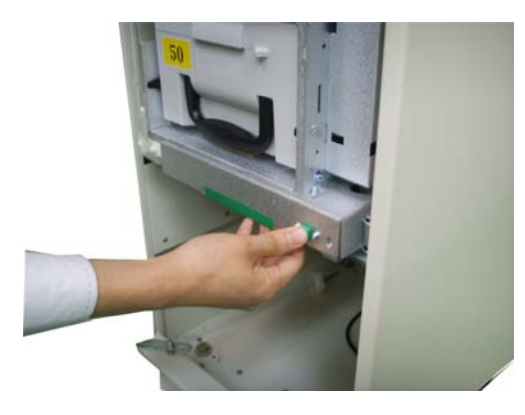

1) Pull the rail of CDU outward while pressing the white button on the CDU.

- 2) Lift up the upper cover of CDU.

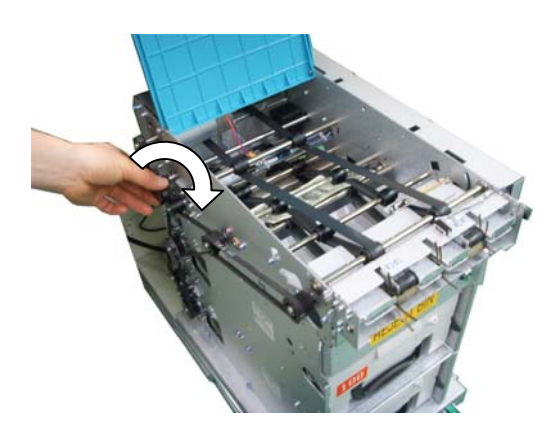

 Turn the pulley located in left upper in order to move jammed note into a well removed position.

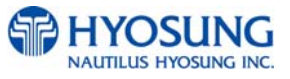

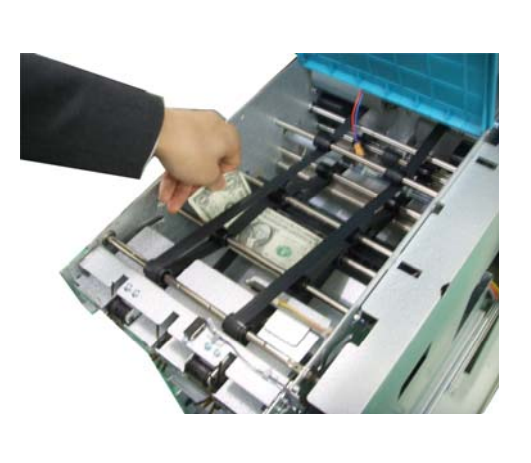

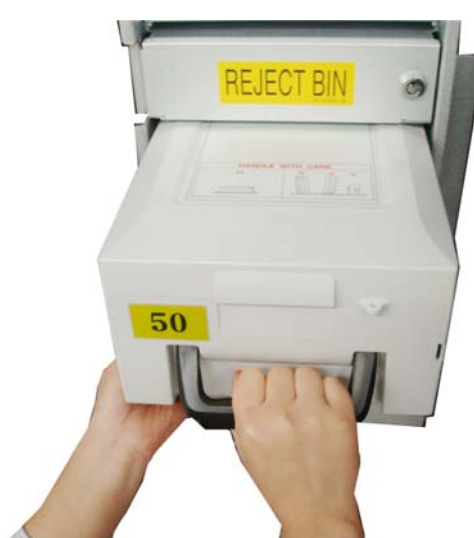

4) Take out the jammed note carefully.

5) Remove the cash cassettes.

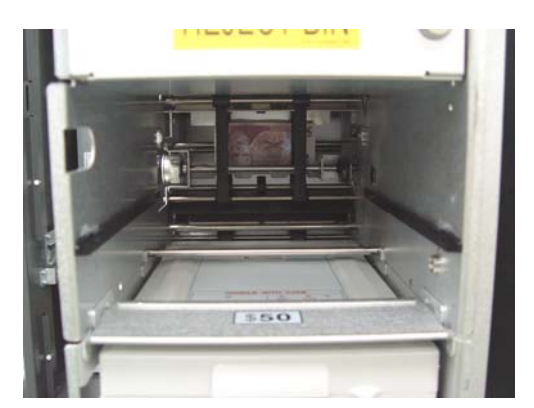

< Removing note jam in cash dispenser>

6) Remove the jammed note inside CDU body carefully.

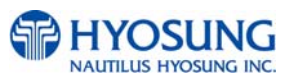

# 5.5 Loading the Receipt Paper

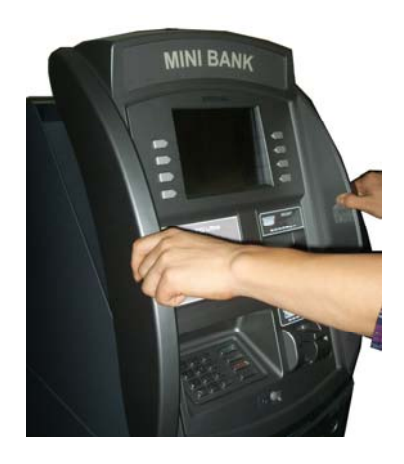

 Open the Front Panel with key and pull this outward completely with hands. (Please see the Chapter 5.1.2)

- 2) Prepare the new paper roll. Please see the NOTE described below
- Remove the green paper holder by carefully pulling it off and add the receipt paper into the spindle. And then insert the green paper holder tightly again to fix it.

# NOTE:

- 1. Make sure the roll is in its proper roll form. (A deformed roll may cause jamming problems)
- 2. When replacing the new roll, make sure the end of the roll paper has a clean cut. (See the below figure.)

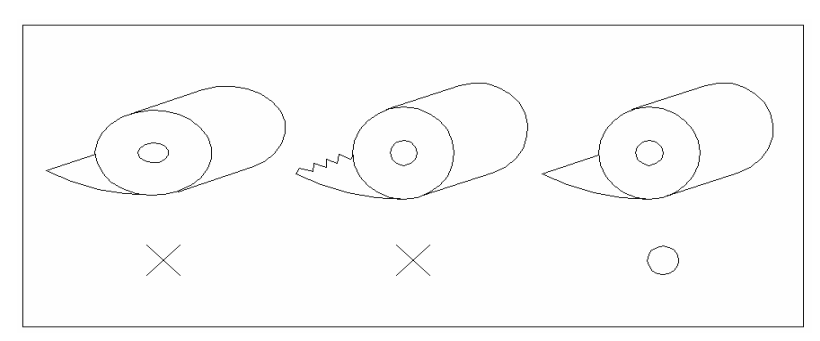

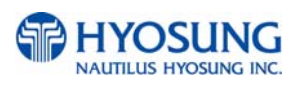

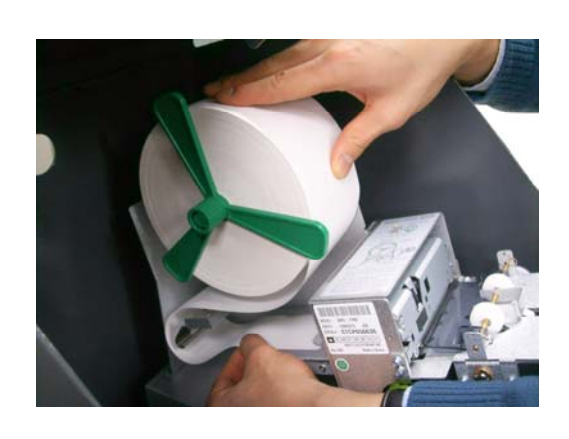

 The shiny side of the paper should be faced up to be printed properly and the metallic tension guide should be surrounded with paper to reduce the tension during feeding

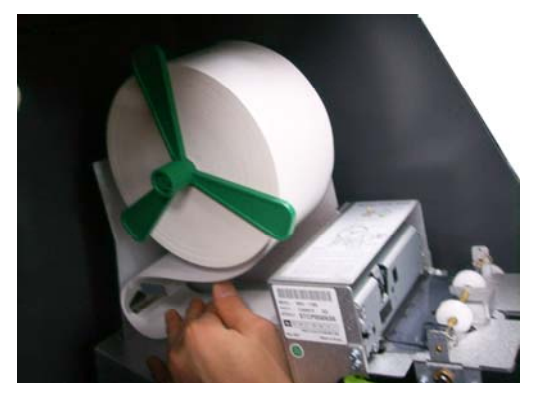

 Insert the leading edge of paper into the loading guide of the receipt printer slowly. When the machine is initialized, the paper is going to start feeding

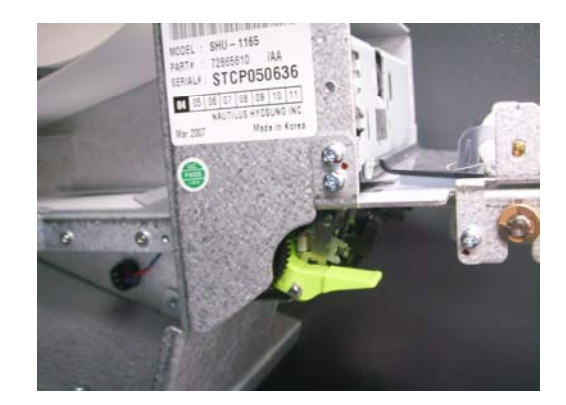

6) If the paper does not feed at all during initializing, make sure that paper has a CLEAN CUT at the end and the green lever behind the transport path is on its right place (It must not be lifted up).

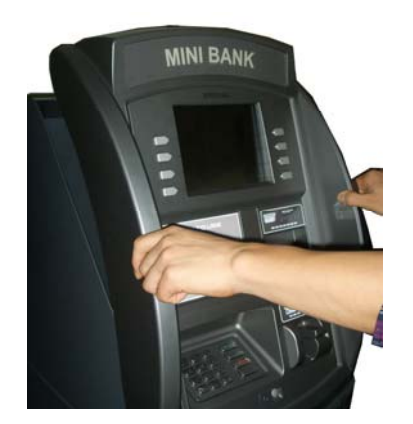

7) When finished loading paper, close the Front Panel and remove the key.

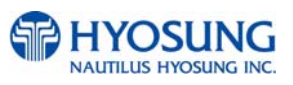

# NOTE: THE BASIC MECHANISM OF RECEIPT PRINTER

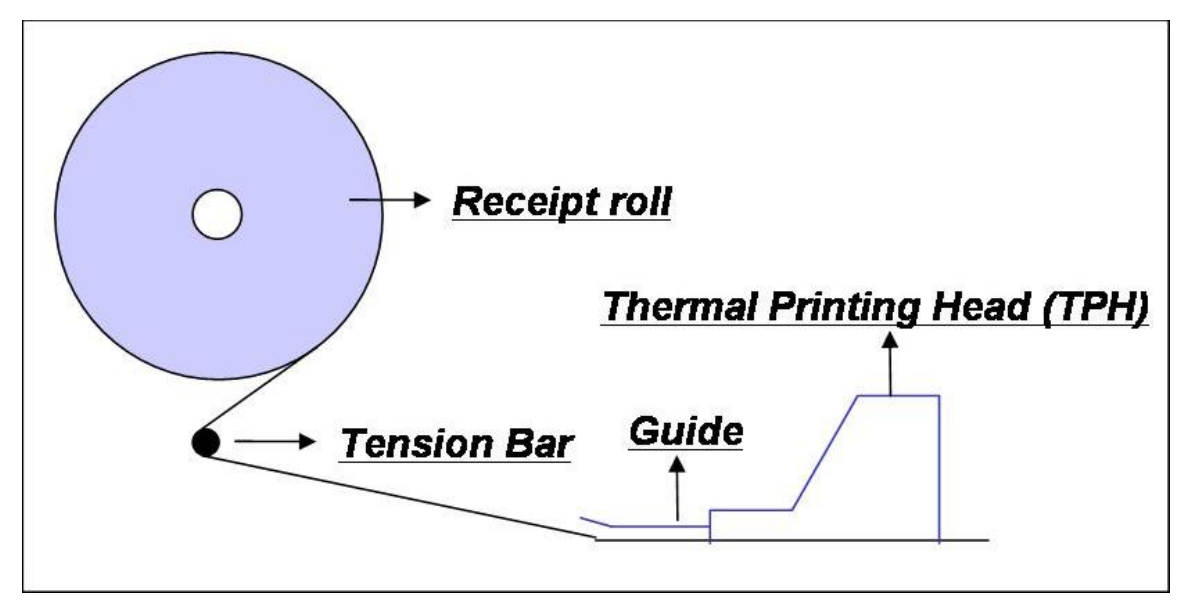

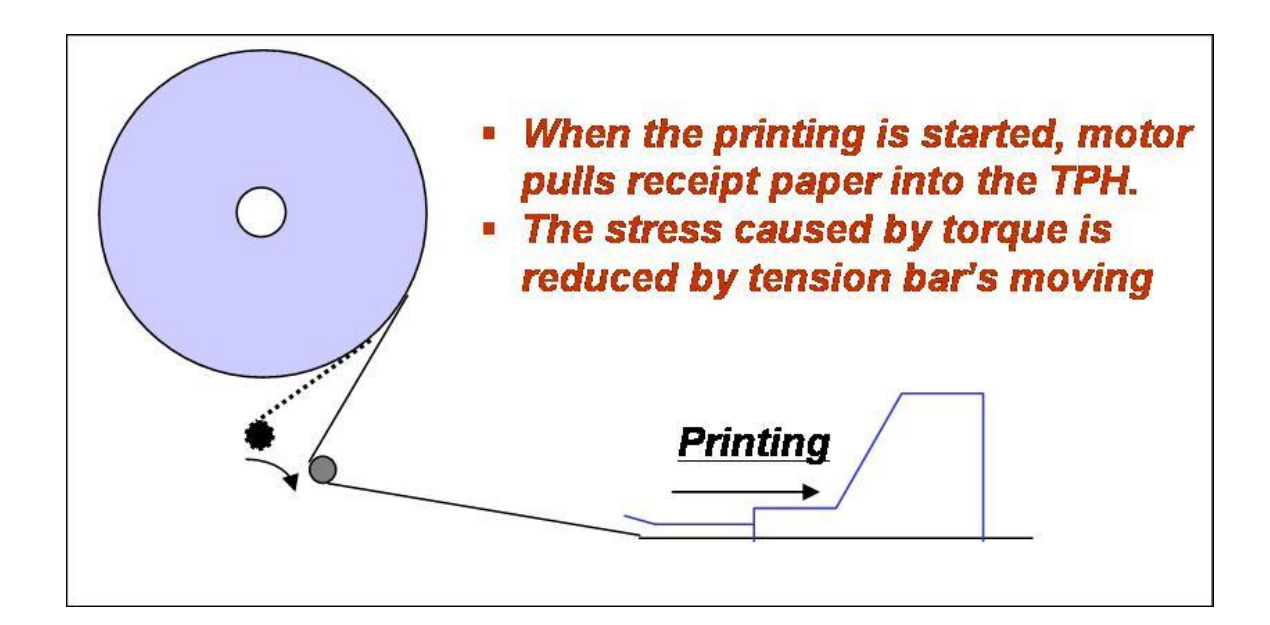

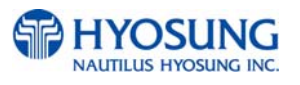

# 5.6 How to Clear a Receipt Jam

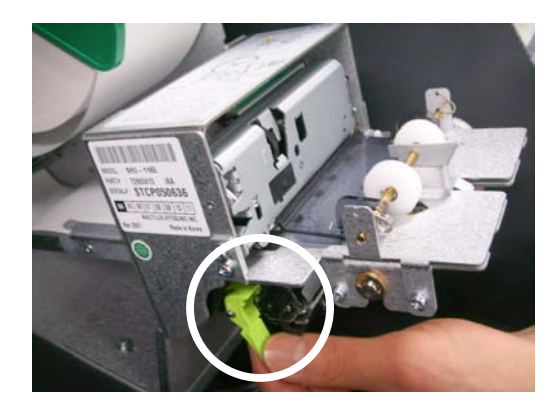

1) Open the Front Panel with key and pull this outward completely with hands. To remove a jammed paper inside transport path, press the green lever down to release the lower roller assembly.

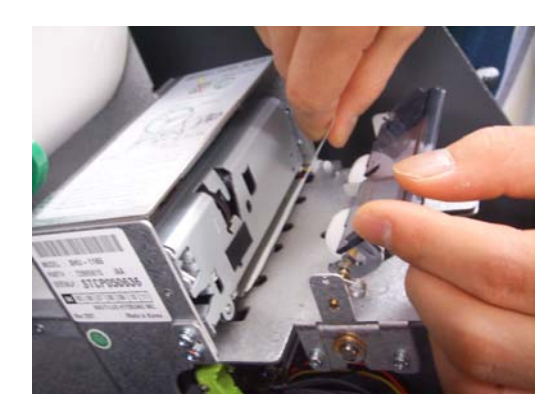

2) To take out a jammed paper in front of transport path, lift up the transparent window guide and remove the jamming receipt carefully.

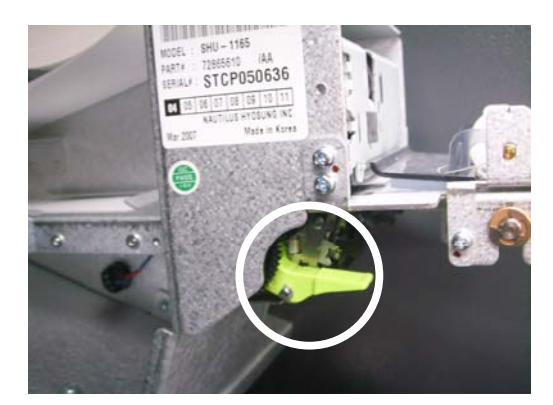

3) After finishing clearing the receipt, load the receipt paper properly. Please make sure to return the green lever to its right place one more time before closing the Front Panel. When finished loading paper, close the Front Panel and remove the key.

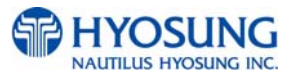

6. Operator Function

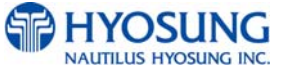

# 6.1 PASSWORD FOR ENTERING SUPERVISOR MODE

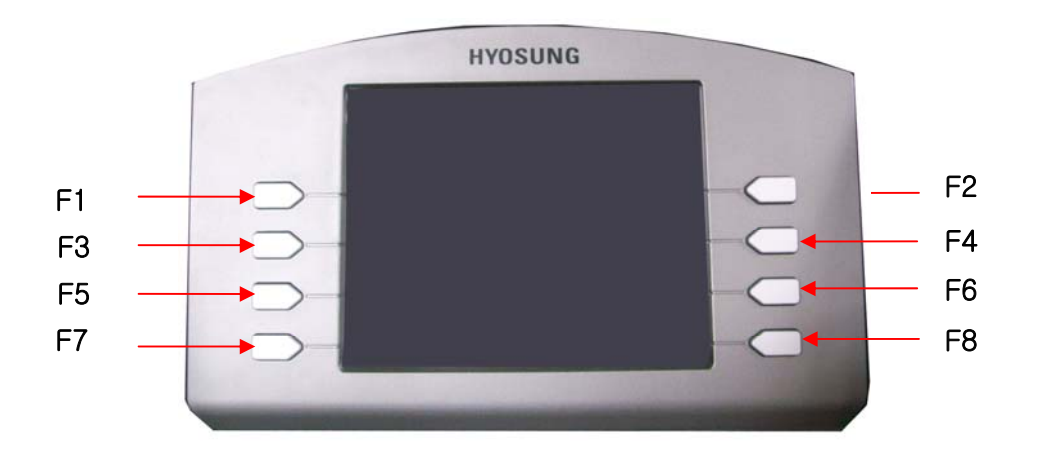

- Function Key Location on ATM -

To enter Supervisor mode press the ENTER, CLEAR, CANCEL, 1, 2 and 3 keys in order. The default password is "555555"(6 digits). The default password is changeable in Supervisor mode. After entering the correct password of 4~6 digits, press <Enter> key in order to enter Supervisor main menu. Please press <Clear> key to erase the entered number and press <Cancel> key to go to inservice-mode.

Depending on authority, there are three kinds of default password like below table.

| Authority | Default Password  |  |
|-----------|-------------------|--|
| OPERATOR  | 111111 (6 digits) |  |
| SERVICE   | 222222 (6 digits) |  |
| MASTER    | 555555 (6 digits) |  |

| PASSWORD<br>INPUT THE PASSWORD THEN PRESS [ENTER] |
|---------------------------------------------------|
| INPUT PASSWORD                                    |
|                                                   |
| CANCEL TO RETURN                                  |

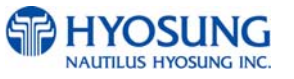

### NH-1800CE

Please make sure that default password should be changed to different password for your security as soon as this machine is installed at field site.

| No |           |             | Working Manager       | nent Function            |                |          | ۵ | CE     |
|----|-----------|-------------|-----------------------|--------------------------|----------------|----------|---|--------|
| NO | Main      | Sub1        | Sub2                  | Sub3                     | Sub4           | Sub5     | M | S      |
|    |           |             | DAY TOTAL             | -                        | -              |          | 0 | 0      |
|    |           |             | CASSETTE              |                          |                |          |   |        |
|    |           | τοτλι       | TOTAL                 | -                        | -              |          | 0 | 0      |
|    |           | TOTAL       | TRIAL DAY TOTAL       | -                        | -              |          | 0 | 0      |
|    |           |             | TRIAL CASSETTE        | _                        | _              |          | 0 | 0      |
| 1  | REPLENISH |             | TOTAL                 |                          |                |          | Ŭ |        |
|    |           |             | ADD CASSETTE1         | -                        | -              |          | 0 | 0      |
|    |           | ADD CASH    | ADD CASSETTE2         | -                        | -              |          | 0 | 0      |
|    |           |             |                       | -                        | -              |          | 0 | 0      |
|    |           | PRINT CASH  | ADD CASSETTE4         | -                        |                |          | 0 | 0      |
|    |           |             |                       | HOST PHONE               |                |          |   |        |
| 2  | CONFIGURE |             | TELEPHONE             | #1                       | -              |          | 0 | 0      |
|    |           |             | NUMBER                | HOST PHONE               |                |          |   | 1      |
|    |           |             |                       | #2                       | -              |          | 0 | 0      |
|    |           |             |                       | HOST SEND                | -              |          | 0 | 0      |
|    |           |             | MESSAGE               | MESSAGE SEND             | _              |          | 0 | 0      |
|    |           |             |                       | INTERVAL                 | DMO            |          | Ű | Ŭ      |
|    |           |             |                       |                          |                |          | 0 | 0      |
|    |           |             |                       | EN/DISABLE               | PURI(ICP/IP)   |          | 0 | 0      |
|    |           |             |                       |                          | En/Disable     |          | 0 | 0      |
|    |           |             |                       |                          | URL En/Disable |          |   | -      |
|    |           |             |                       |                          | (TCP/IP)       |          | 0 | 0      |
|    |           |             | REMOTE                | RMS                      | RMS PHONE#1    |          | _ |        |
|    |           |             | MONITOR               | Status Send              | (DIAL-UP)      |          | 0 | 0      |
|    |           | HOST SETUP  |                       | En/Disable               | RMS PHONE#2    |          | 0 | 0      |
|    |           |             |                       |                          | (DIAL-UP)      |          | Ŭ | Ŭ      |
|    |           |             |                       |                          | RMS INTERVAL   | 5140.15  | 0 | 0      |
|    |           |             |                       |                          | RMS Address    | RMS IP   | 0 | 0      |
|    |           |             |                       |                          | (TCP/IP)       | RMS PORT | 0 | 0      |
|    |           |             |                       | PASSWURD                 | -              |          | 0 | 0<br>V |
|    |           |             |                       |                          | _              |          | 0 | Ŷ      |
|    |           |             | SERIAL NUMBER         |                          | -              |          | 0 | X      |
|    |           |             |                       |                          | IP ADDRESS#1   |          | 0 | 0      |
|    |           |             | LIGOT                 | HOST                     | PORT#1         |          | 0 | 0      |
|    |           |             |                       | ADDRESS                  | IP ADDRESS#2   |          | 0 | 0      |
|    |           |             |                       |                          | PORT#2         |          | 0 | 0      |
|    |           |             | (101/11)              | USE URL                  |                |          | 0 | 0      |
|    |           |             |                       | En/Disable               |                |          | 0 | 0      |
|    |           | TRANSACTION | DISPENSE LIMIT        | -                        | -              |          | 0 | 0      |
|    |           | SETUP       | LOW CURRENCY<br>CHECK | -                        | -              |          | 0 | 0      |
|    |           |             | FAST CASH             | LB0, LB1, LB2            | -              |          | 0 | 0      |
|    |           |             |                       | RB0, RB1, RB2            | -              |          | 0 | 0      |
|    |           |             | SET<br>DENOMINATION   | 1ST CASSETTE<br>CURRENCY | -              |          | 0 | Х      |
|    |           |             |                       | 2ST CASSETTE<br>CURRENCY | -              |          | 0 | Х      |
|    |           |             |                       | 3ST CASSETTE<br>CURRENCY | -              |          | 0 | Х      |

### Authorities for each Mode

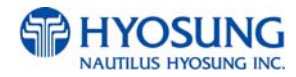

| -            |
|--------------|
| <u> </u>     |
|              |
| Ľ,           |
|              |
| 7            |
|              |
| Ч            |
| Ζ            |
|              |
|              |
| U.           |
|              |
|              |
|              |
|              |
|              |
|              |
|              |
| 7            |
|              |
|              |
| H            |
| 11           |
| Т            |
| n            |
| -            |
|              |
| <b>n</b>     |
| -            |
|              |
| 7            |
|              |
|              |
|              |
| <b>I</b>     |
|              |
| 2            |
|              |
| П            |
| ſŊ           |
|              |
| m            |
| <b>u</b>     |
| $\mathbf{m}$ |
|              |
| W            |
|              |
| U            |
| (1           |
|              |
| (1)          |
|              |
|              |
| N1           |
| N            |
| N<br>N       |
| -226         |

| NH-1 | 800CE |
|------|-------|
|------|-------|

| No | Working Management Function |          |               |                     |                    | Au | CE<br>thor |   |
|----|-----------------------------|----------|---------------|---------------------|--------------------|----|------------|---|
|    | Main Sub1 Sub2 Sub3         |          |               | Sub4                | Sub5               | M  | S          |   |
|    |                             |          |               | 4ST CASSETTE        | _                  |    | 0          | x |
|    |                             |          |               | CURRENCY            |                    |    | Ŭ          |   |
|    |                             |          |               | APPLY               |                    |    | 0          | Х |
|    |                             | CUSTOMER |               | RECEIPT             | HEADER1            |    | 0          | 0 |
|    |                             | SETUP    |               | HEADER & TAIL       | HEADER2            |    | 0          | 0 |
|    |                             |          | CHANGE        | DEOFIDE             | IAIL               |    | 0          | 0 |
|    |                             |          | MESSAGE       | RECEIPT             | ADDRESSI           |    | 0          | 0 |
|    |                             |          |               |                     | ADDRESS2           |    | 0          | 0 |
|    |                             |          |               |                     |                    |    | 0          | 0 |
|    |                             |          | <u> </u>      |                     | FIIONE NOWBER      |    | 0          | 0 |
|    |                             |          |               | MODE                | -                  |    | 0          | 0 |
|    |                             |          | MODE          | SURCHARGE<br>AMOUNT | -                  |    | 0          | 0 |
|    |                             |          | SUR<br>O      | SURCHARGE<br>OWNER  | -                  |    | 0          | 0 |
|    |                             |          |               | ADD                 | -                  |    | 0          | 0 |
|    |                             |          |               | EDIT                | -                  |    | 0          | 0 |
|    |                             |          | DINUIST       | PREV                | -                  |    | 0          | 0 |
|    |                             |          |               | DELETE              | -                  |    | 0          | 0 |
|    |                             |          |               | DELETE ALL          | -                  |    | 0          | 0 |
|    |                             |          |               | NEXT                | -                  |    | 0          | 0 |
|    |                             |          |               | TIMER               |                    |    | 0          | 0 |
|    |                             |          |               | SCREEN#1            | DISABLE/ENABLE     |    | 0          | 0 |
|    |                             |          |               | SCREEN#2            | DISABLE/ENABLE     |    | 0          | 0 |
|    |                             |          | ADVERSITEMENT | SCREEN#3            | DISABLE/ENABLE     |    | 0          | 0 |
|    |                             |          |               | SCREEN#4            | DISABLE/ENABLE     |    | 0          | 0 |
|    |                             |          |               | SCREEN#5            | DISABLE/ENABLE     |    | 0          | 0 |
|    |                             |          |               | SCREEN#6            | DISABLE/ENABLE     |    | 0          | 0 |
|    |                             |          |               | COUPON#1            | DISABLE/ENABLE     |    | 0          | 0 |
|    |                             |          |               |                     | DISABLE/ENABLE     |    | 0          | 0 |
|    |                             |          | COUPON        |                     | DISABLE/ENABLE     |    | 0          | 0 |
|    |                             |          |               | COUPON#4            | DISABLE/ENABLE     |    | 0          | 0 |
|    |                             |          |               |                     | DISABLE/ENABLE     |    | 0          | 0 |
|    |                             |          |               |                     |                    |    | 0          | × |
|    |                             |          | OLLEOT HOOT   | ON                  | TCP/IP             |    | 0          | X |
|    |                             |          |               |                     | STANDARD1          |    | 0          | X |
|    |                             |          |               | MESSAGE             | STANDARD2          |    | 0          | X |
|    |                             | TYPE     | TYPE          | STANDARD3           |                    | 0  | X          |   |
|    |                             |          |               |                     | EPS                |    | 0          | Х |
|    |                             |          |               |                     | GENERAL            |    | 0          | Х |
|    |                             |          |               |                     |                    |    | 0          | X |
|    |                             |          |               | VISA Framed         |                    |    | Ŭ          | ~ |
|    |                             |          |               | Control Option      | REQUIRED           |    | 0          | Х |
|    |                             |          |               |                     | NO ENQ<br>REQURIED |    | 0          | Х |
|    |                             |          |               |                     | VISA FRAMED        |    | 0          | Х |
|    |                             |          |               | TCPIP               | STANDARD           |    | 0          | Х |
|    |                             |          |               | TYPE(TCP/IP)        | ACK                |    | 0          | x |
|    |                             |          |               |                     | CONTROLLED         |    | Ľ          |   |
|    |                             |          |               |                     | SSL OPTION         |    | 0          | Х |
|    |                             |          |               | STANDARD3           | STATUS             |    | 0          | х |
|    |                             |          |               | OPTION              | MONITORING         |    |            |   |

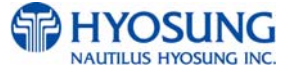

| 4            |
|--------------|
| 2            |
| U            |
|              |
| 7            |
| 2            |
| ч            |
| Ζ            |
|              |
| n            |
|              |
|              |
| H            |
|              |
|              |
|              |
|              |
| <u> </u>     |
|              |
| U            |
| ч            |
| J            |
| Ē            |
|              |
|              |
|              |
|              |
| 7            |
| 2            |
| •            |
|              |
| IJ           |
| $\mathbf{D}$ |
| F            |
|              |
| 'n           |
|              |
| m            |
| ~            |
| W            |
| m            |
| T            |
| G            |
| (1           |
|              |
| U            |
|              |
| N            |
| M            |
|              |
|              |

| No | Working Management Function |                               |                         |                      | AL          | CE   |   |   |
|----|-----------------------------|-------------------------------|-------------------------|----------------------|-------------|------|---|---|
|    | Main                        | Sub1                          | Sub2                    | Sub3                 | Sub4        | Sub5 | Μ | S |
|    |                             |                               |                         |                      |             |      | 0 | х |
|    |                             |                               |                         |                      |             |      | 0 | x |
|    |                             |                               |                         |                      |             |      | 0 | X |
|    |                             |                               |                         |                      |             |      | 0 | X |
|    |                             |                               | OPTIONAL SETUP          |                      | _           |      | 0 | X |
|    |                             |                               |                         | YEAR                 |             |      | 0 | 0 |
|    |                             |                               |                         | MONTH                |             |      | 0 | 0 |
|    |                             |                               | CLOCK SETUP             | DAY                  |             |      | 0 | 0 |
|    |                             |                               |                         | HOUR                 |             |      | 0 | 0 |
|    |                             |                               |                         | MINUTE               |             |      | 0 | 0 |
|    |                             |                               |                         | OPERATOR<br>PASSWORD | -           |      | 0 | 0 |
|    |                             |                               | CHANGE<br>PASSWORD      | MASTER<br>PASSWORD   | -           |      | 0 | х |
|    |                             |                               |                         | SERVICE<br>PASSWORD  | -           |      | 0 | 0 |
|    |                             | SYSTEM SETUP                  | SPEAKER                 | UP                   | -           |      | 0 | 0 |
|    |                             |                               | VOLUME                  | DOWN                 |             |      | 0 | 0 |
|    |                             |                               | MODEM SETUP<br>(DIALUP) | INITIAL STRING       | -           |      | 0 | 0 |
|    |                             |                               | MODEM TEST<br>(DIALUP)  |                      | -           |      | 0 | 0 |
|    |                             |                               |                         |                      | IP ADDRESS  |      | 0 | 0 |
|    |                             |                               | 471415                  | Static IP            | GATE WAY    |      | 0 | 0 |
|    |                             |                               |                         |                      | SUBNET MASK |      | 0 | 0 |
|    |                             |                               | SETUP (TCPIP)           | ATM DHCP             | DNS         |      | 0 | 0 |
|    |                             |                               |                         | En/Disable           |             |      |   |   |
|    |                             |                               | -                       | -                    | -           |      | 0 | 0 |
|    |                             |                               |                         | -                    | -           |      | 0 | 0 |
|    |                             |                               | NEXT                    | _                    |             |      | 0 | 0 |
|    |                             |                               | PREV 50                 |                      | -           |      | 0 | 0 |
|    |                             |                               | NEXT 50                 |                      |             |      | 0 | 0 |
| 3  | JOURNAL                     | VIEW JOURNAL                  | MOVE START              |                      |             |      | 0 | 0 |
|    |                             |                               | MOVE LAST               |                      |             |      | 0 | 0 |
|    |                             |                               | PRINT THIS              |                      |             |      | 0 | 0 |
|    |                             |                               | SEARCH<br>JOURNAL       |                      |             |      | 0 | 0 |
|    |                             | CLEAR JOURNAL                 |                         |                      | -           |      | 0 | Х |
| 4  | DIAGNOSTICS                 |                               |                         | -                    | -           |      | 0 | 0 |
| _  | 555057                      | SW VERSION                    | -                       | -                    | -           |      | 0 | 0 |
| 5  | REPORT                      | PRINT ALL SETUP               | -                       | -                    | -           |      | 0 | 0 |
|    |                             | SW UPDATE                     | YES<br>NO               | -                    | -           |      | 0 | 0 |
|    |                             | BACKUP JOURNAL<br>COPY TO USB | -                       | -                    | -           |      | 0 | 0 |
| 6  | RCOPY                       | TO USB                        |                         |                      |             |      | 0 | 0 |
|    |                             | COPY TO USB                   |                         |                      |             |      | 0 | 0 |
|    |                             | COPY FROM USB                 | -                       | -                    | -           |      | 0 | 0 |

### NH-1800CE

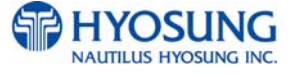

# COMPLIMENTS OF ATM DEPOT.COM - SALES 8888-959-2269

### NH-1800CE

|    |             | Working Management Function |                    |      |      |      |   |   |   |
|----|-------------|-----------------------------|--------------------|------|------|------|---|---|---|
| NO |             |                             |                    |      |      |      |   |   |   |
|    | Main        | Sub1                        | Sub2               | Sub3 | Sub4 | Sub5 | Μ | S |   |
| 7  | DEDOOT      | YES                         | -                  | -    | -    |      | 0 | 0 |   |
| '  | REBOUT      | NO                          |                    |      |      |      |   |   |   |
| 8  | RESET ALL   | -                           | -                  | -    | -    |      | 0 | 0 |   |
| 9  | RESET       | -                           | -                  | -    | -    |      | 0 | 0 |   |
|    |             |                             | YES                |      | -    |      | 0 | Х |   |
|    |             | GLEAR ALL                   | NO                 |      |      |      | 0 | Х |   |
|    |             |                             | YES                |      |      |      | 0 | Х |   |
|    |             | CLEAR SETTING               | NO                 |      |      |      | 0 | Х |   |
|    |             |                             | YES                |      |      |      | 0 | Х |   |
| 10 | CLEAR NVRAM | CLEAR JOURNAL               | NO                 |      |      |      | 0 | Х |   |
|    |             | CLEAR TRANS.                | YES                |      |      |      | 0 | Х |   |
|    |             | SEQUENCE<br>NUMBER          | SEQUENCE<br>NUMBER | NO   |      |      |   | 0 | х |
|    |             |                             | YES                |      |      |      | 0 | Х |   |
|    |             | ULEAR LUG                   | NO                 |      |      |      | 0 | Х |   |
| 11 | INSERVICE   | -                           | -                  | -    | -    |      | 0 | 0 |   |

# 6.2 SUPERVISOR MENU

The following screen below is the main screen of Supervisor mode. Supervisor mode in this machine is largely composed of ATM Status and Function.

### A. ATM Status

- 1) Machine name,
- 2) Country Code
- 3) Door Status
- 4) Line Type (Dial-up , TCP/IP)
- 5) Message Format
- 6) Error code
- 7) 1st Cassette : Remaining notes(Denomination)e.g) if 1000 notes of \$20, 1000(20)
- 8) 2nd Cassette : Remaining notes(Denomination)
- 9) 3rd Cassette : Remaining notes(Denomination)
- 10) 4th Cassette : Remaining notes(Denomination)
- 11) Cash dispenser status(CDU)
- 12) Card reader status(MCU)
- 13) Receipt printer status(SPR)
- 14) Journal printer status(JPR)
- 15) The media status
- 16) The media status of 2nd Cassette
- 17) The media status of 3rd Cassette
- 18) The media status of 4th Cassette
- 19) Reject box status(rejected count)
- 20) Retracted card Count (Only for Motor driven Card Reader)
- 21) The media status of Receipt Printer
- 22) The media status of Journal Printer
- 23) Terminal ID
- 24) Routing ID
- 25) Program version
- 26) Current Date and Time

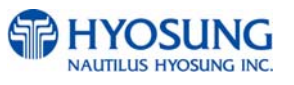

B. Functions

04) REPLENISH

- 05) CONFIGURE
- 06) JOURNAL
- 07) DIAGNOSTICS
- 08) REPORT
- 09) RCOPY
- 23) REBOOT
- 33) RESET ALL
- 44) RESET
- 98) CLEAR NVRAM
- 99) IN SERVICE

In order to move to the in-service mode, press '99' and then <Enter> key in sequence.

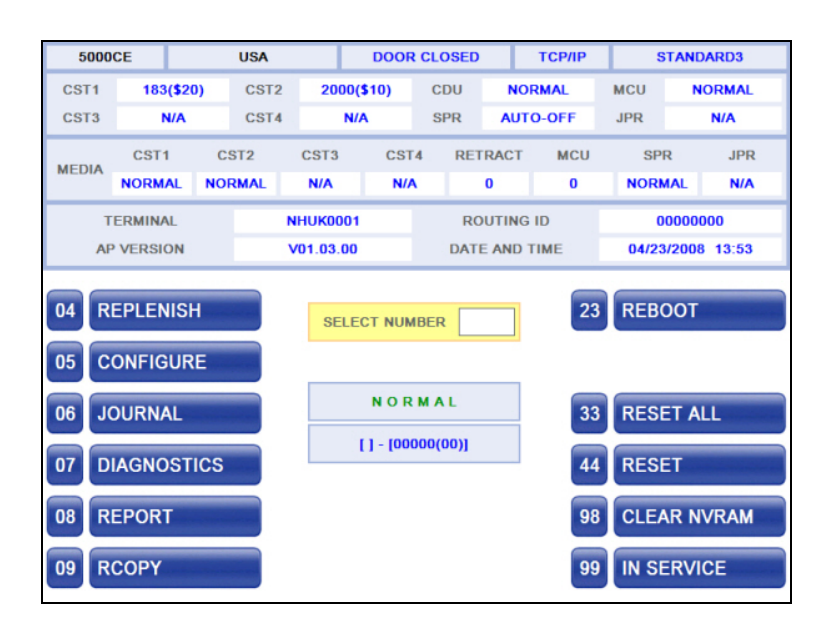

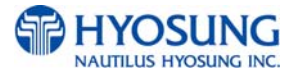

### NH-1800CE

### 6. Operator Function

### C. Field Values

| CLASS          | VALUE                 | Remarks       |
|----------------|-----------------------|---------------|
| MACHINE KIND   | 1800CE                |               |
| COUNTRY CODE   | New Zealand           |               |
| DOOR STATUS    | DOOR OPEN             |               |
|                | DOOR CLOSED           |               |
| LINE TYPE      | TCP/IP                |               |
|                | DIAL-UP               |               |
| MESSAGE FORMAT | STANDARD1             |               |
|                | STANDARD2             |               |
|                | STANDARD3             |               |
|                | EPS                   |               |
| ERROR CODE     | [00000(00)]           |               |
|                | HARDWARE STATUS       |               |
| CST1           | BILLS COUNT(928(\$20) |               |
|                | N/A                   |               |
| CST2           | N/A                   | Not Available |
| CST3           | N/A                   | Not Available |
| CST4           | N/A                   | Not Available |
| CDU            | NORMAL                |               |
|                | ABNORMAL              |               |
|                | ERROR                 |               |
| MCU            | NORMAL                |               |
|                | ABNORMAL              |               |
|                | ERROR                 |               |
| SPR            | NORMAL                |               |
|                | ABNORMAL              |               |
|                | ERROR                 |               |
| JPR            | N/A                   | Not Available |

| MEDIA STATUS |                          |               |  |  |
|--------------|--------------------------|---------------|--|--|
| CST1         | MISSING                  |               |  |  |
|              | NORMAL                   |               |  |  |
|              | LOW                      |               |  |  |
|              | EMPTY                    |               |  |  |
|              | FULL                     |               |  |  |
| CST2         | N/A                      | Not Available |  |  |
| CST3         | N/A                      | Not Available |  |  |
| CST4         | N/A                      | Not Available |  |  |
| RETRACT      | RETRACT COUNT(CDU) – (0) |               |  |  |
| MCU          | RETRACT COUNT(MCU) – (0) |               |  |  |
| SPR          | MISSING                  |               |  |  |
|              | NORMAL                   |               |  |  |
|              | LOW                      |               |  |  |
|              | EMPTY                    |               |  |  |
| JPR          | N/A                      | Not Available |  |  |

# **6.3 REPLENISH**

This menu contains TOTAL, ADD CASH, and PRINT CASH. Please press function key beside menu button to go to next screen. To go back to the previous screen, just press the <Cancel> key in pinpad.

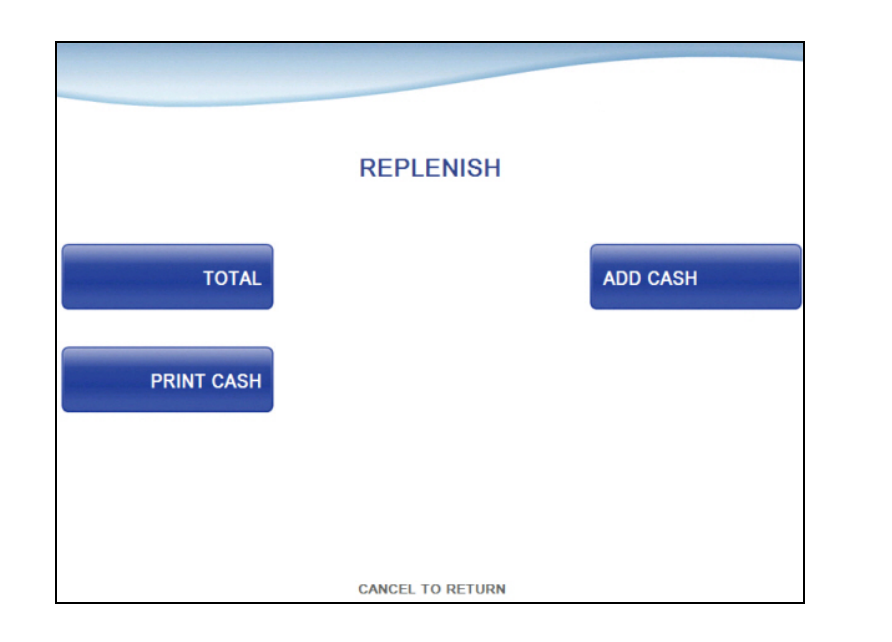

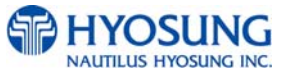

### NH-1800CE

### 6.3.1 TOTAL

This menu contains DAY TOTAL, TRIAL DAY TOTAL, CASSETTE TOTAL and TRIAL CASSETTE TOTAL. Please press function key beside menu button to operate related function. To go back to the previous screen, just press the <Cancel> key in pinpad.

- DAY TOTAL: Clear transaction information. Do settlement with host.
- TRIAL DAY TOTAL: Not clear transaction info. Do settlement with host.
- CASSETTE TOTAL: Print the note count and clear note count.
- TRIAL CASSETTE TOTAL: Not clear note count. Just print the note count.

|                | TOTAL            |                         |
|----------------|------------------|-------------------------|
| DAY TOTAL      |                  | TRIAL<br>DAY TOTAL      |
| CASSETTE TOTAL |                  | TRIAL<br>CASSETTE TOTAL |
|                |                  |                         |
|                | CANCEL TO RETURN |                         |

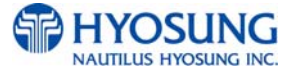

### 6.3.2 ADD CASH

You can select the cassette to add note count by pressing function key beside menu button. (Cassette numbers are designated from top to bottom). Input the note count you want to add and press the <ENTER> key in the pinpad. If you complete the all cassettes, you have to press APPLY button to effect the value changes.

*Note*: The total note count you enter must not exceed the maximum note count. (Max. count : 2,000/CST)

|                | ADD C          | CASH   |       |
|----------------|----------------|--------|-------|
| ADD CASSETTE 1 | BILL COUNT 1 : | 0      |       |
|                | BILL COUNT 2 : | N/A    |       |
|                | BILL COUNT 3 : | N/A    |       |
|                | BILL COUNT 4 : | N/A    |       |
|                |                |        |       |
|                | CANCEL TO      | RETURN | APPLY |

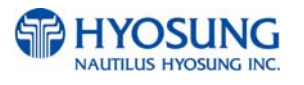

# **6.4 CONFIGURE**

This menu contains HOST SETUP, TRANSACTION SETUP, CUSTOMERSETUP and SYSTEM SETUP. Please press function key beside menu button to go to next screen. To go back to the previous screen, just press the <Cancel> key in pinpad.

|                | CONFIGURE        |                      |
|----------------|------------------|----------------------|
| HOST SETUP     |                  | TRANSACTION<br>SETUP |
| CUSTOMER SETUP |                  | SYSTEM SETUP         |
|                |                  |                      |
|                | CANCEL TO RETURN |                      |

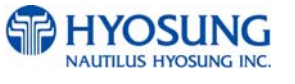

### 6.4.1 HOST SETUP

 [DIALUP] This host setup menu contains TELEPHONE NUMBER, HEALTH CHECK MESSAGE, REMOTE MONITOR, TERMINAL ID, ROUTING ID and SERIAL NUMBER.
 [TCP/IP] This host setup menu contains HEALTH CHECK MESSAGE, REMOTE MONITOR, TERMINAL ID, ROUTING ID, SERIAL NUMBER and HOST ADDRESS

Please press function key beside menu button to go to next screen. To go back to the previous screen, just press the <Cancel> key in pinpad.

|                         | [DIALUP]         |                |
|-------------------------|------------------|----------------|
|                         |                  |                |
|                         |                  |                |
|                         | HOST SETUP       |                |
| TELEPHONE<br>NUMBER     |                  |                |
| HEALTH CHECK<br>MESSAGE |                  | REMOTE MONITOR |
| TERMINAL ID             |                  | ROUTING ID     |
| SERIAL NUMBER           | CANCEL TO RETURN |                |

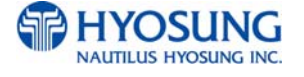

|                         | [TCP/IP]         |                |
|-------------------------|------------------|----------------|
|                         |                  |                |
|                         | HOST SETUP       |                |
| HEALTH CHECK<br>MESSAGE |                  | REMOTE MONITOR |
| TERMINAL ID             |                  |                |
| SERIAL NUMBER           | CANCEL TO RETURN | HOST ADDRESS   |

# 6.4.1.1 TELEPHONE NUMBER (Only Dial-up)

If you press each button on this menu, phone number of host can be input. You can input character, number and special symbol up to 1~20 digits by using '<' or '>'.

This function is used to enter the primary phone number and the back-up phone number of the host. When dialing to host is failure (busy, no answer or etc), ATM switches to other phone number automatically.

|                      | TELEPHONE NUMBER                           |               |
|----------------------|--------------------------------------------|---------------|
| HOST PHO<br>HOST PHO | NE #1                                      |               |
| HOST PHONE #1        | 1 2 3 ENTER<br>4 5 6 CLEAR<br>7 8 9 CANCEL | HOST PHONE #2 |
|                      | CAPS                                       |               |

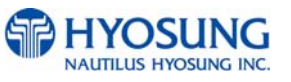

### 6.4.1.2 HEALTH CHECK MESSAGE

If you press 'HOST SEND' button, either "ENABLE" or "DISABLE" can be selected. ATM sends its status periodically to the host when "Host Send" is set up to "Enable". The interval is dependent on "Message Send Interval".

If you press 'MESSAGE SEND INTERVAL' button, the value of SEND INTERVAL can be adjusted. (1 ~ 24). This value is saved by pressing<ENTER > button.

| Н                | EALTH CHECK N                     | MESSAG | E                        |
|------------------|-----------------------------------|--------|--------------------------|
| HOST SEND        | HOST SEND<br>SEND INTERVAL (HOUR) | 2      | MESSAGE SEND<br>INTERVAL |
| CANCEL TO RETURN |                                   |        |                          |

### 6.4.1.3 REMOTE MONITOR

- Display which is to set the information for using Remote Management System (RMS)
- 1) RMS EN/DISABLE function is used to connect to the RMS mode to enable or to disable. The default option is "ENABLE".
- RMS STATUS SEND EN/DISABLE function is used to send the status message to RMS in enable or in disable.
- 3) The RMS PASSWORD function is used to set the RMS password to connect to ATM from RMS.

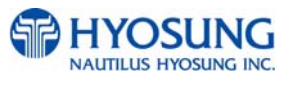

|                | [DIAL-UP]                                              |                             |                               |
|----------------|--------------------------------------------------------|-----------------------------|-------------------------------|
|                | REMOTE MON                                             | ITOR                        |                               |
| RMS EN/DISABLE | NETWORK TYPE<br>RMS<br>RMS STATUS SEND<br>RMS PASSWORD | DIALUP<br>ENABLE<br>DISABLE | RMS STATUS SEND<br>EN/DISABLE |
|                |                                                        |                             |                               |
|                | CANCEL TO RETU                                         | JRN                         |                               |

### [TCP/IP]

|                | REMOTE MON                                             | ITOR                        |                               |
|----------------|--------------------------------------------------------|-----------------------------|-------------------------------|
| RMS EN/DISABLE | NETWORK TYPE<br>RMS<br>RMS STATUS SEND<br>RMS PASSWORD | TCP/IP<br>ENABLE<br>DISABLE | RMS STATUS SEND<br>EN/DISABLE |
| RMS PASSWORD   |                                                        |                             |                               |

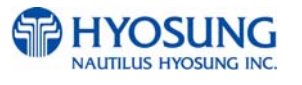

### 6.4.1.3.1 RMS EN/DISABLE (Only TCP/IP)

- Display which is to set the RMS port for the reception on standby of the ATM.

| [TCP/IP] |                    |                         |          |  |
|----------|--------------------|-------------------------|----------|--|
|          | RMS                | ADDRESS                 |          |  |
| RMS IP   | RMS IP<br>RMS PORT | 150.011.012.091<br>9999 | RMS PORT |  |
|          |                    |                         |          |  |
|          |                    |                         |          |  |
|          | CANC               | EL TO RETURN            |          |  |

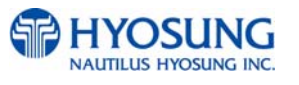

### 6.4.1.3.2 RMS STATUS SEND EN/DISABLE

- Display which is to set the function to transfer STATUS to RMS from the ATM.

### [DIAL-UP]

- 1) RMS STATUS SEND
  - Display whether RMS STATUS SEND function is Enable or not.
- 2) RMS INTERVAL
- Display "RMS STATUS SEND" cycle (unit: hours)
- Input the number from 1 to 24.
- 3) RMS PHONE #1, RMS PHONE #2
  - Input the RMS telephone number for RMS communication. (Input the number up to 20.)

| R               | MS STATU                           | IS SEND SETU                                             | IP         |
|-----------------|------------------------------------|----------------------------------------------------------|------------|
| RMS STATUS SEND | RMS SEND<br>RMS PHONE2<br>INTERVAL | DISABLE<br>4<br>3 ENTER<br>6 CLEAR<br>9 CANCEL<br>> CAPS | RMS PHONE1 |

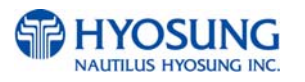

### [TCP/IP]

- 1) RMS STATUS SEND
  - Display whether RMS STATUS SEND function is Enable or not.
- 2) USE URL
- Display whether to use URL when inputting RMS ADDRESS.

### 3) RMS INTERVAL

- Display RMS STATUS SEND cycle (unit : time)
- Input the number from 1 to 24.

| R               | MS STATUS SEN                                      | ID SETU                | ΙP             |  |
|-----------------|----------------------------------------------------|------------------------|----------------|--|
| RMS STATUS SEND | RMS STATUS SEND<br>USE URL<br>STATUS SEND INTERVAL | DISABLE<br>ENABLE<br>4 | URL EN/DISABLE |  |
|                 | CANCEL TO RETURN                                   |                        |                |  |

- 4) RMS ADDRESS
- Set RMS IP, PORT

### [In case of "URL ENABLE"]

|         | RMS ADDRESS                                                                                         |          |
|---------|----------------------------------------------------------------------------------------------------|----------|
| RMS URL | RMS URL<br>RMS PORT<br>1 2 3 ENTER<br>4 5 6 CLEAR<br>7 8 9 CANCEL<br>< 0 > CAPS<br>CANCEL TO RETURN | RMS PORT |

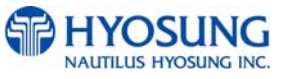

| [In case of "URL DISABLE"] |          |                 |          |
|----------------------------|----------|-----------------|----------|
|                            |          |                 |          |
| RMS ADDRESS                |          |                 |          |
| RMS IP                     | RMS IP   | 150.011.012.091 | RMS PORT |
|                            | RMS PORT | <b>99</b> 99    |          |
|                            |          |                 |          |
|                            |          |                 |          |
|                            |          |                 |          |
|                            |          |                 |          |
|                            |          |                 |          |
| CANCEL TO RETURN           |          |                 |          |

### 6.4.1.4 TERMINAL ID

This function is used to set the Terminal ID Number of ATM.

Character, number or special symbol can be input up to 1~8(STD1, 2, EPS) or 1~15(STD3) digits by using '<' or '>'. This value is saved by pressing<ENTER> button located on the pinpad, Host will identify ATM by looking at terminal ID. Terminal ID will be included in host message and will be printed on the receipt. To go back to the previous screen, press the <Cancel> key in pinpad.

| TERMINAL ID NHUKOUD        |             | TERMINAL ID                                                                         |          |
|----------------------------|-------------|-------------------------------------------------------------------------------------|----------|
| 1 2 3 ENTER<br>4 5 6 CLEAR | TERMINAL ID |                                                                                     | NHUK0001 |
| 7 8 9 CANCEL   < 0 > CAPS  |             | 1   2   3   ENTER     4   5   6   OLEAR     7   8   9   CANCEL     <   0   >   CAPS |          |

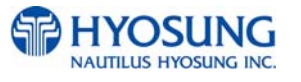

### 6.4.1.5 ROUTING ID

This function is used to set the Routing ID Number of ATM. Routing ID refers to the Bank ID. This field is contained to Standard 1, Standard 2 and EPS format.

Character, number or special symbol can be input up to 1~6 digits by using '<' or '>'. This value is saved by pressing<ENTER> located on the pinpad, on the other hand, To go back to the previous screen, just press the <Cancel> key in pinpad.

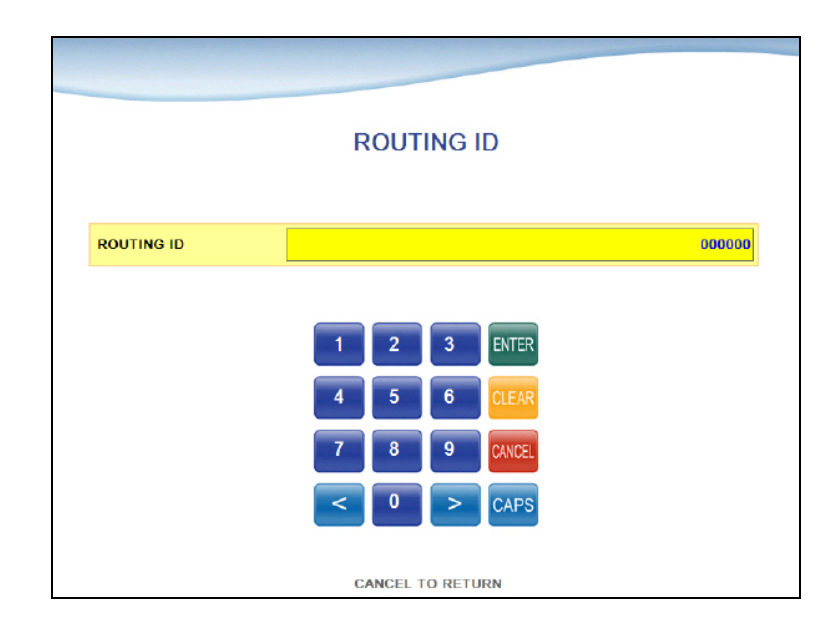

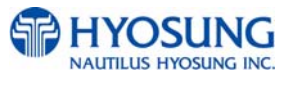

### 6.4.1.6 SERIAL NUMBER

This function is used to set the Machine Serial Number. The Machine Serial Number is used when RMS connects to ATM. RMS sends the Machine Serial Number to ATM and ATM compares it. If it is different, ATM disconnects impromptu. To go back to the previous screen, just press the <Cancel> key in pinpad.

|               | SERIAL NUMBER                                                                                                    |           |
|---------------|----------------------------------------------------------------------------------------------------|-----------|
| SERIAL NUMBER |                                                                                                    | 000000000 |
|               | 1     2     3     ENTER       4     5     6     CLEAR       7     8     9     CANCEL       <     0     >     CAPS |           |
|               | CANCEL TO RETURN                                                                                                  |           |

# 6.4.1.7 HOST ADDRESS SETUP

HOST ADDRESS SETUP contains HOST IP and HOST URL EN/DISABLE. You can enter HOST IP button to enter sub menu or select one of ENALBE / DISABLE option about HOST URL in this mode.

|              | HOST ADDRESS  | SETUP  |                       |
|--------------|---------------|--------|-----------------------|
| HOST ADDRESS | URL           | ENABLE | USE URL<br>EN/DISABLE |
|              |               |        |                       |
|              |               |        |                       |
|              | CANCEL TO RET | JRN    |                       |

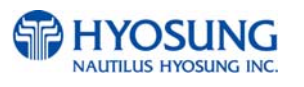

### 6.4.1.7.1 HOST ADDRESS

HOST ADDRESS contains IP ADDRESS (URL) #1, PORT NUMBER #1, IP ADDRESS (URL) #2, and PORT NUMBER #2. Number can be input. This value is saved by pressing <ENTER> key, on the other hand to go back to the previous screen, just press the <Cancel> key in pinpad.

-----

---

\_ . . \_ . \_ . . . \_ . \_ . \_ .

| [In case                                             | OF HOST URL ENABL          | E"]            |
|------------------------------------------------------|----------------------------|----------------|
|                                                      |                            |                |
|                                                      | HOST ADDRESS               |                |
| URL #1<br>PORT NUMBER #1<br>URL #2<br>PORT NUMBER #2 |                            |                |
| URL #1                                               | 1 2 3 ENTER<br>4 5 6 CLEAR | JRL #2         |
| PORT NUMBER #1                                       | 7 8 9 CANCEL<br>< 0 > CAPS | PORT NUMBER #2 |
|                                                      | CANCEL TO RETURN           |                |

# [In case of "HOST URL DISABLE"]

|                | HOST ADDRESS    |
|----------------|-----------------|
| IP ADDRESS #1  | 150.011.005.195 |
| PORT NUMBER #1 | 31702           |
| IP ADDRESS #2  |                 |
| PORT NUMBER #2 | 0               |
| IP ADDRESS #1  | IP ADDRESS #2   |
| PORT NUMBER #1 | PORT NUMBER #   |
|                |                 |

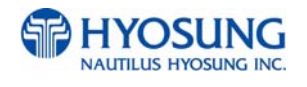

### **6.4.2 TRANSACTION SETUP**

This host setup menu contains DISPENSE LIMIT, LOW CURRENCY CHECK, and DENOMINATION. You can enter each sub menu by pressing each button. To go back to the previous screen, just press the <Cancel> key in pinpad.

|                | TRANSACTION SETUP                                         |                       |
|----------------|-----------------------------------------------------------|-----------------------|
| DISPENSE LIMIT | DISPENSE LIMIT <b>\$</b> 200<br>LOW CURRENCY CHECK ENABLE | LOW<br>CURRENCY CHECK |
| FAST CASH      |                                                           | DENOMINATION          |
|                |                                                           |                       |
|                | CANCEL TO RETURN                                          |                       |

- 1) DISPENSE LIMIT function is used to set the maximum amount of notes that can be dispensed per transaction. The amount must be a multiple of denomination. And the maximum dispensed count a transaction must not be over a total of 40 notes.
- 2) LOW CURRENCY CHECK function is used to set the detection of cassette low level (100 bills or I ess, it can be changed with depending on bill thickness and quality). If enabled, hardware will report the low condition to the software and the machine will go to "OUT OF SERVICE" mode under low note condition.

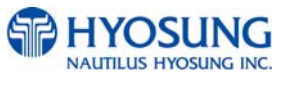
3) SET DENOMINATION function is used to set the denomination of note to be set in the cassette. Please press function key beside menu button if you want to select the cassette to set the denomination of note. Input the note value you want and press the <ENTER> key in the pinpad. If you completed the all cassette setting, you have to press APPLY button to effect the value changes.

| MUST PRE     | SET DENO                                                                     | MINATION<br>0 EFFECT THE VALU | JE CHANGES |
|--------------|------------------------------------------------------------------------------|-------------------------------|------------|
| 1ST CASSETTE | CDU CURRENCY<br>1ST CASSETTE<br>2ST CASSETTE<br>3ST CASSETTE<br>4ST CASSETTE | USD 20                        |            |
|              | CANCEL T                                                                     | D RETURN                      | APPLY      |

#### 4) FAST CASH

This menu is to set the denominations (6 types) which are frequently requested by customer for the customers to withdraw the money more easily.

|     | SET F | ASTCAS      | Н   |
|-----|-------|-------------|-----|
|     | LB0   | 20          |     |
| LBO | RB0   | 40          | RB0 |
|     | LB1   | 60          |     |
| LB4 | RB1   | 80          | DB1 |
| LDT | LB2   | 100         |     |
|     | RB2   | 200         |     |
| LB2 |       |             | RB2 |
|     |       |             |     |
|     | CANCE | L TO RETURN |     |

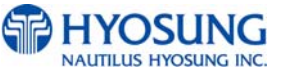

### 6.4.3 CUSTOMER SETUP

This customer setup menu contains CHANGE MESSAGE, SURCHARGE MODE, BIN LIST, ADVERTISEMENT, COUPON, SELECT HOST and OPTIONAL SETUP. Please press function key beside menu button to operate selected function. To go back to the previous screen, just press the <Cancel> key in pinpad.

|                | CUSTOMER SETUP   |                |
|----------------|------------------|----------------|
| CHANGE MESSAGE |                  | SURCHARGE      |
| BIN LIST       |                  | ADVERTISEMENT  |
| COUPON         |                  |                |
| SELECT HOST    | CANCEL TO RETURN | OPTIONAL SETUP |

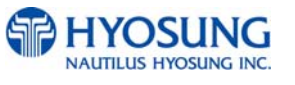

Refer to figure of the Sample Receipt below for the location of the messages. The default receipt format will not include any messages.

Spanish transactions will be printed in English.

|               |                | these the new entry or m |
|---------------|----------------|--------------------------|
| ADDRESSI      |                |                          |
| ADDRESS2      |                |                          |
| ADDRESS3      |                |                          |
| HONE NUMBER   |                |                          |
|               | HEADER 1       |                          |
|               | HEADER 2       |                          |
|               | There are a    |                          |
| TERMINAL #    | = 12345878     |                          |
| SEQUENCE #    | = 0136         |                          |
| AUTH. #       | = 000000       |                          |
| DATE & TIME   | = 03/22/2007   | 20:05:20                 |
| BUSINESS DATE | = 03/22/2007   |                          |
| CAHD NUMBER   |                | ••••4443                 |
| INANSALIIUN   | = WITHUHAWAL   |                          |
|               | M CHECKING     |                          |
| DISPENSED AND | UNT = \$0.00   |                          |
| REQUESTED AMO | UNT = \$20.00  |                          |
|               |                |                          |
|               |                |                          |
| ACCOUNT BALAN | CE = \$0.00    |                          |
| LADH AVAILABL | = \$0.00       |                          |
| T#: 127421    | J#:0264        |                          |
|               |                |                          |
| · ERROR CODE  | : 6-40047(00)  |                          |
| : CASH DISPE  | NSER ERROR III |                          |
|               | TAIL           |                          |

-Location of Messages on Receipt-

### 6.4.3.1 CHANGE MESSAGE

CHANGE MESSAGE menu has each of two sub menu. If you press the RECEIPT HEADER&TAIL button, the current display will be changed into the RECEIPT HEADER&TAIL. And you can set the message in the HEADER and TAIL button menu of the RECEIPT. Also, if you press the RECEIPT ADDRESS & PHONE NUMBER button, it will be changed the RECEIPT ADDRESS & PHONE NUMBER button, it will be changed the RECEIPT ADDRESS & PHONE NUMBER button, it will be changed the RECEIPT ADDRESS & PHONE NUMBER display. You can set the information about ADDRESS and PHONE NUMBER in the RECEIPT. At last, the display can go back to the previous menu by pushing the <CANCEL> key

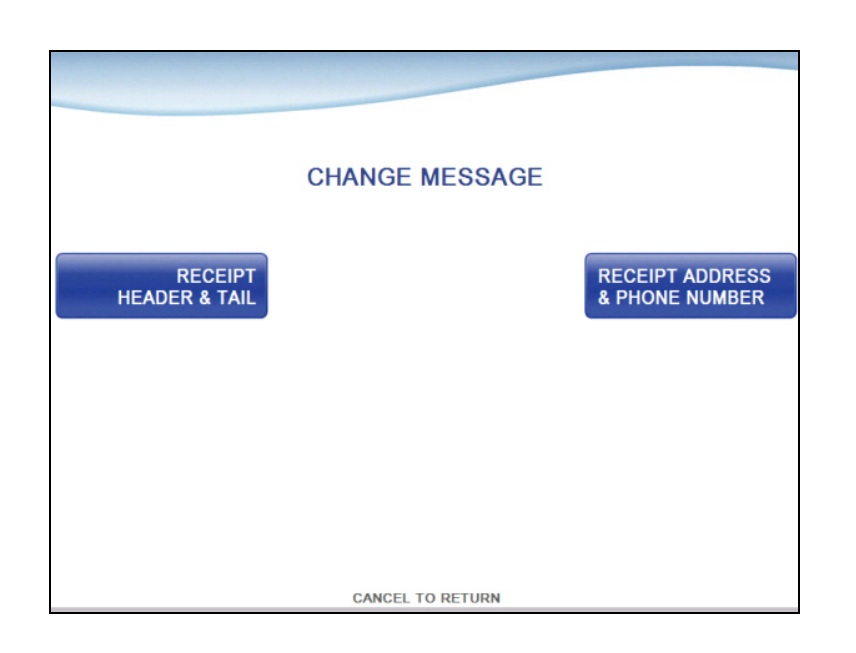

### 1) RECEIPT HEADER & TAIL

RECEIPT has function of guide comment and explanation in the HEADER and TAIL. If you push the HEADER1, you can enter the message on the HEADER 1. As the same as HEADER1, you can push and insert the message on the HEADER 2. And if you press TAIL, you can enter the message on the RECEIPT TAIL. When you want to erase it on currently editing, you can push the CLEAR.

This system will be functioned with at least one more message among the three sub items. After entering the message, press ENTER key and the command can be processed. Or, you can push <CANCEL> key if you want to go back to the previous menu.

| RECEIPT HEADER & TAIL            |                            |  |  |  |
|----------------------------------|----------------------------|--|--|--|
| HEADER 1                         |                            |  |  |  |
| TAIL                             |                            |  |  |  |
| HEADER 1<br>4 5 6 CLEAR HEADER 2 |                            |  |  |  |
| TAIL                             | 7 8 9 CANCEL<br>< 0 > CAPS |  |  |  |
|                                  | CANCEL TO RETURN           |  |  |  |

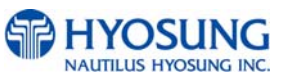

#### 2) RECEIPT ADDRESS & PHONE NUMBER

RECEIPT function includes setting the information of ADDRESS and PHONE NUMBER. You can enter the message when you push the ADDRESS 1. And in case of pushing ADDRESS 2, you can insert the message in ADDRESS 2. In the same way, you can use ADDRESS 3 and enter the data in ADDRESS 3. Next, if you push the PHONE NUMBER, PHONE NUMBER can be set. While entering the information, if you want to clear it, you can push CLEAR.

This system will be functioned with at least one more message among the three sub items. After entering the message, push <ENTER> and the command can be processed. Or, you can push <CANCEL> and then you can go back to the previous menu.

| RECEI        | <b>RECEIPT ADDRESS &amp; PHONE NUMBER</b> |       |  |  |  |  |
|--------------|-------------------------------------------|-------|--|--|--|--|
| ADDRESS 1    |                                           |       |  |  |  |  |
| ADDRESS 2    |                                           |       |  |  |  |  |
| ADDRESS 3    |                                           |       |  |  |  |  |
| PHONE NUMBER |                                           |       |  |  |  |  |
| ADDRESS 1    | 1 2 3 ENTER<br>4 5 6 CLEAR ADDRESS        | S 2   |  |  |  |  |
| ADDRESS 3    | 7 8 9 CANCEL    0 > CAPS                  | UMBER |  |  |  |  |
|              | CANCEL TO RETURN                          |       |  |  |  |  |

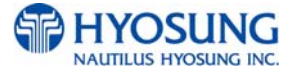

## 6.4.3.2 SURCHARGE MODE

The SURCHARGE MODE contains the enable/disable of the surcharge warning screen and setting the surcharge amount and surcharge owner. When the surcharge mode is disabled and also if the swiped card data contains BIN number that was entered during installation, the surcharge warning message will not be displayed. When the surcharge mode is enabled, the surcharge amount and owner name will be displayed in the surcharge warning screen during transaction. The factory default is surcharge enabled, surcharge amount is \$1.50 and the surcharge owner is none.

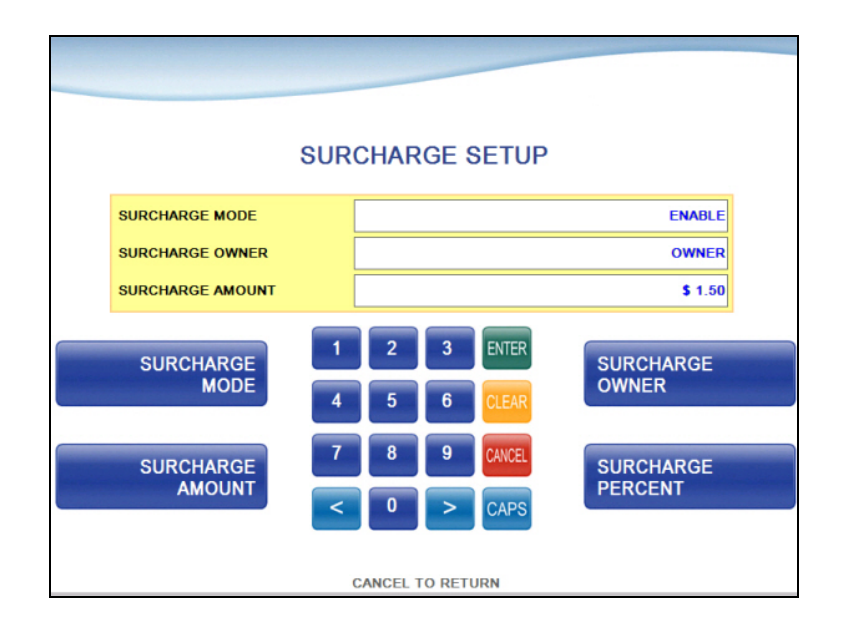

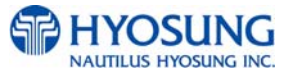

### 6.4.3.3 BIN(Bank Identification Number) LIST

The "BIN LIST" is used to register the bank identification number. When the cardholders make transaction with the given BIN code, ATM doesn't request any additional fee. However, it is necessary to confirm the connected host because host will decide whether it uses or not

You can input and edit it by using such as ADD, DELETE, EDIT, DELETE ALL, PREV, NEXT button.

|               | <b>BIN LIST</b>  |            |
|---------------|------------------|------------|
| TOTAL COUNT 1 | 1 11111          | 6          |
| INDEX NO      | 2                | 7          |
| BIN           | 3                | 8          |
|               | 4                | 9          |
|               | 5                | 10         |
| ADD           |                  | DELETE     |
| EDIT          |                  | DELETE ALL |
| PREV          | CANCEL TO RETURN | NEXT       |

### 6.4.3.4 SELECT HOST

**[DIALUP]** SELECTHOST menu contains COMMUNICATION, MESSAGE FORMAT, VISA FRAMED CONTROL OPTION, REVERSAL RETRY COUNT and STANDARD3 OPTION (STANDARD 3)

# [DIALUP] STANDARD 1, 2

|                               | SELECT HOST      |                         |
|-------------------------------|------------------|-------------------------|
| COMMUNICATION                 |                  | MESSAGE FORMAT          |
| VISA FRAMED<br>CONTROL OPTION |                  |                         |
|                               |                  | REVERSAL<br>RETRY COUNT |
|                               | CANCEL TO RETURN |                         |

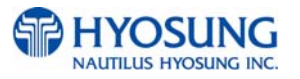

# [DIALUP] STANDARD 3

|                               | SELECT HOST      |                         |
|-------------------------------|------------------|-------------------------|
| COMMUNICATION                 |                  | MESSAGE FORMAT          |
| VISA FRAMED<br>CONTROL OPTION |                  |                         |
| STANDARD3<br>OPTION           |                  | REVERSAL<br>RETRY COUNT |
|                               | CANCEL TO RETURN |                         |

**[TCP/IP]** SELECT HOST menu contains COMMUNICATION, MESSAGE FORMAT, TCPIP TYPE, REVERSAL RETRY COUNT and STANDARD3 OPTION (STANDARD3)

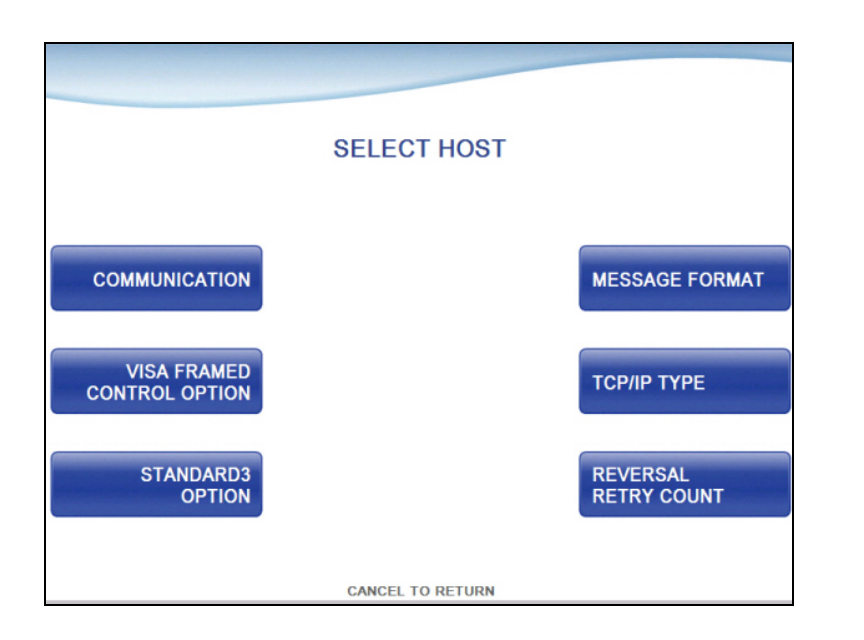

[TCP/IP] – In case of selecting VISA FRAMED for TCP/IP TYPE

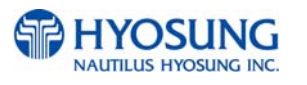

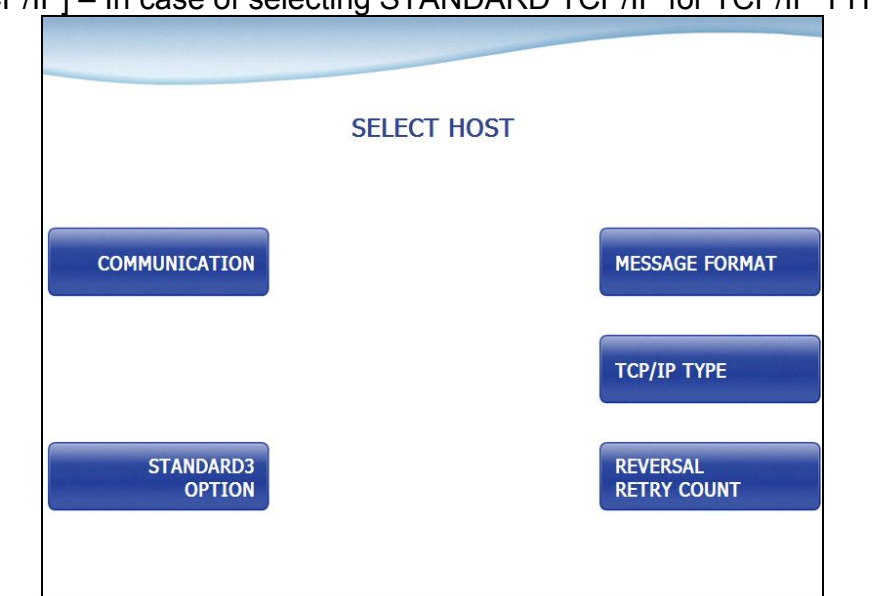

[TCP/IP] – In case of selecting STANDARD TCP/IP for TCP/IP TYPE

## 6.4.3.4.1 COMMUNICATION

COMMUNICATION function is used to change Dial-UP and TCP/IP (default) mode

|                  | COMMUN       | NICATION |        |  |  |  |  |
|------------------|--------------|----------|--------|--|--|--|--|
| DIALUP           | NETWORK TYPE | ТСР/ІР   | тср/ір |  |  |  |  |
|                  | DIALOF       |          |        |  |  |  |  |
|                  |              |          |        |  |  |  |  |
|                  |              |          |        |  |  |  |  |
|                  |              |          |        |  |  |  |  |
| CANCEL TO RETURN |              |          |        |  |  |  |  |

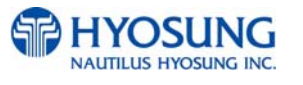

## 6.4.3.4.2 VISA FRAMED CONTROL OPTION

VISA FRAMED CONTROL OPTION contains GENERAL, EOT OPTIONAL, NO EOT REQUIRED (default) and NO ENQ REQUIRED functions. You can select one of these options

| VIS             | A FRAMED          | CONTROL OP          | TION            |
|-----------------|-------------------|---------------------|-----------------|
| GENERAL         | OPTION :<br>ENQ : | GENERAL<br>REQUIRED | NO ENQ REQUIRED |
| EOT OPTIONAL    | EOT :             | REQUIRED            |                 |
| NO EOT REQUIRED |                   |                     |                 |
|                 | CANCE             | L TO RETURN         |                 |

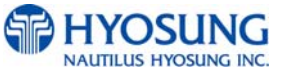

6. Operator Function

# 6.4.3.4.3 STANDARD3 OPTION

STANDARD3 OPTION contains STATUS MONITORING, COMMUNICATION HEADER, COMMUNICATION ID and CRC EN/DISABLE.

In case of TCP/IP communication CRC EN/DISABLE option can be configured.

|                                             | STAN             | NDARD 3                  | OPTION                           |                                           |
|---------------------------------------------|------------------|--------------------------|----------------------------------|-------------------------------------------|
| STATUS MONITORING                           |                  |                          |                                  | DISABLE                                   |
|                                             | R                |                          |                                  | DISABLE                                   |
| COMMUNICATION ID                            |                  |                          |                                  | 0000000                                   |
| CRC EN/DISABLE                              |                  |                          |                                  | DISABLE                                   |
| STATUS<br>MONITORING<br>COMMUNICATION<br>ID | 1<br>4<br>7<br>< | 2 3<br>5 6<br>8 9<br>0 > | ENTER<br>CLEAR<br>CANCEL<br>CAPS | COMMUNICATION<br>HEADER<br>CRC EN/DISABLE |
|                                             |                  | CANCEL TO RE             | TURN                             |                                           |

# 6.4.3.4.4 MESSAGE FORMAT

You can select one of message types to communicate with a data processing company or bank in this menu (STANDARD1, STANDARD2, STANDARD3 and EPS). If STANDARD3 is selected,

STANDARD3 OPTION button is displayed on the SELECT HOST Screen.

|           | MESSAGE        | FORMAT     |           |
|-----------|----------------|------------|-----------|
| STANDARD1 | MESSAGE FORMAT | STANDARD1  | STANDARD2 |
| STANDARD3 |                |            | EPS       |
|           |                |            |           |
|           | OPERATION SU   | ICCESSFUL! |           |

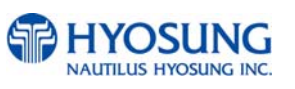

### 6.4.3.4.5 TCP/IP TYPE

In this menu, you can change TCP/IP TYPE and can decide whether 'ENABLE' or 'DISABLE' about SSL OPTION. There are three kind of TCP/IP type in this TCP/IP COMMUNICATION menu (STANDARD TCP/IP, VISA FRAMED TCP/IP, and ACK CONTROLLED TCP/IP).

|                    | TCP/IP CO                 | MMUNICATION            |                       |
|--------------------|---------------------------|------------------------|-----------------------|
| STANDARD<br>TCP/IP | TCP/IP TYPE<br>SSL OPTION | VISA_FRAMED<br>DISABLE | VISA FRAMED<br>TCP/IP |
| ACK<br>CONTROLLED  |                           |                        | SSL OPTION            |
|                    |                           |                        |                       |
|                    | CANCE                     | EL TO RETURN           |                       |

### 6.4.3.4.6 REVERSAL RETRY COUNT

- Display which is to set the number of retry when failing Reversal.

| REVERSAL RETRY COUNT<br>PLEASE INPUT NEW VALUE FROM 0 TO 999(INFINITE) |
|------------------------------------------------------------------------|
| REVERSAL RETRY COUNT 3                                                 |
|                                                                        |
|                                                                        |
|                                                                        |
|                                                                        |
|                                                                        |
| CANCEL TO RETURN                                                       |

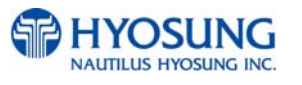

## 6.4.3.5 ADVERTISEMENT SETUP

ADVERTISEMENT SETUP function provides six different advertisement screens. If you press the TIMER button, you can change the advertisement display timer and the range is between 5 and 30. If you press other function key beside menu button, you can select ENABLE or DISABLE in the advertisement screen.

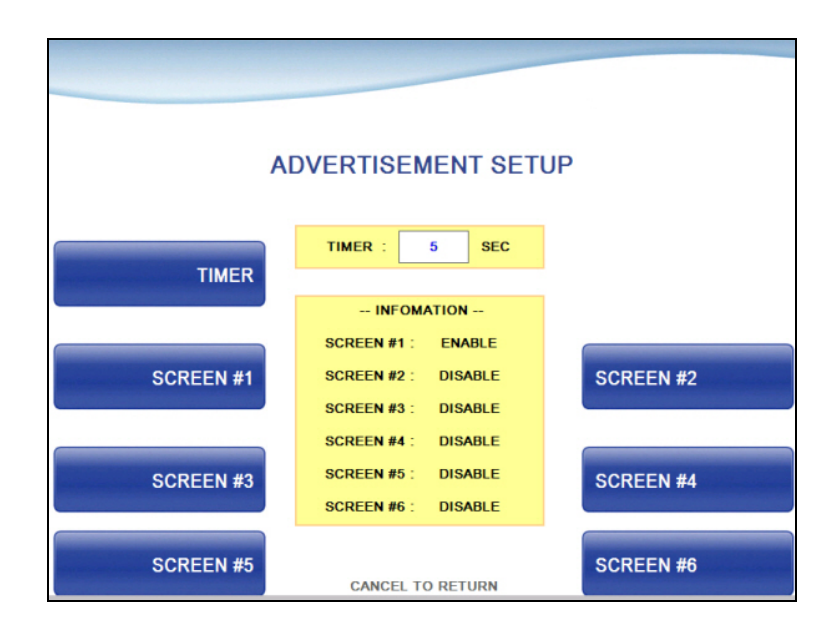

The advertisement image can be updated in JPG format image by using the SW Update or RMS. For more information, please refer to "Advertisement Update Guide" document.

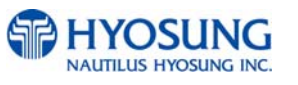

## 6.4.3.6 COUPON SETUP

COUPON SETUP menu contains COUPON1 SETUP, COUPON2 SETUP, COUPON3 SETUP, COUPON4 SETUP, COUPON5 SETUP and COUPON6 SETUP. Please press function key beside menu button to go to next screen. To go back to the previous screen, just press the <Cancel> Key in pinpad.

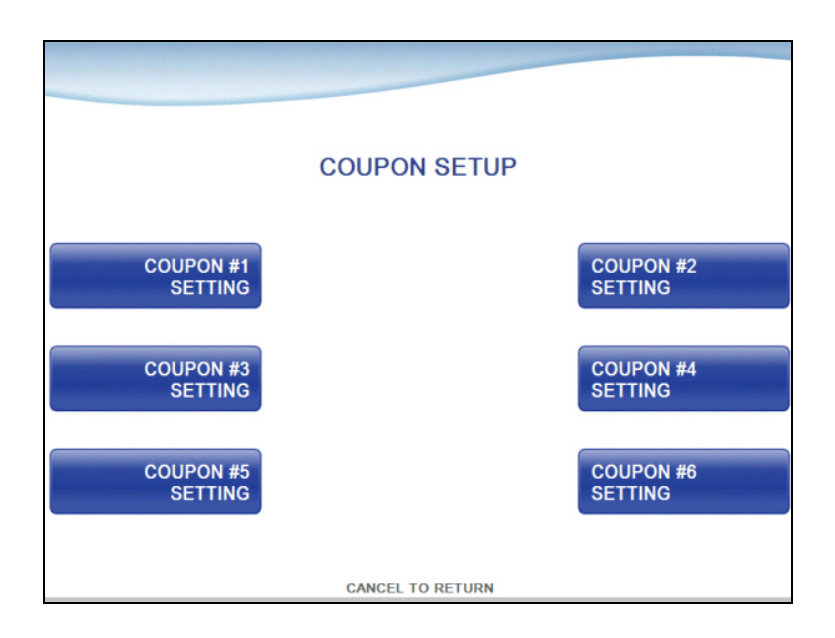

## 6.4.3.6.1 COUPON#n SETUP

COUPON#*n* SETUP menu provides COUPON#n EN/DISABLE function and you can set COUPON#*n* TEXT#1 and COUPON#*n* TEXT#2 in this screen.

|                                                       | COUPON #1 SETTING                                                                                                 |   |
|-------------------------------------------------------|----------------------------------------------------------------------------------------------------|---|
| COUPON EN/DISABLE<br>COUPON TEXT #1<br>COUPON TEXT #2 | DISABLE                                                                                                    |   |
| COUPON<br>EN/DISABLE                                  | 1     2     3     ENTER       4     5     6     CLEAR       7     8     9     CANCEL       <     0     >     CAPS | 1 |
|                                                       | CANCEL TO RETURN                                                                                                  |   |

## 6.4.4 SYSTEM SETUP

**[DIALUP]** This system setup menu contains SET CLOCK, CHANGE PASSWORD, SPEAKER VOLUME, MODEM SETUP, MODEM TEST and LANGUAGES.

**[TCP/IP]** This system setup menu contains SET CLOCK, CHANGE PASSWORD, SPEAKER VOLUME, ATM IP SETUP and LANGUAGES.

Please press function key beside menu button to go to next screen. To go back to the previous screen, just press the <Cancel> key in pinpad.

|                 | [Dial-Up]        |             |
|-----------------|------------------|-------------|
|                 |                  |             |
|                 |                  |             |
|                 | SYSTEM SETUP     |             |
|                 |                  |             |
|                 |                  | CHANGE      |
| CLOCK SETUP     |                  | PASSWORD    |
|                 |                  |             |
| SPEAKER VOLUME  |                  | MODEM SETUP |
|                 |                  |             |
|                 |                  | MODEM TEST  |
|                 |                  |             |
| LANGUAGES       |                  |             |
|                 | CANCEL TO RETURN |             |
|                 | [TCP/IP]         |             |
|                 |                  |             |
|                 |                  |             |
|                 | SYSTEM SETUP     |             |
|                 |                  |             |
|                 |                  | CHANGE      |
| CEOCK SETO      |                  | PASSWORD    |
|                 |                  |             |
| SPEAKER VOLUME  |                  |             |
|                 |                  |             |
| ATM IP<br>SETUP |                  |             |
|                 |                  |             |
| LANGUAGES       | CANCEL TO RETURN |             |
|                 | and the restored |             |

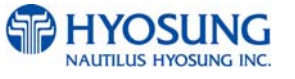

### 6.4.4.1 SET CLOCK

You can set system date and time by pressing YEAR, HOUR, MONTH, MINUTE and DAY button. If you press each menu, the cursor will be positioned and you can change the value. This value is saved by pressing <ENTER> key, on the other hand, to go back to the previous screen, just press the <Cancel> key in pinpad.

|       | CLOC   | ( SETUP   |        |
|-------|--------|-----------|--------|
|       | YEAR   | 2008      |        |
| YEAR  | MONTH  | 04        | HOUR   |
|       | DAY    | 23        |        |
| MONTH | HOUR   | 14        | MINUTE |
| монти | MINUTE | 27        | MINOTE |
| DAY   |        |           |        |
|       | CANCEL | TO RETURN |        |

### 6.4.4.2 CHANGE PASSWORD

|                      | CHANGE PASSWORD  |                    |
|----------------------|------------------|--------------------|
| OPERATOR<br>PASSWORD |                  | MASTER<br>PASSWORD |
| SERVICE<br>PASSWORD  |                  |                    |
|                      |                  |                    |
|                      | CANCEL TO RETURN |                    |

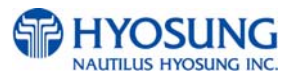

#### 1) OPERATOR PASSWORD

This menu enables you to change current operator password as new one. To change the current password, you should input the proper one in current password field. The factory default value of operator password is "111111".

|       | OPERATOR PA                                          | SSWORD                          |
|-------|------------------------------------------------------|---------------------------------|
| PLEAS | SE ENTER THE CURRENT O                               | DPERATOR PASSWORD<br>R PASSWORD |
|       | CURRENT PASSWORD<br>NEW PASSWORD<br>CONFIRM PASSWORD |                                 |
|       |                                                      |                                 |
|       | CANCEL TO RE                                         | TURN                            |

#### 2) SERVICE PASSWORD

This menu enables you to change current service password as new one. To change the current password, you should input the proper one in current password field. The factory default value of service password is "222222".

|     | SERVICE PASSWORD                                                     |
|-----|----------------------------------------------------------------------|
| PLE | ASE INPUT THE CURRENT SERVICE PASSWORD<br>AND A NEW SERVICE PASSWORD |
|     | CURRENT PASSWORD CONFIRM PASSWORD                                    |
|     | CANCEL TO RETURN                                                     |

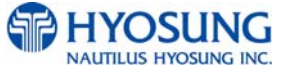

#### 3) MASTER PASSWORD

This menu enables you to change current master password as new one. To change the current password, you should input the proper one in current password field. The factory default value of master password is "555555".

|     | MASTER PAS                                           | SWORD                       |
|-----|------------------------------------------------------|-----------------------------|
| PLE | ASE INPUT THE CURRENT I<br>AND A NEW MASTER I        | MASTER PASSWORD<br>PASSWORD |
|     | CURRENT PASSWORD<br>NEW PASSWORD<br>CONFIRM PASSWORD |                             |
|     |                                                      |                             |
|     | CANCEL TO RE                                         | TURN                        |

#### 6.4.4.3 SPEAKER VOLUME

The SPEAKER VOLUME function is used to set speaker volume by using DOWN and UP buttons. Once the button is pressed, ATM beeps.

|      | SPEAKER VOLUME   |    |
|------|------------------|----|
| DOWN | VOLUME 7         | UP |
|      |                  |    |
|      |                  |    |
|      | CANCEL TO RETURN |    |

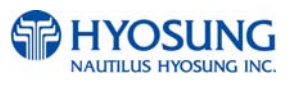

### 6.4.4.4 MODEM SETUP

The INITIAL STRING function is used to edit the modem initial string when the special circumstance is required by a nonstandard modem initial string. Before editing the initial string, consult with service personnel.

|                | MODEM SETUP                                                                                                    |
|----------------|----------------------------------------------------------------------------------------------------|
| INITIAL STRING |                                                                                                    |
|                | 1     2     3     ENTER       4     5     6     CLEAR       7     8     9     CANCEL       <     0     >     CAPS |
|                | CANCEL TO RETURN                                                                                                  |

## 6.4.4.5 MODEM TEST

This function is used to set the telephone number and used to perform the modem dialing test. Character, number or special symbol can be input up to 1~20 digits by using '<' or '>'. This value is saved by pressing <ENTER> key, on the other hand, to go back to the previous screen, just press the <Cancel> key in pinpad.

|         | MODEM TEST<br>PLEASE INPUT A TELEPHONE NUMBER<br>AND PRESS 'ENTER' KEY |  |
|---------|------------------------------------------------------------------------|--|
| PHONE # |                                                                        |  |
|         |                                                                        |  |
|         |                                                                        |  |
|         |                                                                        |  |
|         |                                                                        |  |
|         |                                                                        |  |
|         |                                                                        |  |
|         | CANCEL TO RETURN                                                       |  |

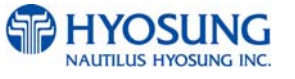

## 6.4.4.6 ATM IP SETUP

ATM DHCP SETUP menu contains STATIC IP and DHCP EN/DISABLE button. If you press STATIC IP button, you can go to sub menu, which is ATM STATIC IP SETUP. And pressing ATM DHCP EN/DISABLE button will change DHCP status, ENABLE to DISABLE, or DISABLE to ENABLE.

| ATM IP SETUP |              |         |                        |  |
|--------------|--------------|---------|------------------------|--|
| STATIC IP    | ATM DHCP     | DISABLE | ATM DHCP<br>EN/DISABLE |  |
|              | CANCEL TO RE | TURN    |                        |  |

## 6.4.4.6.1 ATM IP CONFIGURATION

ATM IP CONFIGURATION menu contains IP ADDRESS, GATEWAY, SUBNET MASK, and DNS. If you press each button, you can set each number for your ATM IP Configuration.

| ATM IP CONFIGURANTION |                  |  |  |  |
|-----------------------|------------------|--|--|--|
| IP ADDRESS            | 150.011.005.129  |  |  |  |
| SUBNET MASK           | 255.255.000.000  |  |  |  |
| GATEWAY               | 150.011.001.254  |  |  |  |
| DNS                   | 000.000.000      |  |  |  |
| IP ADDRESS            | SUBNET MASK      |  |  |  |
| GATEWAY               | DNS              |  |  |  |
|                       | CANCEL TO RETURN |  |  |  |

If you want to use HOST URL name not IP address, you must input the correct DNS server IP address in DNS field.

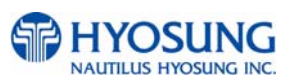

# 6.5 JOURNAL

JOURNAL menu contains PRINT JOURNAL, VIEW JOURNAL, LAST X PRINT and CLEAR JOURNAL.

| JC                          | DURNAL                              |
|-----------------------------|-------------------------------------|
| PRINT JOURNAL               | VIEW JOURNAL                        |
| LAST X PRINT                | CLEAR JOURNAL                       |
| THIS ATM WILL ALWAYS MAINTA | IN THE LAST 10,000 JOURNAL ENTRIES. |
| CANC                        | EL TO RETURN                        |

- PRINT JOURNAL: The PRINT JOURNAL function is used to print out all the journals which have not been printed from the last printed journal. If you want to stop printing, you may stop it by pressing <CANCEL> key.
- VIEW JOURNAL: The VIEW JOURNAL function is used to display the Journal data on the screen. Please refer to next page for more details.
- LAST X PRINT: LAST X PRINT is used to print the latest X journals.
- CLEAR JOURNAL: The CLEAR JOURNAL function is used to delete all journal data

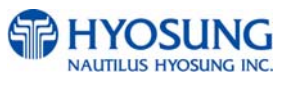

### 6. Operator Function

### 6.5.1 VIEW JOURNAL

You can see the various kinds of journal date by using each field and button. The VIEW function is used to display the Journal data on the customer screen. The Journal record will be displayed on the screen. You can check up journal data you would try to search by using SEARCH JOURNAL button and just print out the current journal by pressing PRINT THIS button.

| VIEW JOURNAL |                                         |                                                                     |                |
|--------------|-----------------------------------------|---------------------------------------------------------------------|----------------|
| TODAY        | 04/23/2008                              | TOTAL COUNT                                                         | 9975           |
| START INDEX  | 500                                     | END INDEX                                                           | 475            |
| PRE          | J<br>[ 04/23/2008<br>• IN<br>LOGIN MODE | OURNAL DATA<br>14:23:55 J#:0475 ]<br>TO OPERATOR MODE *<br>- MASTER | NEXT           |
| PREV 5       | 50                                      |                                                                     | NEXT 50        |
| MOVE STAR    | ε <b>τ</b>                              |                                                                     | MOVE LAST      |
| PRINT THI    |                                         | ICEL TO RETURN                                                      | SEARCH JOURNAL |

- PREV : Move to the previous journal
- PREV 50 : Move to the previous 50 journals
- NEXT : Move to the next journal
- NEXT 50 : Move to the next 50 journals
- MOVE START : Move to the first journal
- MOVE LAST : Move to the last journal

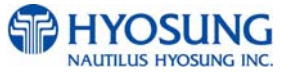

## 6.5.1.1 SEARCH JOURNAL

You can search a specific journal with a journal index and see it if the index is valid.

| PLE | SEARCH JOU    | JRNAL<br>arching journal |
|-----|---------------|--------------------------|
|     | CURRENT INDEX | 9683                     |
|     |               |                          |
|     |               |                          |
|     |               |                          |
|     | CANCEL TO RET | FURN                     |

### 6.5.2 LAST X PRINT

| LAST X PRINT<br>PLEASE INPUT COUNT FOR LAST X JOURNAL |
|-------------------------------------------------------|
| LAST X COUNT                                          |
|                                                       |
|                                                       |
|                                                       |
|                                                       |
| CANCEL TO RETURN                                      |

- You can print the latest X journals and you can stop it by pressing <CANCEL> key.

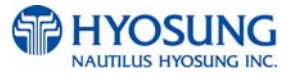

# **6.6 DIAGNOSTICS**

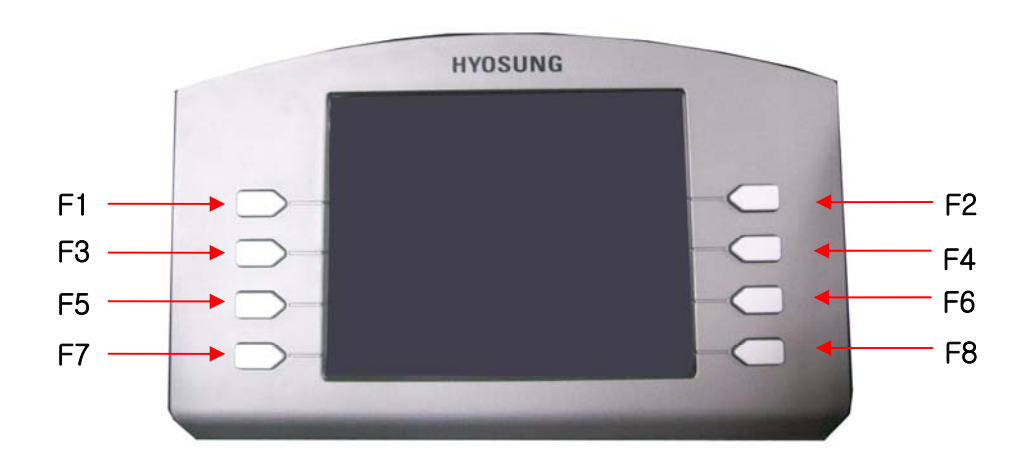

- Function Key Location on ATM -

### 6.6.1 DIAGNOSTIC MAIN

- From the select menu, press 7(Diagnostics) and press ENTER.
- Wait until diagnostics menu screen appears as the below picture.

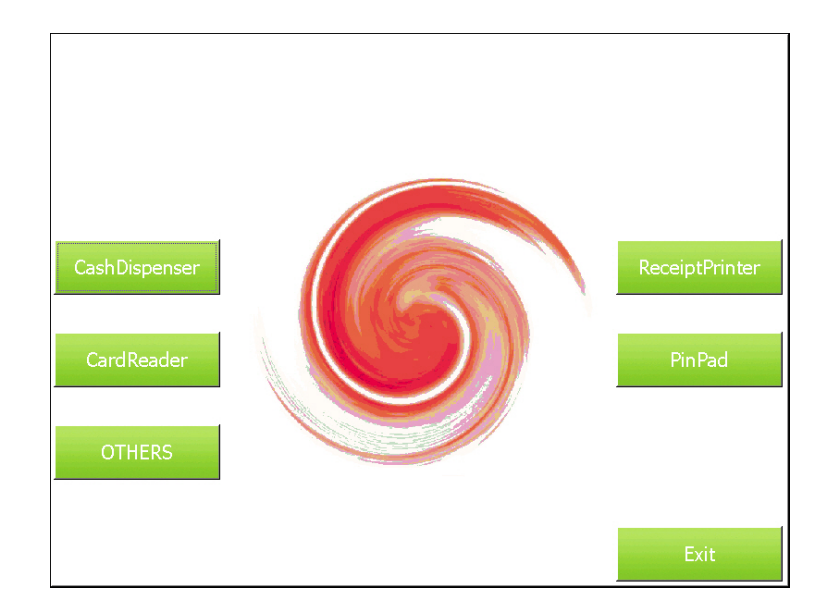

- You can easily check the status of each device like cash dispenser, card reader, receipt printer, pinpad, others.

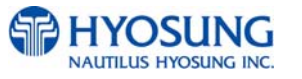

## 6.6.1.1 TEST CASHDISPENSER

- On the diagnostics menu, press F1 - "Cash Dispenser" button.

Wait until Cash Dispenser menu screen appears as the below picture.

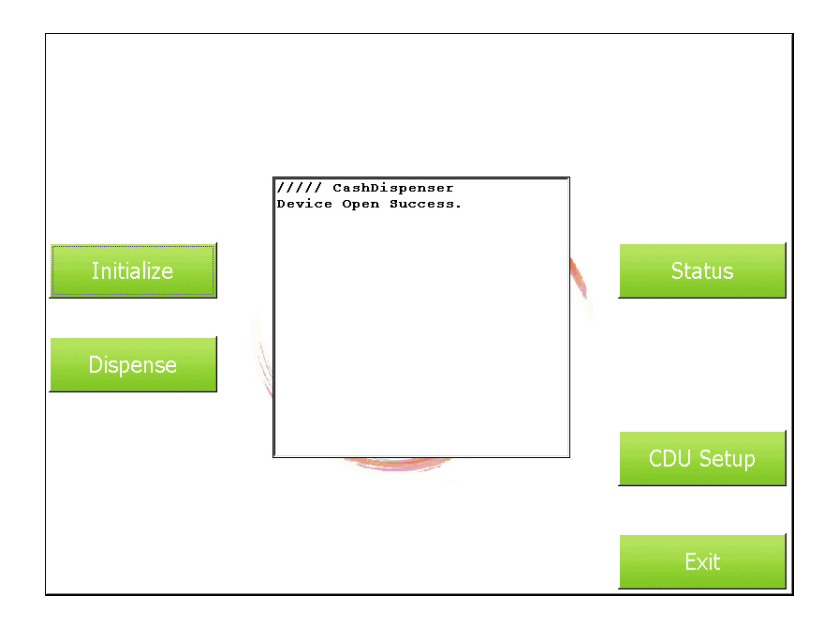

#### 1) INITIALIZE

To initialize Cash Dispenser , just press F1 in Cash Dispenser TEST.

#### 2) STATUS

To Status Cash Dispenser , just press F2 in Cash Dispenser TEST. Wait until Cash Dispenser Status screen appears as the below picture.

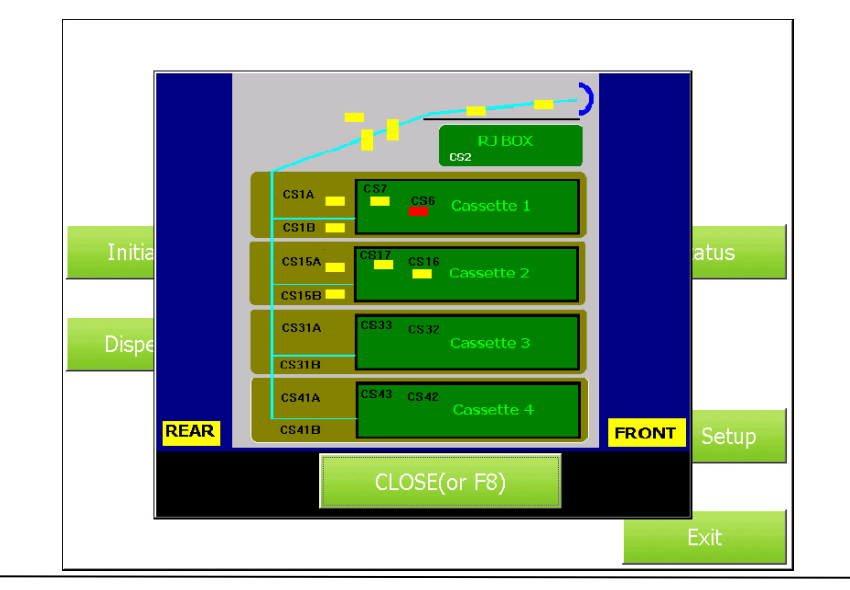

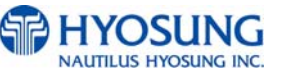

Show the Cash Dispenser Sensor position.

And It will get back upper menu, in other words Cash Dispenser Menu if you Press F8 key.

3) DISPENSE

To dispense bills from Cash Dispenser, just press F3 in Cash Dispenser TEST.

#### 4) CDU SETUP

To change the setting of the Cash Dispenser, just press F6 in Cash Dispenser TEST.

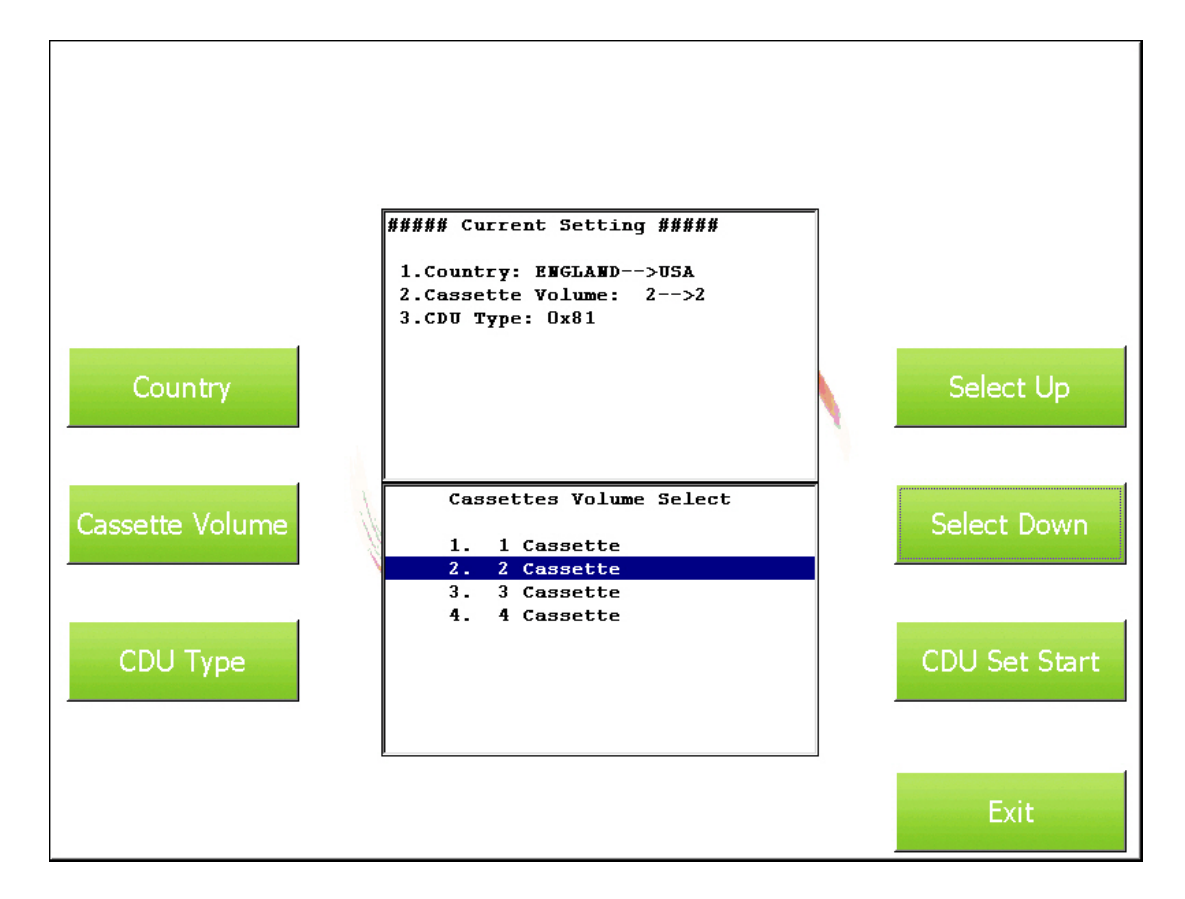

4-1) COUNTRY

To select the country, press F1 and move selection up and down by using F2 or F4.

#### 4-2) CASSETTE VOLUME

To select the number of cassette, press F3 and move selection up and down by using F2 or F4. 4-3) CDU TYPE

To select the number of cassette, press F3 and move selection up and down by using F2 or F4. 4-4) SELECT UP / SELECT DOWN

To move selection up and down, press F2 or F4 in CDU Setup.

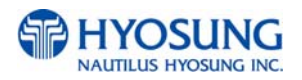

## 4-5) CDU SET START

To execute CDU Setting command for Cash Dispenser, press F6 after selecting the setting up. Then below screen will be shown.

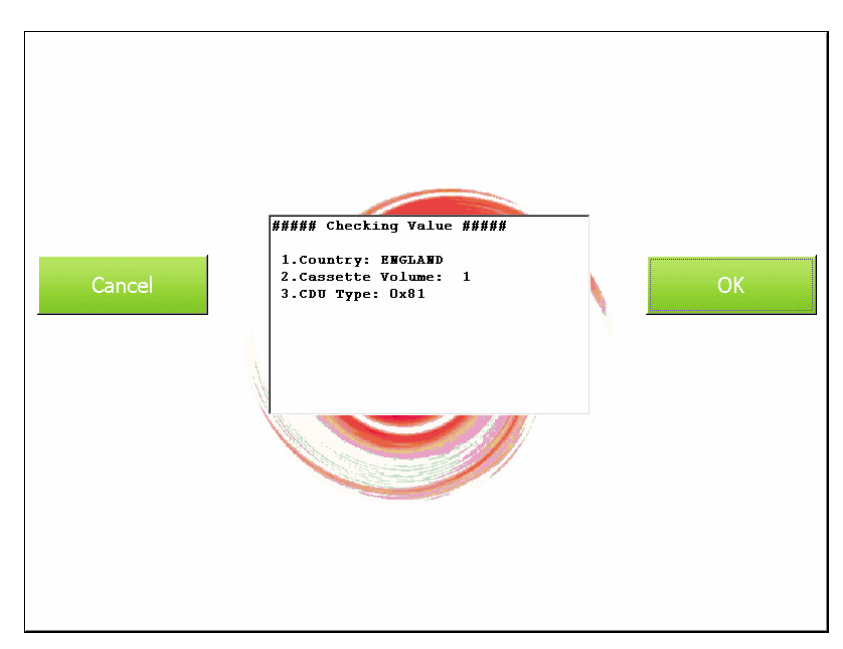

### 4-5-1) CANCEL

To cancel setting command execution, press F1 in above screen.

## 4-5-2) OK

To execute setting command, press F2 in above screen.

### 5) EXIT

To finish Cash Dispenser, just press F8 in Cash Dispenser TEST.

And It will go back to the Main Screen.

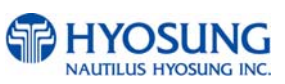

## 6.6.1.2 TEST RECEIPT PRINTER

- On the diagnostics menu, press F2 "Receipt Printer" button.

Wait until Receipt Printer menu screen appears as the below picture.

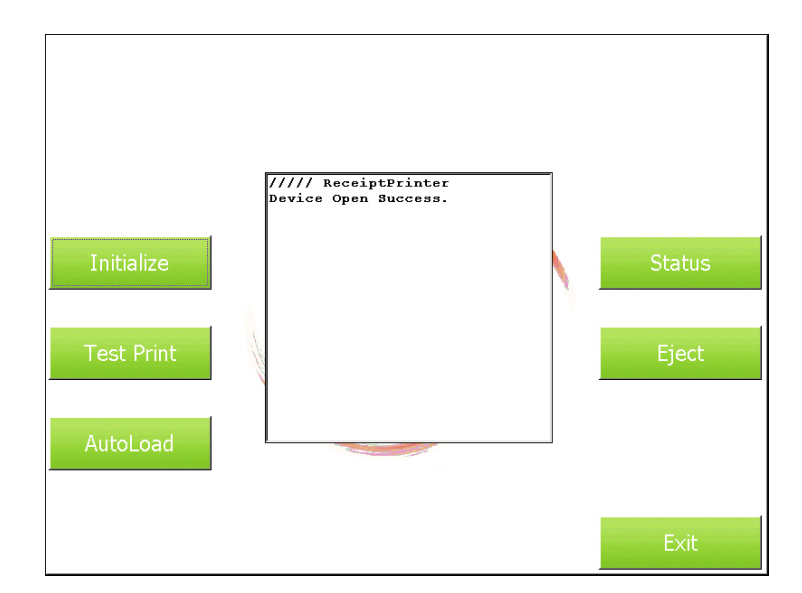

## 1) INITIALIZE

To initialize Receipt Printer, just press F1 in Receipt Printer TEST.

2) STATUS

To Status Receipt Printer, just press F2 in Receipt Printer TEST.

Wait until Receipt Printer Status screen appears as the below picture.

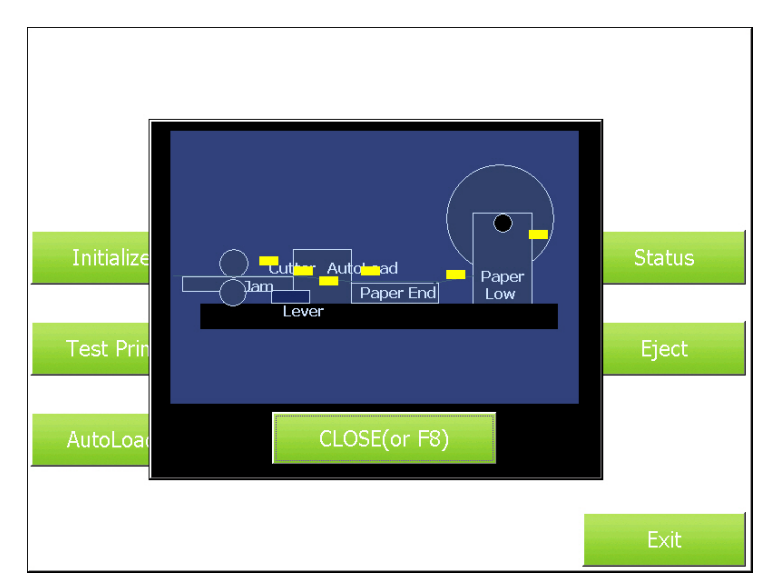

This screen shows you the position of sensor on Receipt Printer. And It will go back to Receipt Printer Menu if you press F8.

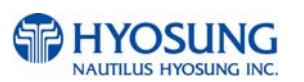

#### 3) TEST PRINT

To Test Print Receipt Printer, just press F3 in Receipt Printer TEST.

#### 4) TEST EJECT

To Eject Receipt Printer, just press F4 in Receipt Printer TEST.

#### 5) TEST AUTOLOAD

To automatically load Receipt Printer, just press F5 in Receipt Printer TEST.

#### 6) TEST GET VERSION

To Get Version about Receipt Printer, just press F6 in Receipt Printer TEST.

## 7) EXIT

To finish testing about Receipt Printer, just press F8 in Receipt Printer TEST. And It will get back Main Screen.

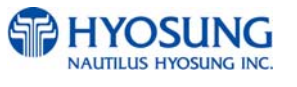

## 6.6.1.3 TEST CARDREADER

On the diagnostics menu, press F3 "Card Reader" button. Wait until Card Reader menu screen appears as the below picture.

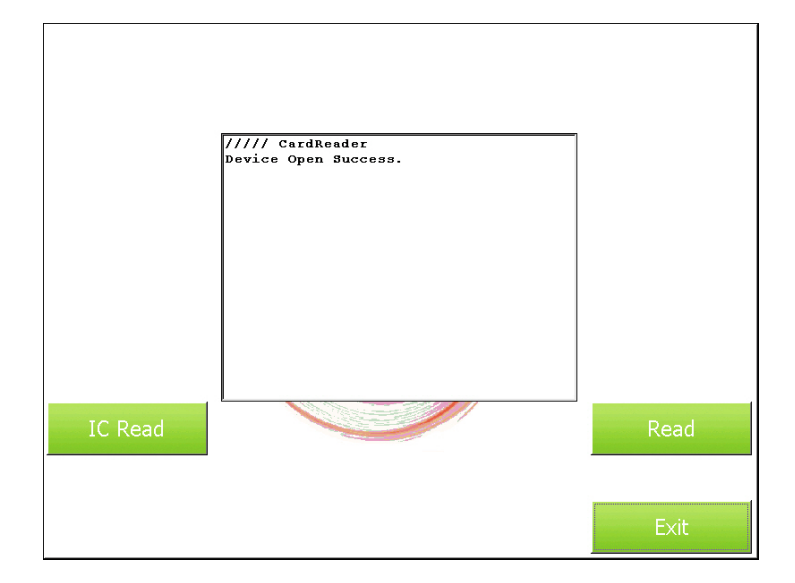

#### 1) IC READ

To test read IC card on card reader, just press F5 in Card Reader TEST.

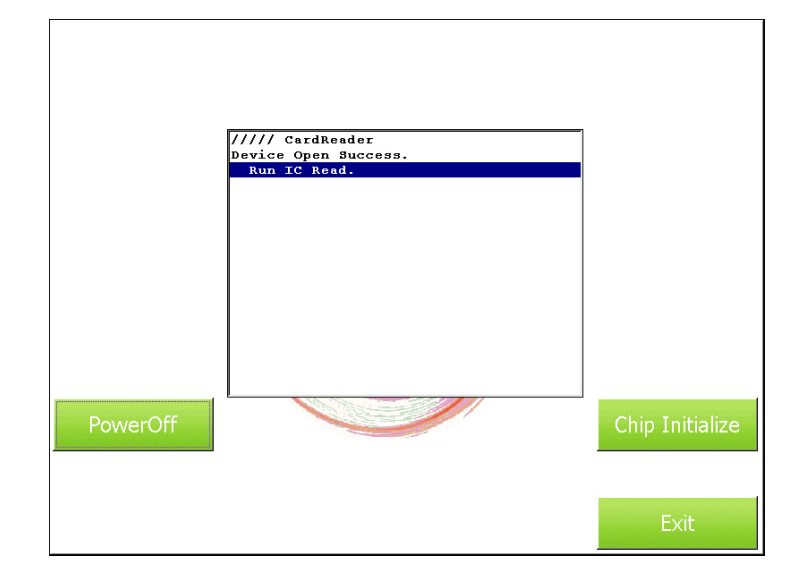

#### 1-1) POWEROFF

To finish testing read IC card, just press F5.

#### 1-2) CHIP INITIALIZE

To test read IC card, just press F6 after inserting IC card into card reader.

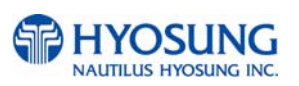

### 2) READ

To test read magnetic card on card reader, just press F6 in Card Reader TEST. 3) EXIT

To finish testing about Card Reader, just press F8 in Card Reader TEST.

And It will go back to Main Screen.

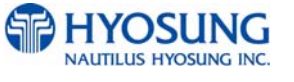

## 6.6.1.4 TEST PINPAD

On the diagnostics menu, press F4 "PinPad" button.

Wait until PinPad menu screen appears as the below picture.

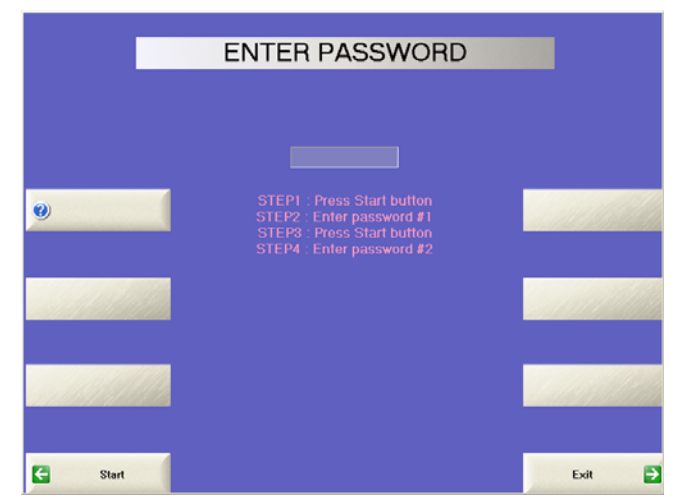

- Press 'Start' button and enter the 1st password to execute program. (Default password is '000000')
- Press 'Start' button and enter the 2nd password to execute program. (Default password is '000000')
- If you enter 2 passwords correctly, program would start like the screen below.

| KEY MANAGEMENT     |    |                           |               |  |
|--------------------|----|---------------------------|---------------|--|
|                    |    |                           |               |  |
|                    |    |                           |               |  |
|                    | Cu | rrent Set Up              | 7             |  |
| Change<br>Password |    | 7 : Master Key(MAC, TDES) | Device Test 🔁 |  |
|                    |    | 0 : ISO0                  |               |  |
|                    |    |                           |               |  |
| Set Key Mode       |    | 0                         | Enter Key 🔁   |  |
|                    |    | 00 00                     |               |  |
|                    |    |                           | Check Key     |  |
| Set Key Index      |    | 15                        | Status 🗾      |  |
|                    |    | D5 D4                     |               |  |
| Clear EPP          |    |                           | Exit 🔁        |  |

1) Device Test

To confirm each key is properly working, first enter Device Test mode.

You can know easily each value will be displayed by pressing one by one.

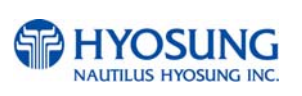

## 2) EXIT

To finish testing PinPad, just press F8 in PinPad TEST. And It will get back Main Screen.

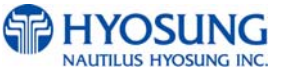

### NH-1800CE

## 6.6.1.5 TEST OTHERS

On the diagnostics menu, press F5 "OTHERS" button.

Wait until OTHERS menu screen appears as the below picture.

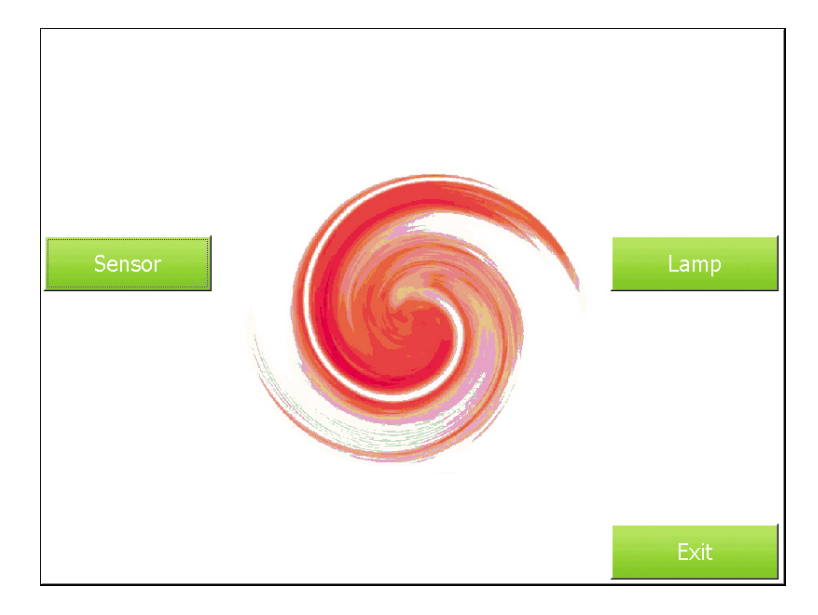

## 1) TEST SENSOR

On the OTHERS menu, press F1 "Sensor" button.

Wait until Sensor menu screen appears as the below picture.

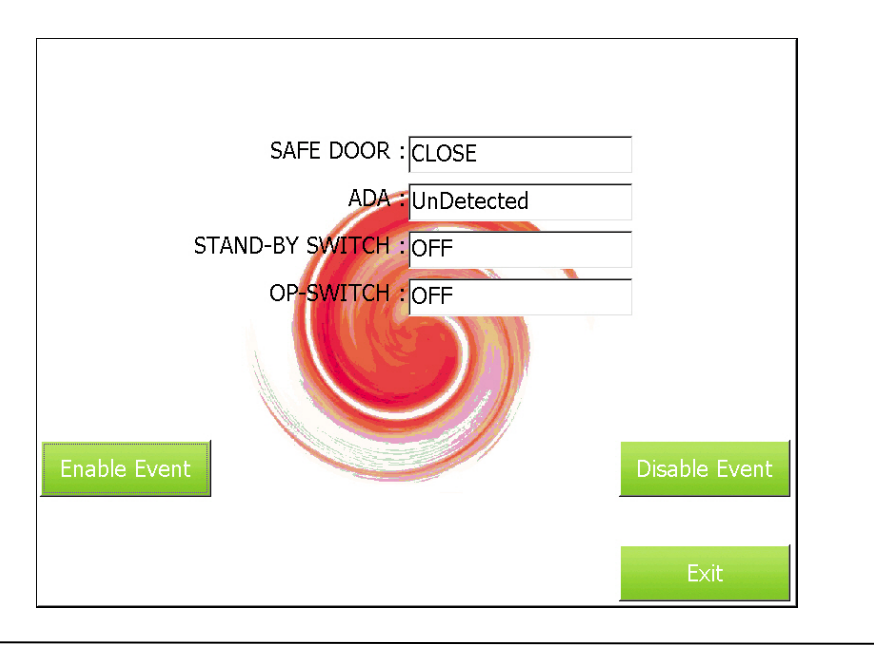

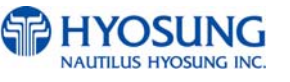

6. Operator Function

#### NH-1800CE

#### 6. Operator Function

#### 1-1) ENABLE EVENT

To check the status of sensor, just press F5 in Enable Event Button.

#### 1-2) DISABLE EVENT

To turn the sensor to be disable, just press F6 in Disable Event Button.

#### 1-3) EXIT

To finish testing sensor, just press F8 in Sensor TEST. And It will get back OTHERS Screen.

#### 2) TEST LAMP

On the OTHERS menu, press F2 "Lamp" button.

Wait until Lamp menu screen appears as the below picture.

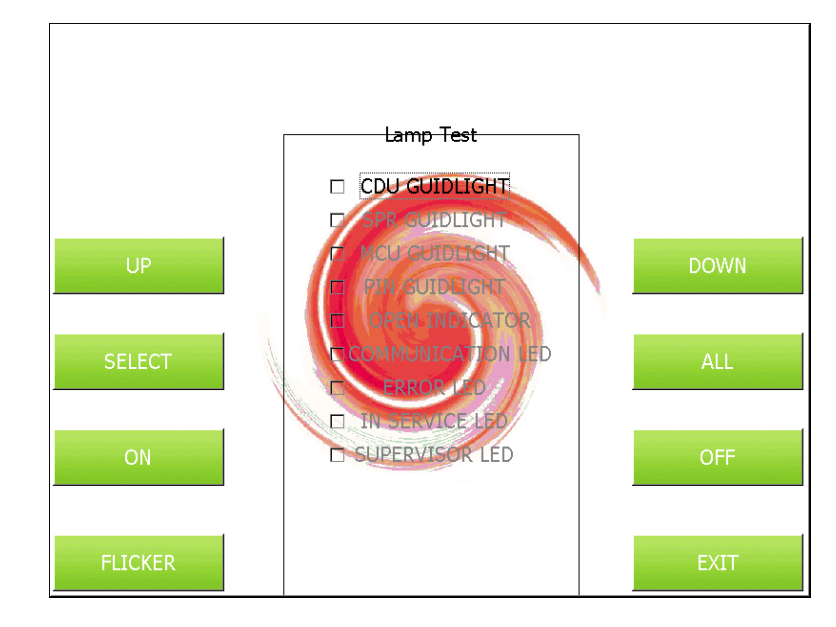

2-1) UP.DOWN.SELECT.ALL

To check the status of lamp, It can select just press F1 ~ F4.

2-2) ON

To turn the lamp on, just press F5 in ON Button

2-3) OFF

To turn the lamp off, just press F6 in OFF Button.

2-4) FLICKER

To turn the lamp to blink, just press F7 in FLICK R Button

2-5) EXIT

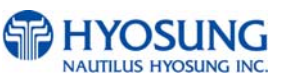

To finish testing lamp, just press F8 in Lamp TEST. And It will get back OTHERS Screen.

6.6.1.6 EXIT DIAGNOSTIC

On the diagnostics menu, press F8 "EXIT" button to exit this mode completely.

And then ATM will reboot in seconds and welcome screen will be displayed automatically.

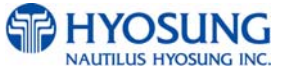
# 6.7 REPORT

This report menu consists of 2 sub-menus. You can print out all information regarding each device as well as system value set up. If you want to go back the previous screen, just press the <Cancel> key.

|                    | REPORT           |
|--------------------|------------------|
| SW VERSION         |                  |
| PRINT<br>ALL SETUP |                  |
|                    | CANCEL TO RETURN |

## 6.7.1 SW VERSION

This menu shows each software versions. Application, O/S, MWI, VDM, RMS, CDU SP, SPR SP, MCU SP, PIN SP, SIU SP, CDU F/W, SPR F/W, MCU F/W and PIN F/W versions will be displayed.

|     |                        |     |            | _   |               |  |  |
|-----|------------------------|-----|------------|-----|---------------|--|--|
|     | SW VERSION             |     |            |     |               |  |  |
|     | AP                     |     | SP         |     | EP            |  |  |
| AP  | V01.03.00              | CDU | V 05.02.31 | CDU | CDUU1PV070013 |  |  |
| os  | V01.01.12              | JPR | N/A        | JPR | N/A           |  |  |
| MWI | V06.03.00              | SPR | V 05.00.21 | SPR | SPR54         |  |  |
| VDM | V05.00.08              | MCU | V 05.00.06 | MCU | V 01.00.00    |  |  |
| RMS | V01.03.00              | PIN | V 05.00.17 | PIN | V03.02.01     |  |  |
|     |                        | CAM | N/A        | CAM | N/A           |  |  |
|     |                        | SIU | V 05.00.08 | SIU | N/A           |  |  |
|     |                        |     |            |     |               |  |  |
|     |                        |     |            |     |               |  |  |
|     | PRINT CANCEL TO RETURN |     |            |     |               |  |  |

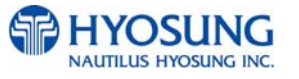

# 6.7.2 PRINT ALL SETUP

# PRINT ALL SETUP List

# [ DIAL – UP]

| NO | ITEM                | DESCRIPTION             | REMARKS |
|----|---------------------|-------------------------|---------|
| 1  | Date                | CURRENT DATE & TIME     |         |
| 2  | HOST PROCESSOR      | HOST PROTOCOL TYPE      |         |
| 3  | NETWORK TYPE        | DIAL-UP , TCP/IP        |         |
| 4  | VISA FRAMED OPTION  | VISA FRAMED OPTION      |         |
| 5  | VERSION INFORMATION | AP / SP / EP VERSION    |         |
| 6  | SYSTEM SETUP        | CURRENT CASSETTE REJECT |         |
|    |                     | CURRENT BILLS           |         |
|    |                     | SERIAL NUMBER           |         |
|    |                     | SPEAKER VOLUME          |         |
|    |                     | MODEM INITIAL STRING    |         |
| 7  | CUSTOMER SETUP      | RECEIPT HEADER INFO     |         |
|    |                     | RECEIPT ADDRESS INFO    |         |
|    |                     | RECEIPT PHONE INFO      |         |
|    |                     | SURCHARGE OWNER         |         |
|    |                     | SURCHARGE MODE          |         |
|    |                     | SURCHAGE AMOUNT         |         |
|    |                     | MOD10 MODE              |         |
|    |                     | REVERSAL RETRY COUNT    |         |
|    |                     | BIN LIST                |         |
|    |                     | ADVERTISEMENT TIME      |         |
|    |                     | ADVERTISEMENT #n MODE   |         |
|    |                     | COUPON #n MODE          |         |
| 8  | TRANSACTION SETUP   | DISPENSE LIMIT          |         |
|    |                     | CURRENCY ID             |         |
|    |                     | DENOMINATION            |         |
|    |                     | FAST CASH               |         |
|    |                     | LOW CURRENCY CHECK      |         |
|    |                     | TERMINAL ID             |         |
|    |                     | STANDARD #3 OPTION      |         |
|    |                     | ROUTING ID              |         |
|    |                     | HOST PHONE NUMBER       |         |
|    |                     | HEALTH CHECK OPTING     |         |
|    |                     | RMS OPTION              |         |
|    |                     | KEY MODE                |         |

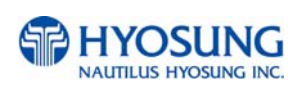

| MASTER KEY INDEX |  |
|------------------|--|
| MKEY LIST        |  |

# [ TCP / IP]

| NO | ITEM                | DESCRIPTION             | REMARKS |
|----|---------------------|-------------------------|---------|
| 1  | Date                | CURRENT DATE & TIME     |         |
| 2  | HOST PROCESSOR      | HOST PROTOCOL TYPE      |         |
| 3  | NETWORK TYPE        | DIAL-UP , TCP/IP        |         |
| 4  | TCP/IP TYPE         | TCP/IP TYPE             |         |
| 5  | CRC CHECK MODE      | CRC OPTION              |         |
| 6  | SSL MODE            | SSL OPTION              |         |
| 7  | VERSION INFORMATION | AP / SP / EP VERSION    |         |
| 8  | SYSTEM SETUP        | CURRENT CASSETTE REJECT |         |
|    |                     | CURRENT BILLS           |         |
|    |                     | SERIAL NUMBER           |         |
|    |                     | SPEAKER VOLUME          |         |
|    |                     | ATM IP OPTION           |         |
| 9  | CUSTOMER SETUP      | RECEIPT HEADER INFO     |         |
|    |                     | RECEIPT ADDRESS INFO    |         |
|    |                     | RECEIPT PHONE INFO      |         |
|    |                     | SURCHARGE OWNER         |         |
|    |                     | SURCHARGE MODE          |         |
|    |                     | SURCHAGE AMOUNT         |         |
|    |                     | MOD10 MODE              |         |
|    |                     | REVERSAL RETRY COUNT    |         |
|    |                     | BIN LIST                |         |
|    |                     | ADVERTISEMENT TIME      |         |
|    |                     | ADVERTISEMENT #n MODE   |         |
|    |                     | COUPON #n MODE          |         |
| 10 | TRANSACTION SETUP   | DISPENSE LIMIT          |         |
|    |                     | CURRENCY ID             |         |
|    |                     | DENOMINATION            |         |
|    |                     | FAST CASH               |         |
|    |                     | LOW CURRENCY CHECK      |         |
|    |                     | TERMINAL ID             |         |
|    |                     | STANDARD #3 OPTION      |         |
|    |                     | ROUTING ID              |         |
|    |                     | HOST PHONE NUMBER       |         |

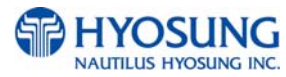

| HEALTH CHECK OPTING |  |
|---------------------|--|
| RMS OPTION          |  |
| KEY MODE            |  |
| MASTER KEY INDEX    |  |
| MKEY LIST           |  |

# 6.8 RCOPY(Remote Copy)

You can back up a various kinds of journal, log and NVRAM data you want in this menu. Please make sure that USB memory stick is connected into USB slot before pressing the button. When BACKUP JOURNAL COPY TO USB, BACKUP LOG TO USB or BACKUP NVRAM button is selected, this data will be sent into USB flash drive. When RESTORE NVRAM button is selected, NVRAM setting data will be copied from USB flash drive and ATM will start to reboot. When SOFTWARE INSTALLATION is entered, it will change to the screen of SOFTWARE INSTALLATION. This is because Software Update functionality is supported at RCOPY menu. When RCOPY is submitted the files in USB flash drive will be copied to the ATM.

If you want to go back to the previous screen, just press the <Cancel> key.

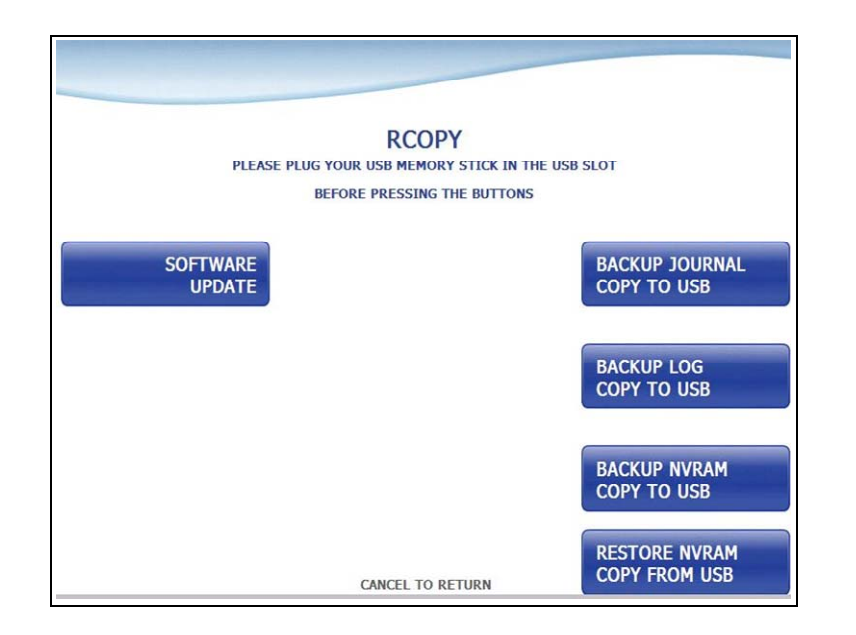

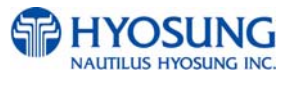

### 6.8.1 SW UPDATE

This is a menu to update software. Please make sure that new software is included in the USB flash drive and is connected into USB slot before implementing it. When SW UPDATE button is selected, new software in the USB drive is transferred to a directory of ATM and ATM will start to reboot automatically. If you want to go back the previous screen, just press the <Cancel> key.

| Software Update<br>AP MASTER ONLINE V01.03.00            |  |
|----------------------------------------------------------|--|
| [ COPY ]                                                 |  |
| FROM : \UPDATE\MASTER\CmnLib.dll<br>TO : \ATM\CmnLib.dll |  |
|                                                          |  |
| Please wait until ATM reboot                             |  |

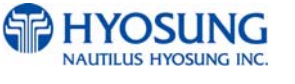

# 6.9. KEY MANAGEMENT

# 6.9.1 Start Screen

|       | ENTER PASSWORD                                                                                                    |        |
|-------|----------------------------------------------------------------------------------------------------|--------|
|       |                                                                                                    |        |
|       |                                                                                                    |        |
| Ø     | STEP1 : Press Start button<br>STEP2 : Enter password #1<br>STEP3 : Press Start button<br>STEP4 : Enter password #2 |        |
|       |                                                                                                    |        |
|       |                                                                                                    |        |
| Start |                                                                                                    | Exit 🛃 |

Fig. 6.1 Start Screen (Enter Password)

- From the Supervisor Menu press Diagnostics. From Diagnostics select Pinpad
- Press 'Start' button and enter the 1st password to execute program. (Default password is '000000')
- Press 'Start' button and enter the 2nd password to execute program. (Default password is '000000')
- If you enter 2 passwords correctly, program would start like below screen.

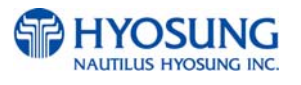

#### 6.9.2 Main Screen

|                  | KEVI        |                            |                  |
|------------------|-------------|----------------------------|------------------|
|                  | KET I       | MANAGEMENT                 |                  |
|                  |             |                            |                  |
|                  |             |                            |                  |
|                  |             |                            |                  |
|                  |             |                            |                  |
| Change Password  |             |                            | Device Test      |
| Change I assword |             | — Current Setting Un       |                  |
|                  |             | - our cit octaing op       |                  |
|                  | Key Mode    | 0 : Single Master Key(DES) |                  |
| 🗲 Set Key Mode   | PIN Format  | 0 : ISO0                   | Enter Key 🔁      |
|                  |             |                            |                  |
|                  | Key Index   | 0                          |                  |
| Set Key Index    | Check Value | 00 00                      | Check Key Status |
|                  |             |                            |                  |
|                  | Mac Index   | 0                          |                  |
|                  | Check Value | 00 00                      |                  |
| Clear EPP        |             |                            | Exit 🔁           |

Fig. 6.2 Main Screen

Change Password

Change the password by executing "Change Password";

Set Key Mode

This ATM supports the capability for DES (Single-DES, Dual-DES, Triple-DES, MAC, and Unique Key). You can select DES mode by entering this function.

Set Key Index

You can enter multiple master keys and have to select one of them. For security issue, DP(Data Processor) may change key index when they need to change master key.

Enter Key

The authorized persons by bank or DP(Data Processor) will enter the master key(s) with this menu.

Clear EPP

Initialize all data in the EPP device. Injected all keys are deleted, and key mode becomes 0.

• Check Key Status

The authorized persons can verify the injected key(s) with this menu after key entry.

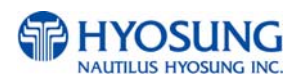

## 6.9.3 Setting the Key Mode

Mapping table to enter DES keys

| Number | Customer Keyboard<br>(EPP) | DES Key |  |  |
|--------|----------------------------|---------|--|--|
| 1      | 0                          | 0       |  |  |
| 2      | 1                          | 1       |  |  |
| 3      | 2                          | 2       |  |  |
| 4      | 3                          | 3       |  |  |
| 5      | 4                          | 4       |  |  |
| 6      | 5                          | 5       |  |  |
| 7      | 6                          | 6       |  |  |
| 8      | 7                          | 7       |  |  |
| 9      | 8                          | 8       |  |  |
| 10     | 9                          | 9       |  |  |
| 11     | •                          | А       |  |  |
| 12     | ▶                          | В       |  |  |
| 13     | Space (Blank)              | С       |  |  |
| 14     | Cancel                     | D       |  |  |
| 15     | Clear                      | E       |  |  |
| 16     | Enter                      | F       |  |  |
|        |                            |         |  |  |

Table. 6.1 Key Mapping Table

There are 2 kinds of customer keyboard(EPP). The difference is the position of 'Enter', 'Clear' and 'Cancel' keys. The memory is efficient that 'Enter' key is always mapped to 'F'.

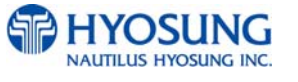

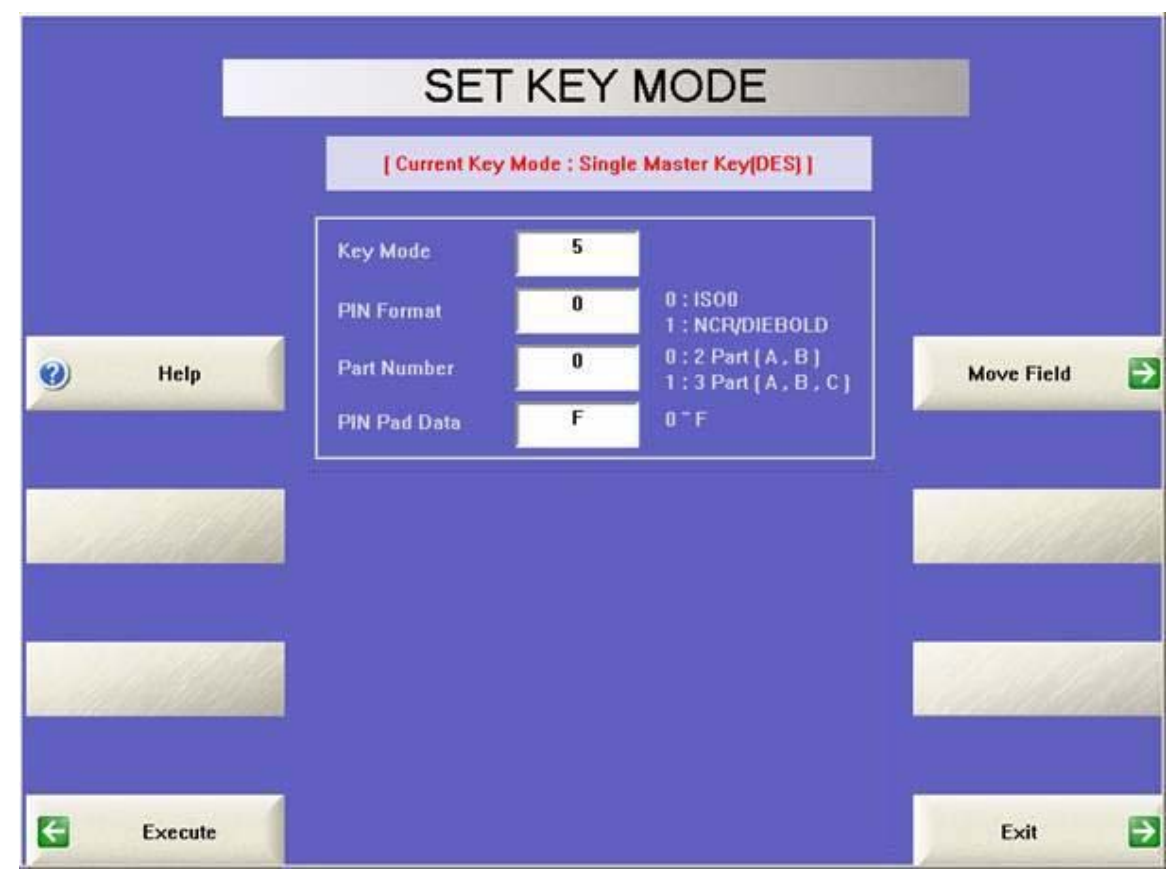

Fig. 6.3 Set Key Mode Screen

1. Enter mode number(See "Key Mode Information" on screen)

| Mode No. | Mode Information        |
|----------|-------------------------|
| 0        | Singe Master Key(DES)   |
| 1        | Dual Master Key(DES)    |
| 2        | Unique Key(DES)         |
| 3        | Master Key(TDES)        |
| 4        | Unique Key(TDES)        |
| 5        | Single Master(Mac, DES) |
| 6        | Unique Key(Mac, DES)    |
| 7        | Master Key(Mac, TDES)   |
| 8        | NDC(DES)                |
| 9        | NDC(TDES)               |
| 10       | T-DES, T-MAC            |
| 10       | T-DES, T-MAC (China)    |
| 11       | T-DES, T-MAC (Option 1) |

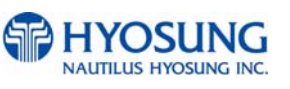

- 2. Enter "PIN Format" (Default is "0")
  - 0: ISO0
  - 1: NCR/DIEBOLD
- 3. Enter 'Part Number" (Default is "0" and do not need consider this field.)
- 4. Enter "PIN Pad Data" (0~F)
- Submit by touching "EXECUTE". If submission is successful, "EXECUTION SUCCESS" message will be displayed on the screen. If not, "EXECUTION FAILURE" message will be displayed.
- 6. If you want to see help, press 'Help" button.
- To move the field after entering data, touch "Move Field"

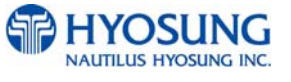

COMPLIMENTS OF ATMDEPOT.COM - SALES 888-959-2269

# 6.9.4 Key Entry

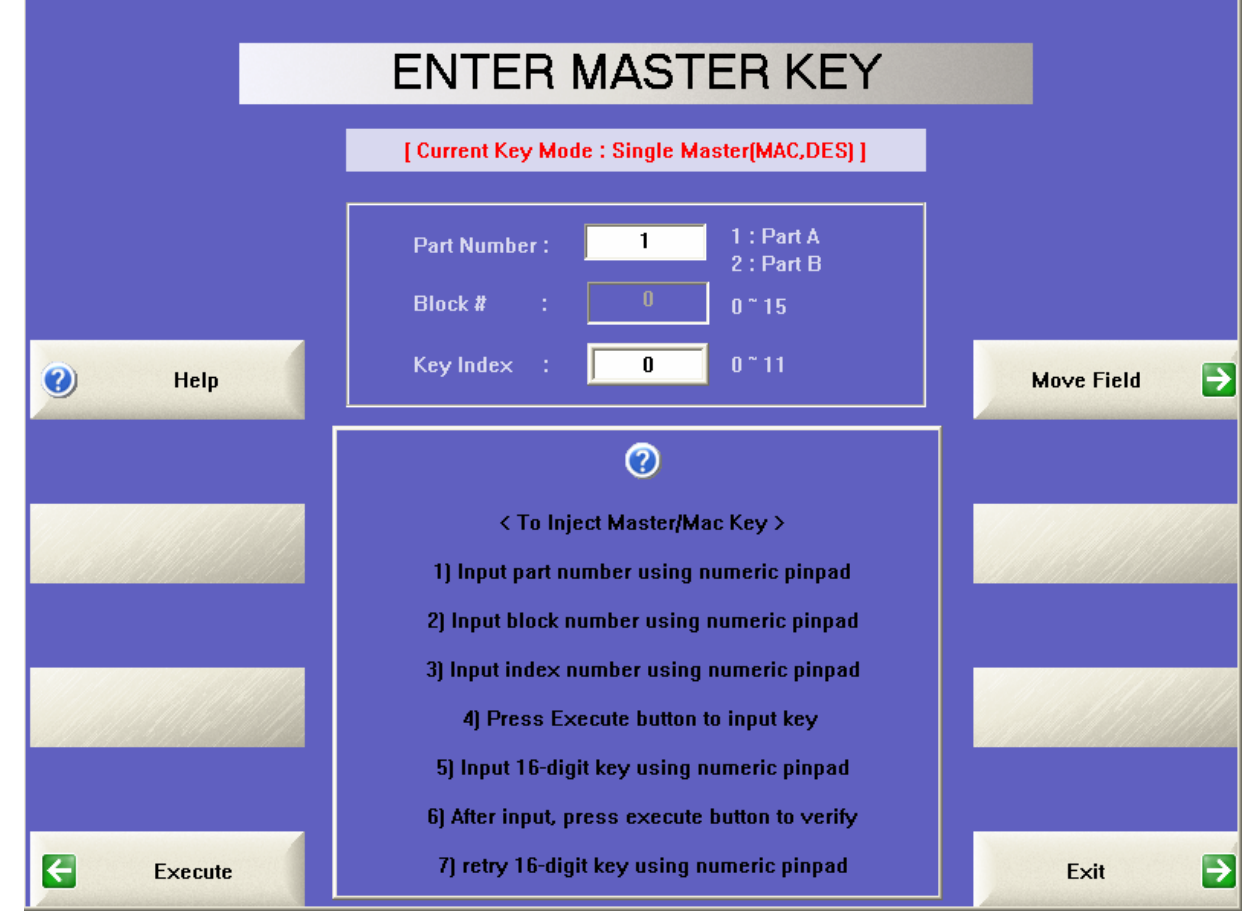

Fig. 6.4 Enter Master Key Screen

- 1. Enter "1" at "Part number" field. (Part A : 1, Part B : 2)
  - ⇒ The cardholders can not make the financial transaction until the entry of Part A and Part B is finished.
  - ⇒ The way how to enter Part B data is same to Part A except Part number "2"
- 2. Enter the Key Index(0~11).
- 3. Submit by touching "Execute" button.
- 4. "Input Key" field will be activated on the screen with a cursor blinking. Enter the left half of the Part A key.
- 5. The message, "PART A Key (LEFT) input finished! Please press execute button to verify." will be displayed on the screen. Submit by touching "Execute" button.
- 6. The message, "Verify Key" will be displayed on the screen with a cursor blinking. Enter the left half of the Part A key again.
- 7. The message, "Part A Key (LEFT) input success!" will be displayed on the screen followed by "Press the execute button to input Part A key (RIGHT)". Submit by touching "Execute" button.
- 8. "Input Key" field will be activated on the screen with a cursor blinking. Enter the right half of the

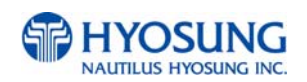

Part A key.

- 9. The message, "PART A Key (RIGHT) input finished! Please press execute button to verify." will be displayed on the screen. Submit by touching "Execute" button.
- 10. The message, "Verify Key", will be displayed on the screen with a cursor blinking. Enter the right half of the Part A key again.
- 11. The message, "Part A Key (RIGHT) input success!" will be displayed on the screen. Submit by touching "Execute" button.
- 12. Exit by touching "Exit" button.

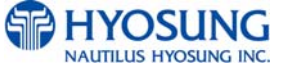

|         | CHE                | CK KEY                     |            |
|---------|--------------------|----------------------------|------------|
|         | [ Current Key Mode | : Single Master(MAC,DES) ] |            |
|         | Block # :          | 0 0~15                     |            |
| Help    | [## : Only Part    | A ] [ ** : Only Part B ]   | Move Field |
|         | Ка                 | ey Check Value             | 7          |
|         | #0 82 E1           | #8                         |            |
|         | #1                 | #9                         |            |
|         | #3                 | #10                        |            |
|         | #4                 | #12                        |            |
|         | #5                 | #13                        |            |
|         | #6                 | #14                        |            |
| Execute | #7                 | #15 4C BE                  | Exit 🛃     |

# 6.9.5 Confirmation of the entered keys

Fig. 6.5 Check Key Screen

From KEY MANAGEMENT select CHECK KEY STATUS.

Use the Check Key menu to determine which index keys (or partial keys) have been installed on. As shown above, there are full keys installed on positions #0 and #15. Only the index which has been set in the Key Index menu will be used, the other keys are only stored.

If an authorized person has entered a partial key (only his/her half) then the #### or \*\*\*\* is used to tell you which partial key was entered. Once both keys have been properly entered a check digit will be assigned to the index to let you know both halves have been installed.

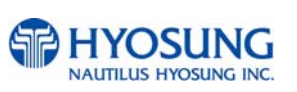

COMPLIMENTS OF ATMDEPOT.COM – SALES 888-959-2269

|                   | CHA | NGE PASSWOR           | D      |
|-------------------|-----|-----------------------|--------|
|                   |     | Enter New Password #1 |        |
|                   |     |                       |        |
|                   |     | ****                  |        |
| <u>lour</u> t (j. |     |                       |        |
| ← Password #      | 1   |                       |        |
| Password ##       | 2   |                       | Exit 🛃 |

## 6.9.6 Change password for execution program

Fig. 6.6 Change Password Screen

If you want to change password for Key Management, press 'Change password' button in the main screen. And press 'Password #1' and "Password #2" button to change password;.

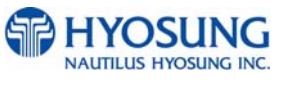

### Main Screen

|                 | KEY I                | MANAGEMENT                                  |                  |
|-----------------|----------------------|---------------------------------------------|------------------|
|                 |                      |                                             |                  |
|                 |                      |                                             |                  |
|                 |                      |                                             |                  |
| Do y            | ou want to clear EPI | P really? If so, retry to press Clear EPP b | utton.           |
|                 |                      |                                             |                  |
| Change Password |                      |                                             | Device Test 🔁    |
|                 |                      | — Current Setting Up ————                   |                  |
|                 | Key Mode             | 5 : Single Master(MAC,DES)                  |                  |
| Set Key Mode    | PIN Format           | 0 : ISO0                                    | Enter Key 🄁      |
|                 |                      |                                             |                  |
|                 | Key Index            | 0                                           |                  |
| Set Key Index   | Check Value          | 00 00                                       | Check Key Status |
| Sourcey mater   |                      |                                             |                  |
|                 | Mac Index            | 0                                           |                  |
|                 | Check Value          | 00 00                                       |                  |
| Clear EPP       |                      |                                             | Exit 🔁           |

Fig. 6. 8 Key Management Main Screen

- Device Test : You can test the normal state of customer keyboard (EPP) by pressing keys. The key value will be displayed on screen whenever you press a key.
- Set Key Mode : Before DES key entry, you have to enter some values (key mode and PIN format) at this screen.
- Set Key Index : You can enter multiple master keys and have to select one of them. For security issue, DP(Data Processor) may change key index when they need to change master key.
- Enter Key : After key mode setting at Set Key Mode, the only authorized persons can enter keys
- Provide the set of the set of the
- Clear EPP : All data in EPP will be cleared.

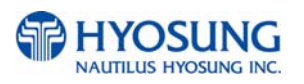

# • DES Key Mode Setting

|         | SET           | KEY          | MODE                                  |                |
|---------|---------------|--------------|---------------------------------------|----------------|
|         | [ Current Key | Mode : Singl | e Master Key(DES) ]                   |                |
|         | Key Mode      |              |                                       |                |
|         | PIN Format    | 0            | 0:ISO0<br>1:NCR/DIEBOLD               |                |
| 🕜 Help  | Part Number   | 0            | 0:2 Part (A, B)<br>1:3 Part (A, B, C) | Move Field 🏼 🗲 |
|         | PIN Pad Data  | F            | 0~F                                   |                |
|         |               |              |                                       |                |
|         |               |              |                                       |                |
| Execute |               |              |                                       | Exit 🗲         |

Fig. 6. 9 DES Key Mode Setting Screen

- 1) Enter Key Mode, PIN Format and PIN Pad Data.
- 2) Submit by pressing "Execute" button
- Return to main screen by pressing "Exit" button
- " "Key Mode" defines the type of DES key (8 : Single DES, 9 : Triple DES).
- "PIN Format" defines the type of algorithm (0 : ISO-0, 1 : Diebold). Nautilus Hyosung recommends strongly no changes. Default value is "0".
- "PIN Pad Data" is a padding data in EPP itself. Nautilus Hyosung recommends strongly no changes. Default value is "0".

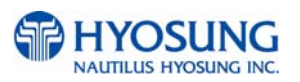

÷

←

€

Master Key

Mac Key

### 6. Operator Function

### • DES Key Entry

|                 | KEY                    | MANAGEMENT                                     |                  |   |
|-----------------|------------------------|------------------------------------------------|------------------|---|
|                 |                        |                                                |                  |   |
|                 |                        |                                                |                  |   |
|                 |                        | Decelle 2 Marco antes de estes e Classe CDD ha |                  |   |
| 00 3            | YOU WANT TO CIE AF E P | Preamyr ii so, reuy to press clear CPP of      | mon.             |   |
|                 |                        |                                                |                  | _ |
| Change Password |                        |                                                | Device Test      | Þ |
|                 |                        | — Current Setting Up                           |                  |   |
|                 | Key Mode               | 5 : Single Master(MAC,DES)                     |                  |   |
| Set Key Mode    | PIN Format             | 0 : ISO0                                       | Enter Key        | € |
|                 |                        |                                                |                  |   |
|                 | Key Index              | 0                                              |                  |   |
| Set Key Index   |                        | 00 00                                          | Check Key Status | ∋ |
|                 | Mac Judex              | 0                                              |                  |   |
|                 | Check Value            | 00.00                                          |                  |   |
| Clear EPP       |                        |                                                | Exit             |   |
|                 |                        |                                                | LAN              | - |
|                 |                        |                                                |                  |   |
|                 |                        |                                                |                  |   |
|                 | E                      | NTER KEY                                       |                  |   |
|                 | _                      |                                                |                  |   |
|                 | [ Current Ke           | y Mode : Single Master[MAC,DES] ]              |                  |   |

- 1) Select "Enter Key", "Master Key", "Unique Key", Mac Key sequentially
- Master Key : Single DES Unique Key Mac Key
- Master Key (Triple) : Triple DES
   Unique Key (Triple)
   Mac Key (Triple)

|         | ENTER MASTER KEY                                               |              |
|---------|----------------------------------------------------------------|--------------|
|         | [ Current Key Mode : Single Master(MAC,DES) ]                  |              |
|         | Part Number : 1 1 : Part A<br>2 : Part B<br>Block # : 0 0 ° 15 |              |
| Help    | KeyIndex : 0°11                                                | Move Field 🔿 |
|         | [ PART A KEY ]                                                 |              |
|         | Length ⇒ 7                                                     |              |
| Execute |                                                                | Exit 🔁       |

 Enter "Part Number", "Block #", "Key Index" and "Execute" button following Part number "1" or "2".

☞ '1' : Part A ☞ '2' : Part B

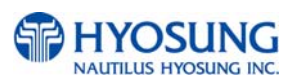

ster Key (Triple) 🗦

Mac Key (Triple)

Exit

Þ

|          | ENTER MASTER KEY                                                                                                    |           |
|----------|----------------------------------------------------------------------------------------------------|-----------|
|          | [ Current Key Mode : Single Master(MAC,DES) ]                                                                                                    |           |
|          | Part Number:         1         1: Part A           2: Part B         2: Part B           Block #         0         0 * 15           Key Index         0         0 * 11 | Mana Salu |
| neib     | Verify Key                                                                                                    | Moverteid |
|          | [PART & KEY]                                                                                                    |           |
|          |                                                                                                    |           |
|          | Length => 7                                                                                                    |           |
| Execute  |                                                                                                    | Exit 🛃    |
| Fig 6 10 | DES Kov Entry Screen                                                                                                    |           |

6.10 DES Key Entry Screen ٦g.

- 3) Enter 16 left half digits for Part A using customer keyboard(EPP) and press "Execute" button to submit.
  - Re-entering of the same values will be requested to verify that you entered correctly.
- 4) Enter 16 right half digits for Part A using keyboard(EPP) customer and press "Execute" button to submit.
- 5) Enter Part B keys with same manner to Part A.
- CHECK KEY ent Key Mode : Single Master(MAC,DES) ] 10 82 E1 4C BI Exit € €
  - Fig. 6.11 Verification Screen of Key Entry

Management Main Screen. The setup data will be displayed.

1) Go into Verification screen by pressing "Check Key Status" button on Key

> HYOSUNG NAUTILUS HYOSUNG INC

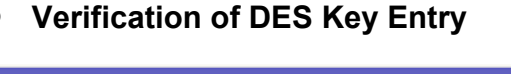

# 6.10. Software Installation

## 6.10.1 How to download OS

- 6.10.1.1. OS Image Download (SD: Secure Digital card)
- a. Copy OS Image file, nh270nk.bin, to SD card.
- b. Insert SD card into SD card slot on the board.
- c. Switch on the power. Push the two buttons located under the left bottom function key simultaneously.
- d. Choose SD card to download after the execution of Boot-Loader menu
- e. OS installation is automatically processed.(The duration time is approximately 12 minutes.)
- \* SD Card should be formatted in FAT type and memory size of the card must be less than 512 Mb.

6.10.1.2. OS Image Download (In Case of Download Failure)

- a. Run terminal program.
- b. Set the option as below settings.
- c. Go to Serial Port menu and execute "Connect" command.

COMPLIMENTS OF ATM DEPOT.COM - SALES 8888-959-2269

| UART/USB Option          | 15       |        |  |
|--------------------------|----------|--------|--|
| Serial Port<br>Baud Rate | COM Port | ΟΚ     |  |
| C 115200                 | G COM 1  | Canaal |  |
| C 57600                  | C COM 2  |        |  |
| · 38400                  | C COM 3  |        |  |
| C 19200                  | C COM 4  |        |  |
| C 14400                  |          |        |  |
| © 9600                   |          |        |  |
| - USB Port               |          |        |  |
|                          | dana     | 000    |  |

d. Connect Debug port in machine and PC. Debug port feature is as follows.

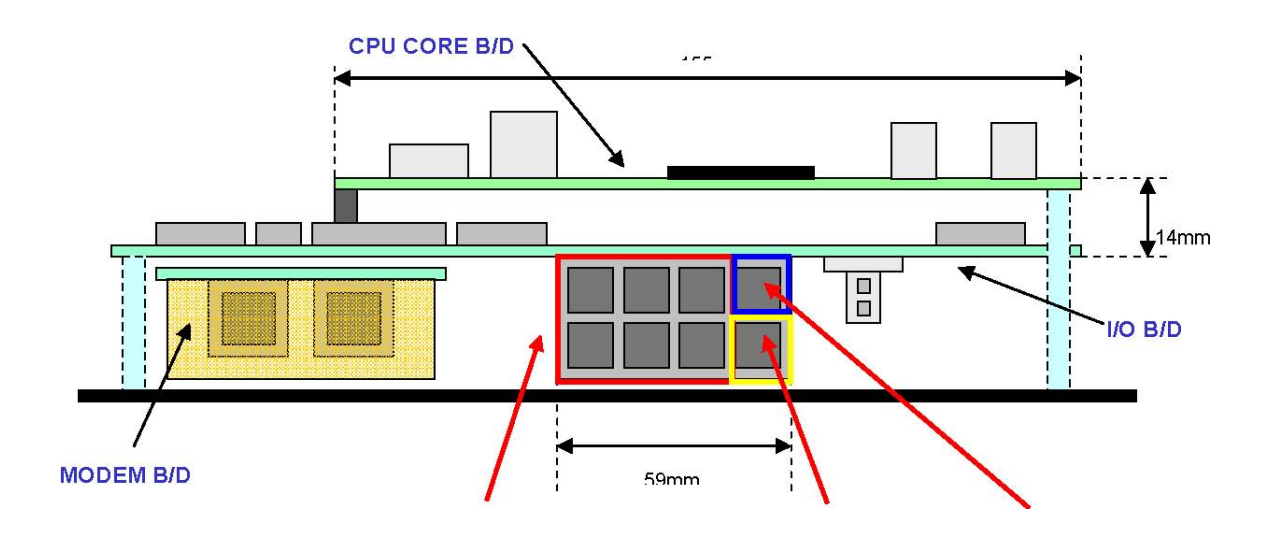

COM0 ~ COM5 COM6 : Debug Port LAN Front Panel

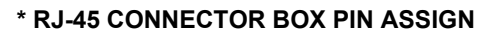

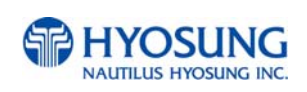

| COM1 | COM3 | COM5 | LAN  |
|------|------|------|------|
| COM0 | COM2 | COM4 | COM6 |

\* COM0 ~ COM2 : CPU Internal SERIAL \* COM3 ~ COM6 : Extended SERIAL (ST16C654, 64byte FIFO)

- a COM0 : SPR
- b COM1 : MCU
- © COM2 : EPP
- COM3 : Reserved (Full Function UART)
- © COM4 : Reserved (Full Function UART)
- ① COM5 : CDU
- 9 COM6 : Debug Port
- e. Get into main screen of Boot-Loader by pressing spacebar.
- f. (6)download image & save (9)Enabled to be toggled as the menu is toggle format.

| Serial Port USB Port Configuration Help     |   |
|---------------------------------------------|---|
|                                             |   |
|                                             |   |
| Enter your selection: 9                     |   |
|                                             |   |
|                                             |   |
| EBOOT Loader Configuration:                 |   |
| 0) TP address: 192 168 80 2                 |   |
| 1) Subnet mask: 255.255.255.0               |   |
| 2) Boot delay: 1 seconds                    |   |
| 3) DHCP: (Disabled)                         |   |
| 4) Reset to factory default configuration   |   |
| 5) RNDIS MAC address: 0-2-B3-92-A8-C4       |   |
| 6) Download new image at startup            |   |
| 7) Boot device order: USB -> SMSC           |   |
| 8) Debug serial port: EXTUART               |   |
| 9) Program RAM image into FLASH: (Enabled)  |   |
| D) Download image now                       |   |
| F) Format Flash                             |   |
| L) Launch existing flash resident image now |   |
| M) Memory test                              |   |
| U) Boot to ULDR: (No)                       |   |
|                                             |   |
| Enter your selection:                       |   |
| LITCH YOU SELECTOR.                         | • |

- g. Open Nexfield folder and copy NK.bin file to the folder
- (File name can be any but extension should be named bin.)
- h. Execute the file ESHELL.exe.
- i. Press OK button to continue.
- I. Return to first terminal main window and enter command "D".
- m. Connect USB cable to the ATM system
  - (If cable is not detect, plug out and in again.).

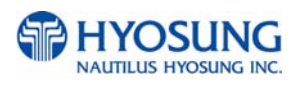

| ile Edit View Favorites    | Tools | Help                |           |             |                  |     |
|----------------------------|-------|---------------------|-----------|-------------|------------------|-----|
| 🕽 Back 🔹 🕥 - 🏂             | ,∕⊃ s | earch 😥 Folders 🛄 - |           |             |                  |     |
| tress 🛅 D:\OS downloader   |       |                     |           |             |                  | ▼ → |
|                            | -     | Name 🔺              | Size      | Туре        | Date Modified    |     |
| File and Folder Tasks      | ٢     | Cos                 |           | File Folder | 27/03/2007 19:34 |     |
| CO Malua a sau Caldau      |       | EBOOT.nb0           | 128 KB    | NB0 File    | 03/06/2006 22:53 |     |
| Make a new rolder          |       | ESHELL.EXE          | 188 KB    | Application | 22/04/2005 21:06 |     |
| Publish this folder to the |       | 5 FSAUXIN           | 0 KB      | File        | 03/07/2006 15:00 |     |
| Share this folder          |       | MK.bin              | 14,384 KB | BIN File    | 26/02/2007 11:19 |     |
|                            |       |                     |           |             |                  |     |
| out of                     |       |                     |           |             |                  |     |
| Other Places               | ۲     |                     |           |             |                  |     |
| 😪 Removable Disk (D:)      |       |                     |           |             |                  |     |

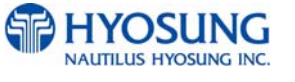

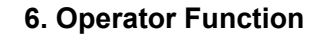

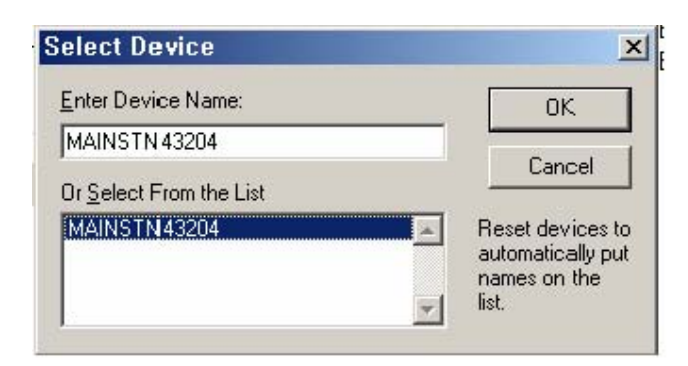

j. After main screen is displayed as below. Pull down menu File and execute Select Image command.

| ing M        | icros        | oft Wind      | ows CE          | Debug | Shell        | - MAINST | N43204 | (C:₩ | Docume | nts . |         |
|--------------|--------------|---------------|-----------------|-------|--------------|----------|--------|------|--------|-------|---------|
| <u>F</u> ile | <u>E</u> dit | <u>T</u> ools | <u>O</u> ptions | ⊻iew  | <u>H</u> elp |          |        |      |        |       |         |
|              | 2            | Ba A          | 196             |       |              | • #      | 40     |      |        |       |         |
|              |              |               |                 |       |              |          |        |      |        | _     | 4       |
| I            |              |               |                 |       |              |          |        |      |        |       |         |
| I            |              |               |                 |       |              |          |        |      |        |       |         |
| I            |              |               |                 |       |              |          |        |      |        |       |         |
| I            |              |               |                 |       |              |          |        |      |        |       |         |
| I            |              |               |                 |       |              |          |        |      |        |       |         |
| I            |              |               |                 |       |              |          |        |      |        |       |         |
| L            |              |               |                 |       |              |          |        |      |        |       | ~       |
| 4            |              |               |                 |       |              |          |        |      |        |       | Þ       |
|              |              |               |                 |       |              |          |        |      |        |       | -       |
| I            |              |               |                 |       |              |          |        |      |        |       |         |
| I            |              |               |                 |       |              |          |        |      |        |       |         |
| I            |              |               |                 |       |              |          |        |      |        |       |         |
|              |              |               |                 |       |              |          |        |      |        |       | -       |
| 1            |              |               |                 |       |              |          |        |      |        |       | E       |
|              |              |               |                 |       |              |          |        |      | DOWNLO | DAD   | CLEAN / |

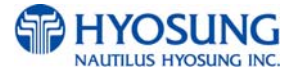

| en i                                                           |                                                                                                    | A 2004 1                                         |   |           | 22 |
|----------------------------------------------------------------|----------------------------------------------------------------------------------------------------|--------------------------------------------------|---|-----------|----|
| Look ir                                                        | n: 🔂 OS downlo                                                                                                    | ader                                             | • | + 🗈 💣 📰 - |    |
| My Recent<br>Documents<br>Desktop<br>y Documents<br>y Computer | Construction of the second second sec | BIN File<br>1odified: 26/02/2007 11:19<br>4.0 MB |   |           |    |
| 0                                                              |                                                                                                    |                                                  |   |           |    |

- -> If USB cable is initially connected to the system from your PC, You need to install USB driver for newly found hardware.
  - n. The completion and status of Download can be viewed in ESHELL.
  - o. Once downloading is completed Window screen is displayed.
  - p. Reboot the system and return to Boot-Loader menu by pressing space bar in terminal window
  - q. Delete download toggle menu and Create launch in the menu.
  - r. Execute "L" command for automatically Windows booting.

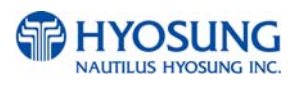

```
2) Boot delay: 1 seconds
3) DHCP: (Disabled)
4) Reset to factory default configuration
5) RNDIS MAC address: 0-2-B3-92-A8-C4
6) Launch existing flash resident image at startup
7) Boot device order: USB -> SMSC
8) Debug serial port: EXTUART
9) Program RAM image into FLASH: (Enabled)
D) Download image now
F) Format Flash
L) Launch existing flash resident image now
M) Memory test
U) Boot to ULDR: (No)
Enter your selection: 1
INFO: FlashErase: erasing flash BAA40000 to BAA7FFFF. Please wait...
INFO: FlashWrite: writing to flash...
INFO: FlashWrite: verifying the data written to flash...
INFO: FlashWrite: flash programmed successfully!
Loading RAM image from flash (Flash=0xBAC00000 RAM=0xA0100000
Length=0x2000000).
```

- 6.10.1.3 OS Image Download (In Case of Upgrade using SD memory card)
- a) Put nh270nk.bin file into root directory of SD memory card.
- b) Put SD memory card into SD memory card slot on the main panel.

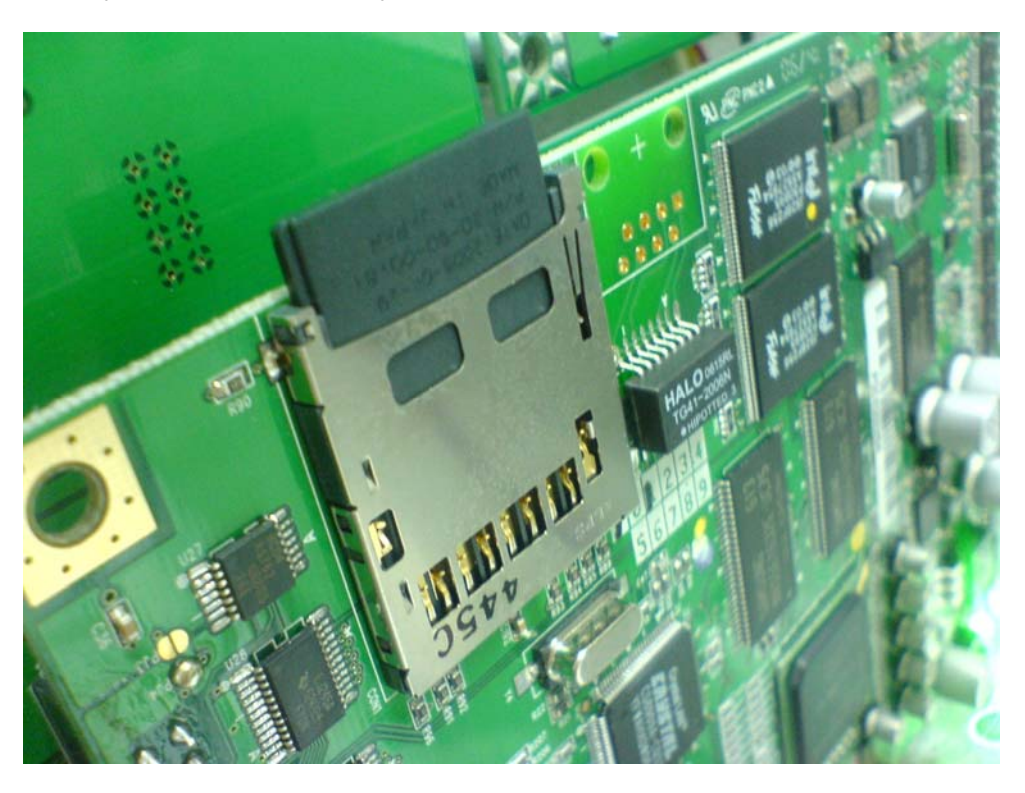

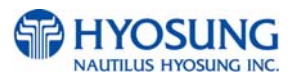

- c) Power on ATM machine.
- d) Push two buttons on the left-bottom side.

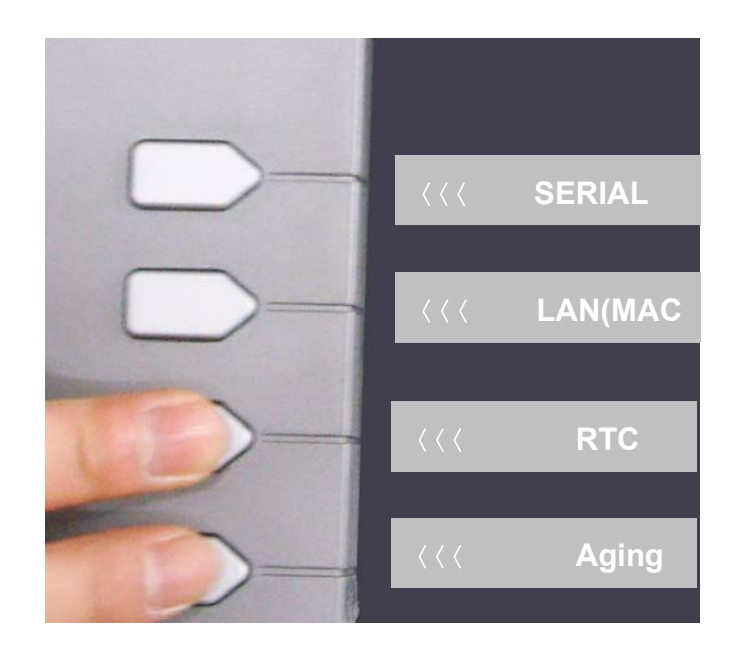

|           | Nautilus HYOSUNG |      |           |  |
|-----------|------------------|------|-----------|--|
|           | DIAGNOSTIC MODE  |      |           |  |
| SERIAL    | <i>I</i>         |      | SD CARD   |  |
| LAN (MAC) |                  |      | FLICKER   |  |
| RTC       |                  |      | SENSOR    |  |
|           |                  | Exit | Test Menu |  |

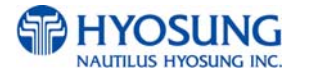

e) Choose SD update menu.

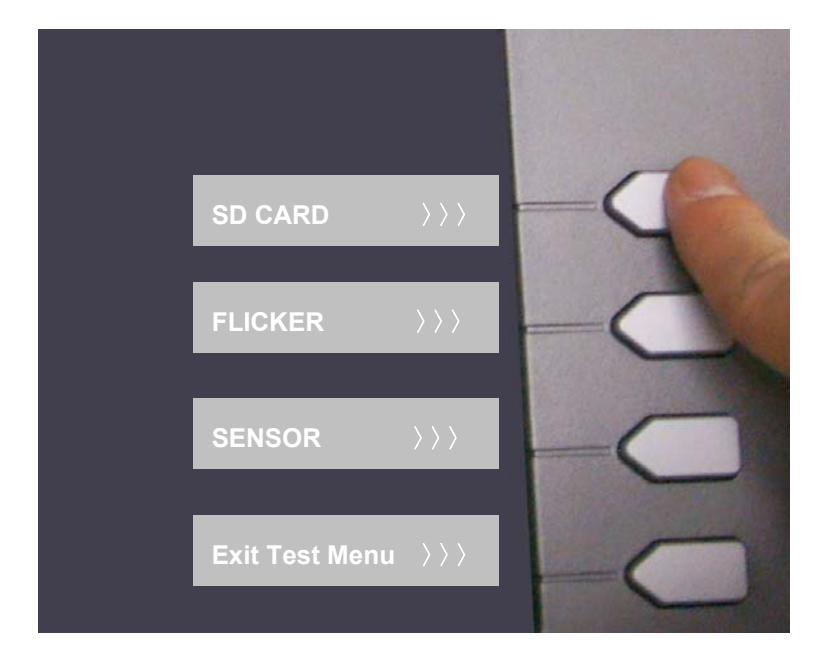

f) Automatically, os is upgrading.

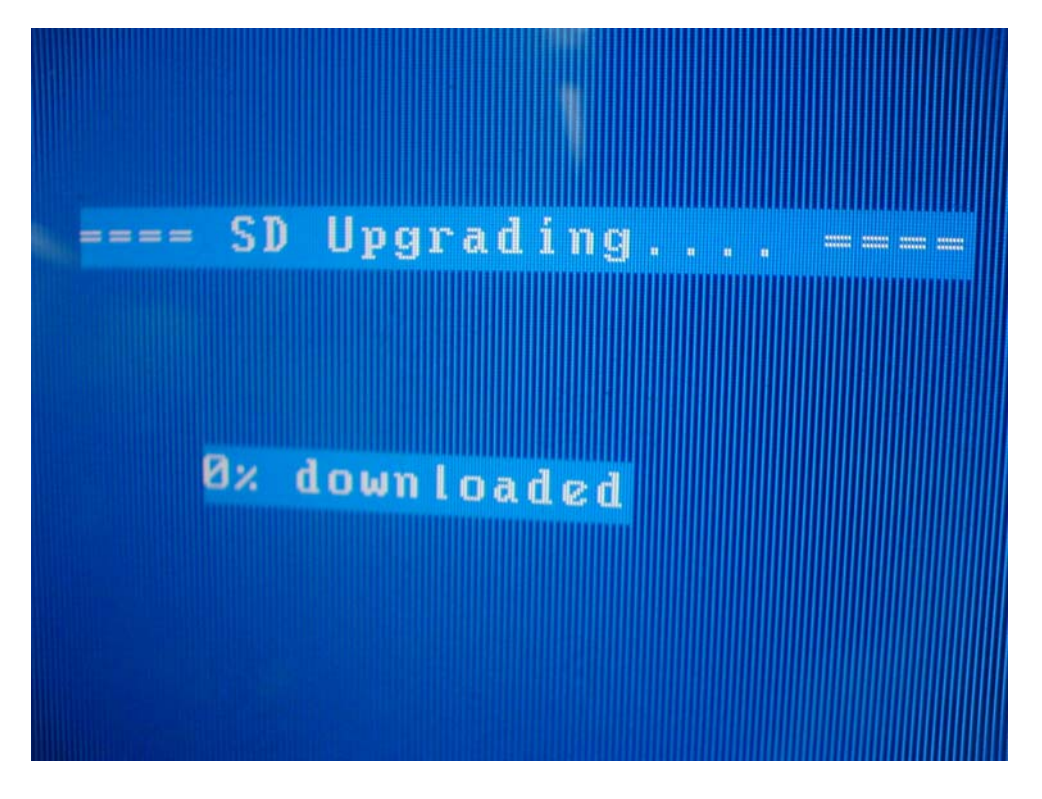

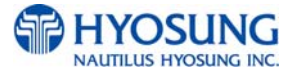

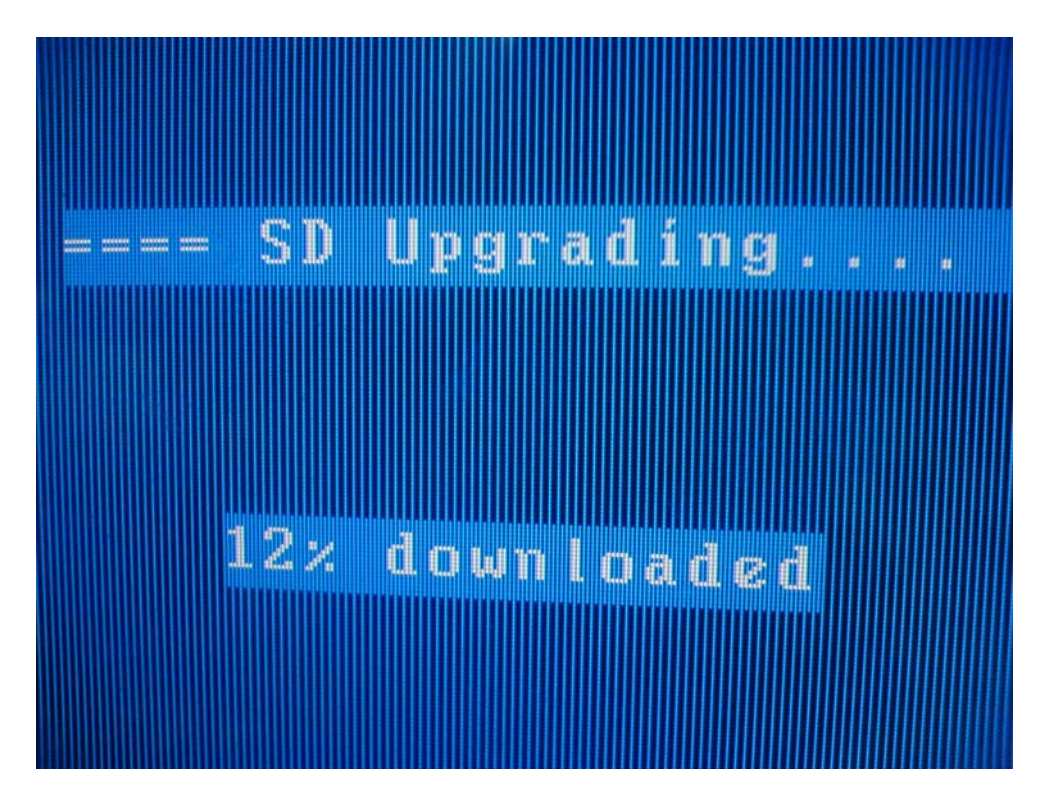

g) After succeed, reboot ATM machine.

|             | ==== SD Upgrading ====         |
|-------------|--------------------------------|
| >>>> Downl  | oading O.K. (SD Card => SDRAM) |
| //// Jown I | oading to FLASH (SDRAM => Flag |

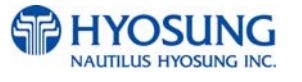

## 6.10.2. Application Software Installation Process Manually

6.10.2.1 When would manual install be used. General

If necessary to upgrade application file from USB memory stick, in case of flash memory failed to be read or system boot image was reloaded, following process is required.

6.10.2.2 What to prepare

Mouse 1 Each Master USB memory stick. (Recognized up to 2GB) Windows CE ATM Software Installation Manual

6.10.2.3 Software Installation Subject

- 1) USB Memory Connection
- 2) Automatic Execution
- 3) USB Memory Recognition
- 4) Manual Execution Formatting
- 5) Manual Execution AP Copy
- 6) Manual Execution NVRAM clear
- 7) Manual Execution Sound test
- 8) Manual Execution Ping test
- 9) Summary

6.10.2.4 Installation Flow

### 1) USB memory Connection

-Plug in USB memory stick into USB slot when Windows Screen is displayed after power on. -If Windows operating system recognizes USB memory inner 15 seconds, installation is started automatically.

### 2) Automatic Execution

-Next diagram picture is automatically executed installation start menu.

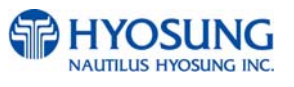

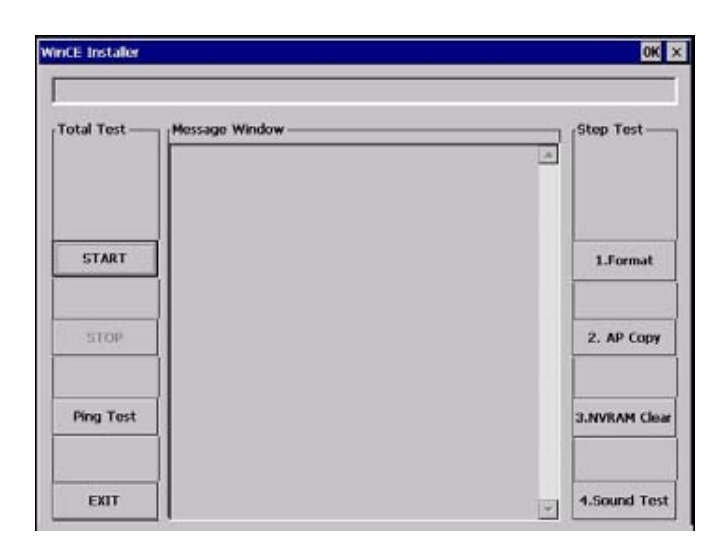

- There are two ways to start installation from this screen.
- a. Press left function key button beside of "START" button
- b. Or move mouse cursor over the button to start installation.
- c. Total installation duration is about 7~8 minutes and below screen is displayed after completion.
- d. After completion of installation, all processes are done and operator needs to reboot the system to start updated application.

| WinCE Installer |                                                                                            | ок ×          |
|-----------------|--------------------------------------------------------------------------------------------|---------------|
| Total Test —    |                                                                                            | Step Test     |
| START           | Format+Copy+NVRam clear+Sound START<br>It totally takes 7-8 Minutes<br>Find Existing Flach | 1.Format      |
| STOP            |                                                                                            | 2. AP Copy    |
| Ping Test       |                                                                                            | 3.NVRAM Clear |
| EXIT            |                                                                                            | 4.Sound Test  |

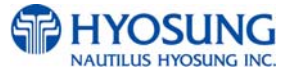

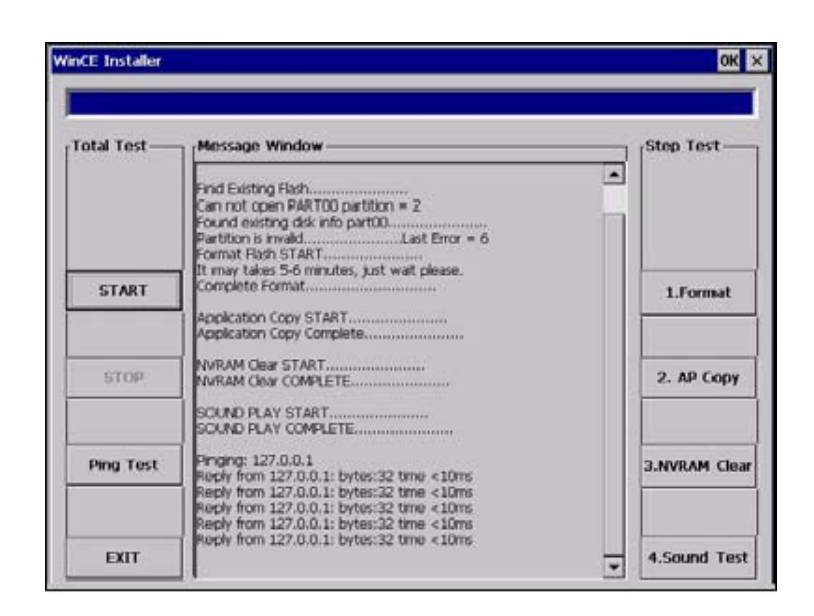

\* If installation fails on any steps, operator must follow next steps to recover.(\* 1.Format -> 2. AP Copy -> 3.NVRam Clear-> 4.Sound Test -> Ping Test)

### 3) Manual Execution (Mouse connection is required)

- a. Next screen is a picture containing several folders before USB memory stick is recognized.
- b. This screen is my folder structure picture after USB memory stick.
- c. This screen is after formatting

(You will see there is ATM2 memory area is created.)

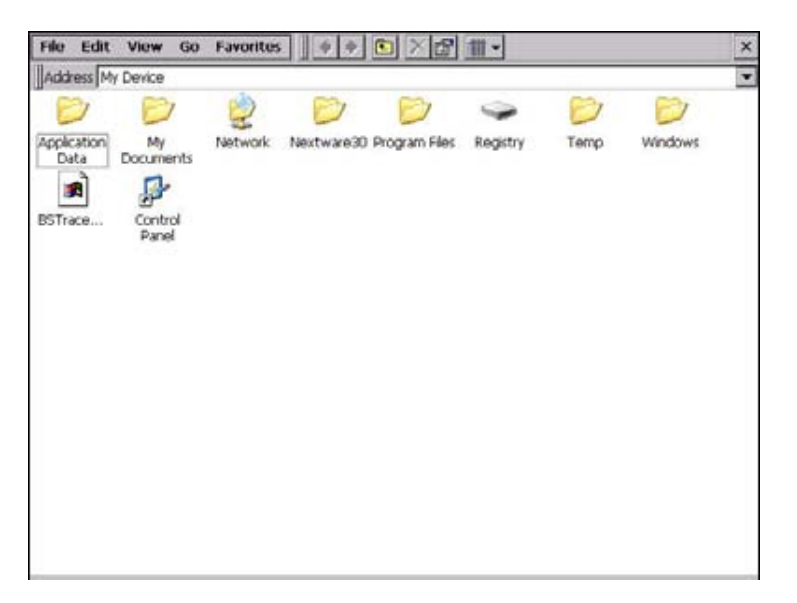

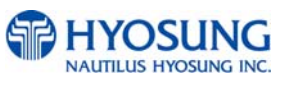

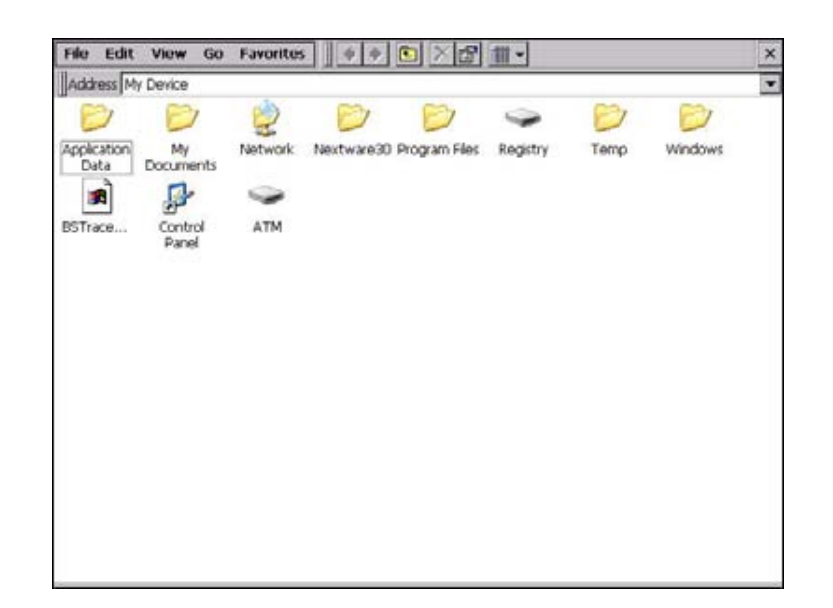

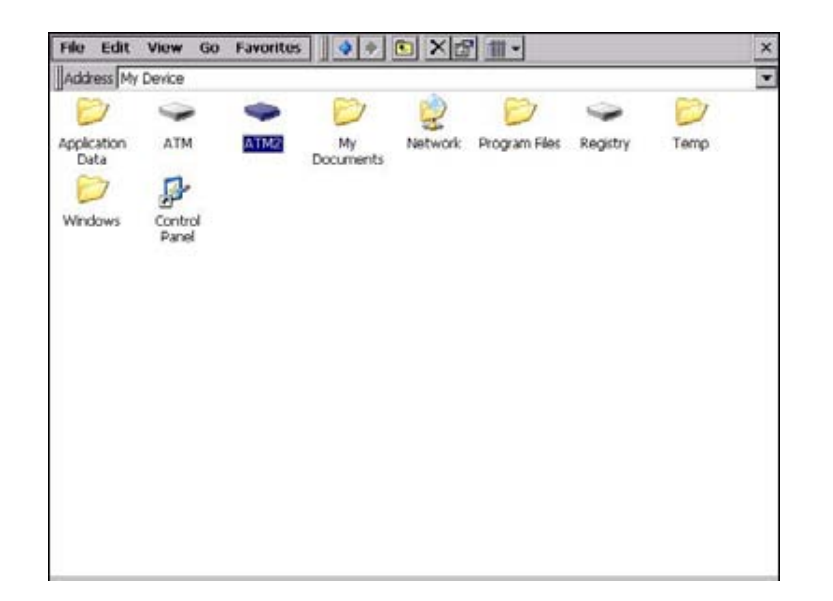

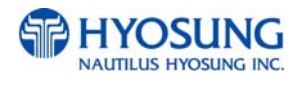

## 4) Manual Execution : Formatting

- By pressing "1.Format" button, it will start formatting flash memory.

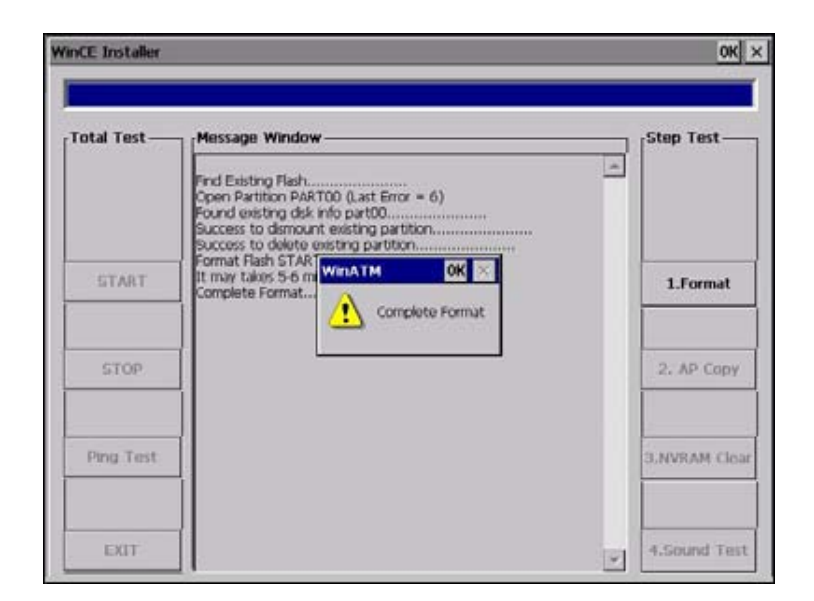

## 5) Manual Execution: AP copy

- The next step is executing application copying with "2.AP Copy" button.

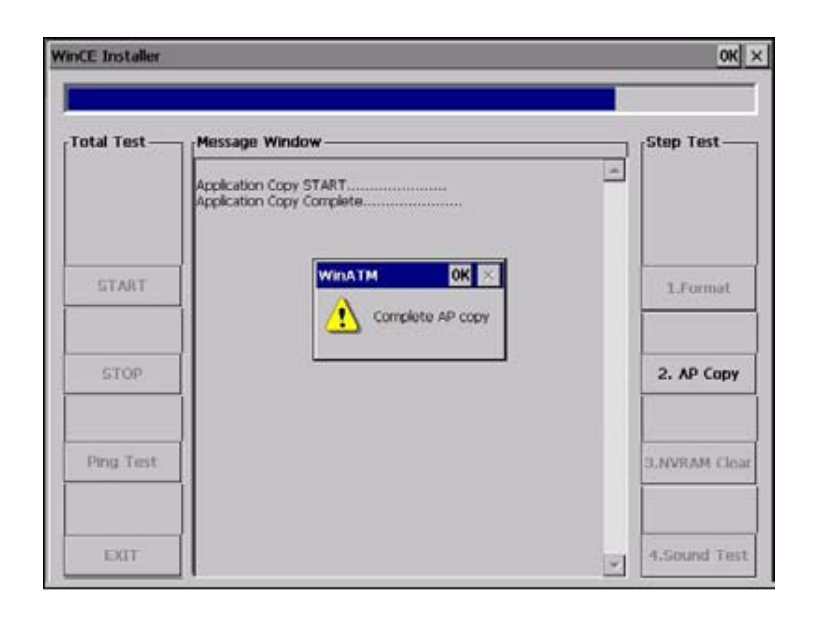

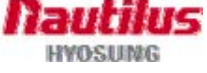

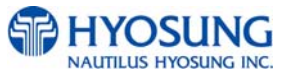

### 6) Manual Execution: NVRAM Clear

- NVRAM clear is executed by pressing "3.NVRAM Clear" button for clearing data.

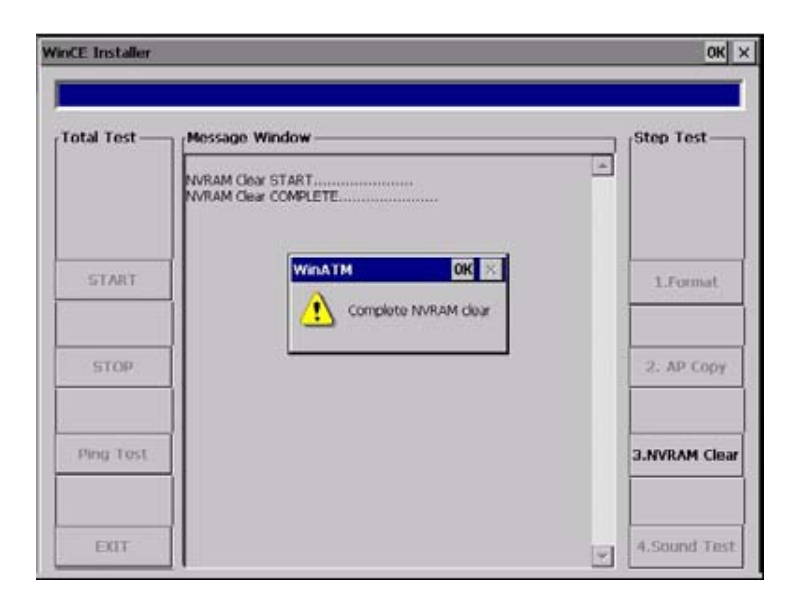

## 7) Manual Execution: Sound Test

- Sound Test is required to test whether current image is making sound.

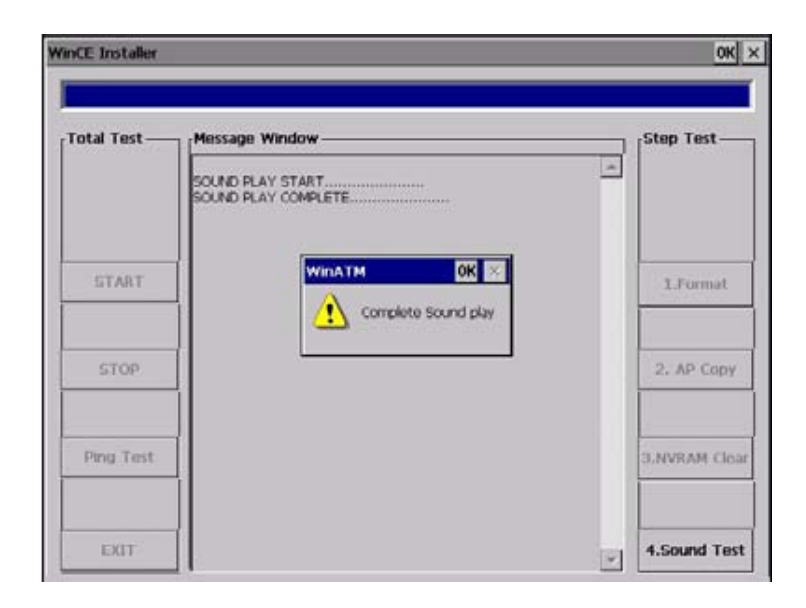

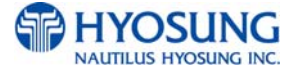

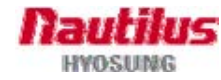

#### 6. Operator Function

#### 8) Manual Execution: Ping Test

- Followed Ping Test to check LAN card connectivity.

| /inCE Installer |                                                                                                    | ок                       |
|-----------------|----------------------------------------------------------------------------------------------------|--------------------------|
| Total Test —    | Message Window Pinging: 127.0.0.1 Reply from 127.0.0.1: bytes:32 time <10ms Reply from 127.0.0.1: bytes:32 time <10ms Reply from 127.0.0.1: bytes:32 time <10ms | <sub>7</sub> Step Test — |
| START           | Reply from 127.0.0.1: bytes:32 time <10ms<br>Reply from 127.0.<br>Ping Test COMPLE<br>Complete Ping Test                                                        | 1.Format                 |
| STOP            |                                                                                                    | 2. AP Copy               |
| Ping Test       |                                                                                                    | 3.NVRAM Clear            |
| EXIT            |                                                                                                    | 4.Sound Test             |

### \* After all installation processes, operator needs to restart ATM.

### 9) Summary

Following information explains how software installation works:

- 1. Windows CE Operating System's start up program will search file "WinATM.exe" under folder "ATM" after power on and execute automatically.
- 2. However, if initial boot image and Windows CE system files are loaded, there is no application file existed. Therefore, even if start up program search file inside of "ATM" folder, there is no change after booting.
- 3. At this time, if USB memory stick is connected and USB memory stick is recognized as "ATM" folder. Instead of system "ATM" folder, startup program will try to find "WinATM.exe" file from USB memory stick's "ATM" folder and execute.
- 4. When formatting memory, USB memory stick is set as "ATM" and flash disk is named as "ATM2" (Windows CE OS is recognizing the first media as "ATM" and the following recognized media as "ATM2".)
- 5. AP Copy process is copying files from AP folder of USB memory stick to "ATM2" folder which is flash memory area.
- 6. After copying all files and removing USB memory stick from the slot, it will restart the system and the first recognized folder previously named "ATM2" will be "ATM".
- 7. After all, startup program will find "WinATM.exe" file and execute for ATM running..

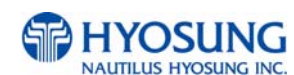

## 6.10.3. Application Software Downloading from Supervisor Menu

-After C procedure is done, you are able to enter Supervisor menu and ATM is ready to run. -Normally on supervisor menu, you are able to upgrade software application files using RCopy menu.

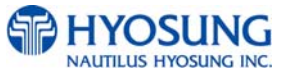
7. Appendix

# **Chapter 7. Appendix**

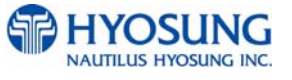

# 7. Appendix A. SUMMARY OF SPECIFICATION

| Item            |                | Specification  | Remarks (Option)                    |                          |
|-----------------|----------------|----------------|-------------------------------------|--------------------------|
| Main            | CPU            |                | X-Scale PXA270 520MHz               |                          |
| Controller      | Memory         | SDRAM          | 64 MB                               |                          |
|                 |                | Flash Memory   | 64 MB                               | 128 MB Option            |
|                 |                | NV-RAM         | 512 KB                              |                          |
|                 | Operating Sys  | tem            | Windows CE                          |                          |
|                 | Serial Ports   |                | 7 Ports                             | 2Ports Full Spec Rs-232C |
|                 | USB Ports      |                | 2 Ports                             | 1 Host, 1 Client         |
|                 | MODEM          |                | N/A                                 | Slot type option         |
|                 | LAN            |                | TCP/IP                              | On-Boarded               |
|                 | LCD Type       |                | 8" TFT Color (800X600)              |                          |
| Customer        | Pin-Pad        |                | Metal Key Cap EPP                   | T-DES, VISA Certified    |
| Operation       | Function Key   |                | 4X2                                 | NDC                      |
|                 | Flicker        |                | 4 EA (High Bright LED)              | MCU, EPP, CDU, SPR       |
| Cash Dispenser  | Number of cas  | ssettes        | 1 Cassette                          | 2 Cassette Option        |
|                 | Denomination   |                | NZ \$20                             | Polymer Note             |
|                 | Maximum Dis    | pense          | 40 Notes/1transaction               | -                        |
|                 | Cassette Capa  | acity          | 2,000 Capacity (Based on new Bill)  | Up to 3 Cassette         |
|                 | Reject Type    |                | Note by Note Reject (200 bills Max) | Reject BIN               |
| Card Reader     | Туре           |                | DIP Type                            | NH DIP MCU               |
|                 | Magnetic Strip | e              | ISO 1, 2 Read                       |                          |
|                 | IC Card        |                | Available / EMV Level-1 Ready       |                          |
| Receipt Printer | Printing Type  |                | 3" Thermal Line Printing            | -                        |
|                 | Printing speed | I              | 100mm/sec                           | -                        |
|                 | Paper          | Туре           | Thermal Roll Paper                  |                          |
|                 | Specification  | Width          | Max. 80mm                           | -                        |
|                 |                | Outer Diameter | Мах. 180Ф                           | -                        |
|                 | Paper Setting  | Method         | Semi-Automatic                      | -                        |
| Journal         | Electronic Jou | rnal           | USB Dump Function                   |                          |
| Safety          | Specification  |                | UL Business-Hour Safety             |                          |
|                 | Locking device | 9              | Electric Lock                       | Dial Lock Option         |

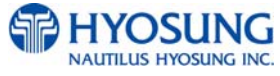

| Additional  | Audio guidanc | e         | Support           | Speaker                      |
|-------------|---------------|-----------|-------------------|------------------------------|
| function    | ADA Audio g   | juidance  | Option            |                              |
|             | Topper        |           | Advertising Panel |                              |
| Dimension   | Dimension (W  | XDXH)     | 410 X 580 X 1.300 | Foot Print : 400(W) X 500(D) |
| &           | Access Type   |           | Front Access      |                              |
| Environment | Installation  |           | Anchor Bolt       | 16mm                         |
|             | Weight        |           | 115 kg            | _                            |
|             | weight        |           | 115 kg            | _                            |
|             |               |           | 110~220VAC        | 100W Power                   |
|             | Main Power    |           | Harmonic Filter   | EHC-45405A:240Vac 0.8A       |
|             | Operational   | Operating | 5℃ ~ 35℃          | -                            |
|             | Temperature   | Storage   | 0℃~40℃            | -                            |
|             | Operational   | Operating | 25% ~ 85%         | -                            |
|             | Humidity      |           |                   |                              |

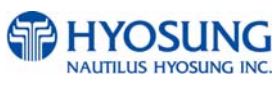

## **B. BILL CONDITIONS**

#### **B.1 Acceptable condition**

• Bill which is very clean and can readily be recognized as a true bill

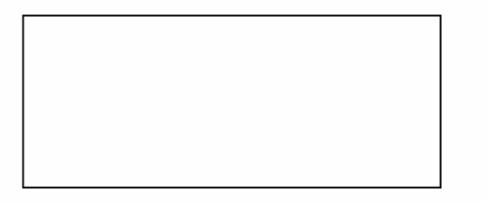

• Bill that has sufficient life or sizing to be handled easily

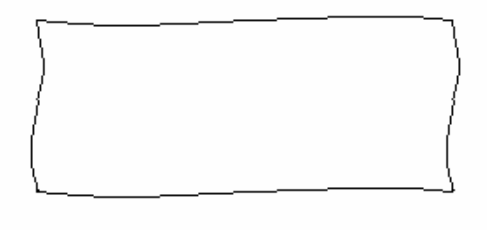

 Bill which can be manually held straightly when one end is held by a hand and the bill is slightly curved vertically

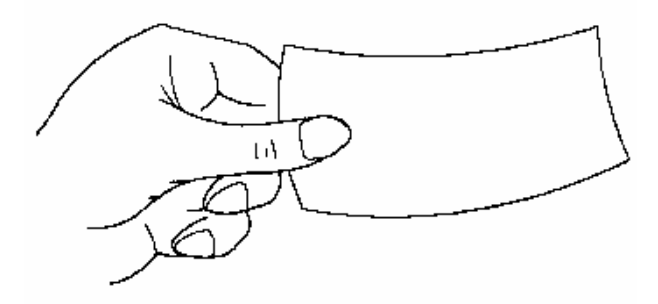

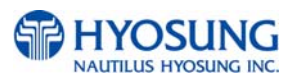

#### **B.2 Unacceptable condition**

- Bill having serious wrinkles, torn or broken section wherein paper fiber is broken and separation begins
  - ✓ Wrinkle

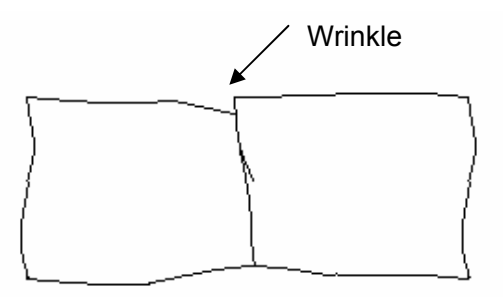

✓ Torn

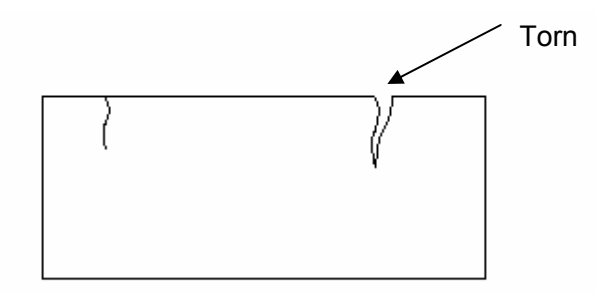

✓ Broken section

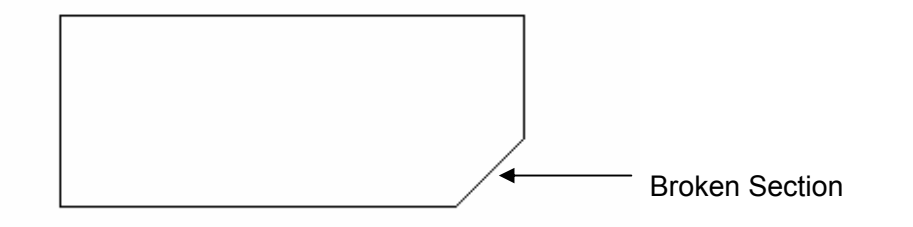

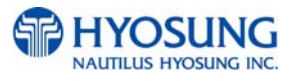

Bill having adequate life or sizing, but stained seriously

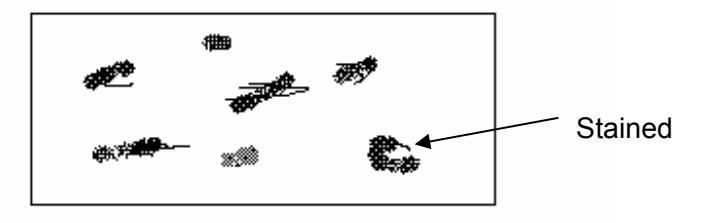

• Bill with holes (Perforated bill)

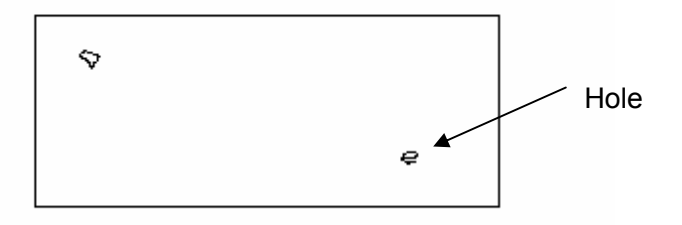

• Bill ragged and cannot be held straightly when one end is supported by a hand

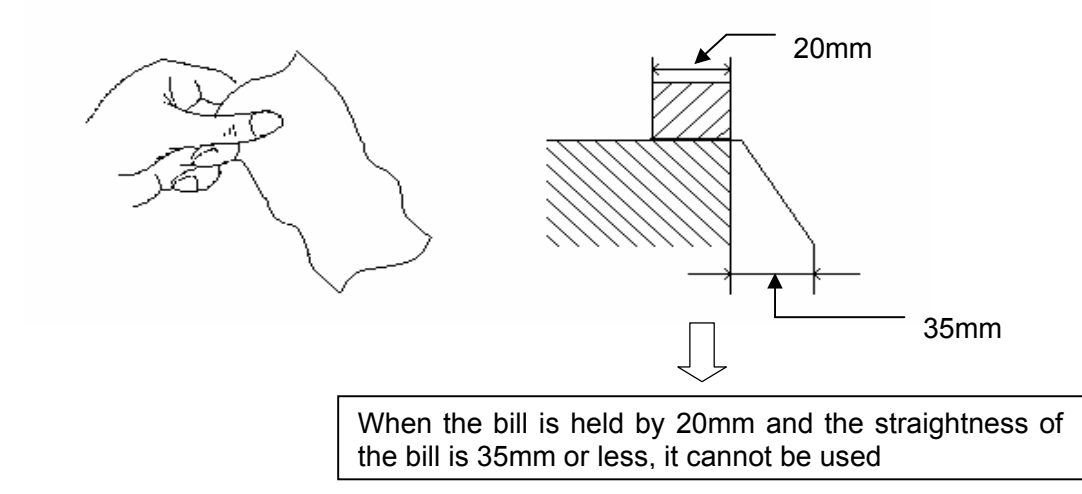

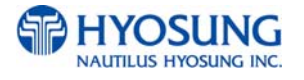

• Bill with cellophane tape, scotch tape, etc

Tape

Bill with folds

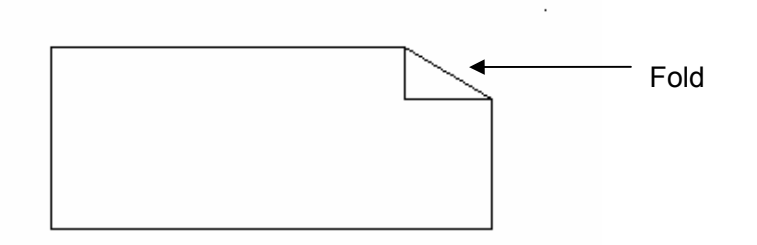

Gradually curved bill (bills tied by hand seal, etc)

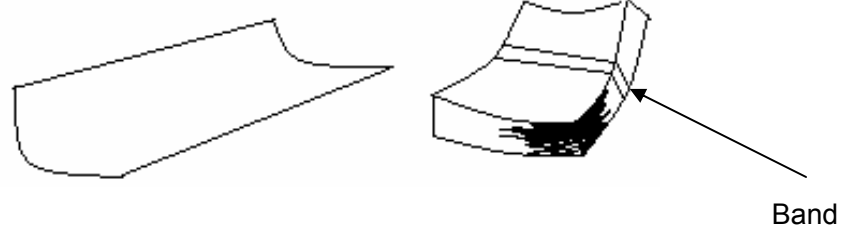

Band seal

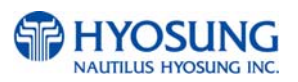

7. Appendix

• Bill with folded lines

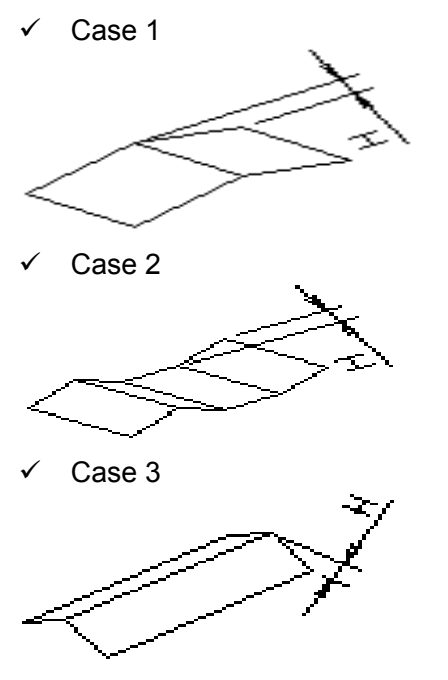

Bill distortion should not exceed 10 mm

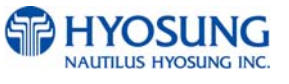

7. Appendix

# **C. RECEIPT PAPER SPECIFICATIONS**

### C.1 Applicable Product

This purchase specification applies to the receipt paper of 5050.

#### **C.2 Specification**

- 1) Paper type: Thermal roll paper
- 2) Print color: Black

### C.3 Specification of the Receipt Paper

- 1) Paper type: Thermal roll paper
- 2) Print color: Black
- 3) Specification: Paper detects heat.
- 4) Paper basis weight : 55±3 g/m<sup>2</sup>
- 5) Paper thickness : 58±4  $\mu$ m

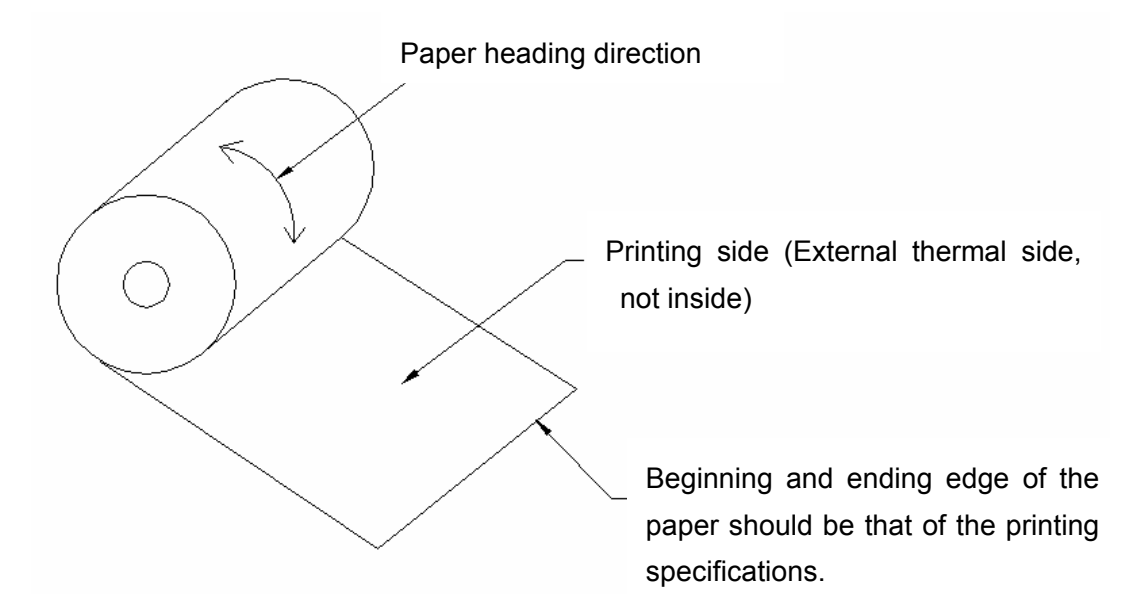

Fig. 7.1 Receipt Paper Specifications

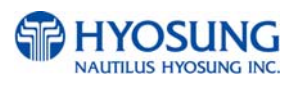

### C.4 Roll appearance

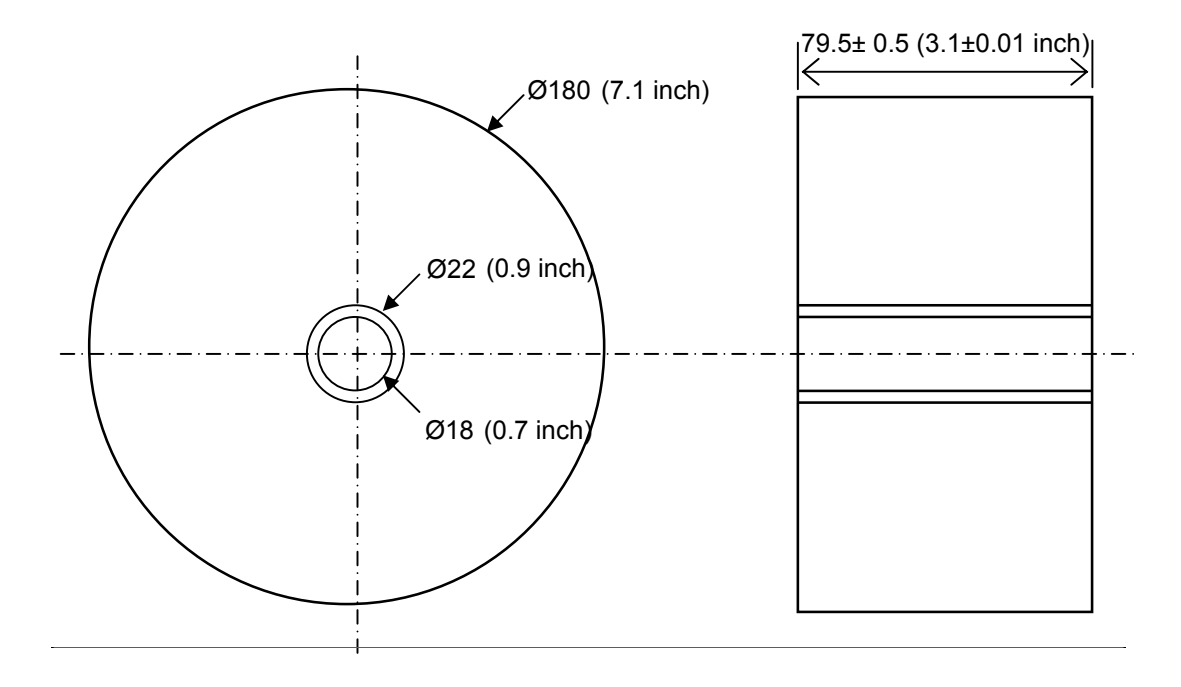

- All measurements are in mm.

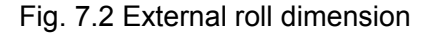

Note 1) Store the paper roll separately to prevent damage to the paper.

Note 2) Do not connect the papers with tape.

Note 3) Make sure the paper end is not attached to the paper pipe.

Note 4) Make sure the paper is rolled evenly.

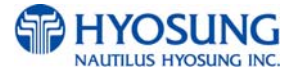

#### **C.5 Paper Handling Precautions**

1) Store it away from high temperature and humidity

If the paper is stored in a place where temperature is above  $50^{\circ}$ C or humidity is above  $90^{\circ}$ RH, the coloring capability may deteriorate or the paper surface may inflate.

2) Refrain from exposing to direct sunlight

The paper surface can be inflated if you expose it to direct sunlight or leave it under the fluorescent lamp for a long time.

3) Keep it away form the organic solvents

Paper color may change if the paper comes in contact with organic solvents or glues containing organic solvent.

4) Keep it away from plastics

If the paper comes in contact with materials containing plastics, its coloring capability may deteriorate or de-coloring of the paper may occur.

#### 5) Miscellaneous

If the paper comes in contact with carbon copy paper or if the paper surface is scratched with a metallic object, de-coloring may occurC.2.3 Specification:

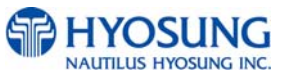

# D. MAGNETIC CARD SPECIFICATIONS

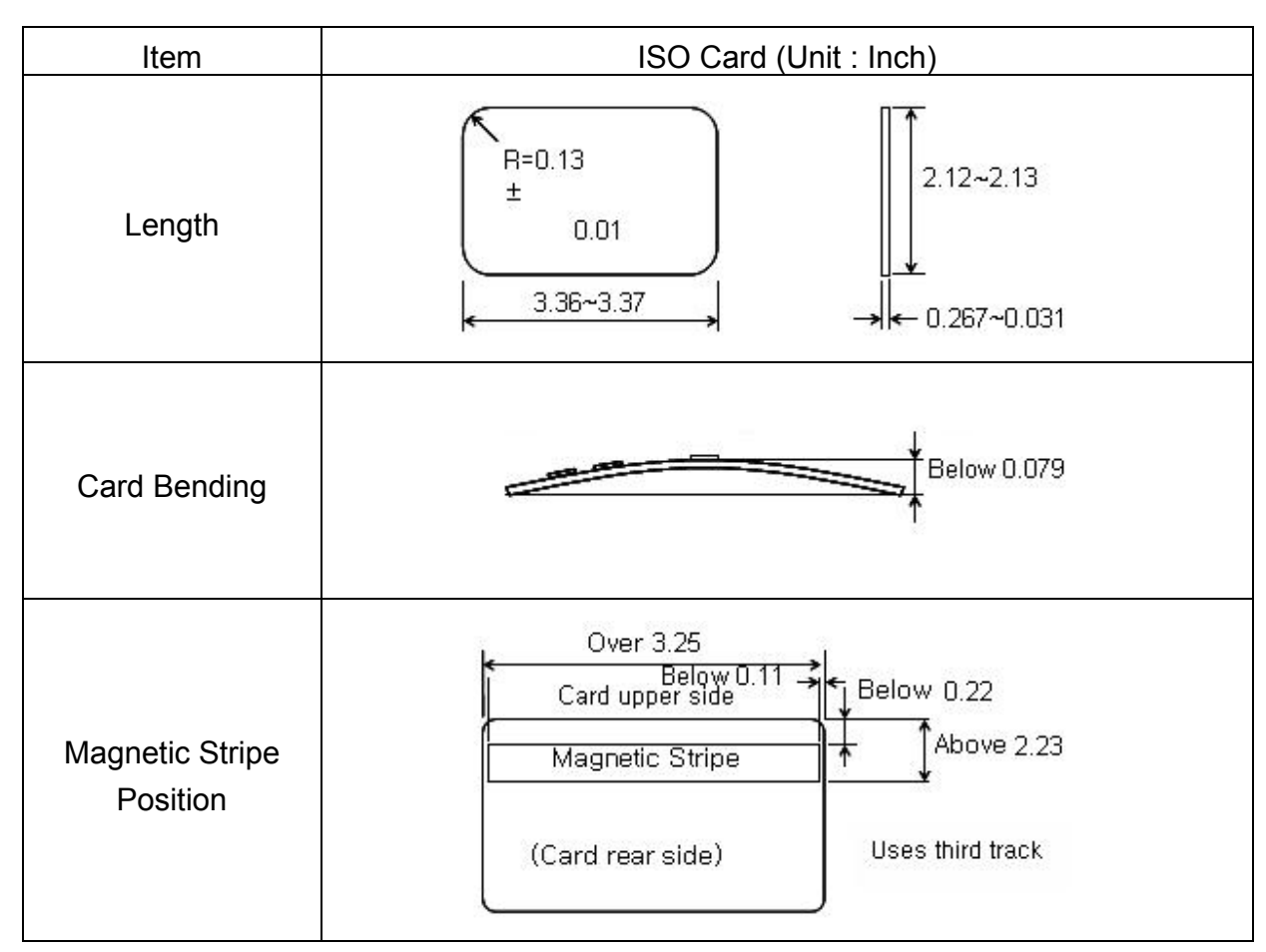

Fig. 7. 3 Magnetic Card Specifications

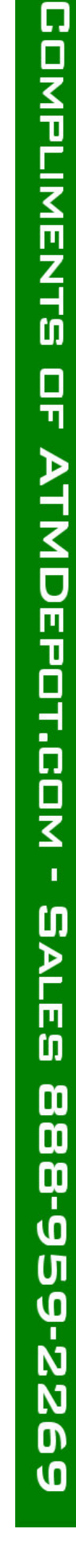

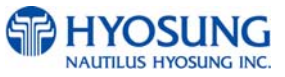

# **E. ERROR CODE TABLE**

## E.1 Receipt Printer

| Error Code | Description                                     | Trouble shooting                                                                                                    |
|------------|-------------------------------------------------|----------------------------------------------------------------------------------------------------|
| 1106910    | LOST SLIP", DEV_SPR                             |                                                                                                    |
| 2001000    | Receipt paper jam                               | Remove any jammed paper from the printer.                                                                                                    |
| 2001200    | Receipt printer feed plate open                 | Close the feed plate.                                                                                                    |
| 2001300    | Out of receipt (Receipt paper empthy)           | Replenish the receipt paper.                                                                                                    |
| 2001400    | Receipt printer head overheated before printing | Check the printer head and change if necessary.                                                                                                    |
| 2010100    | Receipt printer lever opened                    | Close the lever of print head completely                                                                                                    |
| 2010200    | Receipt printer head overheated                 | Wait the time until the temperature of head adequately slow down and try to initialize                                                                                            |
| 2010300    | Receipt paper jam                               | Remove jammed paper between printer head and rollers                                                                                                    |
| 2010400    | Receipt paper empty                             | <ol> <li>Replenish receipt paper</li> <li>Check the status of sensor and its connector</li> </ol>                                                                                 |
| 2010500    | Receipt paper setting error                     | <ol> <li>Check the status of setting paper</li> <li>Check the status of sensor and its connector</li> </ol>                                                                       |
| 2010600    | Command is received while doing self-test       | After terminating self-test and initialize receipt printer                                                                                                    |
| 2010700    | No receipt paper                                | <ol> <li>Replenish receipt paper in paper charger</li> <li>Check the status of Near End sensor and its<br/>connector</li> </ol>                                                   |
| 2010800    | Receipt paper cutting error                     | <ol> <li>Check the Cutter module</li> <li>Check if printer head lever is properly close</li> </ol>                                                                                |
| 2010900    | No sensing black mark (dark sensor)             | <ol> <li>Check the status of Black mark sensor</li> <li>Check if Dip switch # 6 is correctly set<br/>(Dip switch # 6 is set by On in case of not using<br/>Black mark)</li> </ol> |
| 2010A00    | The size of image print data is abnormal        | Check the AP version and initialize                                                                                                    |
| 2080100    | Receipt printer lever opened                    | Close the lever of print head completely                                                                                                    |

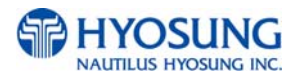

ATMDEPOT.COM

•

SALES

| Error Code | Description                                                                        | Trouble shooting                                                                                                    |
|------------|------------------------------------------------------------------------------------|----------------------------------------------------------------------------------------------------|
| 2080200    | Receipt printer head overheated                                                    | Wait the time until the temperature of head adequately slow down and try to initialize                                                                                            |
| 2080300    | Receipt paper jam                                                                  | Remove jammed paper between printer head and rollers                                                                                                    |
| 2080400    | Receipt paper empty                                                                | <ol> <li>Replenish receipt paper</li> <li>Check the status of sensor and its connector</li> </ol>                                                                                 |
| 2080500    | Receipt paper setting error                                                        | <ol> <li>Check the status of setting paper</li> <li>Check the status of sensor and its connector</li> </ol>                                                                       |
| 2080600    | Command is received while doing self-test                                          | After terminating self-test and initialize receipt printer                                                                                                    |
| 2080700    | No receipt paper                                                                   | <ol> <li>Replenish receipt paper in paper charger</li> <li>Check the status of Near End sensor<br/>and its connector</li> </ol>                                                   |
| 2080800    | Receipt paper cutting error                                                        | <ol> <li>Check the Cutter module</li> <li>Check if printer head lever is properly close</li> </ol>                                                                                |
| 2080900    | No sensing black mark (dark sensor)                                                | <ol> <li>Check the status of Black mark sensor</li> <li>Check if Dip switch # 6 is correctly set<br/>(Dip switch # 6 is set by On in case of not using<br/>Black mark)</li> </ol> |
| 2080A00    | The size of image print data is abnormal                                           | Check the AP version and initialize                                                                                                    |
| 9720000    | Receipt printer communication error<br>during SP opening                           | Check if communication cable or COM port is not connected                                                                                                    |
| 9722010    | Receipt Printer communication failure<br>during COM port open                      | 1. Do RESET at Operator Function<br>2. Reboot ATM                                                                                                    |
| 9722DN0    | Receipt Printer communication failure<br>during sending command to Receipt Printer | <ol> <li>Do RESET at Operator Function</li> <li>Reboot ATM</li> </ol>                                                                                                    |
| 97912XX    | DEV_SPR Time Over Error                                                            | 1. Reboot ATM<br>2. Call your attendant                                                                                                    |
| 97922XX    | DEV_SPR FATALERROR (WARNING)                                                       | 1. Reboot ATM<br>2. Call your attendant                                                                                                    |
| A010100    | Detecting the lever opened before executing<br>command                             | Close the feed lever.                                                                                                    |
| A010200    | Printer thermal head overheated while<br>executing command                         | Check the thermal printer head and change if necessary.                                                                                                    |
| A010300    | Paper jam detected before executing command                                        | Remove any jammed paper from the printer.                                                                                                    |
| A010400    | Paper setting error detected before executing command                              | Remove and re-install the receipt paper.                                                                                                    |
| A010500    | Paper check error detected before executing command                                | Remove and re-install the receipt paper.                                                                                                    |

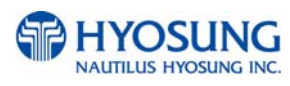

| Error Code | Description                                                                      | Trouble shooting                                           |
|------------|----------------------------------------------------------------------------------|------------------------------------------------------------|
| A010800    | Paper cutter software check error detected before executing command              | Check for and remove any jammed paper.                     |
| A080100    | Open lever detected while executing command                                      | Remove any jammed paper.                                   |
| A080200    | Receipt printer head overheated while printing                                   | Check the thermal printer head and change if necessary.    |
| A080300    | Paper jam detected while executing command                                       | Remove and re-install the receipt paper.                   |
| A080400    | Paper setting error detected before executing command                            | Remove and re-install the receipt paper.                   |
| A080500    | Paper check error in doing command                                               | Remove any jammed paper.                                   |
| A080800    | Paper cutter software check error detected while executing command               | Check for and remove any jammed paper.                     |
| ADN0100    | No response detected for 30 seconds after sending command                        | Check cable and connection between the CE and printer.     |
| ADN0F00    | No response detected for 30 seconds after sending command                        | Check cable and connection between the CE and printer.     |
| ADN1100    | No response detected after 3 retries                                             | Check cable and connection between the CE and printer.     |
| ADN1200    | No response detected between ENQ-ACK after 5 retries of ENQ                      | Check the cable and connection between the CE and printer. |
| ADN1300    | No response detected after 5 retries because of timeout between STX-BCC interval | Check cable and connection between the CE and printer.     |

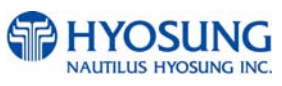

### E.2 Card Reader

| Error Code | Description                  | Trouble shooting                                            |
|------------|------------------------------|-------------------------------------------------------------|
| 8217091    | Card in card reader          | Remove card                                                 |
| 1101910    | LOST CARD", DEV_MCU          |                                                             |
| 9723010    | Failed to open device        | Check the serial port or cable                              |
| 9723016    | Time out to receive data     | Check the serial port or cable                              |
| 9723019    | Polling down                 | Check the serial port or cable                              |
| 9730100    | IC CARD DENIAL               |                                                             |
| 9730200    | IC CARD ONLINE DATA ERROR    |                                                             |
| 9730300    | IC CARD ERROR                |                                                             |
| 97913XX    | DEV_MCU Timeover Error Code  | <ol> <li>Reboot ATM</li> <li>Call your attendant</li> </ol> |
| 97923XX    | DEV_MCU FATALERROR (WARNING) | 1. Reboot ATM<br>2. Call your attendant                     |
| 9799301    | MCU RETRACT OVER             | Clear the count of retracted card at OP mode                |

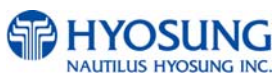

### **E.3 Journal Printer**

| Error Code | Description                  | Trouble shooting                                                                                               |
|------------|------------------------------|----------------------------------------------------------------------------------------------------|
| 9721111    | Off line status              | <ol> <li>Check communication cable connected properly</li> <li>Check power cable connected properly</li> </ol> |
| 9721112    | On busy                      | 1. Check printer's working status                                                                              |
| 9721121    | Mechanics Error              | 1. Recover printer's mechanical Error<br>2. Reboot ATM                                                         |
| 9721122    | Recoverable Error            | 1. Recover printer's Error<br>2. Reboot ATM                                                                    |
| 9721123    | Unrecoverable Error          | 1. Reboot ATM                                                                                                  |
| 9721124    | Paper jammed                 | 1. Remove jammed paper                                                                                         |
| 97911XX    | DEV_JPR Timeover Error Code  | 1. Reboot ATM<br>2. Call your attendant                                                                        |
| 97921XX    | DEV_JPR FATALERROR (WARNING) | 1. Reboot ATM<br>2. Call your attendant                                                                        |

# E.4 Cash Dispenser

| Error Code | Description                                                                                                    | Trouble shooting                                                            |
|------------|----------------------------------------------------------------------------------------------------|-----------------------------------------------------------------------------|
| 1102910    | LOST WITHDRAW CASH", DEV_CSH                                                                                                    |                                                                             |
| 1102920    | LOST DEPOSIT CASH", DEV_CSH                                                                                                    |                                                                             |
| 1103910    | LOST CARD & SLIP", DEV_MCU   DEV_SPR                                                                                                    |                                                                             |
| 2000100    | No cassette                                                                                                    | Insert or re-insert the cassette(s). Check cassette sensor.                 |
| 2000200    | Note shortage                                                                                                    | Replenish the cassette.                                                     |
| 2000300    | Reject bin full                                                                                                    | Remove notes from the reject bin and try the Cassette Total function again. |
| 2000500    | Cash Dispenser Unit data setting error                                                                                                    | Check Cash Dispenser Unit information.<br>(Currency, Denomination, etc)     |
| 2001600    | Note detected in stacker (shutter or presenter type)                                                                                                    | Clear any notes from the stacker.                                           |
| 2021500    | Sensor detects note in delivery path before CDU dispenses                                                                                                    | Remove note from the CDU delivery path.                                     |
| 2131500    | CS4 sensor detects note in delivery path before<br>CDU dispenses. Sensor is located along the<br>delivery path right before the reject bin.                           | Remove note from the CDU delivery path.                                     |
| 21A1500    | CS1A sensor detects note in delivery path<br>before CDU dispenses. Sensor is located along<br>the delivery path right after where the note exits<br>the 1st cassette. | Remove note from the CDU delivery path.                                     |
| 21B1500    | CSB sensor detects note in delivery path<br>before CDU dispenses. Sensor is located along<br>the delivery path right after where the note exits<br>the 1st cassette.  | Remove note from the CDU delivery path.                                     |
| 24A1500    | CS3A sensor detects note in delivery path<br>before CDU dispenses. Sensor is located along<br>the delivery path right after where the note exits<br>the 3rd cassette. | Remove note from the CDU delivery path.                                     |
| 24B1500    | CS3B sensor detects note in delivery path<br>before CDU dispenses. Sensor is located along<br>the delivery path right after where the note exits<br>the 3rd cassette. | Remove note from the CDU delivery path.                                     |
| 4000000    | Cash Dispenser(CDU) received the undefined command from AP software                                                                                                   | 1. Get the trace file and log files in D:\trace2. Call your attendant       |

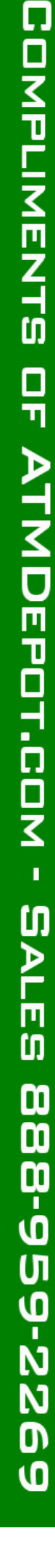

COMPLIMENTS OF ATMDEPOT.COM - SALES

| Error Code | Description                                                                       | Trouble shooting                                                         |
|------------|-----------------------------------------------------------------------------------|--------------------------------------------------------------------------|
| 4001100    | Detecting CS2 Dark (Front Access Type:Reject box is opened.)                      | 1. Remove notes on CS2 sensor 2. Clean CS2                               |
| 4001400    | CS4A sensor detects note in delivery path before/after CDU dispenses              | 1. Remove note from the CDU delivery path.2. Clean CS4A                  |
| 4001500    | CS2 or CS4A sensor detects note in delivery path before/after CDU dispenses       | 1. Remove note from the CDU delivery path.2. Clean CS2 and CS4A          |
| 4001800    | CS4B sensor detects note in delivery path before/after CDU dispenses              | 1. Remove note from the CDU delivery path.2.<br>Clean CS4B               |
| 4001900    | CS2 or CS4B sensor detects note in delivery path before/after CDU dispenses       | 1. Remove note from the CDU delivery path.2.<br>Clean CS2 and CS4B       |
| 4001C00    | CS4A or CS4B sensor detects note in delivery path before/after CDU dispenses      | 1. Remove note from the CDU delivery path.2.<br>Clean CS4A and CS4B      |
| 4001D00    | CS2, CS4A or CS4B sensor detects note in delivery path before/after CDU dispenses | 1. Remove note from the CDU delivery path.2.<br>Clean CS2, CS4A and CS4B |
| 4002100    | CS1A sensor detects note in delivery path before/after CDU dispenses              | 1. Remove note from the CDU delivery path.2.<br>Clean CS1A               |
| 4002200    | CS1B sensor detects note in delivery path before/after CDU dispenses              | 1. Remove note from the CDU delivery path.2.<br>Clean CS1B               |
| 4002300    | CS1A or CS1B sensor detects note in delivery path before/after CDU dispenses      | 1. Remove note from the CDU delivery path.2. Clean CS1A and CS1B         |
| 4002800    | CS13 sensor detects note in delivery path before/after CDU dispenses              | 1. Remove note from the CDU delivery path.2. Clean CS13                  |
| 4002900    | CS1A or CS13 sensor detects note in delivery path before/after CDU dispenses      | 1. Remove note from the CDU delivery path.2.<br>Clean CS1A and CS13      |
| 4002A00    | CS1B or CS13 sensor detects note in delivery path before/after CDU dispenses      | 1. Remove note from the CDU delivery path.2.<br>Clean CS1B and CS13      |

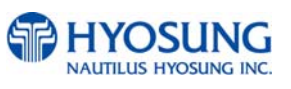

COMPLIMENTS OF ATMDEPOT.COM -

SALES

| Error Code | Description                                                                        | Trouble shooting                                                                                                    |
|------------|------------------------------------------------------------------------------------|----------------------------------------------------------------------------------------------------|
| 4002B00    | CS1A, CS1B or CS13 sensor detects note in delivery path before/after CDU dispenses | 1. Remove note from the CDU delivery path.2.<br>Clean CS1A, CS1B and CS13                                                                                                    |
| 4003000    | Failed in checking the main motor echo                                             | <ol> <li>Initialize</li> <li>Check Main Motor Encoder Slit</li> <li>Initialize after Power On/Off</li> <li>Check Encoder Sensor CS8 BRKT</li> <li>Check CS8 Sensor Cable</li> <li>Change Main Motor Encoder Slit Sensor CS8</li> </ol>                  |
| 4003100    | Failed in checking the reject gate solenoid echo                                   |                                                                                                    |
| 4003200    | Failed in checking the present gate solenoid echo                                  |                                                                                                    |
| 4003300    | Check sum error (No information is set)                                            | <ol> <li>Check Cash Dispenser Information after reading<br/>Cash Dispenser version</li> <li>Initialize</li> <li>Initialize after executing Cash Dispenser<br/>Information Set('P') Command</li> <li>Change Cash Dispenser B/D</li> </ol>                |
| 4003400    | Error of two sheets detecting sensor(CS5_1) for initializing                       | <ol> <li>Check CS5_1 Sensor Cable</li> <li>Check second Dip Switch in Cash Dispenser B/D</li> <li>Change CS5_1 Sensor</li> </ol>                                                                                                    |
| 4003600    | Error of CS 2, CS13 sensor during initialization                                   |                                                                                                    |
| 4003700    | Error of 2 sheets detecting sensor (CS5_1 / CS5_2) for dispensing                  | <ol> <li>Check Cash Dispenser Board Segment</li> <li>Initialize</li> <li>Read data of 'Read Double Sensor'</li> <li>Command</li> </ol>                                                                                                    |
| 4003800    | Error in checking SRAM                                                             |                                                                                                    |
| 4003900    | Gate operation sensor (CS3) error before initial recovery                          | <ol> <li>Initialize after removing notes or dust over Gate</li> <li>Check CS3 Sensor BKRT</li> <li>Check CS3 Sensor Cable</li> <li>Exchange Sensor after abnormal operating CS3<br/>Gate detecting Sensor</li> <li>Replace Reject Solenoid 1</li> </ol> |
| 4003A00    | When more than 5 sheets of cash dispensing is required during a test               | <ol> <li>Check command that Cash Dispenser is<br/>received</li> <li>Check Cash Dispenser EP ROM Version or<br/>specification</li> </ol>                                                                                                    |
| 4003B00    | When CS15A or CS 15B sensor is detected as dark after initial recovery             | <ol> <li>Remove notes or dust on CS15A Sensor</li> <li>Check CS15A Sensor Cable</li> <li>Exchange Sensor after abnormal operating<br/>CS15A Sensor</li> </ol>                                                                                           |

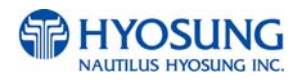

#### NH-1800CE

COMPLIMENTS OF ATMDEPOT.COM - SALES 8888-959-2269

| Error Code | Description                                                                                              | Trouble shooting                                                                                                    |
|------------|----------------------------------------------------------------------------------------------------|----------------------------------------------------------------------------------------------------|
| 4004000    | Cassette is removed during dispensing                                                                    | <ol> <li>Check the cassette catcher</li> <li>Set the cassette properly</li> </ol>                                                                                                    |
| 4004100    | Error if re-driving is over 5 times during separated rejection                                           | <ol> <li>Check notes in Reject Box</li> <li>Rearrange notes in Cassette</li> <li>Remove dust in CS15AB, CS31AB, CS41AB</li> <li>CS1AB Sensor</li> <li>Check dust existing in CS5 Sensor Guide</li> <li>Check dust existing in Main Motor Encoder Slit</li> <li>Check index value of notes each cassette</li> </ol> |
| 4004200    | In case the number of notes detected<br>outlet sensor(CS13) is less than<br>the number of required notes | <ol> <li>Check notes dispensed and rejected</li> <li>Remove notes jammed in CDU</li> <li>Remove dust in CS13 Sensor</li> <li>Exchange sensor after abnormal operating CS13<br/>Sensor</li> </ol>                                                                                                    |
| 4004300    | Error if total reject is more than 20 sheets                                                             | <ol> <li>Check notes in Reject Box</li> <li>Rearrange notes in Cassette</li> <li>Remove dust in CS1AB, CS15AB, CS31AB,<br/>CS41AB Sensor</li> <li>Check dust in existence CS5 Sensor Guide</li> <li>Check notes index value</li> </ol>                                                                             |
| 4004400    | Error if continuous 5 times are rejected                                                                 | <ol> <li>Check notes in Reject Box</li> <li>Rearrange notes in Cassette</li> <li>Check dust in Main Motor Encoder Slit</li> <li>Remove dust in CS15AB, CS31AB, CS1AB<br/>Sensor</li> <li>Exchange CS8 Encoder Slit Sensor</li> </ol>                                                                               |
| 4004500    | In case the number of notes detected<br>outlet sensor(CS13) is more than required<br>notes               | <ol> <li>Check notes dispensed and rejected</li> <li>Remove dust in CS13 Sensor</li> <li>Exchange sensor after abnormal operating<br/>CS13 Sensor</li> </ol>                                                                                                    |
| 4004600    | Program error(Separated rejection)                                                                       | <ol> <li>Initialize after Reset Power</li> <li>Upgrade Cash Dispenser Firmware or re-<br/>download</li> <li>Exchange Cash Dispenser B/D</li> </ol>                                                                                                    |
| 4004700    | 1 cassette mis-feed error (Separated rejection)                                                          | <ol> <li>Check notes in 1 Cassette</li> <li>Check Sensor(CS6) Poll</li> <li>Check jam in 1 cassette and reload</li> <li>Remove dust in CS1A, CS1B Sensor</li> <li>Exchange 1 cassette box when there are many<br/>error</li> </ol>                                                                                 |
| 4004800    | Error if the number of dispensed notes is not<br>matched to the requested                                | <ol> <li>Check CS13 sensor (note jam and dust)</li> <li>Replace CS13 sensor</li> </ol>                                                                                                    |
| 4004900    | Error to dispense 0 sheets to be required (Separated rejection                                           | <ol> <li>Check received command</li> <li>Check communication cable</li> <li>Check Cash Dispenser Firmware Version</li> </ol>                                                                                                    |
| 4004A00    | Error of note jam (Separated rejection)                                                                  | <ol> <li>Remove jammed notes on Cash Dispenser<br/>return path</li> <li>Remove dust in CS1~CS4 sensor</li> <li>Install after rearranging notes in cassette</li> </ol>                                                                                                    |

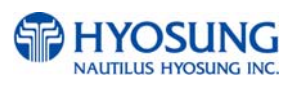

COMPLIMENTS OF ATMDEPOT.COM - SALES 888-959-2269

| Error Code | Description                                                                                                    | Trouble shooting                                                                                                    |
|------------|----------------------------------------------------------------------------------------------------|----------------------------------------------------------------------------------------------------|
| 4004B00    | Continuous 3 times error if note is long<br>(once tried, twice retried)=>Separated rejection                        | <ol> <li>Check state of notes in reject box</li> <li>Rearrange notes in cassette</li> <li>Check Index of notes</li> <li>Check foreign objects in the main motor encoder slit</li> <li>Replace the CS8 encoder slit sensor</li> </ol>                                                                                                    |
| 4004C00    | In case the number of notes detected outlet<br>sensor(CS13) is more than that of notes<br>detected on CS1A,B sensor | 1. Check CS1 sensor<br>2. Reconnect CS1 sensor                                                                                                    |
| 4004D00    | Error of being removed 1st cassette before separate rejection                                                       | <ol> <li>Set cassette #1 correctly</li> <li>Check the catcher inside cassette #1 guide</li> </ol>                                                                                                    |
| 4004E00    | Error of being removed 2nd cassette before separate rejection                                                       | <ol> <li>Set cassette #2 correctly</li> <li>Check the catcher inside cassette #2 guide</li> </ol>                                                                                                    |
| 4005100    | Received a request for over 150 notes<br>dispensing on the Cash Dispenser from the<br>upper unit.                   | <ol> <li>Check the Cash Dispenser received command</li> <li>Check the abnormal communication cable.</li> <li>Check the Cash Dispenser firmwave version and<br/>refer to specifications.</li> </ol>                                                                                                    |
| 4005200    | The remaining notes at the sensor in front of the CST after dispense operation (CS1A, CS1B)                         | <ol> <li>Remove the remaining notes at a sensor in front<br/>of the CST</li> <li>Realign notes in the cassette</li> <li>Check abnormal clutch.</li> <li>Check abrasion of the cassette box pick unit.</li> </ol>                                                                                                    |
| 4005300    | Error for the double note detection during separation.                                                              |                                                                                                    |
| 4005400    | Cash Dispenser EP Program Error during dispense operation (failed table search)                                     | <ol> <li>Initialize after resetting the power</li> <li>Upgrade the Cash Dispenser firmware or<br/>download software again</li> <li>Replace the Cash Dispenser B/D</li> </ol>                                                                                                    |
| 4005500    | Timeout due to note's length error passed through the CS13 during dispense operation                                | <ol> <li>Remove a jammed note between the tray and<br/>Cash Dispenser</li> <li>Remove a jammed note at the position of the<br/>CS13 sensor</li> <li>Remove a dust on the CS13 sensor</li> </ol>                                                                                                    |
| 4005600    | Abnormal operation of the gate solenoid during dispense operation.                                                  | <ol> <li>Remove a jammed note on the gate</li> <li>Remove notes in the reject box and remount the reject box</li> <li>Check if the CS3 sensor bracket is bended.</li> <li>Check if the CS3 sensor cable is disconnected (CN10 #9~10)</li> <li>Exchange a sensor after abnormal operating CS3 Gate detecting sensor.</li> <li>Replace the reject solenoid 1</li> </ol> |
| 4005700    | Cash dispenser configuration error                                                                                  | 1. Replace cash dispenser PCB<br>2. Reconfigure cash dispenser setup data                                                                                                    |
| 4005800    | Retract box position error during command reserved operation                                                        | <ol> <li>Mount the retract box or open the box cover</li> <li>Check if CS62 sensor poll is abnormal</li> <li>Check if the CS62 sensor cable is disconnected<br/>(Cash Dispenser Board CN10 #5~2).</li> </ol>                                                                                                    |

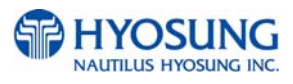

| Error Code | Description                                                                          | Trouble shooting                                                                                                    |
|------------|--------------------------------------------------------------------------------------|----------------------------------------------------------------------------------------------------|
| 4005900    | Initial jam time error                                                               | <ol> <li>Remove jammed notes</li> <li>Clean the sensors (CS1~CS15) in cash<br/>dispenser</li> </ol>                                                                                                    |
| 4005B00    | 2 Cassette Miss Feed Error (Fail to reject bill separately.)                         |                                                                                                    |
| 4005D00    | Continuously detected 2 notes for three times or more during dispense operation      | <ol> <li>Check notes' status in the reject box</li> <li>Realign notes in the cassette</li> <li>Check foreign objects at the position of the CS5<br/>Sensor Guide</li> <li>Check if the CS5 cable is disconnected</li> <li>(CS5_1:Cash Dispenser B/D CN10 #11~12,<br/>25~28/ CS5_2:CN12)</li> </ol> |
| 4006000    | Something is detected in C31AB sensor before dispensing bills from 3rd cassette.     |                                                                                                    |
| 4006100    | Something is detected in C31AB sensor before dispensing bills.                       |                                                                                                    |
| 4006200    | Bills are remained in CS1AB sensor after dispensing bills.                           |                                                                                                    |
| 4006300    | Bills are remained in CS31AB sensor after dispensing bills                           |                                                                                                    |
| 4006A00    | CS15AB ~ CS13 Time out(Jam) during dispensing bills from second cassette.            |                                                                                                    |
| 4006B00    | Something is detected on CS31A, CS31B sensor during initialization                   |                                                                                                    |
| 4007000    | Something is detected on CS41AB sensor before dispensing bills from fourth cassette. |                                                                                                    |
| 4007200    | Something is detected on CS41AB sensor during dispensing bills.                      |                                                                                                    |
| 4007300    | Bills is remained in CS41AB sensor after dispensing bills.                           |                                                                                                    |
| 4007A00    | CS31AB ~ CS13 Time out (Jam) during dispensing bills from fourth cassette.           |                                                                                                    |
| 4007B00    | Something is detected on CS41A, CS41B sensor in initialization                       |                                                                                                    |
| 4007C00    | Missfeed error in 4th cassette                                                       |                                                                                                    |

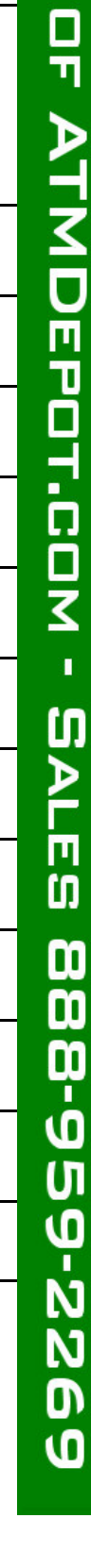

ATMDEPOT.COM -

SALES

| Error Code | Description                                                                                                    | Trouble shooting |
|------------|----------------------------------------------------------------------------------------------------|------------------|
| 4007D00    | Trying to dispense bills from 4th cassette but the 4th cassette doesn't installed.                                          |                  |
| 4008000    | Something is detected on CS15AB sensor before dispensing operation                                                          |                  |
| 4008100    | Something is detected in C15AB sensor during dispensing operation                                                           |                  |
| 4008200    | Bill is remained in CS15AB sensor after dispensing operation                                                                |                  |
| 4008F00    | CS13 sensor detects a bill with hole during dispensing                                                                      |                  |
| 4009A00    | CS31AB~CS13 Time out(Jam) during dispensing from 3rd cassette.                                                              |                  |
| 4009D00    | Trying to dispense bills from 3rd cassette but the 3rd cassette doesn't installed.                                          |                  |
| 4009F00    | 3 cassette miss feed error                                                                                                  |                  |
| 400AC00    | Something is detected on CS2 sensor after dispense operation                                                                |                  |
| 400BC00    | Communication error - Command Length doesn't match.                                                                         |                  |
| 400BE00    | Bill pickup sensor(CS1, CS15) recognized has<br>a hole and CS4 sensor detects it or CS4<br>snesor detects the gap too close |                  |
| 400C700    | Something is detected on CS12 sensor during dispensing bills or initializationMB TTW                                        |                  |
| 400C800    | Something is detected on CS14 sensor during dispensing bills or initializationMB TTW                                        |                  |
| 400C900    | Something is detected on CS14 sensor after dispense operation                                                               |                  |
| 400CC00    | Bill is remained on the sensor in front of cassette during resetting.                                                       |                  |
| 400D000    | Bills are passed on CS13~CS12 sensor -<br>Timeout[Jam], MB TTW                                                              |                  |

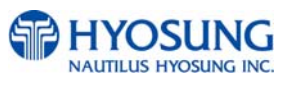

7. Appendix

| Error Code | Description                                                                     | Trouble shooting                                                                                                 |
|------------|---------------------------------------------------------------------------------|----------------------------------------------------------------------------------------------------|
| 400D100    | Bills are passed on CS12~CS14 sensor -<br>Timeout[Jam], MB TTW                  |                                                                                                    |
| 400FF00    | Bill jam                                                                        | <ol> <li>Remove the jammed notes</li> <li>Initialize</li> </ol>                                                  |
| 4DN0000    | Cash Dispenser communication failure during sending command to cash dispenser   | 1. Do RESET at Operator Function<br>2. Reboot ATM                                                                |
| 4DN0100    | Cash Dispenser communication failure during receiving command to cash dispenser | 1. Do RESET at Operator Function<br>2. Reboot ATM                                                                |
| 4DN8100    | Communication error of Shutter                                                  |                                                                                                    |
| 8216091    | Cash jammed on Cash Dispenser                                                   | <ol> <li>Remove jammed notes on Cash Dispenser<br/>return path</li> <li>Remove dust in CS1~CS4 sensor</li> </ol> |
| 9712000    | Failed to create file                                                           | <ol> <li>Reboot ATM</li> <li>Reinstall software</li> <li>Replace hard disk drive</li> </ol>                      |
| 9712100    | Failed to read file                                                             | <ol> <li>Reboot ATM</li> <li>Reinstall software</li> <li>Replace hard disk drive</li> </ol>                      |
| 9712200    | Failed to write file                                                            | <ol> <li>Reboot ATM</li> <li>Reinstall software</li> <li>Replace hard disk drive</li> </ol>                      |
| 9712300    | Failed to close file                                                            | <ol> <li>Reboot ATM</li> <li>Reinstall software</li> <li>Replace hard disk drive</li> </ol>                      |
| 9712400    | Failed to delete file                                                           | <ol> <li>Reboot ATM</li> <li>Reinstall software</li> <li>Replace hard disk drive</li> </ol>                      |
| 9712500    | Failed to copy file                                                             | <ol> <li>Reboot ATM</li> <li>Reinstall software</li> <li>Replace hard disk drive</li> </ol>                      |
| 9712600    | Failed to create directory                                                      | <ol> <li>Reboot ATM</li> <li>Reinstall software</li> <li>Replace hard disk drive</li> </ol>                      |
| 9719000    | Failed to execute an extra command in the status of Cash Unit Exchange          | <ol> <li>Reboot ATM</li> <li>Reinstall software</li> <li>Replace hard disk drive</li> </ol>                      |
| 9719100    | In case of not being the status of Cash Unit Exchange out of End Exchange       | <ol> <li>Reboot ATM</li> <li>Reinstall software</li> <li>Replace hard disk drive</li> </ol>                      |
| 9719200    | In case of carrying out Cash In Start command at two times                      | <ol> <li>Reboot ATM</li> <li>Reinstall software</li> <li>Replace hard disk drive</li> </ol>                      |
| 9719300    | In case of not being the status of Cash In out of End Cash In                   | <ol> <li>Reboot ATM</li> <li>Reinstall software</li> <li>Replace hard disk drive</li> </ol>                      |

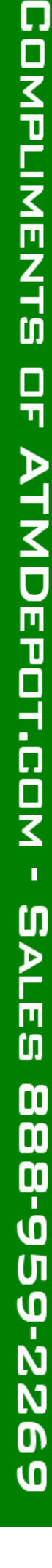

| Error Code | Description                                                                                   | Trouble shooting                                                                                                    |
|------------|-----------------------------------------------------------------------------------------------|----------------------------------------------------------------------------------------------------|
| 9719400    | Invalid Cash Unit ID                                                                          | Reconfigure cash dispenser setup data                                                                                                    |
| 9719500    | Invalid Cash Unit number                                                                      | Reconfigure cash dispenser setup data                                                                                                    |
| 9719600    | The abnormal of the number of Cash Unit                                                       | Reconfigure cash dispenser setup data                                                                                                    |
| 9719700    | No. of dispensed notes that software counts is not matched to it cash dispenser responded     | <ol> <li>Initialize after resetting the power</li> <li>Upgrade the Cash Dispenser firmware or<br/>download software again</li> <li>Replace the Cash Dispenser B/D</li> </ol> |
| 971A000    | Invalid denomination                                                                          | Reconfigure denomination at supervisor mode                                                                                                    |
| 971A100    | Invalid currency                                                                              | 1. Reconfigure currency at supervisor mode                                                                                                    |
| 971A200    | CASSETTE OFF POSITION".<br>Not dispensable                                                    | <ol> <li>Reconfigure denomination</li> <li>Reconfigure currency</li> </ol>                                                                                                   |
| 971A300    | In case the number of bills dispensed exceeds the maximum dispensing bill                     | <ol> <li>Check cash dispenser driver (CDM SP) version</li> <li>Reconfigure the maximum dispensable count</li> </ol>                                                          |
| 971A400    | In case the number of coins dispensed exceeds the maximum dispensing coin                     | 1. Check coin dispenser driver version<br>2.Reconfigure the maximum dispensable count                                                                                        |
| 971A500    | Invalid mix number                                                                            | 1. Reconfigure cash dispenser at supervisor mode                                                                                                    |
| 971A600    | In case automatic Retry of SP fails 3 times                                                   |                                                                                                    |
| 971A700    | There is no setting information about automatic Retry standard                                |                                                                                                    |
| 971B000    | In case of being executed Reject or<br>Retract command without being the bills<br>in stacker. | <ol> <li>Check a dust in stacker</li> <li>Reconfigure the maximum dispensable count</li> </ol>                                                                               |
| 971C000    | Not supported command                                                                         | Reinstall software                                                                                                    |
| 971D100    | Partial dispense                                                                              | <ol> <li>Check the replenished amount and replenish</li> <li>Check the notes in cassette #1</li> </ol>                                                                       |
| 971D200    | Partial dispense from cassette #2                                                             | <ol> <li>Check the replenished amount and replenish</li> <li>Check the notes in cassette #2</li> </ol>                                                                       |
| 971D300    | Partial dispense from cassette #3                                                             | <ol> <li>Check the replenished amount and replenish</li> <li>Check the notes in cassette #3</li> </ol>                                                                       |
| 971DX00    | In case partial bills dispensed by dispensing demand when Partial Dispense option is on.      |                                                                                                    |

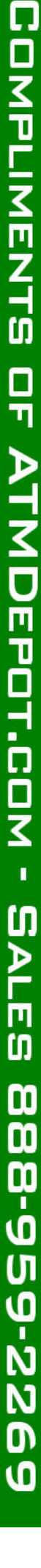

COMPLIMENTS OF AT

MDEPOT.COM - SALES

| Error Code | Description                                                                                  | Trouble shooting                                                                           |
|------------|----------------------------------------------------------------------------------------------|--------------------------------------------------------------------------------------------|
| 9740000    | Cash Dispenser communication failure during COM port open                                    | 1. Do RESET at Operator Function<br>2. Reboot ATM                                          |
| 9740101    | In case incorrect cassette type is set.                                                      |                                                                                            |
| 9740102    | In case nonexistent Note Index is set.                                                       |                                                                                            |
| 9741100    | When sensing CS2 Dark (Error code, 400FF00 is subdivided by location of sensor.)             |                                                                                            |
| 9741400    | When sensing CS4A Dark (Error code, 400FF00 is subdivided by location of sensor.)            |                                                                                            |
| 9741800    | When sensing CS4B Dark (Error code, 400FF00 is subdivided by location of sensor.)            |                                                                                            |
| 9742100    | When sensing CS21A,B Dark (Error code, 400FF00 is subdivided by location of sensor.)         |                                                                                            |
| 9742800    | When sensing CS13 Dark (Error code, 400FF00 is subdivided by location of sensor.)            |                                                                                            |
| 9743B00    | When sensing CS15A,B Dark (Error code, 400FF00 is subdivided by location of sensor.)         |                                                                                            |
| 9744700    | Cash picking-up fail while cash in cassette #1 is enough                                     | <ol> <li>Check bill jam or no note in cassette #1</li> <li>Check cash dispenser</li> </ol> |
| 9745B00    | Cash picking-up fail while cash in cassette #2 is enough                                     | <ol> <li>Check bill jam or no note in cassette #2</li> <li>Check cash dispenser</li> </ol> |
| 9746B00    | When sensing CS31A,B Dark (Error code, 400FF00 is subdivided by location of sensor.)         |                                                                                            |
| 9747B00    | When sensing CS41A, B Dark (Error code, 400FF00 is subdivided by location of sensor.)        |                                                                                            |
| 9747C00    | Cash picking-up fail while cash in cassette #4 is enough                                     | 1. Check bill jam or no note in cassette #2<br>2. Check cash dispenser                     |
| 974FF00    | When sensing bills in the Stacker (Error code, 400FF00 is subdivided by location of sensor.) |                                                                                            |
| 9749F00    | Cash picking-up fail while cash in cassette #3 is enough                                     | 1. Check bill jam or no note in cassette #2<br>2. Check cash dispenser                     |
| 97914XX    | DEV_Cash Dispenser Timeover Error Code                                                       | 1. Reboot ATM<br>2. Call your attendant                                                    |

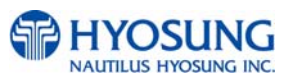

| Error Code | Description                                 | Trouble shooting                        |
|------------|---------------------------------------------|-----------------------------------------|
| 97924XX    | DEV_Cash Dispenser FATAL ERROR<br>(WARNING) | 1. Reboot ATM<br>2. Call your attendant |
| 9799499    | DISPENSER COUNT ERROR                       | Check the sensor on cash dispenser      |

### E.5 Modem

| Error Code | Description                                                                                                    | Trouble shooting                                                                  |
|------------|----------------------------------------------------------------------------------------------------|-----------------------------------------------------------------------------------|
| D030000    | Modem is not responding                                                                                           | Check the modem controller.                                                       |
| D030100    | The target call address has call blocking enabled.                                                                | 1. Check modem cable<br>2. Contact to technician support team                     |
| D030200    | The specified terminal identifier is invalid.                                                                     | 1. Check modem cable<br>2. Contact to technician support team                     |
| D030300    | All call appearances on the specified address are<br>currently in use.                                            | 1. Check modem cable<br>2. Contact to technician support team                     |
| D030400    | The disable address parameter contains dialing control characters that are not processed by the service provider. | <ol> <li>Check modem cable</li> <li>Contact to technician support team</li> </ol> |
| D030500    | The specified country/region code is invalid.                                                                     | <ol> <li>Check modem cable</li> <li>Contact to host and phone company</li> </ol>  |
| D030600    | The operation failed for an unspecified or unknown reason.                                                        | Contact to technician support team                                                |
| D030700    | Insufficient resources to complete the operation                                                                  | Contact to technician support team                                                |

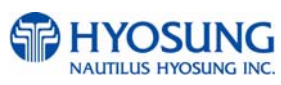

# E.6 Miscellaneous

| Error Code | Description                                                     | Trouble shooting                                          |
|------------|-----------------------------------------------------------------|-----------------------------------------------------------|
| 1030100    | DEV_PIN (Key data error from host)                              | Contact to host                                           |
| 2000400    | Vault door open                                                 | Close the vault door. Check door switch.                  |
| 9701010    | Failed to connect communication between SP of PIN and EP of one | Check if communication cable or COM port is not connected |
| 9701012    | Failed to deliver to data of EPP's SP                           | Check if communication cable or COM port is not connected |
| 9701016    | Received data time out of EPP                                   | Check if communication cable or COM port is not connected |
| 9701017    | Delivered data time out of EPP                                  | Check if communication cable or COM port is not connected |
| 9701031    | Failed to read Register of EPP                                  | Reboot ATM                                                |
| 9701040    | Failed to produce Thread of EPP                                 | Reboot ATM                                                |
| 9701060    | Failed to create buffer                                         | Reboot ATM                                                |
| 9701111    | BCC error of EPP                                                | Check BCC logic of EPP                                    |
| 9701151    | EPP is down when it receives<br>an 'Get Status' command         | 1. Reboot ATM<br>2. Replace pinpad                        |
| 9701152    | EPP is down when it receives<br>an 'Clear Func Key' command     | 1. Reboot ATM<br>2. Replace pinpad                        |
| 9722020    | File Open Error                                                 | 1. Reboot ATM<br>2. Call your attendant                   |
| 9722060    | Memory Allocate Error<br>(PrintForm Allocate IndexBuffer Fail)  | 1. Reboot ATM<br>2. Call your attendant                   |
| 9722068    | Invalid Media Name                                              | 1. Reboot ATM<br>2. Call your attendant                   |
| 97221A2    | Invalid Unit                                                    | 1. Reboot ATM<br>2. Call your attendant                   |
| 97221C1    | Form is not Found                                               | 1. Reboot ATM<br>2. Call your attendant                   |
| 97221C4    | Form Name is NULL                                               | 1. Reboot ATM<br>2. Call your attendant                   |
| 97221C5    | Invalid Form                                                    | 1. Reboot ATM<br>2. Call your attendant                   |

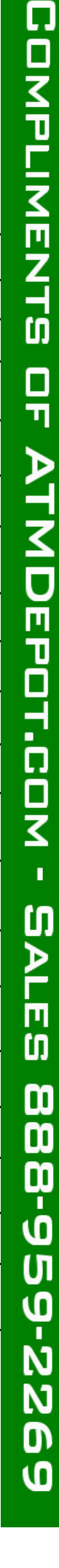

3

DEPOT.COM - SALES

| Error Code | Description                                                          | Trouble shooting                        |
|------------|----------------------------------------------------------------------|-----------------------------------------|
| 97221C6    | PrintForm() offset is Invalid                                        | 1. Reboot ATM<br>2. Call your attendant |
| 97221C7    | Invalid Form (Too many Fields in the form)                           | 1. Reboot ATM<br>2. Call your attendant |
| 97221D1    | Media is not Found                                                   | 1. Reboot ATM<br>2. Call your attendant |
| 97221D3    | Media Overflow when form size is larger<br>than media size           | 1. Reboot ATM<br>2. Call your attendant |
| 97221D4    | Media Name is NULL                                                   | 1. Reboot ATM<br>2. Call your attendant |
| 97221D5    | Invalid Media (Attribute for Media definition is not proper)         | 1. Reboot ATM<br>2. Call your attendant |
| 97221D6    | Invalid Media (Area size is larger than media<br>size)               | 1. Reboot ATM<br>2. Call your attendant |
| 97221D7    | Invalid Media (Size of Media Name is exceeded to 2048 bytes totally) | 1. Reboot ATM<br>2. Call your attendant |
| 97221E1    | Field is not Found                                                   | 1. Reboot ATM<br>2. Call your attendant |
| 97221E2    | Field Error (This Field must have initial value)                     | 1. Reboot ATM<br>2. Call your attendant |
| 97221E3    | Non-Indexed value for Indexed Field                                  | 1. Reboot ATM<br>2. Call your attendant |
| 97221E4    | Invalid Field                                                        | 1. Reboot ATM<br>2. Call your attendant |
| 97221E5    | Invalid Field (This Field's width is 0)                              | 1. Reboot ATM<br>2. Call your attendant |
| 9740020    | Failed to create file                                                | 1. Reboot ATM<br>2. Call your attendant |
| 9740025    | Failed to copy file                                                  | 1. Reboot ATM<br>2. Call your attendant |
| 9745500    | System power off while dispensing                                    |                                         |

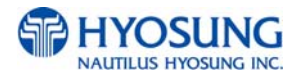

| Error Code | Description                  | Trouble shooting                        |
|------------|------------------------------|-----------------------------------------|
| 97915XX    | DEV_BRM Timeover Error Code  | 1. Reboot ATM<br>2. Call your attendant |
| 97916XX    | DEV_PBM Timeover Error Code  | 1. Reboot ATM<br>2. Call your attendant |
| 97918XX    | DEV_PIN Timeover Error Code  | 1. Reboot ATM<br>2. Call your attendant |
| 9791AXX    | DEV_FNG Timeover Error Code  | 1. Reboot ATM<br>2. Call your attendant |
| 9791BXX    | DEV_VFD Timeover Error Code  | 1. Reboot ATM<br>2. Call your attendant |
| 97925XX    | DEV_BRM FATALERROR (WARNING) | 1. Reboot ATM<br>2. Call your attendant |
| 97926XX    | DEV_PBM FATALERROR (WARNING) | 1. Reboot ATM<br>2. Call your attendant |
| 97928XX    | DEV_PIN FATALERROR (WARNING) | 1. Reboot ATM<br>2. Call your attendant |
| 9792AXX    | DEV_FNG FATALERROR (WARNING) | 1. Reboot ATM<br>2. Call your attendant |
| 9792BXX    | DEV_VFD FATALERROR (WARNING) | 1. Reboot ATM<br>2. Call your attendant |
| 9799901    | DOOR CHECK                   | 1. Reboot ATM<br>2. Call your attendant |
| 9799902    | LIGHT ERROR                  | 1. Reboot ATM<br>2. Call your attendant |
| 9799903    | SPL ERROR                    | 1. Reboot ATM<br>2. Call your attendant |
| 9799904    | PIN ERROR                    | 1. Reboot ATM<br>2. Call your attendant |
| 9799905    | SENSOR CHECK                 | 1. Reboot ATM<br>2. Call your attendant |
| 9799907    | UPS ERROR                    | 1. Reboot ATM<br>2. Call your attendant |

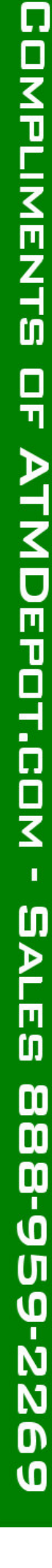

| Error Code | Description                      | Trouble shooting                                                             |
|------------|----------------------------------|------------------------------------------------------------------------------|
| 9799908    | SCREEN ERROR                     | 1. Reboot ATM<br>2. Call your attendant                                      |
| 991@@91    | ON TRANSACTION POWER OFF         | 1. Check power supply<br>2. Check backup battery                             |
| D000100    | Error while modem initializing   | Check the modem connection and the modem test.                               |
| D000200    | Reversal transaction failure     | Check for any CDU error codes and the number of notes dispensed to customer. |
| D000300    | PIN ERROR                        | Transaction was denied by host                                               |
| D000400    | INVALID PIN                      | Reboot ATM                                                                   |
| D000500    | BANK UNAVAILABLE                 | Transaction was denied by host                                               |
| D000600    | CARD NOT SUPPORTED               | Transaction was denied by host                                               |
| D000700    | INSUFFICIENT FUNDS               | Transaction was denied by host                                               |
| D000800    | INELIGIBLE TRANSACTION           | Transaction was denied by host                                               |
| D000900    | INELIGIBLE ACCOUNT               | Transaction was denied by host                                               |
| D001000    | DAILY LIMIT EXCEEDED             | Transaction was denied by host                                               |
| D001100    | UNABLE TO PROCESS                | Transaction was denied by host                                               |
| D001200    | Invalid transaction              | Check the transaction from the host and try again.                           |
| D001300    | Invalid amount                   | Check the transaction from the host and try again.                           |
| D001400    | Invalid card number              | Check the transaction from the host and try again.                           |
| D001500    | UNABLE TO PROCESS                | Transaction was denied by host                                               |
| D001600    | WITHDRAWAL LIMIT ALREADY REACHED | Transaction was denied by host                                               |
| D001700    | INVALID AMOUNT                   | Transaction was denied by host                                               |
| D001800    | EXTERNAL DECLINE                 | Transaction was denied by host                                               |

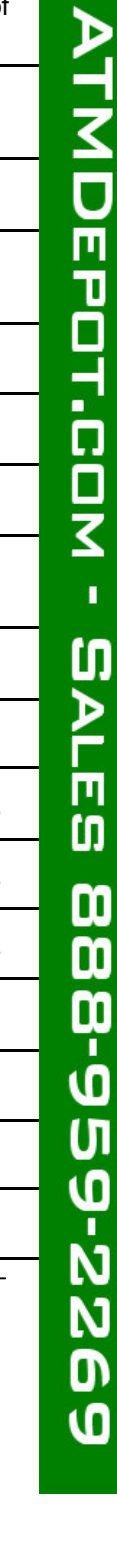

ATMDEPOT.COM

Û

ALES

| Error Code | Description                                 | Trouble shooting                                                          |
|------------|---------------------------------------------|---------------------------------------------------------------------------|
| D001900    | SYSTEM ERROR                                | Transaction was denied by host                                            |
| D002000    | Surcharge screen should have been displayed | Check the transaction from the host and try again.<br>Check BIN List      |
| D002100    | ROUTING LOOKUP PROBLEM                      | Transaction was denied by host                                            |
| D002200    | UNABLE TO PROCESS                           | Transaction was denied by host                                            |
| D002300    | TRANSACTION NOT SUPPORTED                   | Transaction was denied by host                                            |
| D002400    | Exceeds Issuer Withdrawal Limit             | Check the transaction from the host and try again.                        |
| D003900    | No Credit Account                           | Check the transaction from the host and try again.                        |
| D005100    | Insufficient Funds                          | Check the transaction from the host and try again.<br>Try Balance Inquiry |
| D005200    | No Checking Account                         | Check the transaction from the host and try again.                        |
| D005300    | No Savings Account                          | Check the transaction from the host and try again.                        |
| D005400    | Expire Card                                 | Check the transaction from the host and try again.                        |
| D005500    | Incorrect Pin                               | Check the transaction from the host and try again.                        |
| D005700    | Transaction not Permitted – Card            | Check the transaction from the host and try again.                        |
| D005800    | Transaction not Permitted – Terminal        | Check the transaction from the host and try again.                        |
| D006100    | Exceeds Withdrawal Limit                    | Check the transaction from the host and try again.                        |
| D007500    | PIN Tries Exceeded                          | Check the transaction from the host and try again.                        |
| D007800    | No Account                                  | Check the transaction from the host and try again.                        |
| D008000    | Invalid Date                                | Check the transaction from the host and try again.                        |

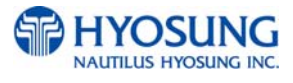

| Error Code | Description                                             | Trouble shooting                                                           |
|------------|---------------------------------------------------------|----------------------------------------------------------------------------|
| D008300    | Can not Verify PIN                                      | Check the transaction from the host and try again.<br>Try different cards. |
| D008600    | Can not Verify PIN                                      | Check the transaction from the host and try again.<br>Try different cards. |
| D009100    | Bank Unavailable                                        | Check the transaction from the host and try again.                         |
| D009200    | System Unavailable                                      | Check the transaction from the host and try again.                         |
| D009300    | Transaction Serial Number mismatch                      | Check the terminal setting from the host.                                  |
| D009400    | Record format mismatch.                                 | Check the terminal setting from the host.                                  |
| D009500    | Routing ID mismatch.                                    | Check the terminal setting from the host.                                  |
| D009600    | Terminal ID mismatch.                                   | Check the terminal setting from the host.                                  |
| D009700    | Response Type mismatch (Reversal)                       | Check the terminal setting from the host.                                  |
| D009800    | Response Type mismatch (Day Close)                      | Check the terminal setting from the host.                                  |
| D009900    | Response Type mismatch (Config.)                        | Check the terminal setting from the host.                                  |
| D009A00    | Response Type mismatch<br>(Withdrawal/Balance/Transfer) | Check the terminal setting from the host.                                  |
| D009B00    | STX error                                               | Check the terminal setting from the host.                                  |
| D009C00    | ETX error                                               | Check the terminal setting from the host.                                  |
| D009D00    | FS out (after response code)                            | Check the terminal setting from the host.                                  |
| D009E00    | FS out (after retrieval reference number)               | Check the terminal setting from the host.                                  |
| D009F00    | FS out (after system trace audit number)                | Check the terminal setting from the host.                                  |
| D00A000    | FS out (after account balance)                          | Check the terminal setting from the host.                                  |

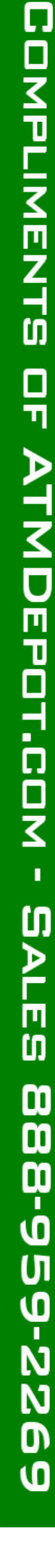

COMPLIMENTS OF ATMDEPOT.COM - SALES

| Error Code | Description                                             | Trouble shooting                          |
|------------|---------------------------------------------------------|-------------------------------------------|
| D00A100    | FS out (after available balance)                        | Check the terminal setting from the host. |
| D00A200    | FS out (after surcharge amount)                         | Check the terminal setting from the host. |
| D00A300    | FS out (after authorization response text)              | Check the terminal setting from the host. |
| D00A400    | ETX wrong position                                      | Check the terminal setting from the host. |
| D00A500    | FS out (after total cash dispense amount)               | Check the terminal setting from the host. |
| D00A600    | FS out (after total non-cash dispense amount)           | Check the terminal setting from the host. |
| D00A700    | FS out (after total surcharge amount)                   | Check the terminal setting from the host. |
| D00A800    | FS out (after config surcharge amount)                  | Check the terminal setting from the host. |
| D00A900    | ETX out (config)                                        | Check the terminal setting from the host. |
| D00AC00    | Invalid data received from the host (MAC data mismatch) | Check the terminal setting from the host. |
| D00B000    | TERMINAL ID MISMATCHED                                  |                                           |
| D00B100    | TRANSACTION CODE MISMATCHED                             |                                           |
| D00B200    | SECOND FIELD ID CODE MISMATCHED                         |                                           |
| D00B300    | FIRST DES KEY WRONG SIZE                                |                                           |
| D00B400    | SURCHARGE AMOUNT WRONG SIZE                             |                                           |
| D00B500    | Sequence Number MISMATCHED                              |                                           |
| D00B600    | INVALID RESPONSE CODE ERROR                             |                                           |
| D00B700    | Authorization Number Error                              |                                           |
| D00B800    | BUSINESS DATE Error                                     |                                           |
| D00B900    | Transaction time Number Error                           |                                           |
| D00BA00    | BUSINESS DATE Error                                     |                                           |

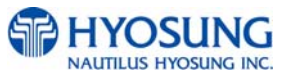

OF ATMDEPOT.COM - SALES

| Error Code | Description                                                                                                    | Trouble shooting                                                                                     |
|------------|----------------------------------------------------------------------------------------------------|----------------------------------------------------------------------------------------------------|
| D00BB00    | Balance amount Error                                                                                                    |                                                                                                    |
| D00BC00    | Actual Surcharge Error                                                                                                    |                                                                                                    |
| D00BD00    | Sequence Number MISMATCHED                                                                                                |                                                                                                    |
| D00BF00    | BUSINESS DATE Error                                                                                                    |                                                                                                    |
| D00C000    | Settlement Error                                                                                                    |                                                                                                    |
| D00C100    | Host Mac result error                                                                                                    | Check the key mode and MAC value                                                                     |
| D00C200    | ATM Mac result error                                                                                                    | Check the key mode and MAC value                                                                     |
| D011100    | REVERSAL DECLINED                                                                                                    |                                                                                                    |
| D022200    | PIN CHANGE DECLINED                                                                                                    |                                                                                                    |
| D100000    | No connection                                                                                                    | <ol> <li>Check phone number</li> <li>Check modem cable</li> <li>Contact phone company</li> </ol>     |
| D110000    | Cannot receive ENQ from the host                                                                                          | <ol> <li>Check phone number</li> <li>Check modem cable</li> <li>Contact telephone company</li> </ol> |
| D120000    | Transmission error : Failed to receive<br>the whole data within 5 seconds after<br>requesting the modem to send the data. | <ol> <li>Check modem and modem cable connection</li> <li>Contact telephone company</li> </ol>        |
| D130000    | Receiving NAK more than 3 times                                                                                           | <ol> <li>Check modem and modem cable connection</li> <li>Contact telephone company</li> </ol>        |
| D140100    | Disconnected by Unknown Reason                                                                                            | <ol> <li>Check modem and modem cable connection</li> <li>Contact telephone company</li> </ol>        |
| D140200    | Disconnected by rejected call from remote party                                                                           | Try again later.                                                                                     |
| D140300    | Disconnected because the local phone was picked up                                                                        | Try again later.                                                                                     |
| D140400    | Disconnected by Forwarded                                                                                                 | <ol> <li>Check modem and modem cable connection</li> <li>Contact telephone company</li> </ol>        |
| D140500    | Disconnected by Unreachable                                                                                               | 1. Check modem and modem cable connection<br>2. Contact telephone company                            |

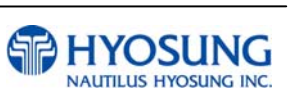
**COMPLIMENTS OF ATMDEPOT.COM - SALES** 

| Error Code | Description                                                                                                    | Trouble shooting                                                                              |
|------------|----------------------------------------------------------------------------------------------------|-----------------------------------------------------------------------------------------------|
| D140600    | Disconnected by Congestion                                                                                                    | <ol> <li>Check modem and modem cable connection</li> <li>Contact telephone company</li> </ol> |
| D140700    | Disconnected by Incompatible                                                                                                    | <ol> <li>Check modem and modem cable connection</li> <li>Contact telephone company</li> </ol> |
| D140800    | Disconnected by un-known reason                                                                                                  | <ol> <li>Check modem and modem cable connection</li> <li>Contact telephone company</li> </ol> |
| D140900    | Disconnected by Bad Address                                                                                                    | <ol> <li>Check modem and modem cable connection</li> <li>Contact telephone company</li> </ol> |
| D141000    | Disconnected by Unavailable                                                                                                    | <ol> <li>Check modem and modem cable connection</li> <li>Contact telephone company</li> </ol> |
| D150000    | <ol> <li>Modem dial connection time-out<br/>(while dialing the modem).</li> <li>No response from host for 60 seconds.</li> </ol> | <ol> <li>Check modem and modem cable connection</li> <li>Contact telephone company</li> </ol> |
| D160100    | Disconnected by Bad Address                                                                                                    | <ol> <li>Check modem and modem cable connection</li> <li>Contact telephone company</li> </ol> |
| D160200    | Disconnected by Unavailable                                                                                                    | <ol> <li>Check modem and modem cable connection</li> <li>Contact telephone company</li> </ol> |
| D160300    | Disconnected by Out of Order                                                                                                    | <ol> <li>Check modem and modem cable connection</li> <li>Contact telephone company</li> </ol> |
| D170000    | No carrier (while sending/receiving data after dial connection)                                                                  | Check host.                                                                                   |
| D170100    | No Carrier during ENQ data receive from host                                                                                     | Check host.                                                                                   |
| D170200    | No Carrier before sending data send to host                                                                                      | Check host.                                                                                   |
| D170300    | No Carrier during sending data send to host                                                                                      | Check host.                                                                                   |
| D170400    | No Carrier during ACK/NAK data send to host                                                                                      | Check host.                                                                                   |
| D170500    | No Carrier during ACK/NAK data receive from<br>host                                                                              | Check host.                                                                                   |
| D170600    | No Carrier during receiving data                                                                                                 | Check host.                                                                                   |

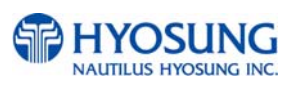

COMPLIMENTS OF ATMDEPOT.COM - SALES

| Error Code | Description                                                             | Trouble shooting                                                                                         |
|------------|-------------------------------------------------------------------------|----------------------------------------------------------------------------------------------------|
| D170700    | NAK retry error.                                                        | <ol> <li>Check modem and modem cable connection</li> <li>Contact telephone company</li> </ol>            |
| D170800    | Send retry error                                                        | <ol> <li>Check modem and modem cable connection</li> <li>Contact telephone company</li> </ol>            |
| D170900    | Modem initialize fail                                                   | Check modem                                                                                              |
| D171000    | Modem Comport Failed                                                    | Check modem                                                                                              |
| D180000    | No Dial Tone(in Modem dial connection)                                  | Check telephone line connection. Test Modem.                                                             |
| D190000    | No Answer                                                               | <ol> <li>Contact telephone company (Check telephone line<br/>connection. Check phone number.)</li> </ol> |
| D200000    | Dial(Line) busy                                                         | Try again later. Check phone number.                                                                     |
| D210000    | Time out(30sec.) for initializing modem before<br>Modem Dial connecting | Check telephone line connection. Test Modem.                                                             |
| D220000    | not receiving EOT from HOST                                             | Check telephone line connection. Test Modem.<br>Check host.                                              |
| D230000    | No response from Host - Dialing time out to Host                        | Check telephone line connection. Test Modem.<br>Check phone number.                                      |
| D250000    | Cannot connect to the host                                              | Check telephone line connection                                                                          |
| D251000    | Timeout while Sending                                                   | Check telephone line connection                                                                          |
| D251100    | Communication error while Sending                                       | Check telephone line connection                                                                          |
| D251200    | Socket error while Sending                                              | Check telephone line connection                                                                          |
| D251300    | Timeout while Receiving                                                 | Check telephone line connection                                                                          |
| D251400    | Communication error while Receiving                                     | Check telephone line connection                                                                          |
| D251500    | Socket Error while Receiving                                            | Check telephone line connection                                                                          |
| D320000    | No response from Host/Dialing time out to Host                          | Check telephone line connection                                                                          |
| D320100    | Outbound call is aborted                                                | Check telephone line connection. Test Modem.                                                             |
| D320200    | Fail to dial out                                                        | Check telephone line connection. Test Modem.                                                             |
| D320300    | No Line Reply                                                           |                                                                                                    |

OF ATMDEPOT.COM

SALES

| Error Code | Description                                                  | Trouble shooting                                     |
|------------|--------------------------------------------------------------|------------------------------------------------------|
| D320400    | Get Line ID Failed                                           |                                                      |
| D320500    | Modem Comport Failed                                         |                                                      |
| D320600    | Call Failed                                                  |                                                      |
| D320700    | No Answer                                                    |                                                      |
| D320800    | Modem Call Other Error                                       |                                                      |
| D410000    | CRC Mismatch                                                 | Check telephone line connection                      |
| D410100    | No CRC Received                                              | Make sure that the host is using CRC                 |
| DA0xxx0    | Host Denial Error                                            | Refer to E7. Description for error code organization |
| F000100    | Number of Bill is not inputted                               | Enter number of bill. (required)                     |
| F000200    | Parameter is not properly set (Surcharge Owner)              | Enter surcharge owner. (required)                    |
| F000300    | Parameter is not properly set (Surcharge<br>Amount)          | Enter surcharge amount. (required)                   |
| F000400    | Parameter is not properly set (Adver. Text refreshing timer) | Enter Ad text refresh timer.                         |
| F000500    | Parameter is not properly set (Advertisement text)           | Enter Ad text.                                       |
| F000600    | Parameter is not properly set (Dispense limit)               | Enter Dispense limit.                                |
| F000700    | Parameter is not properly set (Denomination)                 | Enter Denomination. (required)                       |
| F000800    | Parameter is not properly set (Fast Cash)                    | Enter Fast Cash amount.                              |
| F000900    | Master Key Index invalid                                     | Check Master key index.                              |
| F000A00    | Master Key empty                                             | Enter Master key. (required)                         |
| F000B00    | Host Phone Number is not inputted                            | Enter Host phone number. (required)                  |
| F000C00    | Error Retry Timer is not inputted                            | Enter Retry timer.                                   |
| F000D00    | RMS Password is not inputted in RMS Enable                   | Enter RMS password.                                  |

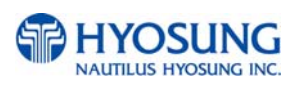

MDEPOT.COM - SALES

| Error Code | Description                                       | Trouble shooting                                                                                         |
|------------|---------------------------------------------------|----------------------------------------------------------------------------------------------------|
| F000E00    | RMS Phone Number is not inputted in RMS<br>Enable | Enter RMS phone number.                                                                                  |
| F000F00    | Terminal Number is not inputted                   | Enter Terminal number. (required)                                                                        |
| F001000    | Routing ID is not inputted                        | Enter Routing ID. (required)                                                                             |
| F001100    | Master Key Serial Number is not inputted          | Enter Master key serial number.                                                                          |
| F001200    | Non-Cash Type text is not inputted                | Enter Non-cash type text.                                                                                |
| F001300    | Parameter is not properly set                     | Check proper parameters in setting.                                                                      |
| F001400    | NVRAM Failure                                     | Try to clear NVRAM                                                                                       |
| F001500    | ATM Serial No. Empty                              | Enter ATM serial number. (required)                                                                      |
| F001600    | Default master password was not changed           |                                                                                                    |
| F001F00    | Machine serial number is not set                  | Check serial number. 2. Set serial number.                                                               |
| F002F00    | Host type is not set                              | Check host type. 2. Set host type.                                                                       |
| F003F00    | Communication ID invalid (only triton)            | Contact to technician support team .                                                                     |
| F004F00    | EPP(Pinpad) key mode is invalid                   | <ol> <li>Check modem cable</li> <li>Contact to technician support team</li> </ol>                        |
| F005F00    | Denomination is invalid                           | <ol> <li>Check modem cable</li> <li>Contact to technician support team</li> </ol>                        |
| F006F00    | Failed Host Connection!                           | <ol> <li>Check Host Connection.</li> <li>Contact to technician support team.</li> </ol>                  |
| FFFFFF     | NVRAM is broken                                   | 1. Reset Master Password<br>2. Clear NVRAM                                                               |
| POWERAB    | UPS ABNORMAL                                      | Check UPS                                                                                                |
| POWERAC    | POWER OUT OR AC OFF                               | <ol> <li>Check AC power status and environment</li> <li>Check AC power status and environment</li> </ol> |

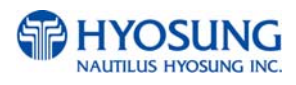

| Error Code | Description                             | Trouble shooting                                         |
|------------|-----------------------------------------|----------------------------------------------------------|
| POWERBA    | BATTERY LOW                             | 1. Check AC power status and environment<br>2. Check UPS |
| SDN0100    | Service Panel (SPL) communication error | Check the cables and connections.                        |

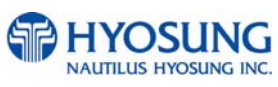

#### **NH-1800CE**

#### E.7 Description for error code organization

If an error occurs, you can understand cause of error through error code and help operator to judge situation. Below example is forms and contents for error code "5-40047(00)".

- 1. 5 in front "-" is procedure number, and you can analysis the procedure that an error occurs through that number.
- 1) Procedure number, the number in front of "-", is none as follow situations :
  - (1) Reboot the system when errors occur :
  - (2) Fail to restore automatically when errors occur:
  - (3) When transferring from Operator Mode to Transaction Mode not ruling out the error.
- 2) "1" After users inset the card, procedure number is 1.
- 3) "3" When sending message from ATM to Host, procedure number is 3.
- 4) "5" When receiving transaction success message from Host, procedure number is 5.
- 5) "6" After confirming notes during withdrawal, procedure number is 6.
- 6) "9" When receiving transaction refusal message from Host, procedure number is 9.
- 2. "40047(00)" back of "-" is a description for an error. (Refer to Error Code)
- 3. If an error occurs, below message will be displayed on the screen.

#### HOST DENY ERROR CODE

1. When receiving HOST DENY message, below error code will be displayed on the screen.

-When HOST DENY ERROR CODE is 2 byte, DA0XX(00) will be displayed.

(Value of XX means deny code.)

- When HOST DENY ERROR CODE is 3 byte, DA0XX(X0) will be displayed.

(Value of XXX means deny code.)

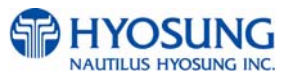

# F. Installation Guide

#### **F.1 Installation Requirements and Necessary Tools**

- Installation condition and space
  - Following conditions should be met before installing equipment.
  - 1) Temperature while operating should be between  $40^{\circ}F 95^{\circ}F$
  - 2) Relative humidity while operating should be between 15% < RH < 85%, Non-Condensed
  - 3) Avoid locations where intense direct light is reflected off the LCD screen.
  - 4) Avoid locations where strong static electricity can occur.
  - 5) Avoid placing the product next to equipment that produces electromagnetic waves. It could interfere with data transfer.
  - 6) The floor must allow easy wheelchair access from the front or the side.
  - 7) Space required for servicing the machine should be considered before installation.

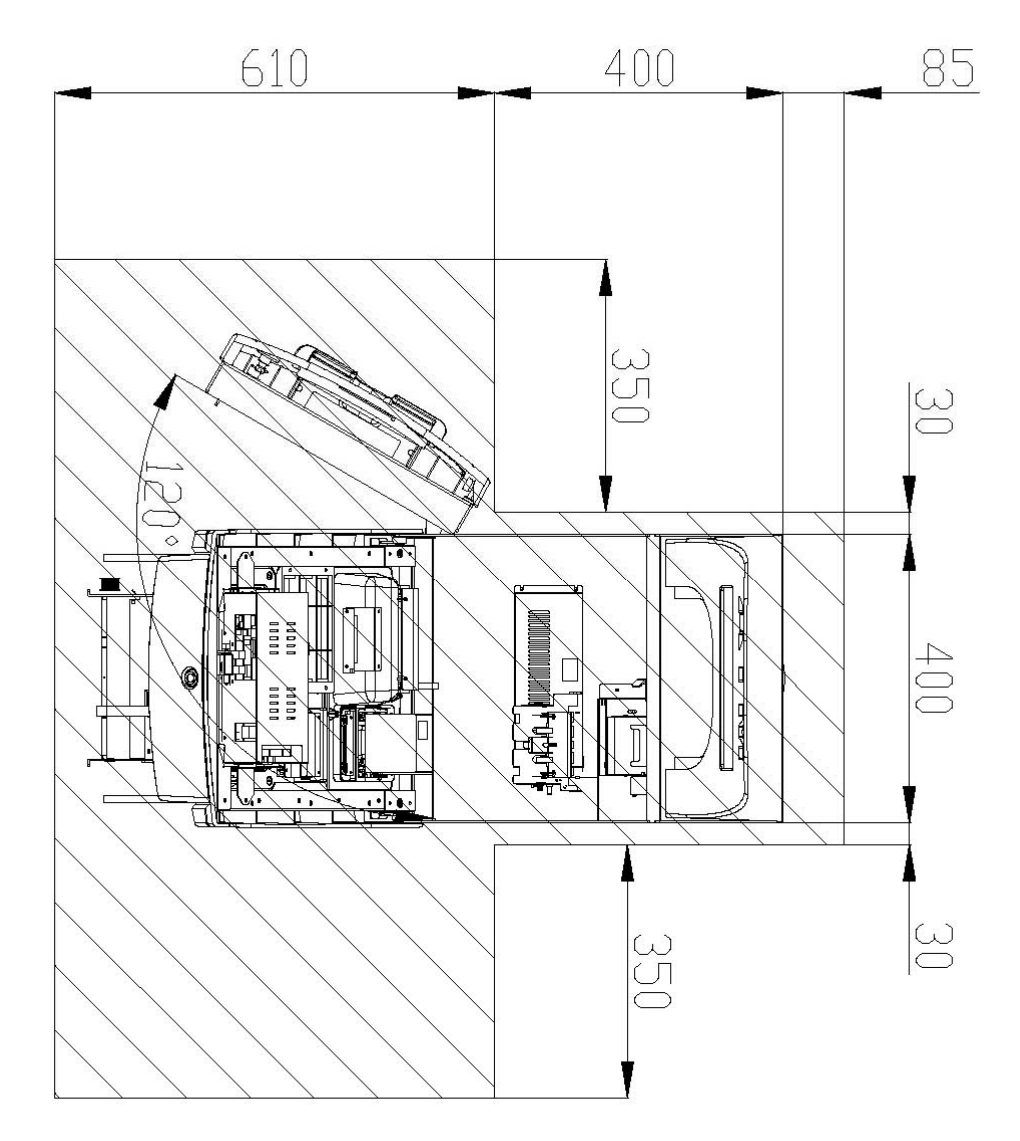

Fig. 7. 4 Installation space #1 (Plane view)

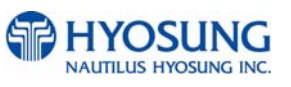

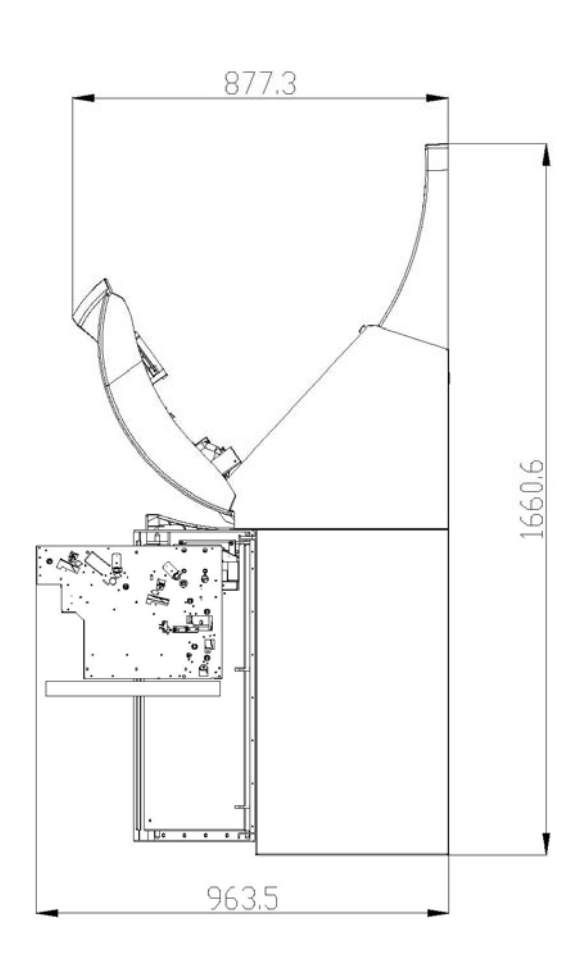

Fig. 7.5 Installation space #2 (Side view)

• Tools required for installation

In order to move the machine and place it in a proper location, you should seek the help of professionals trained in moving heavy equipment.

Following tools are needed to install the machine.

- Wire cutter
- Lifter
- Screw driver (Flat, Phillips)
- Wrench (Spanner)
- Leveling tool

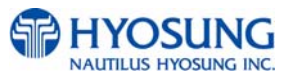

#### F.2 How to Install this ATM at Customer Site

#### • Unpacking

- 1) Unpack the machine on top of the palette.
- 2) Cut the straps that are fastened around the box with a knife. (Be careful when cutting the straps.)
- 3) Use an appropriate tool to remove the nails from the palette.
- 4) Remove the lid, then box from the top. Do not discard the packaging materials until you have verified any shipping damage claim. Contact your distributor immediately if you see any shipping damage. Store the box in a safe place to re-use or discard of appropriately.
- 5) Verify the contents carefully with the packing list to be sure all items listed are included. Notify your distributor of any shortages.
- 6) If only the palette needs to be removed, lift the whole machine from the bottom and set it aside.

#### Physical Installation

- To install the Model NH-1800CE ATM, perform the following steps.
- 1) Place the "Anchor bolts locate sheet" at the place where the machine is to be installed. (refer to Fig. 7.6)
- 2) Place the system on a flat surface, the system has a tendency to tip over if the surface is over 5 degrees. (refer to Fig 7.7) Be careful when opening the top or bottom of the machine s it will be off balance
- Place the Anchor nuts into the ground according to the anchor bolts locate sheet. (4 places)
- 4) Place the Model NH-1800CE ATM on top of the sheet.
- 5) Open the Security cover with the key provided.
- 6) Using the supplied combination (factory preset at 50-25-50) open the Security Door. This combination should be changed as soon as possible. Refer to Appendix B for instructions on changing the lock combination.
- After the anchor nuts are in place according to the anchor holes on the bottom of the NH-1800CE ATM, tighten the anchor bolts tightly. (refer to 7.6)

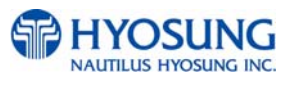

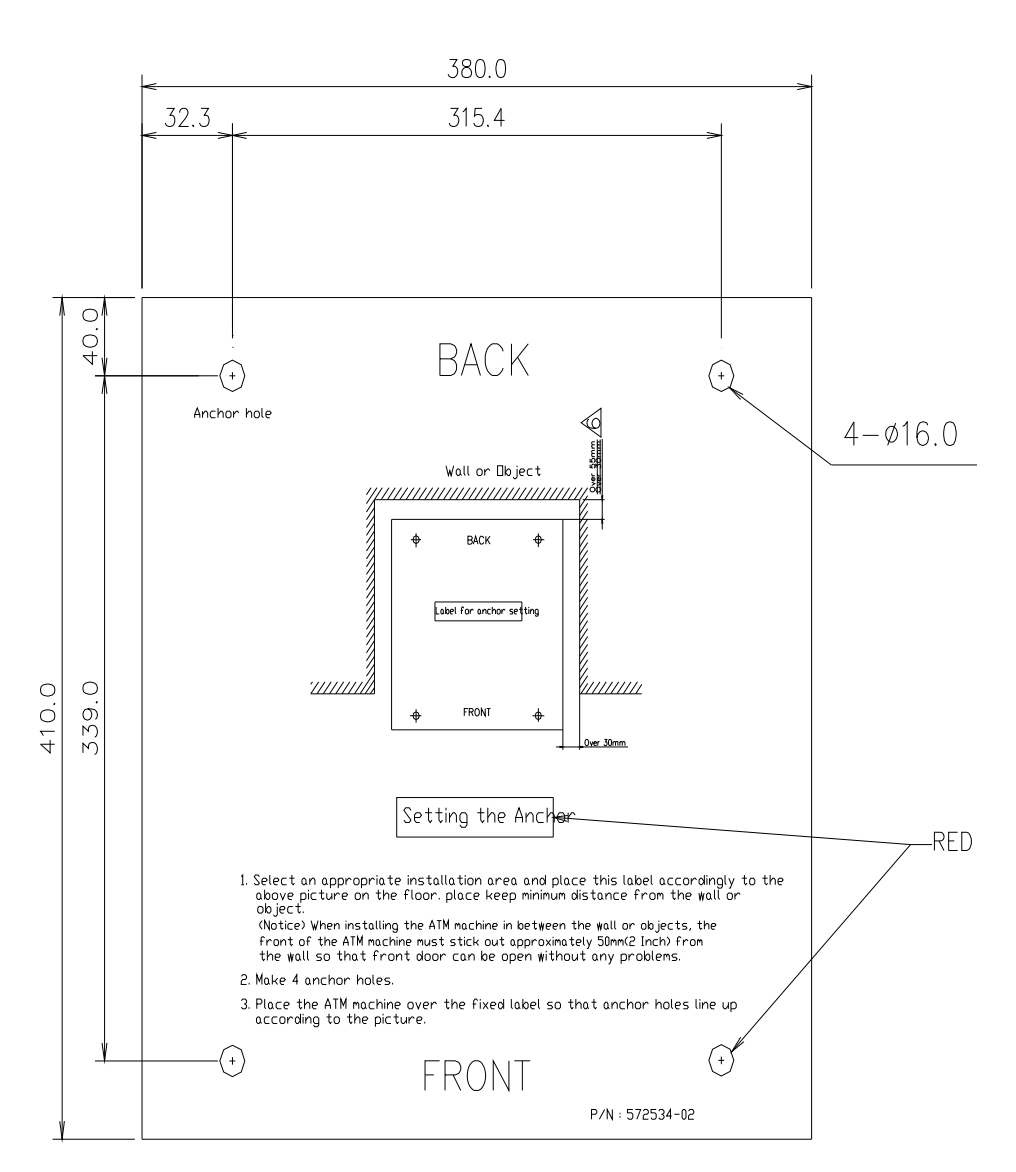

Fig. 7. 6 Anchor diagram of NH-1800CE ATM

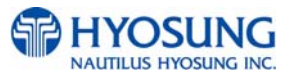

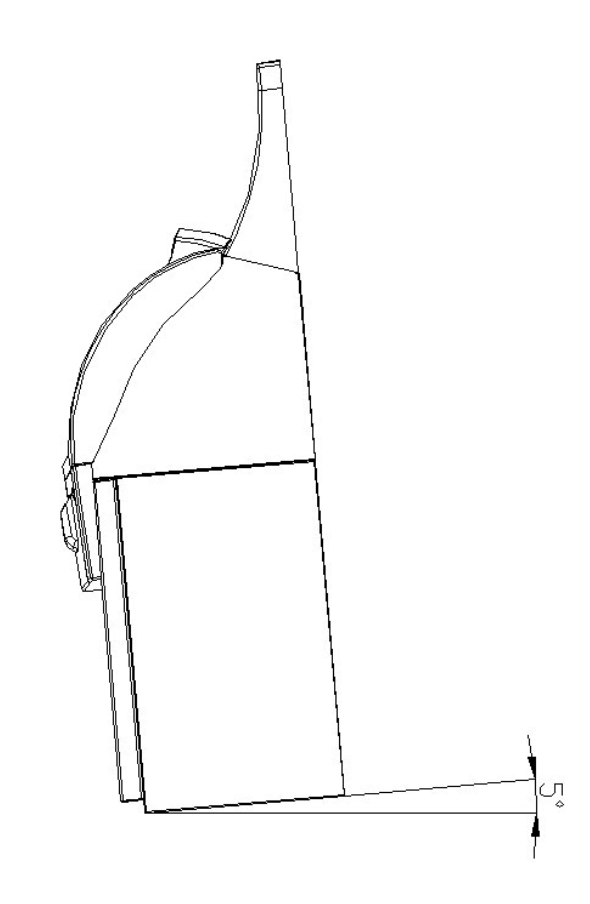

Fig. 7.7 Making a surface level of ATM

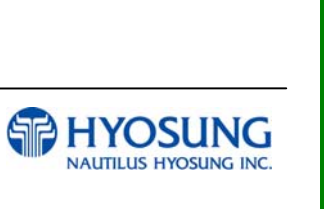

COMPLIMENTS OF ATMDEPOT.COM - SALES 888-959-2269

#### F.3 Software Quick Installation Guide with SD Memory Card

#### • Preparation

(1) Installation Media

There are 2 type of SD memory card to install NH-1800CE machine.

The first SD card is for Boot Loader, and the second SD card is for OS Image and ATM DISK Image which contain all of software.

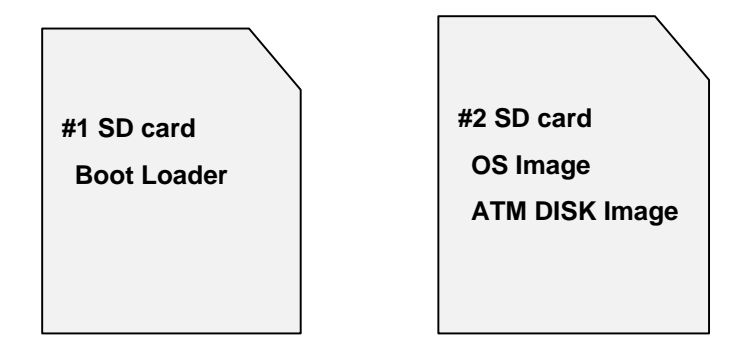

This function can be supported in Boot loader version 1.2.6 or higher. You can use #2 SD card to to update OS Image only, ATM Disk only or both.

#### (2) Preparation files

To make installation SD card, just copy installation files to SD card in your PC.

| No. | File name   | Contents                                   |
|-----|-------------|--------------------------------------------|
| 1   | EBOOT.bin   | Boot loader image for #1 SD card           |
| 2   | nh270nk.bin | Operating System image for #2 SD card      |
| 3   | ATMDISK.bin | ATM disk and software image for #2 SD card |

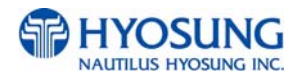

#### Installation

(1) Boot loader installation

1) Power off ATM machine and remove cover of system main pannel.

2) Put #1 SD card to SD slot.

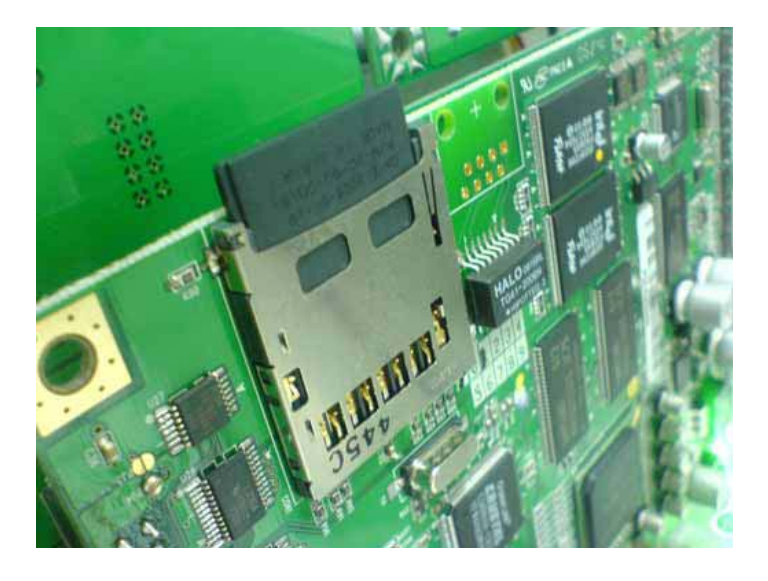

- 3) Power on ATM machine.
- 4) Press two buttons on the left bottom just after power on.

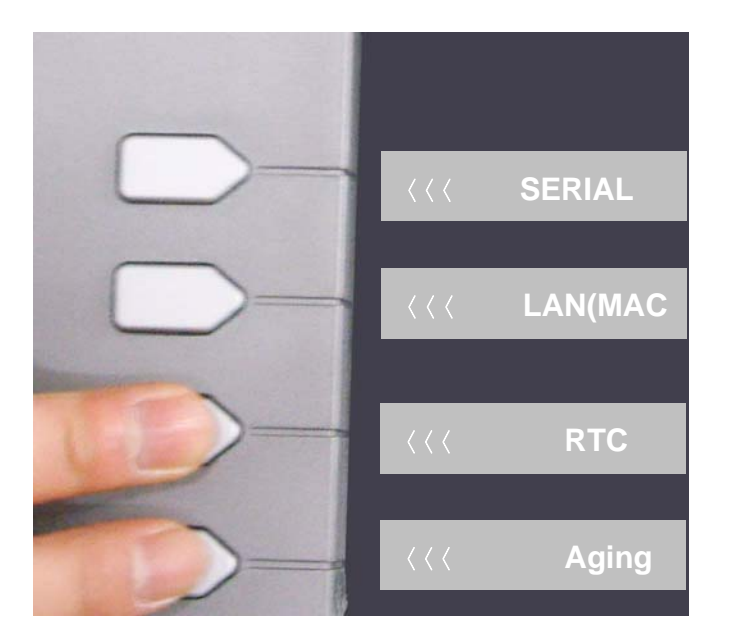

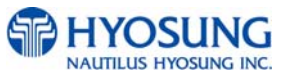

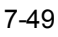

5) In main menu mode, select "SD CARD" button on the right.

6) Automatically, boot loader is updated.

==== << SD Upgrading .... >> ==== << [BootLoader] Loading from SD CARD >> >> [BootLoader] Writing fo FLASH. (SDRAM => Flash) >> [BootLoader] Done to Write. << [DiskImage] Loading from SD CARD >> !![DiskImage] No File !! << [OS Image] Loading from SD CARD >> !![DiskImage] No File !!

If there are no EBOOT.bin file or SD card is not recognized, you can see the error message " No File!!

You can find "reboot" menu on the right bottom.

(2) OS installation and ATM DISK installation

Use #2 SD card with OS Image and ATM DISK image. All installation step is just same as boot loader installation.

==== << SD Upgrading .... >> ==== << [BootLoader] Loading from SD CARD >> !![DiskImage] No File !! << [DiskImage] Loading from SD CARD >> >> [BootLoader] Writing fo FLASH. (SDRAM => Flash) >> [BootLoader] Done to Write. << [OS Image] Loading from SD CARD >> >> [BootLoader] Writing fo FLASH. (SDRAM => Flash)

>> [BootLoader] Done to Write.

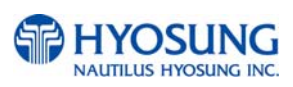

#### F.4 Software Quick Installation Guide

#### Clear NVRAM

(1) NVRAM(Non Volatile Random Access Memory)

There are many important data in the NVRAM such as journal and configuration data. To clear all of configration and journal data, you must clear NVRAM after installation of software.

If you upgrade ATM machine operating in the field, you must backup journal and remember configuration informations before clearing NVRAM.

#### (2) Clear NVRAM

1) Enter Supervisor Menu as Master Password

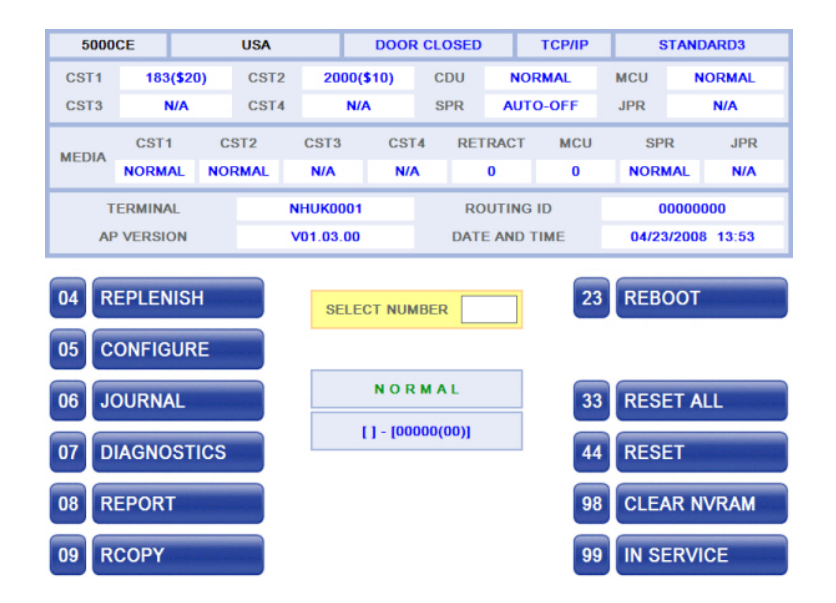

2) Input "98" (CLEAR NVRAM) and press < Enter> key in pinpad.

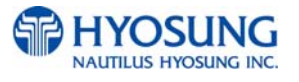

|           | CLEAR NVRAM      |                              |
|-----------|------------------|------------------------------|
| CLEAR ALL |                  | CLEAR SETTING                |
|           |                  | CLEAR JOURNAL                |
|           |                  | CLEAR TRANS.<br>SEQUENCE NO. |
|           | CANCEL TO RETURN |                              |

- 3) Select "CLEAR ALL" menu.
- 4) Confirm and select "Yes" menu.
- 5) All NVRAM data will be cleared and ATM will be automatically rebooted.

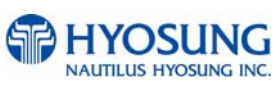

### F.5 Installation Guide for MoniMax 5000CE

## • DIAL-UP INITIAL SETTING

# (1) DIAL-UP SETTING

1) Input Master password to enter main screen.

| 5000                                 | CE                           |      | USA                     |              | DOOF     |     |       | TCP/IP STANDARD |         |        | DARD3   |
|--------------------------------------|------------------------------|------|-------------------------|--------------|----------|-----|-------|-----------------|---------|--------|---------|
| CST1                                 | 183(\$2                      | 20)  | CST2                    | 20           | 00(\$10) | CDU | NO    | RMAL            | MCU     | N      | ORMAL   |
| CST3                                 | N/A                          |      | CST4                    | CST4 N/A SPR |          |     |       | O-OFF           | JPR N/A |        | N/A     |
| MEDIA                                | CST1                         | C    | ST2                     | T2 CST3 CST  |          |     | TRACT | MCU             | SP      | R      | JPR     |
| MEDIA                                | NORMAL                       | NO   | RMAL                    | N/A          | N//      | N   | 0     | 0               | NOR     | MAL    | N/A     |
| т                                    | TERMINAL NHUK0001 ROUTING ID |      |                         |              |          |     |       | C               | 0000    | 000    |         |
| AF                                   | VERSION                      |      | V01.03.00 DATE AND 1    |              |          |     |       | TIME            | 04/23   | 3/2008 | 3 13:53 |
| 04 REPLENISH SELECT NUMBER 23 REBOOT |                              |      |                         |              |          |     |       |                 |         |        |         |
| 06 J0                                | 06 JOURNAL 33 RESET ALL      |      |                         |              |          |     |       | LL              |         |        |         |
| 07 D                                 | IAGNOST                      | rics | []-[00000(00)] 44 RESET |              |          |     |       |                 |         |        |         |
| 08 R                                 | 08 REPORT 98 CLEAR NVRAM     |      |                         |              |          |     |       |                 | VRAM    |        |         |
| 09 R                                 | 09 RCOPY 99 IN SERVICE       |      |                         |              |          |     |       |                 | CE      |        |         |

2) Input "05" (CONFIGURE) and click 'ENTER' on the pinpad.

|                | CONFIGURE        |                      |
|----------------|------------------|----------------------|
| HOST SETUP     |                  | TRANSACTION<br>SETUP |
| CUSTOMER SETUP |                  | SYSTEM SETUP         |
|                |                  |                      |
|                | CANCEL TO RETURN |                      |

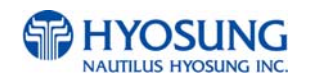

3) Select "HOST SETUP" menu.

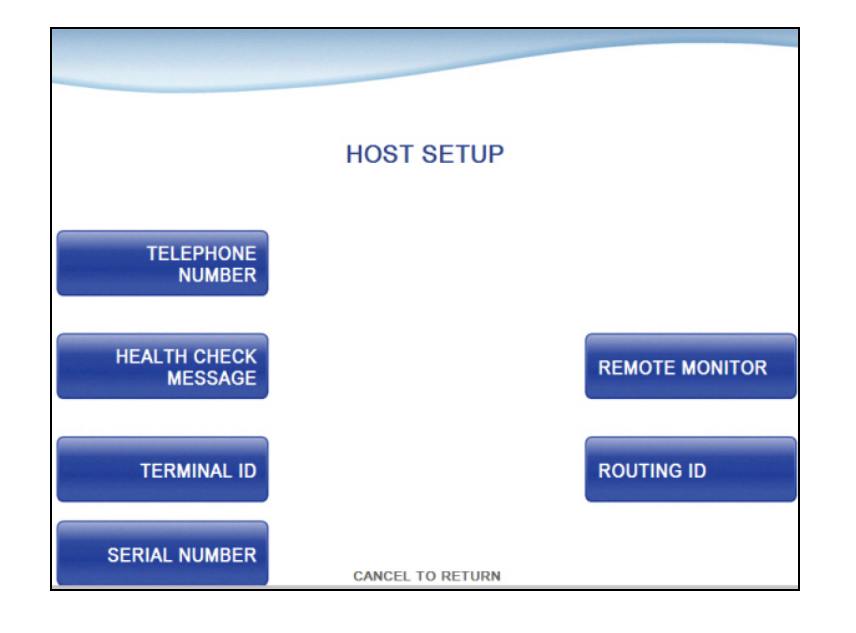

4) Select "TELEPHONE NUMBER" menu.

| HOST PHONE #1                                                                                                    |
|----------------------------------------------------------------------------------------------------|
| HOST PHONE #2                                                                                                    |
| HOST PHONE #1       1       2       3       ENTER       HOST PHONE #2         4       5       6       OLEAR       7       8       9       CANCEL         <       0       >       CAPS |

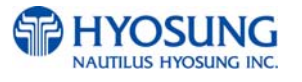

- 5) Be sure to input the telephone numbers both in the HOST PHONE #1 and in the HOST PHONE #2 after selecting "HOST PHONE #1" and "HOST PHONE #2" menu and click 'ENTER' on the pinpad.
- 6) After above procedures, enter "99" (IN SERVICE) on the pinpad in the main screen.

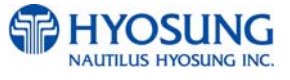

# • TCP/IP INITIAL SETTING

#### (1) TCP/IP SETTING

1) Input Master password to enter main screen.

| 5000                                                 | CE            |       | USA DOOR CLOSED TC         |                         |         |       |      |       | P STANDARD3 |          |          |
|------------------------------------------------------|---------------|-------|----------------------------|-------------------------|---------|-------|------|-------|-------------|----------|----------|
| CST1                                                 | 183(          | 20)   | CST2                       | 200                     | 0(\$10) | CDU   | NC   | RMAL  | MCU         | NORM     | AL       |
| CST3                                                 | N//           | A     | CST4                       | T4 N/A                  |         |       | AU   | O-OFF | JPR         | N//      | <b>N</b> |
| MEDIA                                                | CST1          | C     | ST2                        | CST3                    | CST     | 4 RET | RACT | MCU   | SP          | R,       | JPR      |
| MEDIA                                                | NORMAL        | NOF   | RMAL                       | N/A                     | N//     | N     | 0    | 0     | NOR         | AL       | N/A      |
| т                                                    | ERMINAL       |       | NHUK0001 ROUTING ID 000000 |                         |         |       |      |       | 0000000     |          |          |
| AP                                                   | VERSION       | N     |                            | V01.03.00 DATE AND TIME |         |       |      |       | 04/23       | /2008 13 | :53      |
| 04 REPLENISH SELECT NUMBER 23 REBOOT<br>05 CONFIGURE |               |       |                            |                         |         |       |      |       |             |          |          |
| 06 JO                                                | DURNAL        |       | NORMAL 33 RESET ALL        |                         |         |       |      |       |             |          |          |
| 07 DI                                                | AGNOS         | STICS |                            | []- [00000(00)]         |         |       |      |       |             |          |          |
| 08 RI                                                | EPORT         |       |                            | 98 CLEAR NVRAM          |         |       |      |       |             |          | AM       |
| 09 R                                                 | 99 IN SERVICE |       |                            |                         |         |       |      |       |             |          |          |

2) Input "05" (CONFIGURE) and click 'ENTER' on the pinpad.

|                | CONFIGURE        |                      |
|----------------|------------------|----------------------|
| HOST SETUP     |                  | TRANSACTION<br>SETUP |
| CUSTOMER SETUP |                  | SYSTEM SETUP         |
|                |                  |                      |
|                | CANCEL TO RETURN |                      |

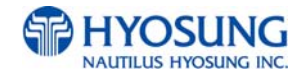

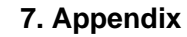

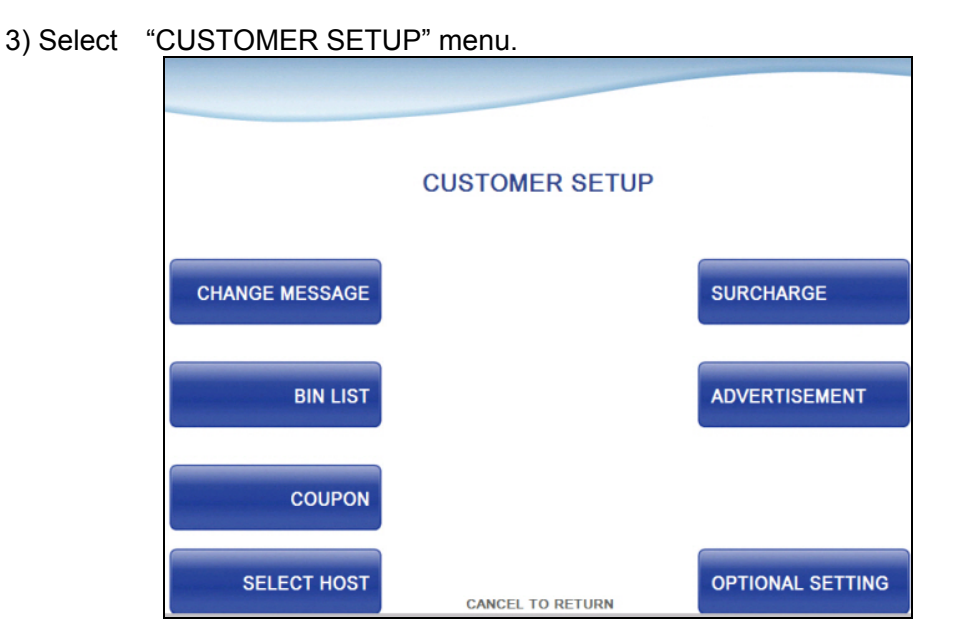

4) Select "SELECT HOST" menu.

|                               | SELECT HOST      |                         |
|-------------------------------|------------------|-------------------------|
| COMMUNICATION                 |                  | MESSAGE FORMAT          |
| VISA FRAMED<br>CONTROL OPTION |                  | ТСР/ІР ТҮРЕ             |
| STANDARD3<br>OPTION           |                  | REVERSAL<br>RETRY COUNT |
|                               | CANCEL TO RETURN |                         |

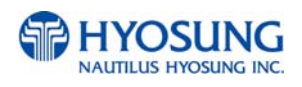

| COMMUNICATION |              |           |        |
|---------------|--------------|-----------|--------|
| DIALUP        | NETWORK TYPE | ТСР/ІР    | ТСР/ІР |
|               |              |           |        |
|               |              |           |        |
|               |              |           |        |
|               |              |           |        |
|               | CANCEL 1     | TO RETURN |        |

5) Select "COMMUNICATION" menu.

- 6) Select "TCP/IP" menu and message in the COMMUNICATION box will be changed from DIALUP to TCP/IP.
- 7) Click 'CANCEL'button and SELECT HOST screen will be back.
- 8) Select "MESSAGE FORMAT" menu in the SELECT HOST screen.

|                               | SELECT HOST      |                         |
|-------------------------------|------------------|-------------------------|
| COMMUNICATION                 |                  | MESSAGE FORMAT          |
| VISA FRAMED<br>CONTROL OPTION |                  | ТСР/ІР ТҮРЕ             |
| STANDARD3<br>OPTION           |                  | REVERSAL<br>RETRY COUNT |
|                               | CANCEL TO RETURN |                         |

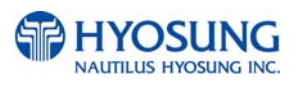

|           | MESSAGE I      | Format    |           |
|-----------|----------------|-----------|-----------|
| STANDARD1 | MESSAGE FORMAT | STANDARD1 | STANDARD2 |
| STANDARD3 |                |           | EPS       |
|           | OPERATION SU   | CCESSFUL! |           |
|           | CANCEL TO      | RETURN    |           |

9) Select "STANDARD1" menu in the MESSAGE FORMAT screen. Click 'CANCEL' on the pinpad to go 'SELECT HOST'

- 10) Select "TCPIP TYPE" menu in the SELECT HOST screen.
- 11) Set "STANDARD" in the TCPIP COMMUNICATION menu and set DISABLE in the SSL OPTION menu. Click 'CANCEL' button to go SELECT screen.

|                   | TCP/IP CO   | MMUNICATION | 1           |
|-------------------|-------------|-------------|-------------|
| STANDARD          | ТСР/ІР ТҮРЕ | VISA_FRAMED | VISA FRAMED |
| TCP/IP            | SSL OPTION  | DISABLE     | TCP/IP      |
| ACK<br>CONTROLLED |             |             | SSL OPTION  |
|                   |             |             |             |
|                   |             |             |             |
|                   | CANCE       | L TO RETURN |             |

12) Click 'CANCEL' button and CUSTOMER SETUP screen will be shown. Click 'CANCEL' button once more to go CONFIGURE screen.

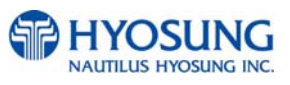

| And selec | t "SYSTEM SETUP" menu. |
|-----------|------------------------|
|           |                        |

|                 | SYSTEM SETUP |                    |
|-----------------|--------------|--------------------|
| CLOCK SETUP     |              | CHANGE<br>PASSWORD |
| SPEAKER VOLUME  |              |                    |
| ATM IP<br>SETUP |              |                    |
| LANGUAGES       |              |                    |

- 13) Select "ATMIP SETUP" menu.
- 14) Set "DHCP EN/DISABLE" as DISABLE to activate "STATIC IP" And select "STATIC IP"

| ATM IP SETUP |          |          |                        |  |
|--------------|----------|----------|------------------------|--|
| STATIC IP    | ATM DHCP | DISABLE  | ATM DHCP<br>EN/DISABLE |  |
|              | CANCEL 1 | O RETURN |                        |  |

- 15) Select "IP ADDRESS", "GATEWAY", "SUBNET MASK" and "DNS" and set the input values individually.
- Notice : Be sure to input "0" in the blank. For example, if the ADDRESS is "150.11.5.129", input "**150.011.005.129**".

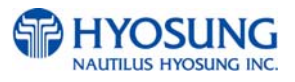

| ATM         | IP CONFIGURANTION |
|-------------|-------------------|
| IP ADDRESS  | 150.011.005.129   |
| SUBNET MASK | 255.255.000.000   |
| GATEWAY     | 150.011.001.254   |
| DNS         | 000.000.000       |
| IP ADDRESS  | SUBNET MASK       |
| GATEWAY     | DNS               |
|             | CANCEL TO RETURN  |

- 16) Select "HOST SETUP" menu in the CONFIGURE screen.
- 17) Select "HOST IP SETUP" menu in the HOST SETUP screen.

|               | HOST SETUP       |                |
|---------------|------------------|----------------|
| HEALTH CHECK  |                  |                |
| MESSAGE       |                  | REMOTE MONITOR |
| TERMINAL ID   |                  | ROUTING ID     |
| SERIAL NUMBER | CANCEL TO RETURN | HOST IP SETUP  |

18) Select "HOST IP" menu in the HOST URL SETUP screen.

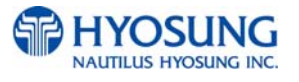

|              | HOST ADDRES  | SS SETUP |                        |
|--------------|--------------|----------|------------------------|
| HOST ADDRESS | HOST ADDRESS | ENABLE   | HOST URL<br>EN/DISABLE |
|              |              |          |                        |
|              |              |          |                        |
|              | CANCEL TO P  | FTURN    |                        |

- 19) Select "IP ADDRESS #1", "PORT NUMBER #1", "IP ADDRESS #2", "PORT NUMBER #2" in the HOST URL SETUP screen and set input values individually
- **Notice** : Be sure to input "0" in the blank.

For example, if the ADDRESS is "150.11.5.195", input "150.011.005.195".

| HOS            | T IP CONFIGURATION |  |
|----------------|--------------------|--|
| IP ADDRESS #1  | 150.011.005.195    |  |
| PORT NUMBER #1 | 31702              |  |
| IP ADDRESS #2  |                    |  |
| PORT NUMBER #2 | 0                  |  |
| IP ADDRESS #1  | IP ADDRESS #2      |  |
| PORT NUMBER #1 | PORT NUMBER #2     |  |
|                | CANCEL TO RETURN   |  |

20) After finishing all setting up, input "99" (IN SERVICE) on the pinpad and click "ENTER" in the main screen. Then ATM will be rebooted automatically with the "REBOTING" message shown.

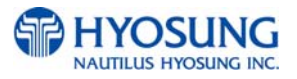

# **G. Transaction Screen Flow**

This chapter shows you the demonstration screen to test NH-1800CE ATM without connecting to host for your information.

# **G.1 DEMO TRANSACTION PROCESS**

# G.1.1 AP MAIN

This is a main AP screen and you can start to do transaction after inserting and quickly removing the card on card reader.

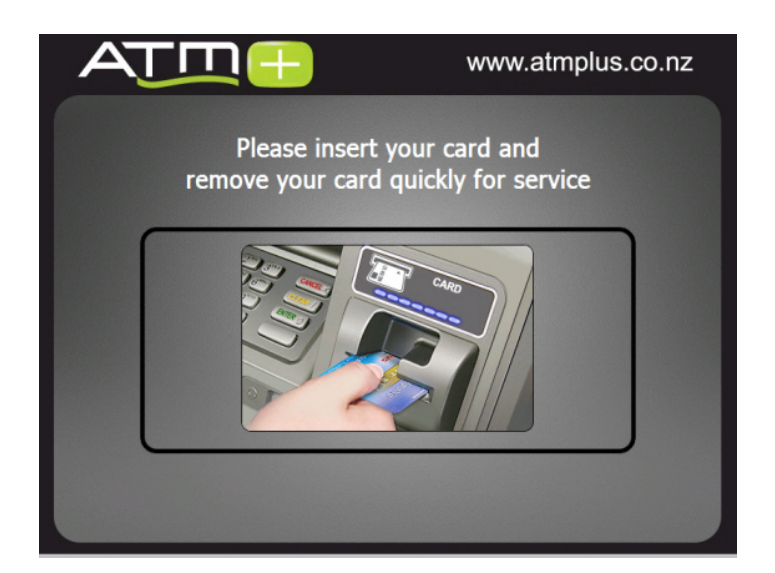

### **G.1.2 INPUT PASSWORD**

This is a screen to enter the password of customer's card

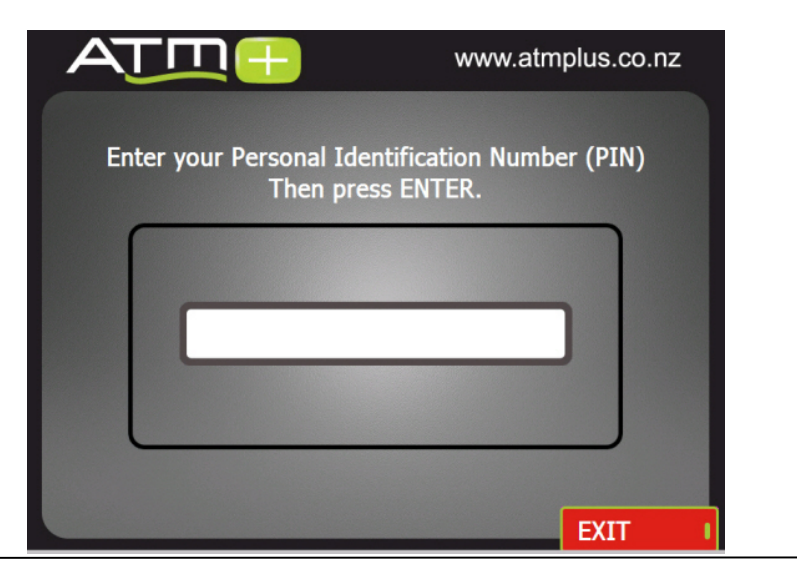

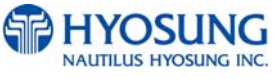

#### **G.1.3 SELECT TRANSACTION**

Any transaction type customer wants to transact such as withdrawal and balance inquiry is selected in this screen.

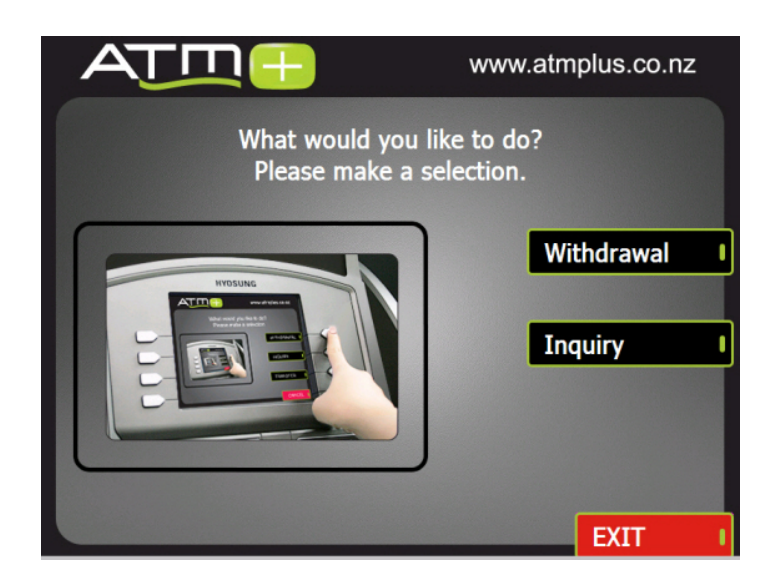

# G.1.3.1 WITHDRAWAL: DISPLAY FEE

This screen is to show a customer the information of convenience fee.

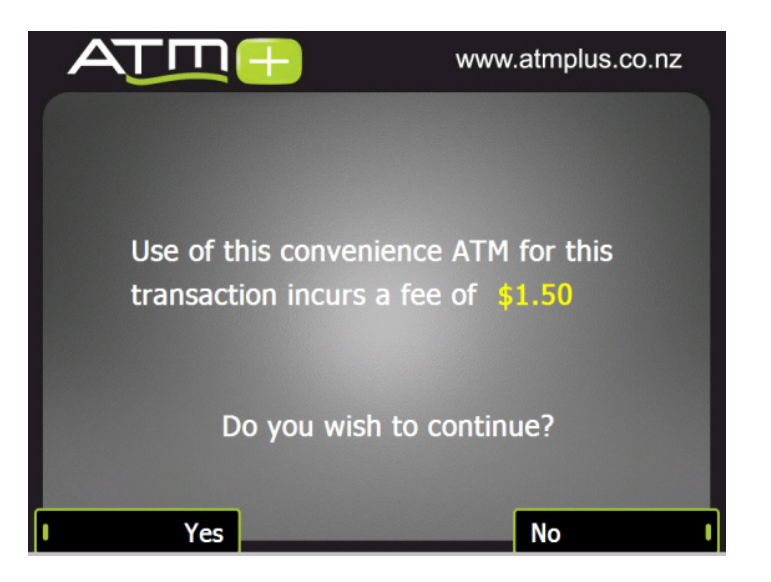

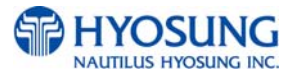

#### G.1.3.2 WITHDRAWAL: SELECT TO WITHDRAW FROM

This screen is to ask a customer where he wants to withdraw in checking, saving, credit card

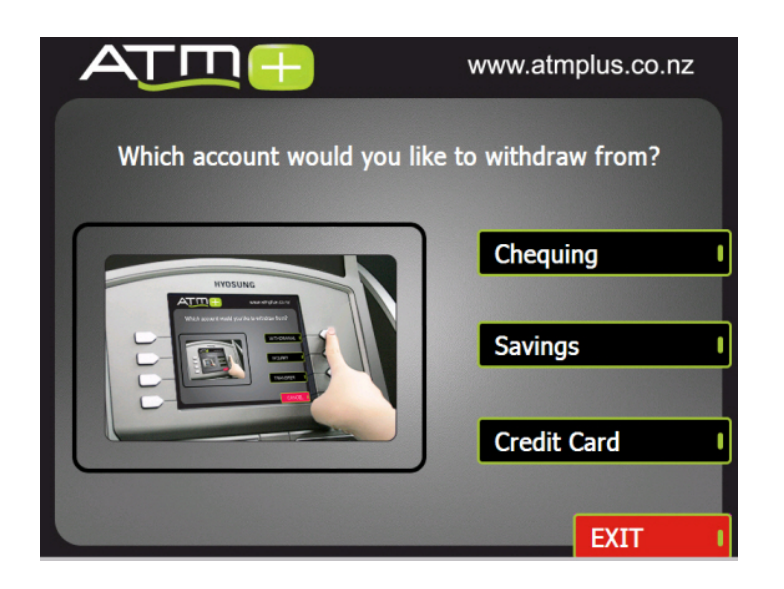

### G.1.3.3 WITHDRAWAL: SELECT THE AMOUNT OF WITHDRAWAL

This screen is to select the amount of withdrawal. If there is not any amount to withdraw, please select the OTHER key and can input the amount you would like to withdraw.

|                                                           | www.atmplus.co.nz | www.atmplus.co.nz                                                  |
|-----------------------------------------------------------|-------------------|--------------------------------------------------------------------|
| Please tell me the amount<br>you would like to widthdraw. |                   | Enter the amount you would like to widthdraw.<br>Then press ENTER. |
| \$ 20                                                     | \$ 40             | MULTIPLE OF AMOUNT IS 5 20<br>MAX AMOUNT 5 350                     |
| <b>• \$</b> 60                                            | \$ 80             | \$ 0                                                               |
| \$ 100                                                    | \$ 200 I          |                                                                    |
| I OTHER                                                   | EXIT              | EXIT                                                               |

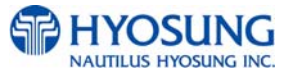

# G.1.3.4. WITHDRAWAL: CONNECTING HOST

This screen is to show the customer that the transaction is in progress.

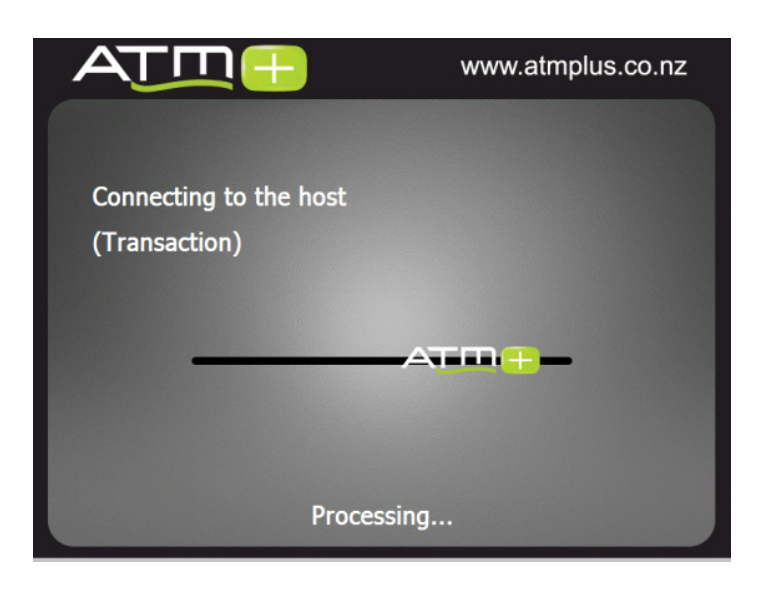

# G.1.3.5. WITHDRAWAL: DISPENSING MONEY

This screen is to show the customer that your request amount is being dispensed

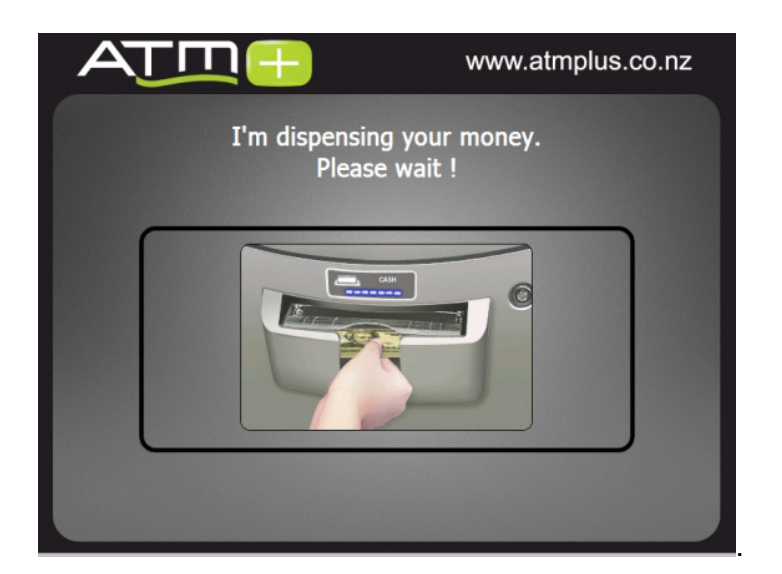

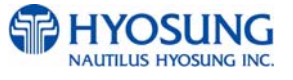

# G.1.3.6. WITHDRAWAL: PLEASE TAKE RECEIPT

This screen is to show the customer that the transaction has been successfully completed and to notify the customer to take their receipt.

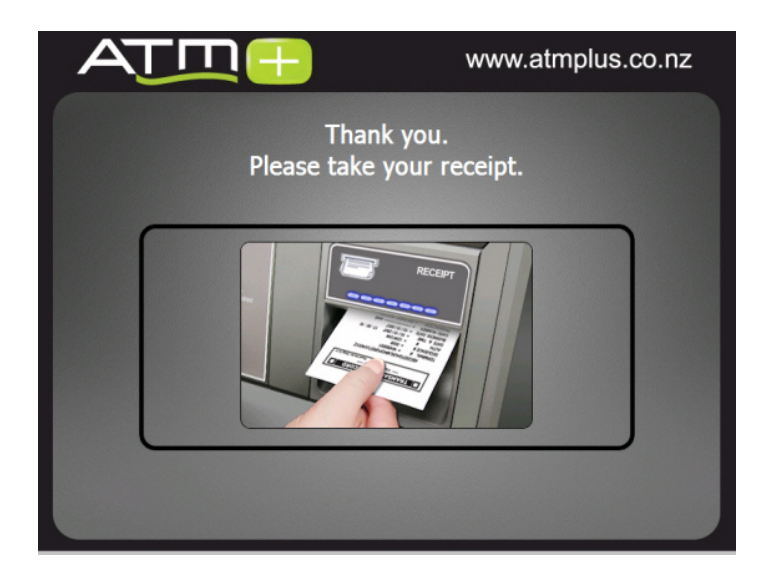

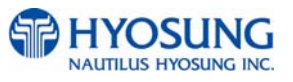

### G.1.3.7. INQUIRY: SELECT ACCOUNT TO INQUIRE

This screen is to ask a customer which account he wants to inquire

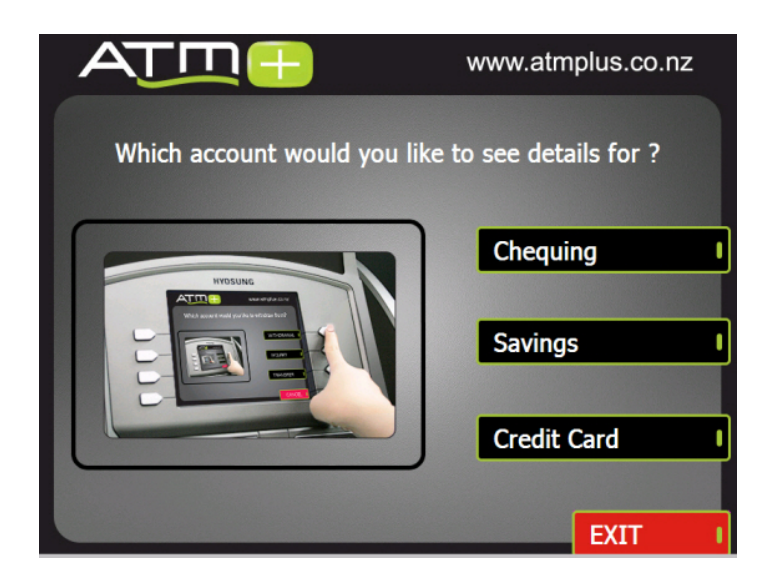

# G.1.3.8. INQUIRY: PRINTING TRANSACTION

This screen is to show the customer that it is printing transaction results.

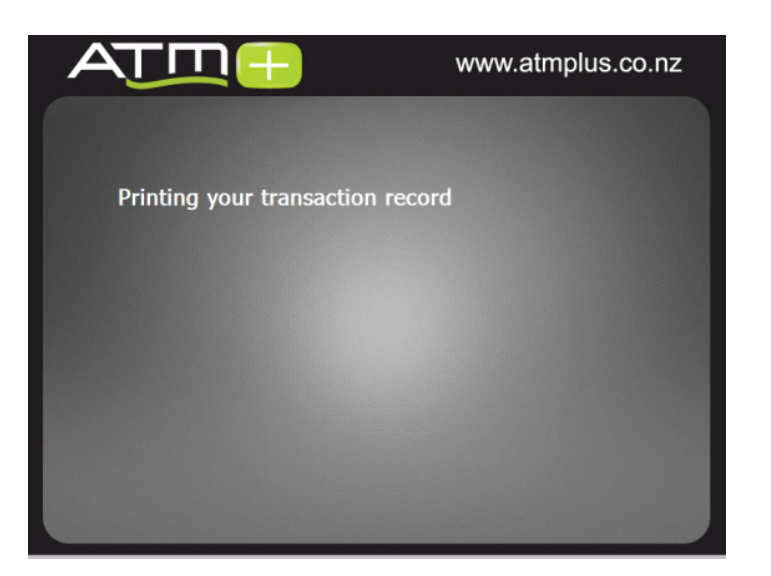

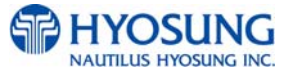

#### **G.1.4 THANK YOU**

This screen shows the customer that the customer request has been successfully completed.

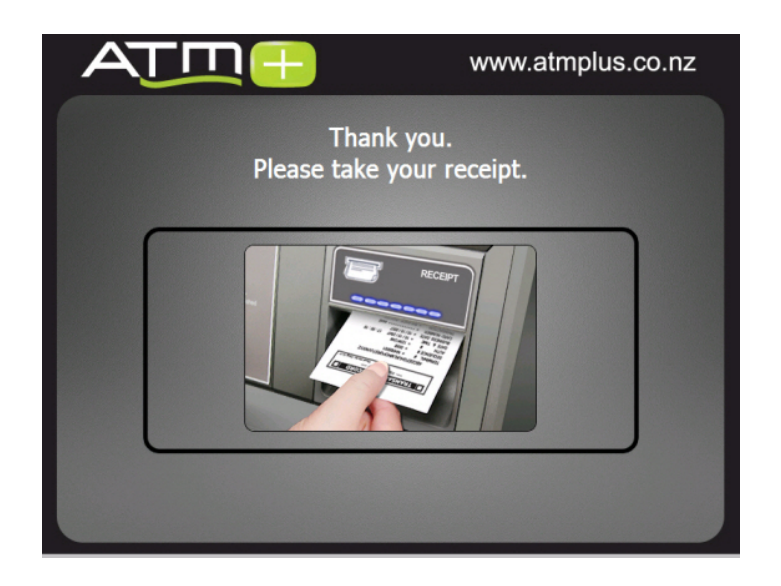

### **G.1.5 OUT OF SERVICE**

This screen notifies the customer the ATM is currently out of service and can not perform customer requests and transactions.

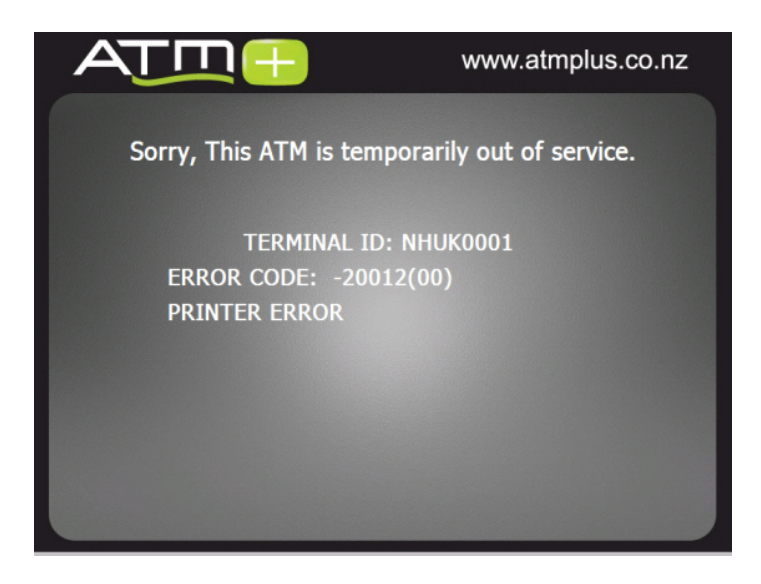

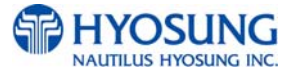

# H. Supported USB Memory and HUB

# H.1 USB Memory

# H.1.1 Supported USB Memory

| No. | Vendor                           | Modem Model                                | Memory | Remarks |
|-----|----------------------------------|--------------------------------------------|--------|---------|
| 1   | Sony Corporation<br>(VID:0x054C) | Storage Media<br>(PID:0x0243)              | 512MB  |         |
| 2   | SMI Corportation<br>(VID:0x090C) | USB Disk<br>(PID:0x1000)                   | 512MB  |         |
| 3   | Kingston<br>(VID:0x0951)         | Data Traveler<br>(PID:0x1603)              | 512MB  |         |
| 4   | pq1<br>(VID:0x3538)              | USB Mass Storage Device<br>(PID:0x0042)    | 512MB  |         |
| 5   | LEXAR Media<br>(VID:0x05DC)      | .R Media JD FIREFLY<br>0x05DC) (PID:0A560) |        |         |
| 6   | LG<br>(VID:0x090C)               | USB Driver<br>(PID:0x1000)                 | 1GB    |         |
| 7   | Memorex<br>(VID:0x12F7)          | TD Classic 003B<br>(PID:0x1A00)            | 1GB    |         |

Solution VID : Vendor ID, PID : Product ID

# H.1.2 Supported Memory Specifications

- 1) File System: FAT
- 2) Number of supported drivers: 1
- 3) Memory: 2GB or below
- ☞ Example 1) SANDisk 512MB is not supported because it has 2 file systems.

(CDFS and FAT)

2) Sony Storage Media is supported because it is FAT, 1 driver and 512 MB size.

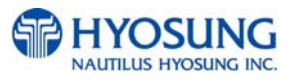

# H.2 Supported USB HUB Types

| No. | Vendor                    | Modem Model                   | VID(HUB CHIP Vendor)       | PID    |
|-----|---------------------------|-------------------------------|----------------------------|--------|
| 1   | Macsense<br>Connectivity  | UH-Mini4i                     | 0x05E3(Genesys Logics inc) | 0x0606 |
| 2   | INLAND                    | Inland USB2.0 HUB             | 0x0409(NEC Corporation)    | 0x005A |
| 3   | VAKO<br>International Inc | USB 2.0 Aluminum<br>HUB       | 0x05E3(Genesys Logics inc) | 0x0606 |
| 4   | PPA Int'l                 | I.Connector(PPA<br>4Port HUB) | 0x05E3(Genesys Logics inc) | 0x0606 |
| 5   | ZIO                       | USB 2040 Mini                 | 0x05E3(Genesys Logics inc) | 0x0606 |
| 6   | DSP Inc                   | E-Star QU24WR                 | 0x05E3(Genesys Logics inc) | 0x0606 |

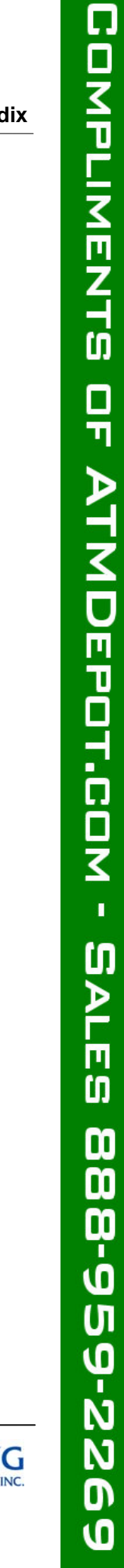

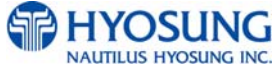

# H.2 Supported USB HUB Types

| No. | Vendor                    | Modem Model                   | VID(HUB CHIP Vendor)       | PID    |
|-----|---------------------------|-------------------------------|----------------------------|--------|
| 1   | Macsense<br>Connectivity  | UH-Mini4i                     | 0x05E3(Genesys Logics inc) | 0x0606 |
| 2   | INLAND                    | Inland USB2.0 HUB             | 0x0409(NEC Corporation)    | 0x005A |
| 3   | VAKO<br>International Inc | USB 2.0 Aluminum<br>HUB       | 0x05E3(Genesys Logics inc) | 0x0606 |
| 4   | PPA Int'l                 | I.Connector(PPA<br>4Port HUB) | 0x05E3(Genesys Logics inc) | 0x0606 |
| 5   | ZIO                       | USB 2040 Mini                 | 0x05E3(Genesys Logics inc) | 0x0606 |
| 6   | DSP Inc                   | E-Star QU24WR                 | 0x05E3(Genesys Logics inc) | 0x0606 |

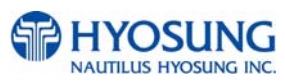